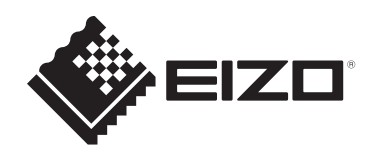

## Lietošanas pamācība

## RadiCS® RadiCS® LE

## **Quality Control Software**

Programmatūras versija 5.2

## Svarīgi!

Pirms lietošanas rūpīgi izlasiet šo lietošanas instrukciju, lai iepazītos ar pareizu produkta lietošanu.

 Jaunākā informācija par produktu, tostarp lietošanas pamācība, ir pieejama mūsu tīmekļa vietnē.
 www.eizoglobal.com

Nevienu šīs rokasgrāmatas daļu nedrīkst pavairot, uzglabāt izguves sistēmā vai pārsūtīt nekādā veidā un ne ar kādiem līdzekļiem — elektroniski, mehāniski vai kā citādi — bez iepriekšējas rakstiskas EIZO Corporation atļaujas.

ElZO Corporation pienākums ir nodrošināt jebkura iesniegtā materiāla vai informācijas konfidencialitāti, ja nav veiktas iepriekšējas norunas saskaņā ar ElZO Corporation minētās informācijas saņemšanu. Kaut arī ir pieliktas visas pūles, lai nodrošinātu to, ka šajā rokasgrāmatā ir ietverta atjaunināta informācija, lūdzu, ņemiet vērā, ka ElZO produkta specifikācijas var tikt mainītas bez iepriekšēja paziņojuma.

## SATURS

|   | Pazi     | ņojums         | par šo izstrādājumu                                  | 7      |
|---|----------|----------------|------------------------------------------------------|--------|
|   |          | Lietoša        | anas indikācijas                                     | 7      |
|   |          | Simbo          | lu skaidrojums                                       | 7      |
|   |          | Lietotā        | ijiem Eiropas Ekonomikas zonā un Šveicē              | 7      |
|   |          | Kā sar         | nemt šo lietošanas pamācību papīra formātā           | 7      |
| 1 | leva     | ah             |                                                      | 8      |
| • | 1 1      | Monito         | nu kvalitātes kontrole                               | 8      |
|   | 1.1      | Funkci         |                                                      | 0      |
|   | 1.2      | 121            | RadiCS (Windows)                                     | 9<br>Q |
|   |          | 1.2.1          | RadiCS (Mac)                                         | g      |
|   |          | 123            | RadiCS   F                                           | 10     |
|   | 13       | Brīdina        | ājumi un atbildība saistībā ar kiberdrošību          | 10     |
| 2 | laata    | dīž ene        |                                                      | 44     |
| 2 | lesta    |                |                                                      | 11     |
|   | 2.1      | Sistem         | Nindowo                                              | 11     |
|   |          | 2.1.1          | Maa                                                  | 10     |
|   | <u>.</u> |                |                                                      | 13     |
|   | 2.2      | Savier         |                                                      | 14     |
|   | 2.3      | Progra         |                                                      | 14     |
|   |          | 2.3.1<br>2.2.2 | Mac                                                  | 14     |
|   | 24       | Z.J.Z          |                                                      | 10     |
|   | 2.4      |                | PadiOS programmas palaišana                          | 19     |
|   |          | 2.4.1          | Monitora korelācijas analīze ar monitora informāciju | 19     |
|   |          | 243            | RadiCS aizvēršana                                    | 22     |
|   | 25       | Pierak         | stīšanās administratora režīmā                       | 22     |
|   | 2.0      | Katra I        |                                                      | 22     |
|   | 2.0      | 261            | Ikona                                                | 23     |
|   |          | 2.6.2          | RadiCS (Windows)                                     | 20     |
|   |          | 2.6.3          | RadiCS (Mac)                                         | 31     |
|   |          | 2.6.4          | RadiCS LE                                            | 36     |
|   | 2.7      | Atinsta        | ılēšana                                              | 40     |
|   |          | 2.7.1          | Windows                                              | 40     |
|   |          | 2.7.2          | Mac                                                  | 40     |
| 3 | Visp     | ārīɑa k        | valitātes vadība                                     | 41     |
|   | 3.1      | Testu          | izpilde                                              | 41     |
|   |          | 3.1.1          | ,<br>Vispārīgs kvalitātes vadības process            | 41     |
|   |          | 3.1.2          | Pieņemšanas testa izpilde                            | 42     |
|   |          | 3.1.3          | Vizuālās pārbaudes izpilde                           | 50     |
|   |          |                |                                                      |        |

|   |       | 3.1.4 Konsekvences te     | sta izpilde                                | 54  |
|---|-------|---------------------------|--------------------------------------------|-----|
|   | 3.2   | Kalibrēšana               |                                            | 62  |
|   |       | 3.2.1 Kalibrēšana         |                                            | 62  |
|   | 3.3   | Vēstures pārvaldība       |                                            | 68  |
|   |       | 3.3.1 Vēstures saraksta   | a parādīšana                               | 68  |
|   |       | 3.3.2 Vēstures saraksta   | ā balstīta pārskata ģenerēšana             | 70  |
|   |       | 3.3.3 Vēstures ierakstu   | dublēšana                                  | 74  |
| 4 | Pārb  | audes iestatījumu maiņa   | 1                                          | 77  |
|   | 4.1   | lestatiet CAL pārslēgšana | as režīma vadības mērķus                   | 77  |
|   | 4.2   | Kvalitātes vadības vadlīn | iju maiņa                                  | 77  |
|   |       | 4.2.1 Kvalitātes vadība   | s vadlīniju izveide                        | 79  |
|   |       | 4.2.2 Kvalitātes vadība   | s vadlīniju rediģēšana                     | 80  |
|   | 4.3   | Kalibrēšanas mērķu iesta  | tīšana                                     | 87  |
|   | 4.4   | Mērierīču pievienošana    |                                            | 90  |
|   | 4.5   | Kā izmantot plānošanas    | funkciju                                   | 91  |
| 5 | Mon   | itora statusa pārbaude    |                                            | 94  |
|   | 5.1   | Uzdevumu izpilde          |                                            | 94  |
|   | 5.2   | Manuāla spilgtuma mērīš   | ana                                        | 95  |
|   | 5.3   | Šablona parādīšana / fail | a eksportēšana                             | 96  |
|   |       | 5.3.1 Šablona norādīša    | ina                                        | 96  |
|   |       | 5.3.2 Šablona faila eks   | portēšana                                  | 97  |
|   | 5.4   | Krāsu kalibrēšana starp r | nonitoriem (krāsu atbilstības kalibrēšana) | 99  |
|   | 5.5   | Izgaismojuma mērītāja / i | zgaismojuma stāvokļa pārbaude              | 103 |
|   |       | 5.5.1 Izgaismojuma kal    | pošanas laika pārbaude                     | 103 |
|   |       | 5.5.2 Izgaismojuma sta    | tusa pārbaude                              | 104 |
|   | 5.6   | Apgaismojuma skatīšana    |                                            | 106 |
|   |       | 5.6.1 Apgaismojuma m      | ērīšana                                    | 106 |
|   |       | 5.6.2 Apgaismojuma sł     | atīšana                                    | 106 |
|   | 5.7   | lebūvētā priekšējā senso  | ra korelācijas analīze                     | 109 |
|   | 5.8   | Apgaismojuma sensora k    | orelācijas analīze                         | 111 |
|   | 5.9   | Uzdevumu pārbaude         |                                            | 114 |
| 6 | Kā iz | mantot enerģijas taupīš   | anas funkciju                              | 115 |
|   | 6.1   | Enerģijas taupīšanas fun  | kcijas izmantošana (Backlight Saver)       | 115 |
|   | 6.2   | Monitora ieslēgšana/izslē | gšana vairāku monitoru savienojumā         | 119 |
| 7 | Darb  | ības optimizēšana         |                                            | 121 |
|   | 7.1   | PinP apakšloga (Hide-an   | d-Seek) rādīšana/slēpšana                  | 121 |
|   | 7.2   | Datora pārslēošana darb   | ībai (Switch-and-Go)                       | 126 |
|   | 7.3   | Fokusēšanās uz ekrāna d   | dalu, kas ir iārāda (Point-and-Focus)      | 130 |
|   | 7.4   | Automātiska CAL pārslēc   | išanas režīma nomaina (Auto Mode Switch)   | 134 |
|   |       |                           |                                            |     |

|   | 7.5   | CAL pa             | ārslēgšanas režīma nomaiņa ekrānā (Manual Mode Switch)                                                            | . 135 |
|---|-------|--------------------|----------------------------------------------------------------------------------------------------|-------|
|   |       | 7.5.1              | Manuālā CAL pārslēgšanas loga konfigurēšana                                                                       | . 135 |
|   |       | 7.5.2              | CAL pārslēgšanas režīma nomaiņa                                                                                   | . 137 |
|   | 7.6   | leejas             | signāla pārslēgšana (Signal Switch)                                                                               | . 138 |
|   | 7.7   | Peles of           | darbības optimizēšana (Mouse Pointer Utility)                                                                     | . 141 |
|   | 7.8   | Displej<br>Rotatic | a novietojuma pagriešana atbilstoši uzstādīšanas virzienam (Image<br>n Plus)                                      | . 143 |
|   | 7.9   | Monito<br>novieto  | ra spilgtuma pārslēgšanas funkcija atbilstoši peles kursora<br>jumam (Auto Brightness Switch)                     | . 144 |
|   | 7.10  | Īslaicīg           | a spilgtuma palielināšana (Instant Backlight Booster)                                                             | . 145 |
|   | 7.11  | Monito<br>Brightr  | ra spilgtuma pielāgošana atbilstoši vispārējam apgaismojumam (Auto<br>iess Control)                               | . 148 |
| 8 | Radi  | CS iest            | atījumu pārvaldīšana                                                                                              | . 150 |
|   | 8.1   | Datora             | un monitora informācijas pārvaldīšana                                                                             | . 150 |
|   |       | 8.1.1              | Informācija par datoru                                                                                            | . 150 |
|   |       | 8.1.2              | Informācija par videokarti                                                                                        | . 151 |
|   |       | 8.1.3              | Informācija par monitoru                                                                                          | . 152 |
|   |       | 8.1.4              | Informācija par CAL pārslēgšanas režīmu                                                                           | . 155 |
|   |       | 8.1.5              | Informācija par RadiLight                                                                                         | . 157 |
|   | 8.2   | Reģisti            | ācijas informācijas iestatīšana                                                                                   | . 159 |
|   | 8.3   | Savien             | ojums ar RadiNET Pro                                                                                              | . 161 |
|   |       | 8.3.1              | lestatīšanas faila eksportēšana, kas jāimportē uz RadiNET Pro                                                     | . 162 |
|   | 8.4   | RadiC              | S pamata iestatījums                                                                                              | . 163 |
|   | 8.5   | Parole             | s maiņa                                                                                                    | . 164 |
|   |       | 8.5.1              | Paroles maiņa instalēšanas laikā                                                                                  | . 166 |
|   | 8.6   | Kā kon             | figurēt programmas rādīšanas iestatījumus lietotāja režīmā                                                        | . 167 |
|   | 8.7   | Mainie<br>datorā   | t RadiCS iestatījumu, lai programma tiktu palaista pēc pieteikšanās                                               | . 168 |
|   | 8.8   | Monito             | ra MAC adreses nomaiņa (MAC Address Clone)                                                                        | . 168 |
|   | 8.9   | RadiC              | S informācijas (par RadiCS) apstiprināšana                                                                        | . 171 |
|   |       | 8.9.1              | Sistēmas žurnālu iegūšana                                                                                         | . 173 |
|   | 8.10  | Funkci             | jas, kas ir pieejamas tikai noteiktiem monitoriem                                                                 | . 174 |
|   |       | 8.10.1             | legūt kalibrēšanas datus                                                                                          | . 174 |
| 9 | Infor | mation             |                                                                                                    | . 175 |
|   | 9.1   | Descri             | otion of Standards                                                                                                | . 175 |
|   |       | 9.1.1              | Quality Control Standards for Digital Imaging for Medical Display<br>Monitors (Monitor Quality Control Standards) | . 175 |
|   |       | 9.1.2              | Other Standards                                                                                                   | . 180 |
|   | 9.2   | RadiC              | S Software                                                                                                    | . 180 |
|   |       | 9.2.1              | Prerequisite                                                                                                    | . 180 |
|   |       | 9.2.2              | Correlation Between RadiCS and Monitor Quality Control Standards                                                  | . 181 |

| Pielik | cums       | 210 |
|--------|------------|-----|
| I      | Preču zīme | 210 |
|        | Avots      | 210 |

## Paziņojums par šo izstrādājumu

## Lietošanas indikācijas

Šī programmatūra ir EIZO medicīnisko monitoru palīgierīce, un to paredzēts izmantot kā kvalitātes vadības un darba optimizācijas rīku tikai EIZO medicīniskajiem monitoriem. Ar programmatūras palīdzību iespējams nodrošināt nemainīgu atbilstību medicīniskās attēlveidošanas standartiem un vadlīnijām.

## Simbolu skaidrojums

| Simbols               | Kas ar šo simbolu tiek apzīmēts                                                                                                    |
|-----------------------|----------------------------------------------------------------------------------------------------|
| CE                    | CE marķējums: ES atbilstības zīme saskaņā ar Padomes direktīvas un/vai regulas<br>(ES) noteikumiem.                                                  |
|                       | Ražotājs                                                                                                    |
|                       | Izgatavošanas datums                                                                                                    |
| RXonly                | Uzmanību! Federālais likums (ASV) ierobežo šīs ierīces pārdošanu tikai<br>licencētiem praktizējošiem ārstiem veselības aprūpē vai pēc to pasūtījuma. |
| EU Importer           | Importētājs ES                                                                                                    |
| UK<br>CA              | UKCA marķējums: zīme, kas apliecina atbilstību AK noteikumiem                                                                                        |
| UK Responsible Person | Atbildīgā persona Apvienotajā Karalistē                                                                                                    |
| CH REP                | Pilnvarotais pārstāvis Šveicē                                                                                                    |
| EC REP                | Pilnvarotais pārstāvis Eiropas Kopienā                                                                                                    |
| MD                    | Medicīnas ierīce<br>* Atkarībā no valsts piemērojamība medicīnas ierīcēm var atšķirties.                                                             |
| UDI                   | lerīces unikālais identifikators                                                                                                    |

## Lietotājiem Eiropas Ekonomikas zonā un Šveicē

Par jebkuru nopietnu ar ierīci saistītu incidentu ir jāinformē ražotājs un tās dalībvalsts kompetentā iestāde, kurā lietotājs un/vai pacients ir reģistrēts.

## Kā saņemt šo lietošanas pamācību papīra formātā

Lai saņemtu šīs lietošanas pamācības drukāto versiju, lūdzu, sazinieties ar savu vietējo EIZO pārstāvi. Pieprasījumā norādiet izstrādājuma nosaukumu, izstrādājuma detaļas numuru, valodu, adresi un nepieciešamo kopiju skaitu. EIZO 7 dienu laikā pēc pieprasījuma saņemšanas jums bez maksas izsniegs lietošanas pamācības drukāto versiju.

## 1 levads

RadiCS ir programmatūras rīks, kas palīdz augstā līmenī nodrošināt monitoru kvalitātes pārvaldību atbilstoši medicīnas standartiem. Ar šo programmatūru varat veikt kalibrēšanu, pieņemšanas testus, konsekvences testus un cita veida monitoru testus.

RadiCS LE ir vienkāršota monitoru kvalitātes pārvaldības programmatūra, kas paredzēta monitoru kalibrēšanai un to kalibrēšanas vēstures pārvaldībai.

Rīkam RadiCS ir "User Mode", kurā tiek veikti vienkāršoti pārvaldības uzdevumi, piemēram, vizuālās pārbaudes un monitora statusa pārbaude, un "Administrator mode", kurā var veikt augsta līmeņa kvalitātes pārvaldību un strādāt ar detalizētiem iestatījumiem.

Izpildāmās funkcijas ir atkarīgas no izmantotā RadiCS veida un režīma. Sīkāku informāciju skatiet šeit: 2.6 Katra loga funkcija un uzbūve [> 23].

## 1.1 Monitoru kvalitātes kontrole

Digitalizējot un uzlabojot diagnostisko digitālo attēlveidošanu medicīniskās attēlveidošanas ierīcēs, medicīnas jomā ir radītas dažādas medicīnas datiem paredzētas digitālās attēlveidošanas metodes, piemēram, rentgenogrāfija, digitālā radiogrāfija, datortomogrāfija un magnētiskās rezonanses attēlveidošana. To sauc par modalitāti. Kad ekrānā ir redzams šis digitālais attēls, pēc kura ārsts izdara spriedumus, ir ļoti svarīgi, lai attēls būtu precīzs un stabils.

Lai displejs darbotos stabili, monitora iestatīšanas laikā ir jāveic tā stāvokļa kvalitātes apstiprināšana (pieņemšanas tests), vizuāli ir jāpārbauda displeja stāvoklis (vizuālā pārbaude), kā arī ir jāveic periodiski mērījumi, izmantojot mērierīces un sensorus (konsekvences tests). Ja monitora nodrošinātā attēlošanas kvalitāte mainās, ir jāveic atbilstoši pielāgojumi (kalibrēšana), lai atjaunotu sākotnējo kvalitāti. Visas iepriekšminētās darbības apzīmē ar vienotu terminu – "monitora kvalitātes pārvaldība".

\* Sīkāka informācija atšķiras atkarībā no medicīnas standartiem valstīs.

#### Vispārīgs kvalitātes vadības process

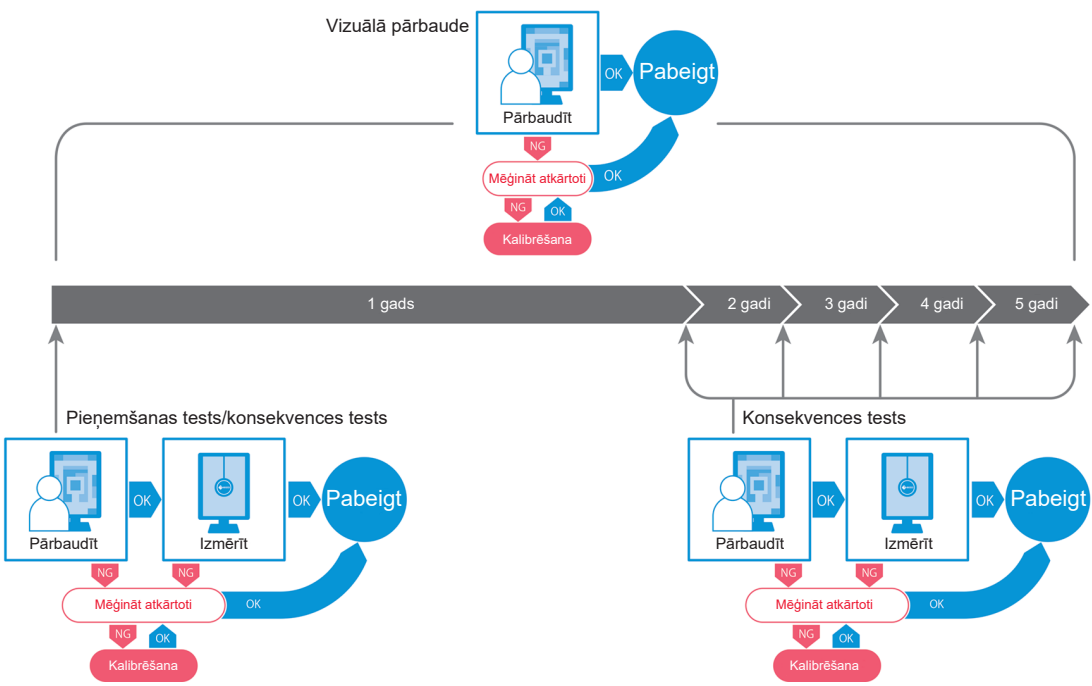

## 1.2 Funkcijas

#### 1.2.1 RadiCS (Windows)

- Monitoru kvalitātes vadības funkcijas
  - Vizuālās pārbaudes
  - Pieņemšanas testēšana
  - Konsekvences testēšana
  - Kalibrēšanas funkcija
  - Automātiskā pārbaude
  - Testa izpildes funkcija saskaņā ar grafiku
  - Vēstures pārvaldība
  - Pārskatu ģenerēšana
- Enerģijas taupīšanas funkcija
  - Monitora enerģijas patēriņa samazināšana (Backlight Saver)
  - Barošanas ieslēgšana un izslēgšana vairākiem savstarpēji savienotiem monitoriem (Master Power Switch)
- Darba optimizācijas (Work-and-Flow) funkcija
  - CAL (klienta piekļuves licenču) pārslēgšanas režīmu maiņa (Auto Mode Switch / Manual Mode Switch)
  - Signālu pārslēgšana (Signal Switch)
  - Peles rādītāja pārvietošana (Mouse Pointer Utility)
  - Pārslēgšanās starp PinP apakšloga rādīšanu un slēpšanu (Hide-and-Seek)
  - Pārslēgšanās uz datoru, kuram ir pieslēgtas USB ierīces (Switch-and-Go)
  - Jebkura tāda CAL (Client Access License klienta piekļuves licenču) pārslēgšanas režīma parādīšana, kas saistīts ar ekrāna daļu (Point-and-Focus)
  - Monitora spilgtuma pārslēgšanas funkcija atbilstoši peles kursora novietojumam (Auto Brightness Switch)
  - Displeja virziena pagriešana atbilstoši uzstādīšanas virzienam (Image Rotation Plus)
  - Rādāmo attēlu redzamības uzlabošana, īslaicīgi palielinot spilgtumu (Instant Backlight Booster)
  - Spilgtuma pielāgošana atbilstoši vispārējam apgaismojumam (Auto Brightness Control)

#### 1.2.2 RadiCS (Mac)

- Monitoru kvalitātes vadības funkcijas
  - Vizuālās pārbaudes
  - Pieņemšanas testēšana
  - Konsekvences testēšana
  - Kalibrēšanas funkcija
  - Automātiskā pārbaude
  - Testa izpildes funkcija saskaņā ar grafiku
  - Vēstures pārvaldība
  - Pārskatu ģenerēšana

#### 1.2.3 RadiCS LE

- Monitoru kvalitātes vadības funkcijas
  - Kalibrēšanas funkcija
  - Šablona norādīšana
  - Automātiskā pārbaude
  - Kalibrēšanas izpildes funkcija saskaņā ar grafiku
  - Vēstures pārvaldība
  - Pārskatu ģenerēšana
- Enerģijas taupīšanas funkcija
  - Monitora enerģijas patēriņa samazināšana (Backlight Saver)
  - Barošanas ieslēgšana un izslēgšana vairākiem savstarpēji savienotiem monitoriem (Master Power Switch)
- Darba optimizācijas (Work-and-Flow) funkcija
  - CAL (klienta piekļuves licenču) pārslēgšanas režīmu maiņa (Auto Mode Switch / Manual Mode Switch)
  - Signālu pārslēgšana (Signal Switch)
  - Peles rādītāja pārvietošana (Mouse Pointer Utility)
  - Pārslēgšanās starp PinP apakšloga rādīšanu un slēpšanu (Hide-and-Seek)
  - Pārslēgšanās uz datoru, kuram ir pieslēgtas USB ierīces (Switch-and-Go)
  - Jebkura tāda CAL (Client Access License klienta piekļuves licenču) pārslēgšanas režīma parādīšana, kas saistīts ar ekrāna daļu (Point-and-Focus)
  - Monitora spilgtuma pārslēgšanas funkcija atbilstoši peles kursora novietojumam (Auto Brightness Switch)
  - Displeja virziena pagriešana atbilstoši uzstādīšanas virzienam (Image Rotation Plus)
  - Rādāmo attēlu redzamības uzlabošana, īslaicīgi palielinot spilgtumu (Instant Backlight Booster)
  - Spilgtuma pielāgošana atbilstoši vispārējam apgaismojumam (Auto Brightness Control)

## 1.3 Brīdinājumi un atbildība saistībā ar kiberdrošību

- Datorā, kurā programmatūra ir instalēta un tiek izmantota, veiciet šādas darbības. Ja jūs iestatāt sistēmu, kuras darbība nav atkarīga no interneta, līdzīgas darbības ieteicams veikt arī atsevišķos datoros. Tādējādi būs iespējams palielināt iekšējā tīkla drošību.
  - Instalējiet drošības programmatūru (pretvīrusu programmatūru, ugunsmūri u.tml.).
  - Izmantojiet operētājsistēmu, ar kuru programmatūra joprojām ir saderīga.
  - Pārliecinieties, ka jūsu operētājsistēmā izmantotā drošības programmatūra vienmēr ir atjaunināta.
- Atjauniniet drošības programmatūru un regulāri pārbaudiet sistēmu pret vīrusiem.
- Instalējiet un atjauniniet šo programmatūru, izmantojot uzņēmuma EIZO Corporation vai tā izplatītāja nodrošināto ciparvideodisku DVD-ROM, instalācijas failu un atjaunināšanas failu.
- Ja uzņēmums EIZO Corporation vai tā izplatītājs nodrošina atjaunināšanas failu, nekavējoties atjauniniet programmatūru un izmantojiet jaunāko versiju.

## 2 lestatīšana

### 2.1 Sistēmas prasības

#### 2.1.1 Windows

2.1.1.1 Dators

#### Operētājsistēma

- Windows 11
- Windows 10 (64 bitu)

#### Centrālais procesors

Jāatbilst jūsu operētājsistēmas prasībām

#### Atmiņa

- 2 GB vai vairāk (Windows 10)
- 4 GB vai vairāk (Windows 11)

#### Videokarte

- Krāsas
  - Krāsu: 24 biti vai vairāk
  - Vienkrāsas: 8 biti vai vairāk
- Izšķirtspēja: 1280 x 1024 vai augstāka<sup>\*1</sup>
- \*1 Pat ja izšķirtspēja atbilst prasībām, ekrāna izkārtojums operētājsistēmas displeja mēroga iestatījuma dēļ var būt nepareizs. Vajadzības gadījumā pārbaudiet displeja mēroga iestatījumus.

#### Krātuve

- 2 GB programmatūras instalēšanai
- · Aptuveni 1 GB vēstures krātuvei (ieteicams)

#### Saskarne

- Sakari ar monitoru
  - USB
  - DDC
- · Sakari ar sensoru
  - USB
  - RS-232C

#### Programmatūra

- Drošības programmatūra
  - Pretvīrusu programma
  - Ugunsmūris

#### 2.1.1.2 Saderīgie sensori

✓: saderīgs, -: nav saderīgs

| Sensors                                                                                 | Kalibrēšana  | Spilgtuma pārbaude,<br>pelēko toņu pārbaude,<br>vienmērīguma pārbaude |
|-----------------------------------------------------------------------------------------|--------------|-----------------------------------------------------------------------|
| EIZO UX2 Sensor                                                                         | $\checkmark$ | $\checkmark$                                                          |
| SSM                                                                                     | √*2          | $\checkmark$                                                          |
| EIZO Integrated Front Sensor                                                            | $\checkmark$ | √*3                                                                   |
| LX-Can <sup>*1</sup>                                                                    | -            | $\checkmark$                                                          |
| LX-Plus <sup>*1</sup>                                                                   | -            | $\checkmark$                                                          |
| LS-100 <sup>*1</sup>                                                                    | -            | $\checkmark$                                                          |
| CD-Lux<br>(Tiek atbalstīta programmaparatūras<br>versija 1.95 un jaunākas versijas.) *1 | -            | ✓                                                                     |
| CD mon <sup>*1</sup>                                                                    | -            | $\checkmark$                                                          |
| MAVO-SPOT 2 USB <sup>*1</sup>                                                           | -            | √                                                                     |
| RaySafe X2 Light <sup>*1</sup>                                                          | -            | $\checkmark$                                                          |

<sup>\*1</sup> Saderīgs tikai ar RadiCS programmatūru.

<sup>\*2</sup> Saderīgs tikai ar vienkrāsas monitoriem.

<sup>\*3</sup> Var veikt tikai spilgtuma pārbaudi un pelēko toņu pārbaudi.

#### Uzmanību

- Pieejamās funkcijas ir atkarīgas no izmantotā sensora.
- Izvēlieties sensoru saskaņā ar kvalitātes vadības vadlīnijām / standartu. Sīkāku informāciju skatiet sadaļā "Sensori", kas iekļauta šeit: 9.2 RadiCS Software [> 180].

#### Piezīme

 Lai kā monitoru jūs varētu izmantot iebūvēto integrēto priekšējo sensoru, iesakām periodiski veikt korelācijas analīzi ar kalibrētu ārējo sensoru. Tādējādi būs iespējams nodrošināt precīzus mērījumus. Informāciju par to, kā veikt korelācijas analīzi, skatiet šeit: 5.7 lebūvētā priekšējā sensora korelācijas analīze [> 109].

#### 2.1.1.3 Saderīgi monitori

Loga augšējā daļā atveriet sadaļu "About RadiCS" ("Par RadiCS") un apstipriniet cilnē "Monitor" (skatiet šeit: 8.9 RadiCS informācijas (par RadiCS) apstiprināšana [▶ 171]) vai mūsu vietnē.

#### 2.1.2 Mac

#### 2.1.2.1 Dators

#### Uzmanību

- RadiCS LE nav saderīga ar Mac operētājsistēmu.
- RadiCS programmas logi MacBook Pro Retina modeļa displejos var tikt attēloti tikai daļēji. Tādā gadījumā izmantojiet RadiCS, pārvietojot programmas logu uz monitoru, kas nav MacBook Pro.
- Izmantojot monitoru, kas atbalsta funkciju PbyP, sadaļas "Mission Control" (Uzdevumu vadība) iestatījumos atspējojiet iestatījumu "Displeji ir redzami atsevišķi" ("Displays have separate Spaces").
- Pirms RadiCS atjaunināšanas pārliecinieties, ka operētājsistēma atbilst sistēmas prasībām. Ja operētājsistēma prasībām neatbilst, vispirms atjauniniet to, un tikai tad instalējiet RadiCS jaunāko versiju.

#### Operētājsistēma

- macOS Sonoma (14)
- macOS Ventura (13)

#### Centrālais procesors

Jāatbilst jūsu operētājsistēmas prasībām

#### Atmiņa

• 2 GB vai vairāk

#### Videokarte

- Krāsa: 16,7 miljoni krāsu vai vairāk
- Izšķirtspēja: 1280 x 1024 vai augstāka

#### Krātuve

- 2 GB programmatūras instalēšanai
- Aptuveni 1 GB vēstures krātuvei (ieteicams)

#### Saskarne

- · Savienojums ar monitoru: USB
- · Savienojums ar sensoru: USB

#### Programmatūra

- Drošības programmatūra
  - Pretvīrusu programma
  - Ugunsmūris

#### 2.1.2.2 Saderīgie sensori

- EIZO UX2 sensori
- EIZO iebūvētais priekšējais sensors

#### Uzmanību

• Pieejamās funkcijas ir atkarīgas no izmantotā sensora.

#### Piezīme

 Lai, izmantojot EIZO integrēto priekšējo sensoru kā sensoru, saglabātu mērījumu precizitāti, iesakām reizi gadā veikt korelācijas analīzi ar kalibrētu ārējo sensoru. Informāciju par to, kā veikt korelācijas analīzi, skatiet šeit: 5.7 lebūvētā priekšējā sensora korelācijas analīze [> 109].

#### 2.1.2.3 Saderīgi monitori

Loga augšējā daļā atveriet sadaļu "About RadiCS" (Par RadiCS) un apstipriniet cilnē "Monitor" ("Monitors") (skatiet 8.9 RadiCS informācijas (par RadiCS) apstiprināšana [▶ 171]) vai mūsu vietnē.

## 2.2 Savienošana

1. Izmantojot monitora USB vadu, pievienojiet monitora "augšupejošo" USB pieslēgvietu datora "lejupejošajai" USB pieslēgvietai.

Piemērs:

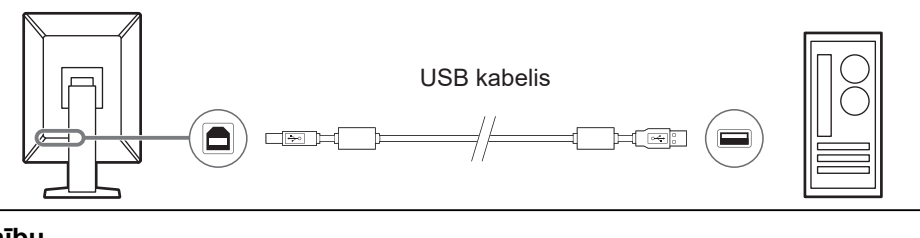

#### Uzmanību

 Ja monitors ir aprīkots ar vairākām "augšupejošām" USB pieslēgvietām, izmantojiet portu "USB 1" vai "USB-C®".

## 2.3 Programmatūras instalēšana

#### Piezīme

 Savienojot ar RadiNET Pro, skatiet 8.3 Savienojums ar RadiNET Pro [> 161] sniegtās norādes. Turklāt RadiNET Pro serveris ir jāuzstāda priekšlaikus. Sīkāku informāciju skatiet RadiNET Pro sistēmas rokasgrāmatā.

#### 2.3.1 Windows

#### Uzmanību

- Ja ir instalēta RadiCS 3. versija vai vecāka versija, šo RadiCS versiju nevar instalēt. Vispirms atinstalējiet to.
- Lai instalētu RadiCS, ir nepieciešams lietotāja konts ar administratora tiesībām. Lai saņemtu informāciju par sava konta lietošanas tiesībām, sazinieties ar sistēmas administratoru.
- Ja šobrīd ir uzinstalēta RadiCS 4. versija vai jaunāka versija, tā tiks atinstalēta.
- Ja programmu atjaunināt no 4. versijas, ir nepieciešama RadiCS 4.6.1. versija vai jaunāka versija.

#### 2.3.1.1 Instalēšana no DVD-ROM

1. levietojiet "RadiCS DVD-ROM" DVD-ROM diskdzinī.

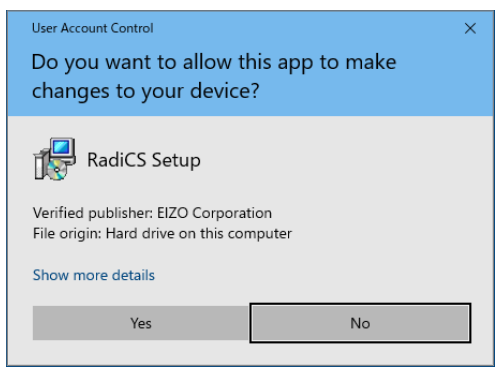

Atvērsies dialoglodziņš "User Account Control" ("Lietotāju kontu pārvaldība") Noklikšķiniet uz "Yes", lai palaistu programmas instalētāju.

#### Piezīme

- Ja instalēšana nesākas automātiski, divreiz noklikšķiniet uz DVD-ROM faila "EIZO\_RadiCS\_v5.x.x.x.exe" DVD-ROM.
- 2. Noklikšķiniet uz "Next" ("Tālāk").

|         | Welcome to the RadiCS Setup<br>Wizard                                         |
|---------|-------------------------------------------------------------------------------|
| Dadi CS | This will install RadiCS on your computer.                                    |
| Radics  | It is recommended that you close all other applications before<br>continuing. |
|         | Click Next to continue, or Cancel to exit Setup.                              |
|         |                                                                               |
|         |                                                                               |
|         |                                                                               |
| -       |                                                                               |

Atvērsies logs "License Agreement" ("Licences līgums").

 Apstipriniet saturu, atlasiet "I accept the agreement" ("Piekrītu līgumam") un noklikšķiniet uz "Next" ("Tālāk").

| Please read the following License Agreement. You must<br>agreement before continuing with the installation.                                                                                                    | accept the terms of                                                                                                    | this                                                              |
|----------------------------------------------------------------------------------------------------|----------------------------------------------------------------------------------------------------|-------------------------------------------------------------------|
| END USER LICENSE AGE                                                                                                    | REEMENT                                                                                                    | ^                                                                 |
| This End User License Agreement<br>Agreement") is a legal agreement betw<br>Corporation (hereafter "the Company<br>product (hereafter "the Software") speci-<br>the Agreement. By installing the<br>agreeing to be bound by these terms a<br>Agreement. If you do not agree wi<br>conditions, please do not install, copy or<br>I accept the agreement | nt (hereafter<br>reen you and I<br>") of the soft<br>fied in Provision<br>Software, you<br>nd conditions in<br>th these terms<br>use the Softwar | "the<br>EIZO<br>ware<br>1 1 of<br>are<br>n the<br>and<br>re. In ♥ |

Atvērsies logs "Select Destination Location" ("Atlasiet mērķa atrašanās vietu").

4. Atlasiet mapi, kurā instalēsit RadiCS, un noklikšķiniet uz "Next" ("Tālāk").

| Ere Secup - Radies                                   |                       |           |      |
|------------------------------------------------------|-----------------------|-----------|------|
| Select Destination Location                          |                       |           |      |
| Where should RadiCS be installed?                    |                       |           |      |
| Cotup will install DadiCC into the following         | folder                |           |      |
| Setup will install Radics into the following         | g tolder.             |           |      |
| To continue, dick Next, If you would like to colect  | a different folder    | diele Dee |      |
| To continue, click Next. If you would like to select | a different folder, d | CIICK Dro | wse. |
| C:\Program Files\EIZO\RadiCS5                        |                       | Br        | owse |
|                                                      |                       |           |      |
|                                                      |                       |           |      |
|                                                      |                       |           |      |
|                                                      |                       |           |      |
|                                                      |                       |           |      |
|                                                      |                       |           |      |
|                                                      |                       |           |      |
|                                                      |                       |           |      |
|                                                      |                       |           |      |
|                                                      |                       |           |      |
|                                                      |                       |           |      |

Atvērsies logs "Ready to Install" ("Gatavs instalēšanai").

#### Piezīme

 Šis logs neatvērsies, ja RadiCS 5.x.x. versija jau ir uzinstalēta. RadiCS tiks instalēta, pārrakstot failus oriģinālajā mapē. 5. Noklikšķiniet uz "Install" ("Instalēt").

| Setup is now ready to begin                            | n installing RadiCS on your comput                                    | er.              |      |
|--------------------------------------------------------|-----------------------------------------------------------------------|------------------|------|
| Click Install to continue with<br>change any settings. | the installation, or click Back if yo                                 | u want to review | vor  |
| Destination location:<br>C:\Program Files\EIZO         | \RadiCS5                                                              |                  | ^    |
| When updating from a verse Also, the execution timing  | sion before 5.1 to version 5.1 or la<br>of scheduled jobs may change. | ater, incomplete | rema |
|                                                        |                                                                       |                  |      |
|                                                        |                                                                       |                  |      |
|                                                        |                                                                       |                  |      |

Instalēšana sāksies.

Pēc instalēšanas beigām atvērsies logs "Completing the RadiCS Setup Wizard" ("RadiCS iestatīšanas vedņa pabeigšana").

6. Klikšķiniet uz "Finish".

| r Setup - RadiCS | - D X                                                                                                    |
|------------------|----------------------------------------------------------------------------------------------------|
|                  | Completing the RadiCS Setup<br>Wizard                                                                                              |
| RadiCS           | Setup has finished installing RadiCS on your computer. The<br>application may be launched by selecting the installed<br>shortcuts. |
|                  | Click Finish to exit Setup.                                                                                                    |
|                  | 🗹 Open RadiCS                                                                                                    |
|                  |                                                                                                    |
|                  |                                                                                                    |
|                  |                                                                                                    |
| -                |                                                                                                    |
|                  | Finish                                                                                                    |

Darbvirsmā un paziņojumu joslā būs redzama RadiCS ikona.

#### Piezīme

• Kad atzīmēsiet izvēles rūtiņu "Open RadiCS", programma RadiCS tiks automātiski palaista.

#### 2.3.1.2 Instalēšana no lejupielādētā faila

Instalējiet, izmantojot failu, kas lejupielādēts no RadiNET Pro, RadiCS DVD-ROM vai mūsu vietnes (tikai RadiCS LE gadījumā).

#### Piezīme

- Dublēšanas nolūkos (ja tas nepieciešams) lejupielādēto failu saglabājiet koplietojamā mapē vai citur.
- Instalēšanas laikā var mainīt administratora režīma paroli. Sīkāku informāciju skatiet šeit: Paroles maiņa instalēšanas laikā [> 166].
- Ja failu (EIZO\_RadiCS\_v5.x.x.x.zip or xxxxx\_EIZO\_RadiCS\_v5.x.x.x.zip) lejupielādējāt no RadiNET Pro, atveriet to.
- 2. Divreiz noklikšķiniet uz faila uz "EIZO\_RadiCS\_v5.x.x.x.exe".

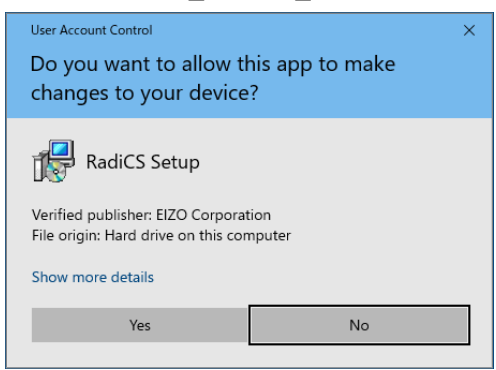

Atvērsies dialoglodziņš "User Account Control" ("Lietotāju kontu pārvaldība") Noklikšķiniet uz "Yes", lai palaistu programmas instalētāju.

3. Lai instalētu programmu, Instalēšana no DVD-ROM [> 15] izpildiet 2. līdz 6. soli.

#### 2.3.2 Mac

#### Uzmanību

- Pirms RadiCS atjaunināšanas pārbaudiet, vai operētājsistēma atbilst sistēmas prasībām (skatiet 2.1 Sistēmas prasības [> 11]). Ja operētājsistēma prasībām neatbilst, vispirms atjauniniet to, un tikai tad instalējiet RadiCS jaunāko versiju.
- 1. Noglabājiet to diskā, kur var ielādēt "RadiCS DVD-ROM". Uz darbvirsmas būs redzama programmas ikona.
- 2. Divreiz noklikšķiniet uz tās.
- Divreiz noklikšķiniet uz ikonas "RadiCS\_v5.x.x.x.pkg". Tiks palaists instalētājs, un parādīsies instalēšanas vednis.

#### Uzmanību

- Programmatūras instalēšanai ir nepieciešams lietotāja konts ar administratora tiesībām. Lai saņemtu informāciju par sava konta lietošanas tiesībām, sazinieties ar sistēmas administratoru.
- Ja programma RadiCS jau ir uzinstalēta, tā vispirms tiks atinstalēta.
- 4. Instalējiet programmatūru.

Lai uzinstalētu programmu, sekojiet logā redzamajiem norādījumiem.

## 2.4 lestatīšana

#### 2.4.1 RadiCS programmas palaišana

#### 2.4.1.1 Windows

1. Divreiz noklikšķiniet uz paziņojumu joslā redzamās RadiCS ikonas.

#### Piezīme

- Pēc palaišanas programmai varēs piekļūt no paziņojumu joslas.
- Ja darbvirsmā vai paziņojumu joslā RadiCS ikona nav redzama, palaidiet programmu RadiCS, izpildot turpmāk minētās darbības.
- Windows 11: klikšķiniet uz "Sākums" – "Visas programmas" – "RadiCS Ver. 5".
  Windows 10: klikšķiniet uz "Sākums" – "EIZO" – "RadiCS Ver.5" (šādā secībā).

#### 2.4.1.2 Mac

1. Izvēļņu joslā klikšķiniet uz RadiCS ikonas un atlasiet "RadiCS".

#### 2.4.2 Monitora korelācijas analīze ar monitora informāciju

#### 2.4.2.1 Automātiskā korelācijas analīze

Palaižot RadiCS vai konstatējot monitora konfigurācijas izmaiņas, monitors tiek automātiski atpazīts un tiek pabeigta monitora korelācijas analīze ar monitora informāciju. Turpmākas darbības nav jāveic.

# Piezīme Ja šādi monitori netiek atklāti, tad administratora režīmā, ekrāna "General" ("Vispārīgi iestatījumi") sadaļā "Monitor Detection" pārbaudiet, vai ir iespējots iestatījums "Detect CuratOR monitors" (Noteikt CuratOR monitorus). (Skatiet 8.4 RadiCS pamata iestatījums [▶ 163])

- LL580W
- LX1910
- LX550W

#### 2.4.2.2 Manuālā korelācijas analīze

Monitoriem, kuros nav saglabāta tāda informācija kā modeļa nosaukums vai sērijas numurs, ir noteikšana un korelācijas analīze ir jāveic manuāli, jo monitora informāciju nevar iegūt automātiski.

Manuāli veicot monitora korelācijas analīzi ar monitora informāciju, Vispārīgā ekrāna administratora režīma logā "Monitor Detection" atspējojiet automātisko noteikšanu. (8.4 RadiCS pamata iestatījums [> 163])

Kad monitora konfigurācijas izmaiņas tiek automātiski konstatētas, tiek parādīts ekrāns, kurā var veikt monitora korelācijas analīzi ar monitora informāciju. Pēc tam veiciet tālāk norādītās darbības un veiciet monitora korelācijas analīzi ar monitora informāciju.

#### Uzmanību

- Ja automātiskā noteikšana ir atspējota, pēc sākotnējās programmas RadiCS palaišanas vai pēc monitora konfigurācijas maiņas noteikšana ir jāveic manuāli. Ja monitors netiks noteikts manuāli, programmu RadiCS nebūs iespējams izmantot.
- Monitoru nav iespējams noteikt, ja ir iespējots plašā ekrāna režīms (kad ekrāns ir redzams uz vairākiem monitoriem).

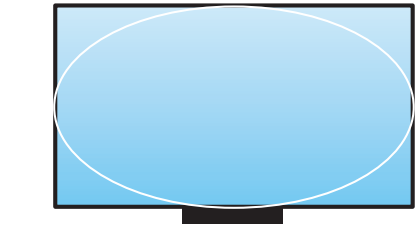

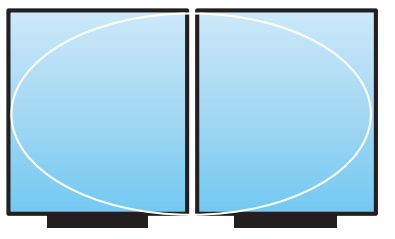

Var noteikt monitoru

Nevar noteikt monitoru

#### Piezīme

- Monitora informāciju nevar automātiski iegūt, ja:
  - sākuma ekrānā nav redzama informācija par pieslēgto monitoru;
- sākuma ekrānā redzamā monitora informācija nav savienota.
- 1. Pierakstieties, izmantojot administratora režīmu. (2.5 Pierakstīšanās administratora režīmā [▶ 22])
- 2. Klikšķiniet uz "Detect".

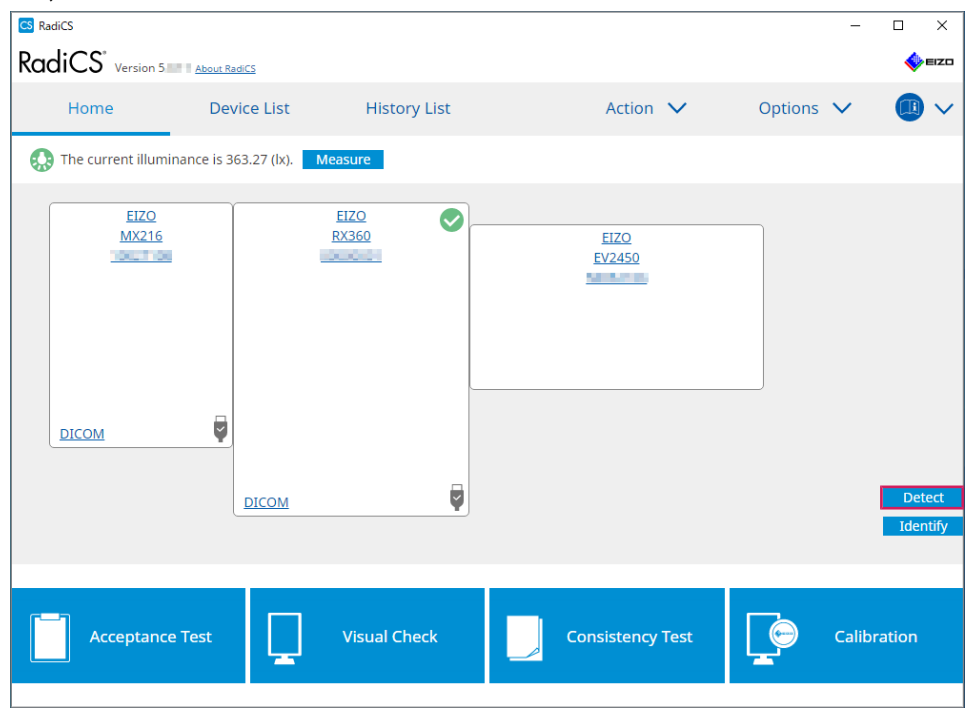

Ja monitora informāciju nevar iegūt, atvērsies monitora iestatījumu logs. Ja monitora iestatījumu logs neatveras, tas nozīmē, ka korelācijas analīze ir pabeigta un turpmākas darbības nav jāveic.

| S Monitor Inf              | ormation Settings                                                                       |
|----------------------------|-----------------------------------------------------------------------------------------|
| input monit<br>input of mo | or information.<br>nitor information is required for items marked with an asterisk (*). |
| Screen                     | Monitor                                                                                 |
| Screen 1                   | EIZO RX660-AR                                                                           |
| Screen 2                   | EIZO EV2760                                                                             |
|                            |                                                                                         |
|                            |                                                                                         |

#### Piezīme

- Kamēr ir redzams monitora informācijas iestatījumu logs, tiek parādīts identifikācijas ekrāns, kurā norādīts, kura ekrāna rinda atbilst faktiskajam ekrānam.
- Pārvietojot peles kursoru virs rindas, šai rindai atbilstošajā ekrānā parādīsies aplis.
- Noklikšķinot uz pogas "Identify", monitora ekrānā parādīsies monitora identifikācijas informācija ("Information") (saderīga tikai ar konkrētiem modeļiem).
- Atsevišķu monitoru gadījumā poga "Identify" var neparādīties.
- 3. Klikšķiniet uz saistītā monitora (monitora, kam nav veikta korelācijas analīze). Atvērsies monitora informācijas atlases logs.
- 4. Atlasiet monitora informāciju, kas ir saistīta ar ekrānu.

Tiek sasaistīta monitora informācija, kas reģistrēta, kad monitors iepriekš tika atpazīts. Noklikšķinot uz saites, monitora informāciju varat rediģēt. Monitora informāciju, kas iegūta, izmantojot USB savienojumu, rediģēt nevar.

Ja monitora informācija, kurai vēlaties veikt korelācijas analīzi, nav redzama, noklikšķiniet uz "Add" un ievadiet monitora informāciju.

| S Monitor Information Selection (Screen 2) |                       |       |  |  |  |  |
|--------------------------------------------|-----------------------|-------|--|--|--|--|
| 🔵 Reg                                      | Register this monitor |       |  |  |  |  |
| EIZ                                        | O EV2760              |       |  |  |  |  |
|                                            |                       |       |  |  |  |  |
|                                            |                       |       |  |  |  |  |
|                                            |                       |       |  |  |  |  |
|                                            |                       |       |  |  |  |  |
|                                            |                       |       |  |  |  |  |
|                                            |                       |       |  |  |  |  |
|                                            |                       |       |  |  |  |  |
|                                            |                       | Add   |  |  |  |  |
| O Do I                                     | not register          |       |  |  |  |  |
|                                            |                       | _     |  |  |  |  |
| Ident                                      | ify C                 | ancel |  |  |  |  |

#### Piezīme

- Noklikšķinot uz "Identify" monitora ekrāna augšdaļā tiek parādīta monitora identifikācijas informācija ("Information").
- Atsevišķu monitoru gadījumā poga "Identify" var neparādīties.
- Ja mērķa ekrānu nav nepieciešams pārvaldīt, atlasiet "Do not register". Monitora informācija netiks reģistrēta.
- 5. Klikšķiniet uz "OK".

#### 2.4.3 RadiCS aizvēršana

1. Noklikšķiniet uz X loga labajā augšējā stūrī.

#### Piezīme

```
• Pat ja logs ir aizvērts, RadiCS varēsiet atvērt no paziņojumu joslas un izvēlnes joslas.
```

#### 2.5 Pierakstīšanās administratora režīmā

Lai programmā RadiCS veiktu pieņemšanas testu vai kalibrēšanu un konfigurētu dažādus iestatījumus, pierakstieties, izmantojot administratora režīmu.

1. Klikšķiniet uz "Administrator mode".

|  | Administrator mode | EIZO |
|--|--------------------|------|
|  | (                  |      |

Atvērsies paroles ievades logs.

2. levadiet paroli un noklikšķiniet uz "OK".

| Enter password |        |  |
|----------------|--------|--|
|                |        |  |
|                | Cancel |  |

Atvērsies logs "Administrator mode".

| Uzmanību                                                                                                    |
|----------------------------------------------------------------------------------------------------|
| <ul> <li>Paroles noklusējuma iestatījums ir "passwordv5". Nomainiet sākotnējo paroli. Skatiet 8.5 Paroles<br/>maiņa [&gt; 164], lai paroli mainītu, vai Paroles maiņa instalēšanas laikā [&gt; 166], lai instalēšanas<br/>laikā uzstādītu to.</li> </ul> |
| • Ja programmu esat atjauninājis no 4. versijas, 4. versijā izmantotā parole joprojām ir derīga.                                                                                                    |

## 2.6 Katra loga funkcija un uzbūve

Šajā sadaļā aprakstīta RadiCS / RadiCS LE uzbūve un funkcija.

#### 2.6.1 Ikona

#### 2.6.1.1 Paziņojumu joslā redzamā ikona

Pēc RadiCS / RadiCS LE instalēšanas paziņojumu joslā būs redzama RadiCS ikona. Ikona mainās atkarībā no statusa.

| Ikona | Statuss                                                                |
|-------|------------------------------------------------------------------------|
| S     | Darbojas normāli.                                                      |
| u     | Uzdevums izpildīts nesekmīgi.                                          |
| C8    | Tiek parādīts apgaismojuma brīdinājums.                                |
| 8     | Uzdevuma izpilde neizdevās, un tiek parādīts apgaismojuma brīdinājums. |
| C*    | Uzdevuma izpildīšana.                                                  |

#### Piezīme

• Ja sistēmai neizdosies savienoties ar RadiNET Pro, rīkjoslā redzamā ikona nomainīsies uz 옼

#### 2.6.1.2 RadiCS redzamā ikona.

RadiCS / RadiCS LE redzamā monitora statusa ikona. Ar ikonām tiek apzīmēti šādi statusi:

| Ikona        | Statuss                                            |
|--------------|----------------------------------------------------|
| $\bigcirc$   | Jaunākais testa rezultāts ir sekmīgs (Pass).       |
| 0            | Jaunākais testa rezultāts ir nesekmīgs (Fail).     |
| P            | Monitors ir sekmīgi pieslēgts.                     |
| ×            | Monitors nav pieslēgts.                            |
| $\mathbf{O}$ | Apgaismojuma intensitāte ir normas robežā.         |
|              | Apgaismojuma intensitāte pārsniedz normas robežu.  |
| (paslēpts)   | Nav testēts, vai to nepārvalda, izmantojot RadiCS. |

Ja statuss tiek parādīts tikai ar ikonu, novietojiet peles kursoru uz ikonas, lai apstiprinātu informāciju.

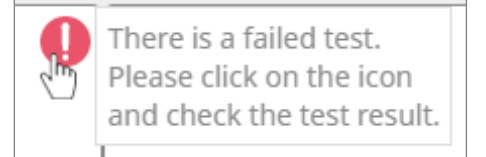

#### 2.6.2 RadiCS (Windows)

#### 2.6.2.1 Sākuma logs

Monitora statusu noteikt ir pavisam vienkārši. Ir iespējams palaist testu vai pielāgošanu.

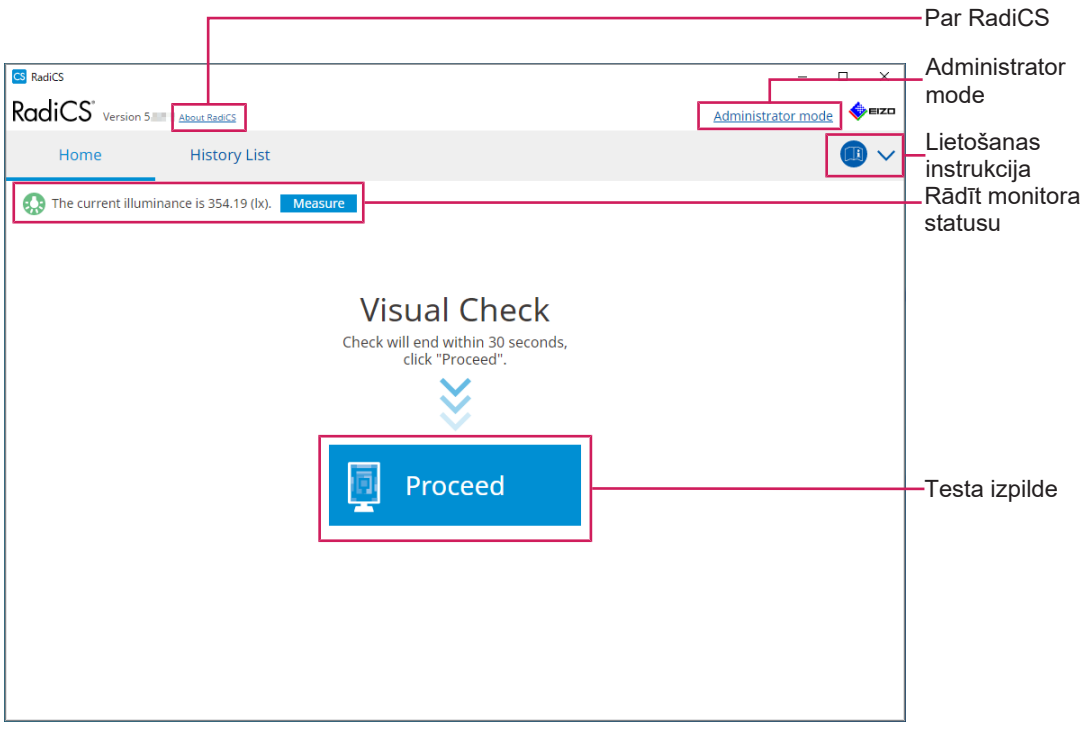

#### RaDICS (Lietotāja režīms)

|             |                       |              |                 |   |                              |     |         |                    | —Par RadiCS               |
|-------------|-----------------------|--------------|-----------------|---|------------------------------|-----|---------|--------------------|---------------------------|
| Radics      | S Version 5           | Partics      |                 |   |                              |     |         | ×                  |                           |
| Hor         | ne D                  | evice List   | History List    |   | Action 🗸                     |     | Options | ~ <b>D</b> ~       | Lietošanas<br>instrukcija |
| C The c     | urrent illuminance is | 363.27 (lx). | Measure<br>EIZO |   |                              |     | 1       |                    |                           |
|             | <u>MX216</u>          |              | RX360           |   | <u>EIZO</u><br><u>EV2450</u> |     |         |                    |                           |
|             |                       |              |                 |   |                              |     |         |                    | Rādīt monitora            |
| DICO        | м                     |              |                 |   |                              |     |         |                    | Statusu                   |
|             |                       | DICOM        |                 | 9 |                              |     |         | Detect<br>Identify | —Detect<br>—Identify      |
| <b>r</b> -1 |                       |              |                 |   |                              |     | ~       |                    | Taata impilda             |
|             | Acceptance Test       | L.           | Visual Check    |   | Consistency Tes              | t L |         | Calibration        | resta izplide             |

RadiCS (administratora režīms)

Tas, kuras funkcijas var pielāgot, ir atkarīgs no izmantotā režīma.

√: saderīgs, -: nav saderīgs

| Funkcija               | Lietotāja režīms | Administratora režīms |  |
|------------------------|------------------|-----------------------|--|
| Par RadiCS             | $\checkmark$     | $\checkmark$          |  |
| Administrator mode     | $\checkmark$     | -                     |  |
| Lietošanas instrukcija | ✓                | ✓                     |  |
| Rādīt monitora statusu | ✓                | $\checkmark$          |  |
| Detect                 | -                | $\checkmark$          |  |
| Identify               | -                | $\checkmark$          |  |
| Testa izpilde          | ✓*1              | $\checkmark$          |  |

\*1 lespējams izpildīt tikai vizuālo pārbaudi. Konsekvences testu iespējams izpildīt no "Action" tikai Administratora režīmā. Sīkāku informāciju par testu izpildi skatiet Konsekvences testa izpilde [> 54].

#### Par RadiCS

Tiek parādīta šāda informācija: (8.9 RadiCS informācijas (par RadiCS) apstiprināšana [> 171])

- Versija
- Saderīgi monitori
- · Spraudnis
- Licence

#### Administrator mode

Pierakstieties, izmantojot administratora režīmu.

#### Lietošanas instrukcija

Parāda RadiCS lietošanas instrukciju pašreizējā displeja valodā vai piekļūst EIZO tīmekļvietnei, kurā varat iepazīties ar RadiCS lietošanas instrukciju.

#### Rādīt monitora statusu

Rāda monitora statusu.

Lietotāja režīmā ir redzama informācija par apgaismojumu.

Administratora režīmā ir redzami šie vienumi:

- Informācija par apgaismojumu
- Informācija par monitoru (ražotājs, monitora nosaukums, sērijas numurs un USB savienojuma statuss)
- · Jaunākais testa rezultāts

#### Detect

Atpazīst monitoru.

#### Identify

Monitora ekrānā ir redzama informācija par monitoru (ražotājs, modeļa nosaukums, sērijas numurs).

#### Testa izpilde

Palaiž testu vai pielāgošanu.

- · Pieņemšanas tests
- Vizuālā pārbaude
- Konsekvences tests
- Kalibrēšana

#### 2.6.2.2 lerīču saraksts

Ir iespējams apstiprināt un iestatīt izmantoto datoru, videokarti, monitoru, kas savienots, izmantojot RadiLight un USB, un tā detalizētu informāciju par CAL pārslēgšanas režīmu. Ierīču saraksts ir redzams tikai administratora režīmā.

#### Piezīme • Plašāka informācija par RadiLight ir pieejama Informācija par monitoru [> 152]. RadiCS<sup>®</sup> Version 5 EIZO Home Device List History List Action $\checkmark$ Options 🗸 $\sim$ Computer ocation (undefined) > (undefined) > (undefined) Intel(R) HD Graphics 4600 Manufacturer - 📘 EIZO RX360 Model A CONTRACTOR OF ---- V DICOM Serial Numbe 1100 Aug. 100 Aug. 10 - 🗌 CAL1 100 States - The - CAL2 10.10.250. IP Address Custon Administrato (undefined) - 🗸 sRGB Service Provider (undefined) V Text EIZO RX360 V DICOM Informācijas CAL1 logs CAL2 Custom sRGB - 🗸 Text EIZO RadiLight Device List

#### ✓: saderīgs, -: nav saderīgs

| Funkcija          | Lietotāja režīms | Administratora režīms |
|-------------------|------------------|-----------------------|
| Device List       | -                | $\checkmark$          |
| Informācijas logs | -                | $\checkmark$          |

#### **Device List**

Šī informācija tiek parādīta "koka" formātā. Informācijas logā ir redzama detalizēta informācija par atlasīto vienumu. Atzīmējiet izvēles rūtiņu, lai CAL pārslēgšanas režīmu iestatītu kā RadiCS pārvaldītu objektu.

- Dators
- · Videokarte
- · Monitors
- CAL pārslēgšanas režīms
- · RadiLight

#### Informācijas logs

Rāda detalizētu informāciju par atlasīto vienumu. (8.1 Datora un monitora informācijas pārvaldīšana [▶ 150])

#### 2.6.2.3 Vēstures saraksts

Tiek parādīts saraksts ar uzdevumu izpildes rezultātu un pielāgošanas un iestatījumu izmaiņu vēsturi. No vēstures sadaļas varat izveidot pārskatu.

| adiCS" <sub>Versi</sub> | on 5 About RadiCS                 |              |                         |              |               |                   | EIZI       | 1         |                              |
|-------------------------|-----------------------------------|--------------|-------------------------|--------------|---------------|-------------------|------------|-----------|------------------------------|
| Home                    | Device List                       | Histor       | ry List                 | Action       | $\checkmark$  | Options 🗸         |            |           |                              |
| Search condition        |                                   |              |                         |              |               |                   |            |           |                              |
| Monitor                 | Show only co                      | nnected moni | tors Keyword            |              |               | ● AND             | OR         |           |                              |
| All                     |                                   |              | Result                  | Failed       |               |                   |            |           |                              |
| EIZO RX360              |                                   |              |                         | Passed       |               |                   |            |           | oarch condition              |
| EIZO RX360              |                                   |              |                         | Canceled     |               |                   |            | $\square$ |                              |
|                         |                                   |              |                         | Error        |               |                   |            |           |                              |
|                         |                                   |              |                         | Details / No | Judgement / - |                   |            |           |                              |
| a a wala wa a vita      | 12                                |              |                         |              | Number of     | diselaur per pero | 400        |           |                              |
| Date                    | 15                                | Regult       | OC Guideline            | Terter       | Monitor       | CAL Swit          | ch Mode    |           |                              |
| 04/18/2019 13:21        | Accentance Test                   | Eailed       | DIN V 6868-57 Applicat  | RadiCS       | EIZO RX360    | DICOM             |            |           |                              |
| 04/18/2019 13:21        | Ambient luminance setting         | Details      | Dire v 0000-57 Applicat | RadiCS       | EIZO RX260    | DICOM             |            |           |                              |
| 04/18/2019 13:21        | OC Guideline setting              | Details      |                         | RadiCS       | EIZO RX360    | DICOM             |            |           |                              |
| 04/18/2019 12:51        | Raseline Value setting            | Details      |                         | RadiCS       | EIZO RX360    | DICOM             |            |           |                              |
| 04/18/2019 12:10        | Calibration                       | Passed       |                         | RadiCS       | FIZO RX360    | DICOM             |            |           |                              |
| 04/18/2019 11:56        | Visual Check                      | Passed       | IESRA Grade 1A          | RadiCS       | EIZO 8X360    | DICOM             |            | +- H      | listory List                 |
| 04/18/2019 11:56        | Visual Check                      | Passed       | JESRA Grade 1A          | RadiCS       | EIZO RX360    | DICOM             |            |           |                              |
| 04/18/2019 11:46        | Visual Check                      | Passed       | IESRA Grade 1A          | RadiCS       | EIZO RX360    | DICOM             |            |           |                              |
| 04/18/2019 11:44        | Consistency Test(Biannual/Annual) | Passed       | JESRA Grade 1A          | RadiCS       | EIZO RX360    | DICOM             |            |           |                              |
| 04/18/2019 11:44        | Consistency Test(Biannual/Annual) | 0 Failed     | JESRA Grade 1A          | RadiCS       | EIZO RX360    | DICOM             |            |           |                              |
| 04/18/2019 11:23        | Acceptance Test                   | Passed       | JESRA Grade 1A          | RadiCS       | EIZO RX360    | DICOM             |            |           |                              |
| History Import          | ]                                 |              |                         |              |               | Bulk Test Repor   | Generation | B         | ulk Test Repor<br>Seneration |
|                         |                                   |              |                         |              |               |                   |            | — н       | listory Import               |

#### ✓: saderīgs, -: nav saderīgs

| Funkcija                    | Lietotāja režīms | Administratora režīms |
|-----------------------------|------------------|-----------------------|
| Search condition            | $\checkmark$     | $\checkmark$          |
| History List                | $\checkmark$     | ✓                     |
| History Import              | -                | $\checkmark$          |
| Bulk Test Report Generation | ✓                | ✓                     |

#### Search condition

lestata nosacījumu vēstures ierakstu rādīšanai vēstures sarakstā. Atlasiet nosacījumu vai tekstlodziņā ievadiet atslēgvārdu. (Meklēšanas vēsture [▶ 69])

#### **History List**

Tajā saskaņā ar uzstādīto meklēšanas nosacījumu tiek rādīts uzdevuma izpildes un pielāgojumu rezultātu vēstures saraksts un iestatījumu izmaiņas. Ar peles labo pogu noklikšķiniet uz vēstures ieraksta, lai izveidotu pārskatu. (Vēstures sarakstā balstīta pārskata ģenerēšana [▶ 70])

#### **History Import**

Importē vēstures faila dublējumu. (Vēstures importēšana [> 69])

#### **Bulk Test Report Generation**

Izveido lielapjoma pārskatu par testiem, kas atbilst visu vēstures sarakstā redzamo vēstures ierakstu konfigurētajam nosacījumam. (Vairāku pārskatu ģenerēšana [▶ 72])

#### 2.6.2.4 Darbība

✓: atbalstīts, -: nav atbalstīts

| Funkcija                       | Lietotāja režīms | Administratora režīms |
|--------------------------------|------------------|-----------------------|
| Hands-off Check                | -                | $\checkmark$          |
| Luminance Check                | -                | $\checkmark$          |
| Grayscale Check                | -                | $\checkmark$          |
| Consistency Test <sup>*1</sup> | $\checkmark$     | -                     |
| Work-and-flow <sup>*1</sup>    | $\checkmark$     | -                     |
| Correlation                    | -                | $\checkmark$          |
| Illuminance Sensor Correlation | -                | $\checkmark$          |
| Color Match Calibration        | -                | $\checkmark$          |
| Pattern Indication             | -                | $\checkmark$          |

\*1 Tiek rādīts tikai tad, ja Administratora režīmā iestatīts kā "Options" – "Configuration" – "User Mode". Sīkāku informāciju skatiet šeit: 8.6 Kā konfigurēt programmas rādīšanas iestatījumus lietotāja režīmā [▶ 167].

#### Uzmanību

• Pieejamās funkcijas ir atkarīgas no izmantotā monitora.

#### Hands-off Check

Veic automātisko pārbaudi. (5.1 Uzdevumu izpilde [> 94])

#### Luminance Check

Pārbauda spilgtumu. (5.1 Uzdevumu izpilde [> 94])

#### **Grayscale Check**

Pārbauda pelēkos toņus. (5.1 Uzdevumu izpilde [▶ 94])

#### **Consistency Test**

Veic konsekvences testu. (Konsekvences testa izpilde [> 54])

#### Work-and-flow

lestatiet funkciju, lai process būtu efektīvāks.

- Hide-and-Seek (7.1 PinP apakšloga (Hide-and-Seek) rādīšana/slēpšana [▶ 121])
- Switch-and-Go (7.2 Datora pārslēgšana darbībai (Switch-and-Go) [▶ 126])
- Point-and-Focus (7.3 Fokusēšanās uz ekrāna daļu, kas ir jārāda (Point-and-Focus)
   [▶ 130])
- Auto Mode Switch (7.4 Automātiska CAL pārslēgšanas režīma nomaiņa (Auto Mode Switch) [▶ 134])
- Manual Mode Switch (7.5 CAL pārslēgšanas režīma nomaiņa ekrānā (Manual Mode Switch) [▶ 135])
- Signal Switch (7.6 leejas signāla pārslēgšana (Signal Switch) [> 138])
- Mouse Pointer Utility (7.7 Peles darbības optimizēšana (Mouse Pointer Utility) [▶ 141])

- Image Rotation Plus (7.8 Displeja novietojuma pagriešana atbilstoši uzstādīšanas virzienam (Image Rotation Plus) [> 143])
- Auto Brightness Switch (7.9 Monitora spilgtuma pārslēgšanas funkcija atbilstoši peles kursora novietojumam (Auto Brightness Switch) [> 144])
- Instant Backlight Booster (7.10 Īslaicīga spilgtuma palielināšana (Instant Backlight Booster) [▶ 145])
- Auto Brightness Control (7.11 Monitora spilgtuma pielāgošana atbilstoši vispārējam apgaismojumam (Auto Brightness Control) [▶ 148])

#### Correlation

Veic integrētā priekšējā sensora un mērierīces korelācijas analīzi. (5.7 lebūvētā priekšējā sensora korelācijas analīze [> 109])

#### **Illuminance Sensor Correlation**

Veiciet monitora apgaismojuma sensora un fotometra korelācijas analīzi. (5.8 Apgaismojuma sensora korelācijas analīze [▶ 111])

#### **Color Match Calibration**

Manuāli saskaņojiet divu iekārtu monitora krāsas. (5.4 Krāsu kalibrēšana starp monitoriem (krāsu atbilstības kalibrēšana) [> 99])

#### **Pattern Indication**

Monitorā parāda testa šablonu un atpazīst šablonu. Rāda arī mērījumu šablonu un manuāli mēra monitora spilgtumu. (5.3 Šablona parādīšana / faila eksportēšana [> 96], 5.2 Manuāla spilgtuma mērīšana [> 95])

#### 2.6.2.5 Opcijas

Ir konfigurēti dažādi iestatījumi. Opcija ir redzama tikai administratora režīmā.

✓: saderīgs, -: nav saderīgs

| Funkcija        | Lietotāja režīms | Administratora režīms |
|-----------------|------------------|-----------------------|
| Configuration   | -                | $\checkmark$          |
| QC Guideline    | -                | $\checkmark$          |
| Work-and-flow   | -                | $\checkmark$          |
| Power Saving    | -                | $\checkmark$          |
| Gateway         | -                | $\checkmark$          |
| Export settings | -                | $\checkmark$          |

#### Configuration

lestatiet šādus vienumus:

- General (8.3 Savienojums ar RadiNET Pro [▶ 161], 8.4 RadiCS pamata iestatījums [▶ 163], 8.5 Paroles maiņa [▶ 164])
- Registration Information (8.2 Reģistrācijas informācijas iestatīšana [> 159])
- Schedule (4.5 Kā izmantot plānošanas funkciju [▶ 91])
- Sensor (4.4 Mērierīču pievienošana [> 90])
- User Mode (8.6 Kā konfigurēt programmas rādīšanas iestatījumus lietotāja režīmā
   [▶ 167])
- History (Vēstures ierakstu dublēšana [> 74])
- Ambient Light Watchdog (5.6 Apgaismojuma skatīšana [> 106])

MAC Address Clone (8.8 Monitora MAC adreses nomaiņa (MAC Address Clone)
 [▶ 168])

#### QC Guideline

Sagatavojiet vai rediģējiet kvalitātes vadības vadlīnijas. (4.2 Kvalitātes vadības vadlīniju maiņa [▶ 77])

#### Work-and-flow

lestatiet funkciju, lai process būtu efektīvāks.

- Hide-and-Seek (7.1 PinP apakšloga (Hide-and-Seek) rādīšana/slēpšana [▶ 121])
- Switch-and-Go (7.2 Datora pārslēgšana darbībai (Switch-and-Go) [▶ 126])
- Point-and-Focus (7.3 Fokusēšanās uz ekrāna daļu, kas ir jārāda (Point-and-Focus)
   [▶ 130])
- Auto Mode Switch (7.4 Automātiska CAL pārslēgšanas režīma nomaiņa (Auto Mode Switch) [> 134])
- Manual Mode Switch (7.5 CAL pārslēgšanas režīma nomaiņa ekrānā (Manual Mode Switch) [> 135])
- Signal Switch (7.6 leejas signāla pārslēgšana (Signal Switch) [> 138])
- Mouse Pointer Utility (7.7 Peles darbības optimizēšana (Mouse Pointer Utility) [▶ 141])
- Image Rotation Plus (7.8 Displeja novietojuma pagriešana atbilstoši uzstādīšanas virzienam (Image Rotation Plus) [> 143])
- Auto Brightness Switch (7.9 Monitora spilgtuma pārslēgšanas funkcija atbilstoši peles kursora novietojumam (Auto Brightness Switch) [> 144])
- Instant Backlight Booster (7.10 Īslaicīga spilgtuma palielināšana (Instant Backlight Booster) [> 145])
- Auto Brightness Control (7.11 Monitora spilgtuma pielāgošana atbilstoši vispārējam apgaismojumam (Auto Brightness Control) [▶ 148])

#### **Power Saving**

Konfigurējiet enerģijas taupīšanas iestatījumus.

- Backlight Saver (6.1 Enerģijas taupīšanas funkcijas izmantošana (Backlight Saver) [> 115])
- Master Power Switch (6.2 Monitora ieslēgšana/izslēgšana vairāku monitoru savienojumā [> 119])

#### Gateway

Konfigurē iestatījumu savienošanai ar RadiNET Pro Web Hosting / RadiNET Pro Enterprise / RadiNET Pro Guardian. Sīkāku informāciju skatiet RadiNET Pro Web Hosting sistēmas rokasgrāmatā. Kamēr savienojumu iestatīšana nav pabeigta, šī funkcija nav redzama.

#### Export settings

Eksportē iestatījumu failu partijas iestatījumiem no RadiNET Pro uz katru RadiCS datoru (Iestatīšanas faila eksportēšana, kas jāimportē uz RadiNET Pro [▶ 162]).

#### 2.6.3 RadiCS (Mac)

#### 2.6.3.1 Sākuma logs

Monitora statusu noteikt ir pavisam vienkārši. Ir iespējams palaist testu vai pielāgošanu.

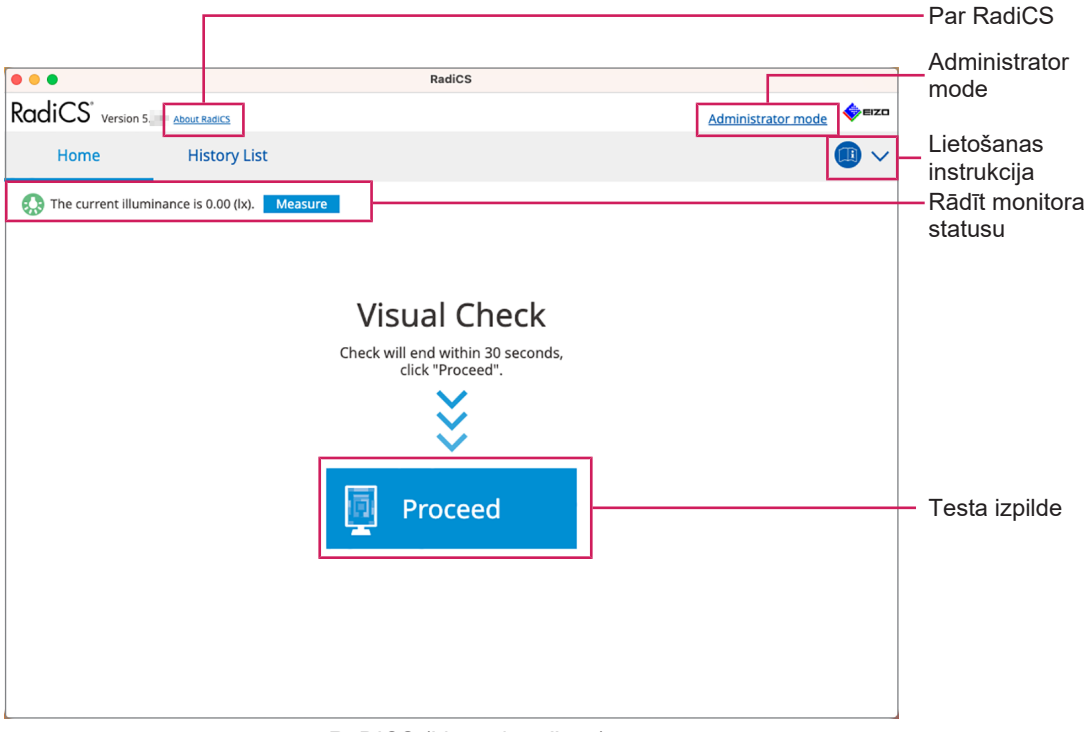

#### RaDICS (Lietotāja režīms)

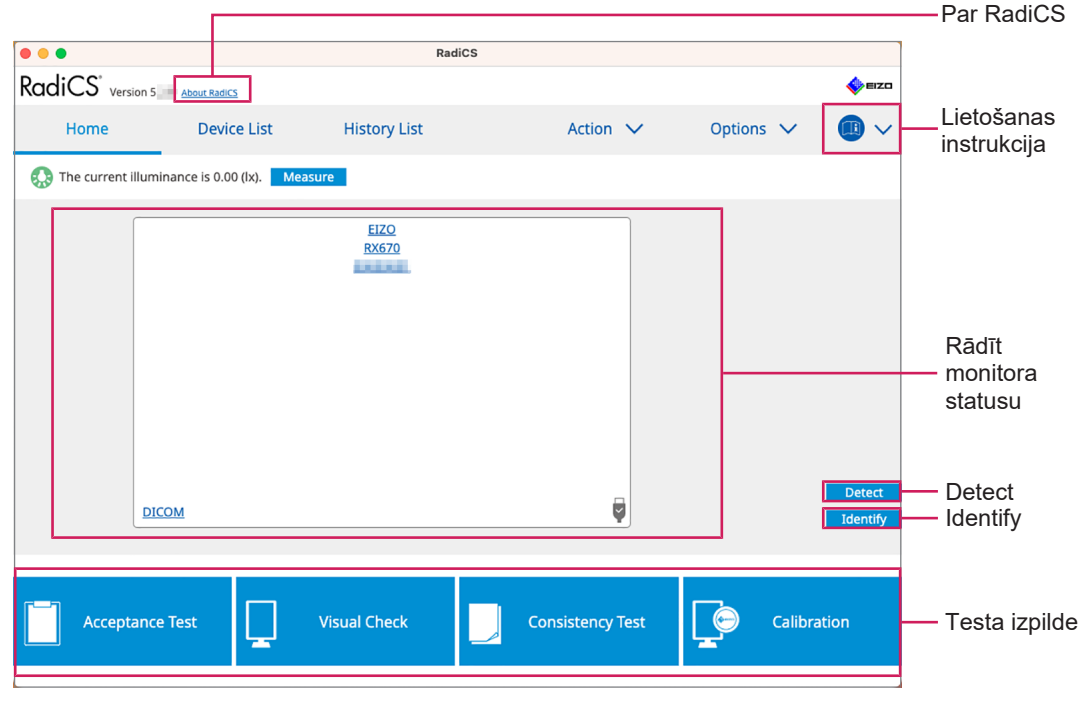

RadiCS (administratora režīms)

#### ✓: atbalstīts, -: nav atbalstīts

| Funkcija               | Lietotāja režīms | Administratora režīms |
|------------------------|------------------|-----------------------|
| Par RadiCS             | $\checkmark$     | $\checkmark$          |
| Administrator mode     | $\checkmark$     | -                     |
| Lietošanas instrukcija | $\checkmark$     | $\checkmark$          |
| Rādīt monitora statusu | $\checkmark$     | $\checkmark$          |
| Detect                 | -                | $\checkmark$          |
| Identify               | -                | $\checkmark$          |
| Testa izpilde          | ✓*1              | ✓                     |

\*1 Iespējams izpildīt tikai vizuālo pārbaudi. Konsekvences testu iespējams izpildīt no "Action" tikai Administratora režīmā. Sīkāku informāciju par testu izpildi skatiet Konsekvences testa izpilde [> 54].

#### Par RadiCS

Tiek parādīta šāda informācija: (8.9 RadiCS informācijas (par RadiCS) apstiprināšana [▶ 171])

- Versija
- Saderīgi monitori
- Spraudnis
- Licence

#### Administrator mode

Pierakstieties, izmantojot administratora režīmu.

#### Lietošanas instrukcija

Parāda RadiCS lietošanas instrukciju pašreizējā displeja valodā vai piekļūst EIZO tīmekļvietnei, kurā varat iepazīties ar RadiCS lietošanas instrukciju.

#### Rādīt monitora statusu

Rāda monitora statusu.

Lietotāja režīmā ir redzama informācija par apgaismojumu.

Administratora režīmā ir redzami šie vienumi:

- Informācija par apgaismojumu
- Informācija par monitoru (ražotājs, monitora nosaukums, sērijas numurs un USB savienojuma statuss)
- Jaunākais testa rezultāts

#### Detect

Atpazīst monitoru.

#### Identify

Monitora ekrānā ir redzama informācija par monitoru (ražotājs, modeļa nosaukums, sērijas numurs).

#### Testa izpilde

Palaiž testu vai pielāgošanu.

· Pieņemšanas tests

- · Vizuālā pārbaude
- · Konsekvences tests
- Kalibrēšana

#### 2.6.3.2 lerīču saraksts

Г

Var apstiprināt un iestatīt detalizētu informāciju par lietojamo datoru un videokarti, monitoru, kas savienots, izmantojot USB, un CAL slēdža režīmu. Ierīču saraksts ir redzams tikai administratora režīmā.

| Piezīme                      |                 |                     |                               |                |       |                                 |
|------------------------------|-----------------|---------------------|-------------------------------|----------------|-------|---------------------------------|
| • Plašāka i                  | informācija par | RadiLight ir pieej  | iama Informācija pa           | ar monitoru [) | 152]. |                                 |
| •••                          |                 | RadiCS              |                               |                |       |                                 |
| RadiCS <sup>*</sup> Version  | 5 About RadiCS  |                     |                               |                | EIZO  |                                 |
| Home                         | Device List     | History List        | Action 🗸                      | Options 🗸      |       |                                 |
|                              | _               | Item                | Value                         |                |       |                                 |
| Apple M1                     |                 | Location            | (undefined) > (undefined) > ( | undefined)     |       |                                 |
| a 📃 EIZO R                   | X670            | Manufacturer        | Apple Inc.                    |                |       |                                 |
| 🗹 DIC                        | OM              | Serial Number       | Wachinis, i                   |                |       |                                 |
| CAI                          | L               | OS                  | macOS 13 x64 en_JP (22D68)    | 1              |       |                                 |
| Pat                          | ho              | IP Address          | 10.10.252                     |                |       |                                 |
| Cus                          | stom            | Administrator       | (undefined)                   |                |       |                                 |
| Service Provider (undefined) |                 | ( <u>undefined)</u> | (undefined)                   |                |       |                                 |
|                              | u<br>           |                     |                               |                | _     | _ Informācijas<br>logs          |
| L                            |                 |                     |                               |                |       | <ul> <li>Device List</li> </ul> |

✓: saderīgs, -: nav saderīgs

| Funkcija          | Lietotāja režīms | Administratora režīms |  |  |
|-------------------|------------------|-----------------------|--|--|
| Device List       | -                | $\checkmark$          |  |  |
| Informācijas logs | -                | ✓                     |  |  |

#### **Device List**

Šī informācija tiek parādīta "koka" formātā. Informācijas logā ir redzama detalizēta informācija par atlasīto vienumu. Atzīmējiet izvēles rūtiņu, lai CAL pārslēgšanas režīmu iestatītu kā RadiCS pārvaldītu objektu.

- Dators
- Videokarte
- Monitors
- CAL pārslēgšanas režīms

#### Informācijas logs

Rāda detalizētu informāciju par atlasīto vienumu. (8.1 Datora un monitora informācijas pārvaldīšana [> 150])

#### 2.6.3.3 Vēstures saraksts

Tiek parādīts saraksts ar uzdevumu izpildes rezultātu un pielāgošanas un iestatījumu izmaiņu vēsturi. No vēstures sadaļas varat izveidot pārskatu.

|                        |                                   |                | RadiCS                 |                                 |                   |                     |            |                    |
|------------------------|-----------------------------------|----------------|------------------------|---------------------------------|-------------------|---------------------|------------|--------------------|
| RadiCS <sup>*</sup> ve | ersion 5 About RadiCS             |                |                        |                                 |                   |                     | EIZO       |                    |
| Home                   | Device List                       | Histor         | y List                 | Actio                           | n 🗸               | Options 🗸           |            |                    |
| Search condition       | I                                 |                |                        |                                 |                   |                     |            |                    |
| Monitor<br>All         | Show only co                      | nnected moni   | tors Keyword<br>Result | Failed                          |                   | ● AND ○             | OR         | - Search condition |
| EIZO RX670             | -                                 |                |                        | Passed Canceled Error Details / | d<br>No Judgement | /-                  |            |                    |
| Search results         | 8                                 |                |                        |                                 | Number o          | f displays per page | 100 🗸      |                    |
| Date 🗸                 | Job                               | Result         | QC Guideline           | Tester                          | Monitor           | CAL Swite           | h Mode     |                    |
| 06/13/2024 08:46       | Visual Check                      | Passed         | Basic QC Primary       | vcd                             | EIZO RX670        | DICOM               |            |                    |
| 06/13/2024 08:46       | QC Guideline setting              | <u>Details</u> | -                      | RadiCS                          | EIZO RX670        | DICOM               |            |                    |
| 06/13/2024 08:45       | QC Guideline setting              | <u>Details</u> | -                      | RadiCS                          | EIZO RX670        | DICOM               |            | History            |
| 06/13/2024 08:42       | Grayscale Check                   | Failed         | -                      | vcd                             | EIZO RX670        | DICOM               |            |                    |
| 06/13/2024 08:38       | Hands-off Check                   | Passed         | -                      | vcd                             | EIZO RX670        | DICOM               |            |                    |
| 06/13/2024 08:38       | Luminance Check                   | Failed         | -                      | vcd                             | EIZO RX670        | DICOM               |            |                    |
| 06/13/2024 08:37       | Visual Check                      | Passed         | JESRA Grade 1A         | vcd                             | EIZO RX670        | DICOM               |            |                    |
| 06/12/2024 17:14       | Consistency Test(Biannual/Annual) | Failed         | JESRA Grade 1A         | vcd                             | EIZO RX670        | DICOM               |            |                    |
|                        |                                   |                |                        |                                 |                   | Bulk Test Report    | Generation | Bulk Test Report   |

#### ✓: saderīgs, -: nav saderīgs

| Funkcija                    | Lietotāja režīms | Administratora režīms |  |
|-----------------------------|------------------|-----------------------|--|
| Search condition            | $\checkmark$     | $\checkmark$          |  |
| History List                | $\checkmark$     | ✓                     |  |
| Bulk Test Report Generation | $\checkmark$     | ✓                     |  |

#### Search condition

lestata nosacījumu vēstures ierakstu rādīšanai vēstures sarakstā. Atlasiet nosacījumu vai tekstlodziņā ievadiet atslēgvārdu. (Meklēšanas vēsture [▶ 69])

#### **History List**

Tajā saskaņā ar uzstādīto meklēšanas nosacījumu tiek rādīts uzdevuma izpildes un pielāgojumu rezultātu vēstures saraksts un iestatījumu izmaiņas. Ar peles labo pogu noklikšķiniet uz vēstures ieraksta, lai izveidotu pārskatu. (Vēstures sarakstā balstīta pārskata ģenerēšana [▶ 70])

#### **Bulk Test Report Generation**

Izveido lielapjoma pārskatu par testiem, kas atbilst visu vēstures sarakstā redzamo vēstures ierakstu konfigurētajam nosacījumam. (Vairāku pārskatu ģenerēšana [▶ 72])

#### 2.6.3.4 Darbība

✓: saderīgs, -: nav saderīgs

| Funkcija                       | Lietotāja režīms | Administratora režīms |
|--------------------------------|------------------|-----------------------|
| Hands-off Check                | -                | $\checkmark$          |
| Luminance Check                | -                | $\checkmark$          |
| Grayscale Check                | -                | $\checkmark$          |
| Consistency Test <sup>*1</sup> | $\checkmark$     | -                     |

| Funkcija                       | Lietotāja režīms | Administratora režīms |
|--------------------------------|------------------|-----------------------|
| Correlation                    | -                | ✓                     |
| Illuminance Sensor Correlation | -                | ✓                     |
| Pattern Indication             | -                | $\checkmark$          |

\*1 Tiek rādīts tikai tad, ja Administratora režīmā iestatīts kā "Options" – "Configuration" – "User Mode". Sīkāku informāciju skatiet šeit: 8.6 Kā konfigurēt programmas rādīšanas iestatījumus lietotāja režīmā [▶ 167].

#### Hands-off Check

Veic automātisko pārbaudi. (5.1 Uzdevumu izpilde [> 94])

#### Luminance Check

Pārbauda spilgtumu. (5.1 Uzdevumu izpilde [> 94])

#### Grayscale Check

Pārbauda pelēkos toņus. (5.1 Uzdevumu izpilde [> 94])

#### **Consistency Test**

Veic konsekvences testu. (Konsekvences testa izpilde [> 54])

#### Correlation

Veic integrētā priekšējā sensora un mērierīces korelācijas analīzi. (5.7 lebūvētā priekšējā sensora korelācijas analīze [> 109])

#### **Illuminance Sensor Correlation**

Veiciet monitora apgaismojuma sensora un fotometra korelācijas analīzi. (5.8 Apgaismojuma sensora korelācijas analīze [▶ 111])

#### **Pattern Indication**

Monitorā parāda testa šablonu un atpazīst šablonu. Rāda arī mērījumu šablonu un manuāli mēra monitora spilgtumu. (5.3 Šablona parādīšana / faila eksportēšana [> 96], 5.2 Manuāla spilgtuma mērīšana [> 95])

#### 2.6.3.5 Opcijas

Ir konfigurēti dažādi iestatījumi. Opcija ir redzama tikai administratora režīmā.

✓: saderīgs, -: nav saderīgs

| Funkcija        | Lietotāja režīms | Administratora režīms |
|-----------------|------------------|-----------------------|
| Configuration   | -                | $\checkmark$          |
| QC Guideline    | -                | ✓                     |
| Export settings | -                | $\checkmark$          |

#### Configuration

lestatiet šādus vienumus:

- Vispārīgi (8.3 Savienojums ar RadiNET Pro [▶ 161], 8.4 RadiCS pamata iestatījums [▶ 163], 8.5 Paroles maiņa [▶ 164])
- Informācija par reģistrāciju (8.2 Reģistrācijas informācijas iestatīšana [▶ 159])
- Grafiks (4.5 Kā izmantot plānošanas funkciju [▶ 91])
- Sensors (4.4 Mērierīču pievienošana [> 90])

- Lietotāja režīms (8.6 Kā konfigurēt programmas rādīšanas iestatījumus lietotāja režīmā
   [▶ 167])
- Ambient Light Watchdog (5.6 Apgaismojuma skatīšana [> 106])

#### QC Guideline

Sagatavojiet vai rediģējiet kvalitātes vadības vadlīnijas. (4.2 Kvalitātes vadības vadlīniju maiņa [▶ 77])

#### **Export settings**

Eksportē iestatījumu failu partijas iestatījumiem no RadiNET Pro uz katru RadiCS datoru (lestatīšanas faila eksportēšana, kas jāimportē uz RadiNET Pro [▶ 162]).

#### 2.6.4 RadiCS LE

#### 2.6.4.1 Sākuma logs

Monitora statusu noteikt ir pavisam vienkārši. Ir iespējams izpildīt kalibrēšanu un vizuālo pārbaudi.

|                        |                     |                                   |                |           |                    | - Par RadiCS    |
|------------------------|---------------------|-----------------------------------|----------------|-----------|--------------------|-----------------|
| CS RadiCS              |                     |                                   |                | -         |                    |                 |
| RadiCS LE Version 5    | About RadiCS Please | use this software with an EIZO mo | onitor.        |           | 🔶 EIZO             |                 |
| Home                   | Device List         | History List                      | Action 🗸       | Options 🗸 |                    |                 |
|                        |                     |                                   |                |           |                    |                 |
| EIZO<br>MX216<br>DICOM | DICOM               | EIZO<br>RX360                     | EIZO<br>EV2450 |           | Detect<br>Identify |                 |
| Calibration            |                     | attern Indication                 |                |           |                    | - Testa izpilde |

#### Par RadiCS

Tiek parādīta šāda informācija: (8.9 RadiCS informācijas (par RadiCS) apstiprināšana [> 171])

- Versija
- · Saderīgi monitori
- Spraudnis
- Licence

#### Detect

Manuāli nosakiet monitoru.
# Identify

Monitora ekrānā ir redzama informācija par monitoru (ražotājs, modeļa nosaukums, sērijas numurs).

# Testa izpilde

Palaiž testu vai pielāgošanu.

- Kalibrēšana
- Šablona norādīšana

# 2.6.4.2 lerīču saraksts

Ir iespējams apstiprināt un iestatīt izmantoto datoru, videokarti, monitoru, kas savienots, izmantojot RadiLight un USB, un tā detalizētu informāciju par CAL pārslēgšanas režīmu.

#### Piezīme

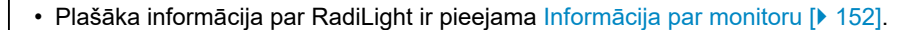

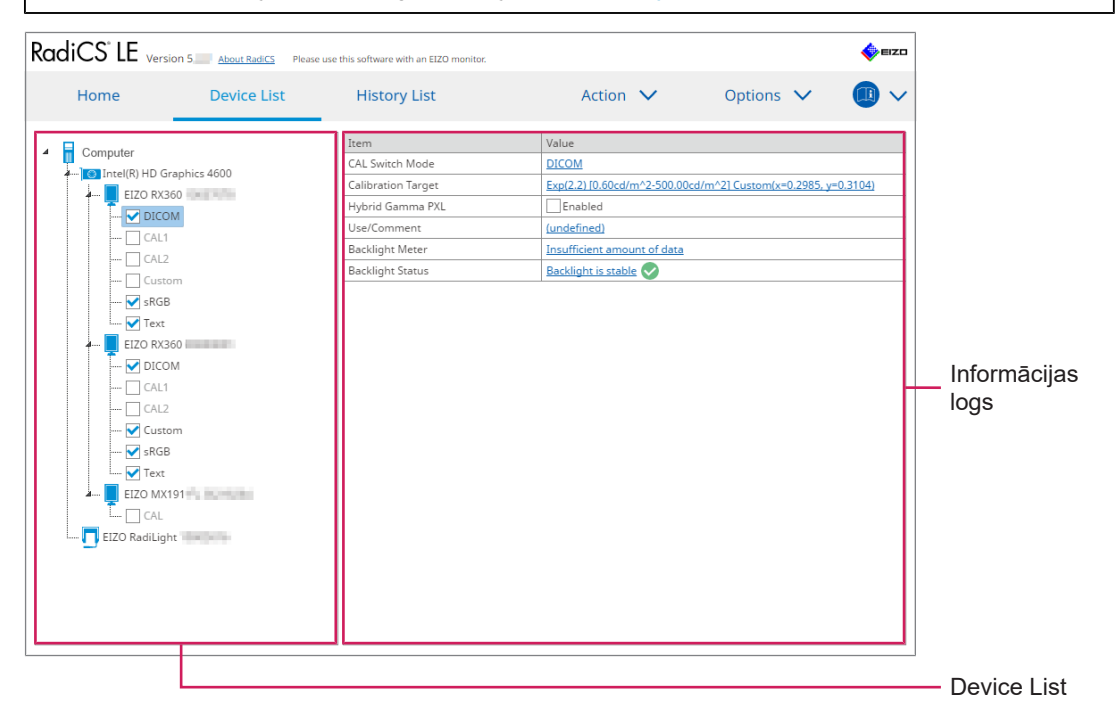

# **Device List**

Šī informācija tiek parādīta "koka" formātā. Informācijas logā ir redzama detalizēta informācija par atlasīto vienumu. Atzīmējiet izvēles rūtiņu, lai CAL pārslēgšanas režīmu iestatītu kā RadiCS pārvaldītu objektu.

- Dators
- · Videokarte
- Monitors
- CAL pārslēgšanas režīms
- RadiLight

# Informācijas logs

Rāda detalizētu informāciju par atlasīto vienumu. (8.1 Datora un monitora informācijas pārvaldīšana [> 150])

# 2.6.4.3 Vēstures saraksts

Tiek parādīts saraksts ar uzdevumu izpildes rezultātu un pielāgošanas un iestatījumu izmaiņu vēsturi. No vēstures sadaļas varat izveidot pārskatu.

| RadiCS <sup>®</sup> LE vers | ion 5 About RadiCS Pleas | e use this software wit | n an EIZO monitor |                                     |                 |              | 🔶 EIZO | ]         |
|-----------------------------|--------------------------|-------------------------|-------------------|-------------------------------------|-----------------|--------------|--------|-----------|
| Home                        | Device List              | History                 | List              | Action                              | ∨ Ор            | itions 🗸     |        |           |
| Search condition            |                          |                         |                   |                                     |                 |              |        |           |
| Monitor                     | Show only co             | nnected monito          | rs Keyw           | ord                                 |                 | • AND O      | OR     |           |
| All<br>FIZO RX360           |                          |                         | Resu              | t Failed                            |                 |              |        | Search    |
| EIZO RX360                  |                          |                         |                   | Canceled<br>Error<br>Details / No J | udgement / -    |              |        | condition |
| Search results 1            |                          |                         |                   |                                     | Number of displ | ays per page | 100 🗸  |           |
| Date 🗸 Job                  |                          | Result 1                | ester             | Monitor                             | CAL Switch Mode |              |        |           |
| 09/13/2018 18:45 Calibr     | ation Target             | Details F               | ladiCS            | EIZO RX360                          | DICOM           |              |        |           |
|                             |                          |                         |                   |                                     |                 |              |        | List      |

# Search condition

lestata nosacījumu vēstures ierakstu rādīšanai vēstures sarakstā. Atlasiet nosacījumu vai tekstlodziņā ievadiet atslēgvārdu. (Meklēšanas vēsture [▶ 69])

# **History List**

Tajā saskaņā ar uzstādīto meklēšanas nosacījumu tiek rādīts uzdevuma izpildes un pielāgojumu rezultātu vēstures saraksts un iestatījumu izmaiņas. Ar peles labo pogu noklikšķiniet uz vēstures ieraksta, lai izveidotu pārskatu. (Vēstures sarakstā balstīta pārskata ģenerēšana [▶ 70])

# 2.6.4.4 Darbība

# Uzmanību

• Pieejamās funkcijas ir atkarīgas no izmantotā monitora.

#### Hands-off Check

Veic automātisko pārbaudi. (5.1 Uzdevumu izpilde [> 94])

#### Correlation

Veic integrētā priekšējā sensora un mērierīces korelācijas analīzi. (5.7 lebūvētā priekšējā sensora korelācijas analīze [> 109])

# 2.6.4.5 Opcijas

Ir konfigurēti dažādi iestatījumi.

# Uzmanību

• Pieejamās funkcijas ir atkarīgas no izmantotā monitora.

# Configuration

lestatiet šādus vienumus:

- Vispārīgi (8.3 Savienojums ar RadiNET Pro [▶ 161], 8.4 RadiCS pamata iestatījums [▶ 163], 8.5 Paroles maiņa [▶ 164])
- Informācija par reģistrāciju (8.2 Reģistrācijas informācijas iestatīšana [> 159])
- Grafiks (4.5 Kā izmantot plānošanas funkciju [> 91])
- MAC adreses kopija (8.8 Monitora MAC adreses nomaiņa (MAC Address Clone)
   [▶ 168])

# Work-and-flow

lestatiet funkciju, lai process būtu efektīvāks.

- Hide-and-Seek (7.1 PinP apakšloga (Hide-and-Seek) rādīšana/slēpšana [> 121])
- Switch-and-Go (7.2 Datora pārslēgšana darbībai (Switch-and-Go) [> 126])
- Point-and-Focus (7.3 Fokusēšanās uz ekrāna daļu, kas ir jārāda (Point-and-Focus)
   [▶ 130])
- Auto Mode Switch (7.4 Automātiska CAL pārslēgšanas režīma nomaiņa (Auto Mode Switch) [▶ 134])
- Manual Mode Switch (7.5 CAL pārslēgšanas režīma nomaiņa ekrānā (Manual Mode Switch) [▶ 135])
- Signal Switch (7.6 leejas signāla pārslēgšana (Signal Switch) [> 138])
- Mouse Pointer Utility (7.7 Peles darbības optimizēšana (Mouse Pointer Utility) [▶ 141])
- Image Rotation Plus (7.8 Displeja novietojuma pagriešana atbilstoši uzstādīšanas virzienam (Image Rotation Plus) [> 143])
- Auto Brightness Switch (7.9 Monitora spilgtuma pārslēgšanas funkcija atbilstoši peles kursora novietojumam (Auto Brightness Switch) [> 144])
- Instant Backlight Booster (7.10 Īslaicīga spilgtuma palielināšana (Instant Backlight Booster) [> 145])
- Auto Brightness Control (7.11 Monitora spilgtuma pielāgošana atbilstoši vispārējam apgaismojumam (Auto Brightness Control) [▶ 148])

# **Power Saving**

Konfigurējiet enerģijas taupīšanas iestatījumus.

- Backlight Saver (6.1 Enerģijas taupīšanas funkcijas izmantošana (Backlight Saver) [> 115])
- Master Power Switch (6.2 Monitora ieslēgšana/izslēgšana vairāku monitoru savienojumā [> 119])

# 2.7 Atinstalēšana

# 2.7.1 Windows

# 2.7.1.1 Windows 11 / Windows 10

- 1. Atlasiet "Sākums" "Configuration" "Lietotnes" (šādā secībā).
- 2. Sarakstā atlasiet "RadiCS5" un noklikšķiniet uz "Uninstall".
- 3. Lai atinstalētu programmu, sekojiet ekrānā redzamajiem norādījumiem.

# 2.7.2 Mac

1. Divreiz noklikšķiniet uz faila "Library/Application Support/EIZO/RadiCS5/Uninstaller/ RadiCSUninstaller" ikonas.

# 3 Vispārīga kvalitātes vadība

# 3.1 Testu izpilde

Šajā sadaļā ir izklāstīts, kā veikt testus, ar kuru palīdzību iespējams uzturēt monitora kvalitāti, kā arī izklāstīts, kā sagatavoties testiem.

# 3.1.1 Vispārīgs kvalitātes vadības process

Vispārīgs monitora kvalitātes vadības process ir šāds. Monitora kvalitātes vadības standartu (kvalitātes vadības vadlīnijas) nosaka katra valsts, un to specifika (testa nosacījumi, testa prasības, konsistences testu izpildes intervāli utt.) atšķiras atkarībā no standartiem. Skatiet 4.2 Kvalitātes vadības vadlīniju maiņa [▶ 77], lai uzzinātu, kā mainīt kvalitātes vadības vadlīnijas.

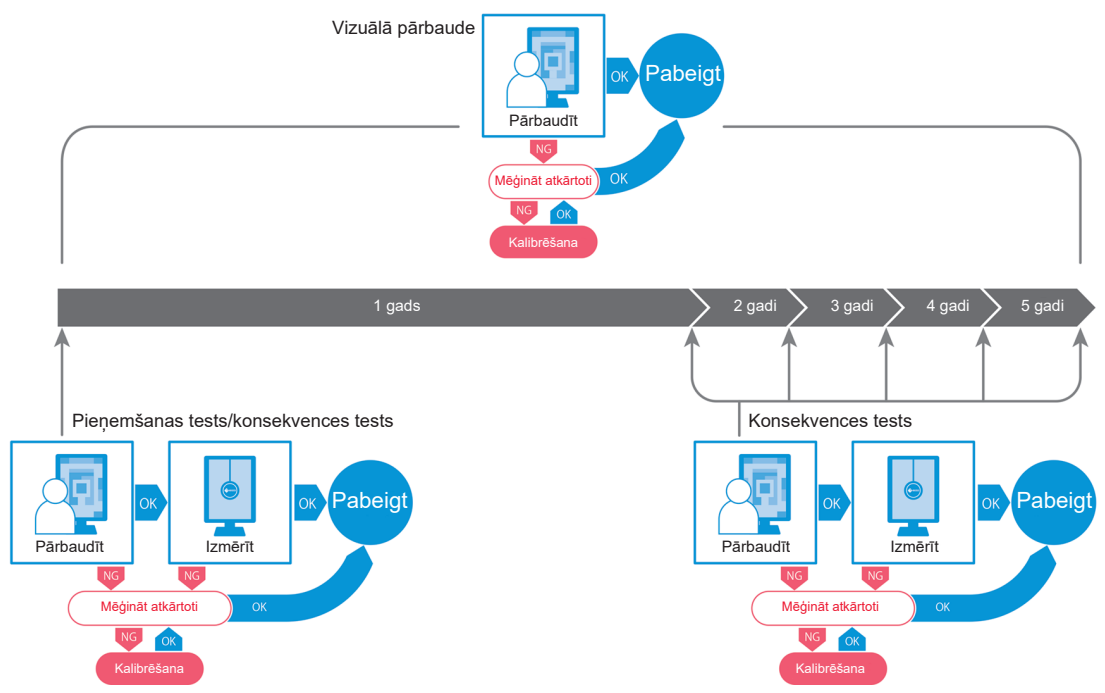

Šajā nodaļā ir izskaidrotas šādu testa metožu procedūras:

# 3.1.1.1 Pieņemšanas tests

Pieņemšanas testu izmanto, lai pārbaudītu, vai nesen uzstādīta vai nomainīta displeja kvalitāte atbilst kvalitātes vadības vadlīniju prasībām. Šo testu ieteicams izpildīt pēc monitora uzstādīšanas. Sīkāku informāciju skatiet šeit: Pieņemšanas testa izpilde [> 42].

# Piezīme

 Ja kvalitātes vadības vadlīnijai ir izvēlēta JESRA, uzstādīšanas testu monitoram pievienotajā "Shipping Test Report" ("Piegādes testa ziņojumā") var izlaist.

# 3.1.1.2 Vizuālā pārbaude

Šie pārbaude tiek veikta katru dienu un tajā vizuāli pārbauda, vai monitora displeja statuss ir normāls (Pattern Check). Šī pārbaude jāveic pirms monitora lietošanas. Sīkāku informāciju skatiet šeit: Vizuālās pārbaudes izpilde [▶ 50].

## 3.1.1.3 Konsekvences tests

Ar konsekvences testa palīdzību pārbauda, vai monitora displeja kvalitāte nav mainījusies. Jāievēro kvalitātes vadības vadlīnijās noteiktais testa izpildes biežums. Sīkāku informāciju skatiet šeit: Konsekvences testa izpilde [> 54].

# 3.1.2 Pieņemšanas testa izpilde

Ar pieņemšanas testa palīdzību pirms monitora lietošanas pārbauda, vai tā displeja kvalitāte atbilst kvalitātes vadības vadlīniju prasībām. Ja monitors ir nesen uzstādīts vai nomainīts, pieņemšanas testu ir ieteicams veikt pirms tā izmantošanas ikdienas darbā. Sīkāku informāciju par kvalitātes vadības vadlīniju iestatīšanu skatiet 4.2 Kvalitātes vadības vadlīniju maiņa [▶ 77]

Pieņemšanas tests ietver modeļa, spilgtuma, pelēko toņu un vienmērīguma pārbaudi. Pārbaudāmie elementi ir atkarīgi no piemērojamām kvalitātes vadības vadlīnijām.

## Šablona pārbaude

Vizuāli pārbauda, vai monitora displeja statuss ir normāls.

#### Spilgtuma pārbaude

Veic melnbalto spilgtuma pārbaudi.

#### Pelēko toņu pārbaude

Pārbauda pelēkos toņus.

## Vienmērīguma pārbaude

Pārbauda visa ekrāna krāsu un spilgtuma vienmērīgumu.

#### Uzmanību

- Testi jāizpilda, monitoram atrodoties tādā temperatūrā un apgaismojumā, kādā tas tiek faktiski lietots.
- Apgaismojums var ietekmēt sensora mērījumu precizitāti. Mērījumu laikā sevišķu uzmanību pievērsiet šiem faktoriem:
  - Izmantojiet aizkaru vai tamlīdzīgu elementu, lai aizsegtu visus logus un lai telpā neiekļūtu dienasgaisma.
  - Pārliecinieties, ka mērījumu laikā apgaismojums telpā nemainās.
  - Mērījumu laikā nenovietojiet seju vai priekšmetu tuvu monitoram, neskatieties sensorā.

#### Piezīme

- Bāzes vērtību ir iespējams iestatīt tad, ja kvalitātes vadības vadlīnijai ir izvēlēts QS-RL, ONR 195240-20 vai DIN 6868-157 standarts un pieņemšanas testa rezultāts ir "Passed".
- 1. Pievienojiet mērierīces.

#### Uzmanību

- Jāizmanto kvalitātes vadības vadlīnijās noteiktās mērierīces. Priekšlaikus pārbaudiet mērierīci.
- Ja tiek izmantota mērierīce, kas ir savienota ar RS-232C, jā iepriekš jāreģistrē. Sīkāku informāciju skatiet šeit: 4.4 Mērierīču pievienošana [> 90].

| About RadiCS          |                                               |                                                                                         |           | <b>*</b> =:                                                                                                    |
|-----------------------|-----------------------------------------------|-----------------------------------------------------------------------------------------|-----------|----------------------------------------------------------------------------------------------------|
| Device List           | History List                                  | Action 🗸                                                                                | Options 🗸 |                                                                                                    |
| nance is 354.19 (lx). | Measure                                       |                                                                                         |           |                                                                                                    |
|                       | EIZO<br>RX360                                 | EIZO<br>EV2450                                                                          |           |                                                                                                    |
| ÿ                     |                                               |                                                                                         |           |                                                                                                    |
| DICOM                 | Ş                                             |                                                                                         |           | Dete                                                                                                    |
|                       |                                               |                                                                                         |           | Ider                                                                                                    |
|                       |                                               |                                                                                         |           |                                                                                                    |
|                       | About RadicS Device List ance is 354.19 (lx). | About RadiCS  Device List History List  ance is 354.19 (lx).  EIZO  RX360  DICOM  DICOM |           | ■ About RedCS  Device List History List Action V Options V  ance is 354.19 (k).  EIZO EIZO EX360 EIZO EV2450 EIZO EV2450 EIZO |

2. Sadaļā "Home" noklikšķiniet uz "Acceptance Test".

Atvērsies testa izpildes logs.

3. Izvēlieties testētāju.

Lai testētāju reģistrētu, klikšķiniet uz 🕂 un veiciet reģistrāciju.

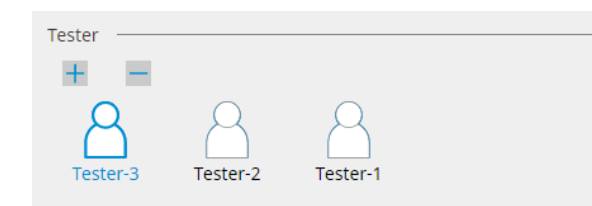

#### Uzmanību

• levadītais testētāja vārds nedrīkst būt garāks par 31 rakstzīmi.

#### Piezīme

 Noklusējuma iestatījumos kā testētājs tiek norādīts lietotājs, kurš ir pierakstījies operētājsistēmā (lietojot Mac, testētāja vārds var tikt parādīts kā "RadiCS"). Lai testētāja vārdu mainītu, reģistrējiet testētāju, izmantojot jaunu vārdu, un pēc tam dzēsiet sākotnēji reģistrēto testētāju.

Atlasiet dzēšamā testētāja ikonu un klikšķiniet uz 💳 , lai to dzēstu.

- lespējams reģistrēt ne vairāk kā 10 testētājus. Ja ir reģistrēti 10 testētāji un vēlaties reģistrēt jaunu, izdzēsiet retāk izmantotu testētāju un reģistrējiet jauno.
- Ja administratora režīmā pamata iestatījumu logā opcija "Register task tester" ("Reģistrēt uzdevuma testētāju") ir atspējota, reģistrētais testētājs netiks saglabāts. Šādā gadījumā testētājs redzēs tikai to lietotāju, kas ir pierakstījies operētājsistēmā. Ja reģistrēto testētāju vēlaties izmantot nākamajam testa, iespējojiet opciju "Register task tester" ("Reģistrēt uzdevuma testētāju") (skatiet 8.4 RadiCS pamata iestatījums [▶ 163]).

4. Izvēlieties testa mērķi.

| Target monitor                    |   |            |                 |                          |
|-----------------------------------|---|------------|-----------------|--------------------------|
| All                               | 2 | Monitor    | CAL Switch Mode |                          |
| <ul> <li>Failures only</li> </ul> | 1 | EIZO RX360 | DICOM           |                          |
| O User setting                    |   | EIZO RX360 | DICOM           |                          |
| O oser setting                    | 2 |            |                 |                          |
|                                   | l |            |                 |                          |
|                                   |   |            |                 | Advanced Monitor Setting |

• All

Tests tiek veikts visiem CAL pārslēgšanas režīmiem, kas programmā RadiCS iestatīti kā pārvaldības mērķi.

#### · Failures only

Tests tiek veikts tiem monitoriem ar CAL pārslēgšanas režīmu, kuriem iepriekš testa rezultāti nav bijuši sekmīgi.

· Atlasot no monitoru saraksta

Visi pieslēgtie monitori ar CAL pārslēgšanas režīmu, kas iestatīts uz RadiCS pārvaldības mērķiem, ir parādīti monitoru sarakstā. Atzīmējiet tos monitorus, kuriem vēlaties pārbaudīt CAL pārslēgšanas režīmu.

## Piezīme

- Kad monitora sarakstā ir atlasīts testa mērķis, "User setting" tiek atlasīts neatkarīgi no iestatījumu specifikas.
- Noklikšķinot uz "Detail", parādīsies monitori, kas iespējoti pēc atzīmēšanas sarakstā, kā arī informācija par saistītajām kvalitātes vadības vadlīnijām. Noklikšķinot uz "QC Guideline" saites, varēsiet mainīt testā izmantotās kvalitātes vadības vadlīnijas.
- 5. Izvēlieties sensoru un mērierīci.

Ja ir izvēlēts monitors, kas neļauj izmantot integrēto priekšējo sensoru, un saistītās kvalitātes vadības vadlīnijas nosaka, ka mērījums ir jāveic ar mērierīci, nolaižamajā sarakstā izvēlieties mērierīci. Ja attiecīgais sensors nepastāv, atlasiet "Manual Input" un manuāli ievadiet šādus elementus:

- Sensor levadiet sensora nosaukumu. Atzīmējiet "Chromaticity Measurement" izvēles rūtiņu, ja sensors var mērīt toni.
   Serial Number(S/N)
- levadiet sensora serijas numuru.

# Piezīme

- Atzīmējiet "Use Integrated Front Sensor / Internal Illuminance Sensor" izvēles rūtiņu, ja kvalitātes vadības vadīnijās ir iekļauti standarti DIN 6868-157, ONR 195240-20 vai QS-RL un apgaismojums tiek mērīts ar monitora apgaismojuma sensoru.
- Spilgtuma pārbaudi un pelēko toņu pārbaudi var izlaist, ja tās tiek veiktas attālināti, izmantojot RadiNET Pro integrēto priekšējo sensoru. Atzīmējiet "Skip the luminance check and grayscale check performed using the Integrated Front Sensor." izvēles rūtiņu.
- 6. Klikšķiniet uz "Proceed".

Būs redzams testa šablons un kontrolsaraksts.

Ja kvalitātes kontroles vadlīnijas ir saistītas ar DIN 6868-157 vai ONR 195240-20 standartu, ir jāpārbauda testa prasības un piemērojamība attiecīgās vides klasifikācijai. Noklikšķiniet uz "Next" ("Tālāk"). Sīkāku informāciju skatiet šeit: Testa prasību un piemērojamības lietojumprogrammas kategorijai pārbaude [▶ 47]. 7. Pārbaudiet, vai monitorā redzamais testa šablons atbilst kontrolsaraksta aprakstam. Izvēlieties "Yes", ja kontrolpunkta saraksta apraksts ir atbilstošs, bet "No", ja apraksts šablonam neatbilst.

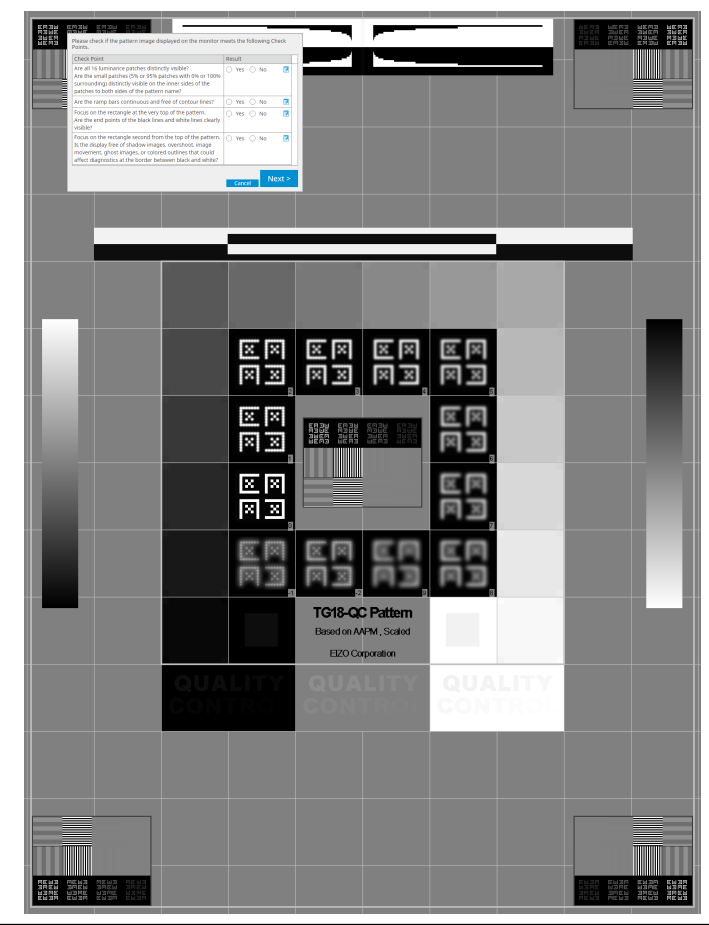

- Ja ir atlasīts kontrolsaraksta punkts, uz šablona būs redzams palīgs, kas norādīs uz pārbaudāmo zonu.
- Noklikšķinot uz Z, atvērsies lodziņš, kurā var ierakstīt komentāru. Ievadītie komentāri ir aprakstīti pārskatā.
- Noklikšķiniet uz "Next" ("Tālāk"). Atvērsies nākamais mērījumu logs.
- Veiciet mērījumus, izpildot ekrāna redzamās instrukcijas. Kad visi mērījumi ir pabeigti un ar rezultātiem nav problēmu, noklikšķiniet uz "OK".

| Imu punkti un mērījumu vē<br>ties mērīšanas punktu un r<br>oti.                                              | rtības būs<br>noklikšķino<br>lest<br>heck Passed.<br>close.<br>136 cd/m^2<br>130 cd/m^2<br>130 cd/m^2 | 202.53                   | as vienr<br>measur<br>: cd/m^2 | Lmin<br>Result<br>7.57 %             | uma mā<br>vēlēto p<br>199.71 cd/n<br>195.02 cd/n<br>Graysci<br>204 | ērījum<br>punktu<br>∧<br>n^2<br>sle | u rezultātu lo <u>c</u><br>varat izmērīt |
|----------------------------------------------------------------------------------------------------|----------------------------------------------------------------------------------------------------|--------------------------|--------------------------------|--------------------------------------|--------------------------------------------------------------------|-------------------------------------|------------------------------------------|
| Carlor Acceptance T<br>Uniformity Cf<br>Click "OK" to<br>Measuremen<br>Lmax 210<br>200<br>Result<br>© Passed | Test heck Passed. close. It Result J.36 cd/m^2 J.30 cd/m^2 Condition (Lmax-Lmin)/(Lt                  | 202.53<br>max+Lmin) x 20 | cd/m^2                         | Lmin<br>Result<br>7.57 %             | 199.71 cd/n<br>195.02 cd/n<br>Graysco<br>204                       | ×<br>n^2<br>ale                     |                                          |
| Uniformity Ch<br>Click "OK" to<br>Measuremen<br>Lmax 210<br>200<br>Result<br>Sesult<br>Passed                | heck Passed.<br>close.<br>It Result<br>3.36 cd/m^2<br>3.30 cd/m^2<br>Condition<br>(Lmax-Lmin)/(Li     | 202.53<br>max+Lmin) x 2( | : cd/m^2                       | Lmin<br>Result<br>7.57 %             | 199.71 cd/n<br>195.02 cd/n<br>Graysci<br>204                       | n^2<br>n^2                          |                                          |
| Measuremen<br>Lmax 210<br>200<br>Result<br>Second                                                            | 11 Result<br>1.36 cd/m^2                                                                              | 202.53<br>max+Lmin) x 20 | cd/m^2                         | Lmin<br>Result<br>7.57 %             | 199.71 cd/n<br>195.02 cd/n<br>Graysco<br>204                       | n^2<br>n^2<br>ale                   |                                          |
| Lmax 210<br>200<br>Result<br>♥ Passed                                                                        | ).36 cd/m^2                                                                                           | 202.53<br>max+Lmin) x 20 | cd/m^2                         | Lmin<br>Result<br>7.57 %             | 199.71 cd/n<br>195.02 cd/n<br>Graysc<br>204                        | n^2<br>n^2                          |                                          |
| 200<br>Result<br>Seased                                                                                      | ).30 cd/m^2                                                                                           | 202.53<br>max+Lmin) x 20 | : cd/m^2                       | Lmin<br>Result<br>7.57 %             | 195.02 cd/n<br>Graysci<br>204                                      | n^2<br>ale                          |                                          |
| 200<br>Result<br>♥ Passed                                                                                    | 0.30 cd/m^2                                                                                           | max+Lmin) x 2(           | 00 < 30.00%                    | Lmin<br>Result<br>7.57 %             | 195.02 cd/n<br>Graysca<br>204                                      | n^2<br>ale                          |                                          |
| Result<br>Passed                                                                                             | Condition<br>(Lmax-Lmin)/(Lr                                                                          | max+Lmin) x 2(           | 00 < 30.00%                    | Result                               | Graysco<br>204                                                     | ale                                 |                                          |
| Result<br>Passed                                                                                             | (Lmax-Lmin)/(Lr                                                                                       | max+Lmin) x 2(           | 00 < 30.00%                    | 7.57 %                               | 204                                                                |                                     |                                          |
|                                                                                                    |                                                                                                    | Capcal                   |                                |                                      |                                                                    |                                     |                                          |
|                                                                                                    |                                                                                                    | Cancol                   |                                |                                      |                                                                    |                                     |                                          |
|                                                                                                    |                                                                                                    | Cancol                   |                                |                                      |                                                                    |                                     |                                          |
|                                                                                                    |                                                                                                    | Cancol                   |                                |                                      |                                                                    |                                     |                                          |
|                                                                                                    |                                                                                                    | Calicel                  | Remea                          | asure                                | ÜK                                                                 |                                     |                                          |
| Luminance an                                                                                                 | nd Grayscale Cr                                                                                       | neck Falled.             |                                |                                      | 1                                                                  | 00%                                 |                                          |
| ∧ Detail —                                                                                                   |                                                                                                    |                          |                                |                                      |                                                                    |                                     |                                          |
| Luminance M                                                                                                  | easurement Re                                                                                         | esult                    |                                |                                      |                                                                    |                                     |                                          |
| L'max                                                                                                    | 58.77 c                                                                                               | :d/m^2                   |                                |                                      |                                                                    | 0                                   |                                          |
| L'min                                                                                                    | 0.08 cd                                                                                               | l/m^2                    |                                |                                      |                                                                    | 0                                   |                                          |
| Lamb                                                                                                    | 0.00 cd                                                                                               | l/m^2                    |                                |                                      |                                                                    |                                     |                                          |
| Result                                                                                                    | Conditi                                                                                               | ion                      |                                | Re                                   | sult                                                               |                                     |                                          |
| Passed                                                                                                    | L'max /                                                                                               | (L'min > 250             |                                | 734                                  | 4.63                                                               | -11                                 |                                          |
| U Failed                                                                                                    | L'max >                                                                                               | < 170.00 cd/m^.          | 2                              | 58.                                  | 77 ca/m^2                                                          |                                     |                                          |
| Grayscale Mea                                                                                                | asurement Res                                                                                         | sult                     |                                |                                      |                                                                    |                                     |                                          |
| Graysc                                                                                                    | ale Target \                                                                                          | /alue Va                 | easurement<br>lue              | Err                                  | or Rate (%)                                                        |                                     |                                          |
| 0                                                                                                    | 0.35                                                                                                  | 0.0                      | 08                             | <b>()</b> -19                        | .73                                                                | ^                                   |                                          |
| ⊘ 15                                                                                                    | 0.97                                                                                                  | 0.2                      | 22                             | <ul> <li>12.</li> <li>25.</li> </ul> | 95                                                                 |                                     |                                          |
|                                                                                                    | 3.58                                                                                                  | 0.5                      | )4<br>17                       | <ul> <li>25.</li> <li>32.</li> </ul> | +5<br>24                                                           |                                     |                                          |
| 0 60                                                                                                    | 5.81                                                                                                  | 2.2                      | 26                             | O 21.                                | 60                                                                 | ~                                   |                                          |
| Describe                                                                                                    | Contra                                                                                                |                          |                                |                                      | Enver Dec                                                          |                                     |                                          |
| Result  Failed                                                                                               | Conditi                                                                                               | ion<br>Error Rate < 15   | % GSDF                         | Ma<br>32                             | ax Error Rate                                                      |                                     |                                          |
|                                                                                                    |                                                                                                    |                          |                                |                                      |                                                                    |                                     |                                          |

## 10. Klikšķiniet uz "OK".

Atvērsies rezultātu logs. Klikšķiniet uz "Finish", lai atvērtu "Home".

| DICOM | Passed Canceled | (none)<br>(none) |  |
|-------|-----------------|------------------|--|
| DICOM | Canceled        | (none)           |  |
|       |                 |                  |  |
|       |                 |                  |  |
|       |                 |                  |  |
|       |                 |                  |  |
|       |                 |                  |  |
|       |                 |                  |  |
|       |                 |                  |  |
|       |                 |                  |  |
|       |                 |                  |  |
|       |                 |                  |  |
|       |                 |                  |  |
|       |                 |                  |  |
|       |                 |                  |  |
|       |                 |                  |  |
|       |                 |                  |  |
|       |                 |                  |  |
|       |                 |                  |  |
|       |                 |                  |  |
|       |                 |                  |  |
|       |                 |                  |  |
|       |                 |                  |  |
|       |                 |                  |  |

# Uzmanību

 Ja pieņemšanas tests ir nesekmīgs, pārbaudiet savu vidi un aprīkojumu un pēc tam mēģiniet testu atkārtot. Ja arī atkārtots tests ir nesekmīgs, pārbaudiet, vai videi un aprīkojumam nav kādas problēmas. Vajadzības gadījumā kalibrējiet monitoru un atkārtojiet testu.

# Piezīme

- Ja kvalitātes vadības vadlīnijas ir saistītas ar QS-RL, DIN 6868-157 vai ONR 195240-20 standartu, atvērsies bāzes vērtības pārbaudes logs.
- Klikšķinot uz "Result" saites jūs varēsiet eksportēt pārskatu.
- Noklikšķinot uz "Comment" saites, varēsiet ievadīt komentārus. Ievadītie komentāri ir aprakstīti pārskatā.
- Ja kvalitātes vadības vadlīnijas ir saistītas ar QS-RL, DIN V 6868-57, DIN 6868-157 vai ONR 195240-20 standartu, pēc pieņemšanas testa izpildes atvērsies ziņojuma informācijas reģistrācijas logs.

#### 3.1.2.1 Testa prasību un piemērojamības lietojumprogrammas kategorijai pārbaude

# Attiecībā uz DIN 6868-157

1. Pārbaudiet, vai testa prasību pārbaudes logā ir izpildītas standartā DIN 6868-157 noteiktās testa prasības.

Klikšķinot uz "Detail", jūs varat aplūkot testa prasību aprakstu. Ja kāda prasība nav izpildīta, dzēsiet atzīmi no prasības izvēles rūtiņas.

- Atzīmējiet "Use the current test requirement check results during automated execution from the scheduling function or RadiNET Pro.", ja testa prasību pārbaudes rezultāts tiek piemērots grafika funkcijai un attālinātās izpildes rezultātam, kas iegūts no RadiNET Pro.
- Klikšķiniet uz "Proceed". Atvērsies apgaismojuma novērtējuma logs.

3. Pārbaudiet, vai pašreizējais apgaismojums atbilst izvēlētajai lietošanas kategorijai.

| CS Accep      | tance Test                                                                                                    | × |
|---------------|----------------------------------------------------------------------------------------------------|---|
| Asses<br>Room | s whether the illuminance of EIZO MX216 DICOM is appropriate.                                                                                                    |   |
| You h         | ave selected Room Category RK1(<= 50lx). Please check if the current ambient illuminance is appropriate.                                                                                                    |   |
|               | Use an illuminance sensor.<br>With the sensor, perform an acceptance test or a consistency test to determine room category.<br>When a consistency test is performed, ambient luminance is calculated from the illuminance value measured by the illuminance sensor.                                                |   |
|               | Illuminance Sensor Correlation                                                                                                    |   |
|               | When using the monitor's illuminance sensor, perform Illuminance Sensor Correlation with an external illuminance sensor.                                                                                                    |   |
| ۲             | Use the measurement value Measurement Device Serial Number (S/N) Measurement Value Lix Measure Click "Measure" to measure the illuminance with the monitor's illuminance sensor and automatically input the measurement value. Input the value when using a measurement value from an external illuminance sensor. |   |
| 0             | Do not use the measurement value                                                                                                    |   |
|               | 🗹 Illuminance is appropriate (<= 50lx).                                                                                                    |   |
|               | Cancel                                                                                                    |   |

# Novērtējumam ar apgaismojuma sensora mērīšanas vērtību

a) Atzīmējiet izvēles rūtiņu "Use illuminance sensor" ("Izmantot apgaismojuma sensoru") un atlasiet "Use the measurement value".

b) Noklikšķiniet uz "Illuminance Sensor Correlation".

Atvērsies apgaismojuma sensora korelācijas analīzes logs.

c) Izmēriet monitora displeja apgaismojumu, izmantojot fotometru, un ievadiet vērtību.

d) Noklikšķiniet uz "Proceed".

Tiek uzsākta apgaismojuma sensora korelācijas analīze. To pabeidzot, korelācijas analīzes rezultāts būs redzams apgaismojuma novērtējuma logā.

#### Piezīme

 Apgaismojuma sensora korelācijas analīze iespējos funkciju "Measure". Noklikšķinot uz "Measure", tiek mērīts apgaismojums, izmantojot apgaismojuma sensoru.

#### Novērtējumam, izmantojot fotometra mērījuma vērtību

a) Atlasiet "Use the measurement value".

b) Izmēriet monitora displeja apgaismojumu, izmantojot fotometru, un ievadiet zemāk norādītos elementus.

- Measurement Device
- Serial Number
- Measurement Value

#### Ja mērījumu vērtības netiek izmantotas:

a) Atlasiet "Do not use the measurement value" un atzīmējiet izvēles rūtiņu "Illuminance is appropriate" ("Apgaismojums ir atbilstošs").

Pirms tam pārliecinieties, ka apgaismojums ir piemērots.

4. Klikšķiniet uz "OK".

Atvērsies galvenā diagnostikas attēla apstiprināšanas logs.

5. levadiet nepieciešamo informāciju.

Ar zvaigznīti (\*) atzīmētie lauki ir jāaizpilda obligāti. Ievadītās vērtības tiek eksportētas pārskatos.

Klikšķiniet uz "OK".
 Būs redzams testa šablons un kontrolsaraksts.

#### Attiecībā uz standartu ONR 195240-20

 Pārbaudiet, vai pašreizējais apgaismojums atbilst izvēlētajai lietojuma kategorijai, kas norādīta apgaismojuma novērtējuma logā.

| CS Acceptance Test                                                                                                    | ×               |
|----------------------------------------------------------------------------------------------------|-----------------|
| Assess whether the illuminance of EIZO MX216 DICOM is appropriate.                                                                                                    |                 |
| Application Category                                                                                                    |                 |
| You have selected Application Category Application Category A(<= 50Ix). Please check if the current illuminance is appropriat                                                                                                    | 2.              |
| Use an illuminance sensor.<br>With the sensor, perform an acceptance test or a consistency test to determine application category.<br>When a consistency test is performed, ambient luminance is calculated from the illuminance value measured by the illuminance is calculated from the illuminance value measured by the illuminance is calculated from the illuminance value measured by the illuminance is calculated from the illuminance value measured by the illuminance is calculated from the illuminance value measured by the illuminance value measured by | ninance sensor. |
| Illuminance Sensor Correlation                                                                                                    |                 |
| When using the monitor's illuminance sensor, perform Illuminance Sensor Correlation with an external illuminance sensor                                                                                                    | sor.            |
| Use the measurement value                                                                                                    |                 |
| Measurement Device                                                                                                    |                 |
| Serial Number (S/N)                                                                                                    |                 |
| Measurement Value Ix Measure                                                                                                    |                 |
| Click "Measure" to measure the illuminance with the monitor's illuminance sensor and automatically input the measure<br>Input the value when using a measurement value from an external illuminance sensor.                                                                                                    | ment value.     |
| <ul> <li>Do not use the measurement value</li> </ul>                                                                                                    |                 |
| ✓ Illuminance is appropriate (<= 50lx).                                                                                                    |                 |
|                                                                                                    |                 |
|                                                                                                    |                 |
| Cano                                                                                                    | el OK           |

# Novērtējumam ar apgaismojuma sensora mērīšanas vērtību

a) Atzīmējiet izvēles rūtiņu "Use illuminance sensor" ("Izmantot apgaismojuma sensoru") un atlasiet "Use the measurement value".

b) Noklikšķiniet uz "Illuminance Sensor Correlation".

Atvērsies apgaismojuma sensora korelācijas analīzes logs.

c) Izmēriet monitora displeja apgaismojumu, izmantojot fotometru, un ievadiet vērtību.d) Noklikškiniet uz "Proceed".

Tiek uzsākta apgaismojuma sensora korelācijas analīze. To pabeidzot, korelācijas analīzes rezultāts būs redzams apgaismojuma novērtējuma logā.

# Piezīme

 Apgaismojuma sensora korelācijas analīze iespējos funkciju "Measure". Noklikšķinot uz "Measure", tiek mērīts apgaismojums, izmantojot apgaismojuma sensoru.

#### Novērtējumam, izmantojot fotometra mērījuma vērtību

a) Atlasiet "Use the measurement value".

b) Izmēriet monitora displeja apgaismojumu, izmantojot fotometru, un ievadiet zemāk norādītos elementus.

- Measurement Device
- Serial Number
- Measurement Value

#### Ja mērījumu vērtības netiek izmantotas:

a) Atlasiet "Do not use the measurement value" un atzīmējiet izvēles rūtiņu "Illuminance is appropriate" ("Apgaismojums ir atbilstošs").

Pirms tam pārliecinieties, ka apgaismojums ir piemērots.

2. Klikšķiniet uz "OK".

Būs redzams testa šablons un kontrolsaraksts.

# 3.1.3 Vizuālās pārbaudes izpilde

Vizuālā pārbaude tiek izmantota, lai vizuāli pārbaudītu, vai monitora displeja statuss ir normāls (Pattern Check). Pirms monitora izmantošanas darbam ir jāveic reģistrācija.

# Uzmanību

 Testi jāizpilda, monitoram atrodoties tādā temperatūrā un apgaismojumā, kādā tas tiek faktiski lietots.

#### Piezīme

- Vizuālajās pārbaudēs tiek izmantotas tās pašas kvalitātes vadības vadlīnijas, kas norādītas konsekvences testam. Sīkāku informāciju par kvalitātes vadību vadlīniju iestatīšanu un modeļa pārbaudē izmantotā modeļa iestatīšanu, skatiet sadaļā Kvalitātes vadības vadlīniju rediģēšana
   [▶ 80].
- Plānošana ļauj iestatīt grafiku, lai periodiski veiktu uzdevumu (skatiet 4.5 Kā izmantot plānošanas funkciju [> 91]).
- 1. Sadaļā "Home" noklikšķiniet uz "Visual Check".

| RadiCS               |                         |               |                |         | :             |
|----------------------|-------------------------|---------------|----------------|---------|---------------|
| adiCS" Version 5     | About RadiCS            |               |                |         | 🧇 en          |
| Home                 | Device List             | History List  | Action 🗸       | Options | ~ 🔘           |
| 🚯 The current illumi | nance is 354.19 (lx). 🚺 | Measure       |                |         |               |
| EIZO<br>MX216        |                         | EIZO<br>RX360 | EIZO<br>EV2450 |         |               |
| DICOM                | Q                       |               |                |         |               |
|                      | DICOM                   | ġ             |                |         | Dete<br>Ident |
| <b></b> 1.           |                         | Manual Charal |                |         | Calibastica   |

Atvērsies testa izpildes logs.

2. Izvēlieties testētāju.

Lai testētāju reģistrētu, klikšķiniet uz Η un veiciet reģistrāciju.

| Tester-3 Tester-2 Tester-1 | Tester — |          |          |  |
|----------------------------|----------|----------|----------|--|
|                            | Tester-3 | Tester-2 | Tester-1 |  |

# Uzmanību

• levadītais testētāja vārds nedrīkst būt garāks par 31 rakstzīmi.

#### Piezīme Noklusējuma iestatījumos kā testētājs tiek norādīts lietotājs, kurš ir pierakstījies operētājsistēmā (lietojot Mac, testētāja vārds var tikt parādīts kā "RadiCS"). Lai testētāja vārdu mainītu, reģistrējiet testētāju, izmantojot jaunu vārdu, un pēc tam dzēsiet sākotnēji reģistrēto testētāju. Atlasiet dzēšamā testētāja ikonu un klikškiniet uz — . lai to dzēstu. lespējams reģistrēt ne vairāk kā 10 testētājus. Ja ir reģistrēti 10 testētāji un vēlaties reģistrēt jaunu, izdzēsiet retāk izmantotu testētāju un reģistrējiet jauno. Ja administratora režīmā pamata iestatījumu logā opcija "Register task tester" ("Reģistrēt uzdevuma testētāju") ir atspējota, reģistrētais testētājs netiks saglabāts. Šādā gadījumā testētājs redzēs tikai to lietotāju, kas ir pierakstījies operētājsistēmā. Ja reģistrēto testētāju vēlaties izmantot nākamajam testa, iespējojiet opciju "Register task tester" ("Reģistrēt uzdevuma testētāju") (skatiet 8.4 RadiCS pamata iestatījums [> 163]). 3. Izvēlieties testa mērķi. Target monitor 🔵 All CAL Switch Mode Monitor EIZO RX360 DICOM O Failures only 0 EIZO RX360 DICOM ✓ 0 User setting Advanced Monitor Setting

• All

Tests tiek veikts visiem CAL pārslēgšanas režīmiem, kas programmā RadiCS iestatīti kā pārvaldības mērķi.

Failures only

Tests tiek veikts tiem monitoriem ar CAL pārslēgšanas režīmu, kuriem iepriekš testa rezultāti nav bijuši sekmīgi.

Atlasot no monitoru saraksta

Visi pieslēgtie monitori ar CAL pārslēgšanas režīmu, kas iestatīts uz RadiCS pārvaldības mērkiem, ir parādīti monitoru sarakstā. Monitoriem, kurus vēlaties pārbaudīt, atzīmējiet izvēles rūtinu "CAL Switch Mode" ("CAL pārslēgšanas režīms").

#### Piezīme

- · Kad monitora sarakstā ir atlasīts testa mērkis, "User setting" tiek atlasīts neatkarīgi no iestatījumu specifikas.
- Noklikškinot uz "Detail", tiek parādīti monitori, kas ir iespējoti, izmantojot izvēles rūtinu monitoru sarakstā un informāciju atlasītajā kvalitātes vadības vadlīnijā. Noklikškinot uz "QC Guideline" saites, varēsiet mainīt testā izmantotās kvalitātes vadības vadlīnijas.
- Izvēlieties sensoru apgaismojuma mērīšanai, ja kvalitātes vadības vadlīnijām ir piesaistīti standarti DIN 6868-157. ONR 195240-20 un QS-RL. Atzīmējiet "Use Integrated Front Sensor / Internal Illuminance Sensor", ja apgaismojums tiek mērīts ar monitora apgaismojuma sensoru.
- 5. Klikškiniet uz "Proceed". Būs redzams testa šablons un kontrolsaraksts.

#### Piezīme

 Ja apgaismojuma mērīšanai netiek izmantots monitora apgaismojuma sensors, testa izpildes laikā tiks parādīts apgaismojuma apstiprinājuma logs. Ar fotometru izmēriet monitora displeja apgaismojumu, pārbaudiet, vai ir izpildīti apgaismojuma nosacījumi, kas aprakstīti apgaismojuma apstiprinājuma logā, un atzīmējiet izvēles rūtiņu "Illuminance is appropriate" ("Apgaismojums ir atbilstošs").

6. Pārbaudiet, vai monitorā redzamais testa šablons atbilst kontrolsaraksta aprakstam. Izvēlieties "Yes", ja kontrolpunkta saraksta apraksts ir atbilstošs, bet "No", ja apraksts šablonam neatbilst.

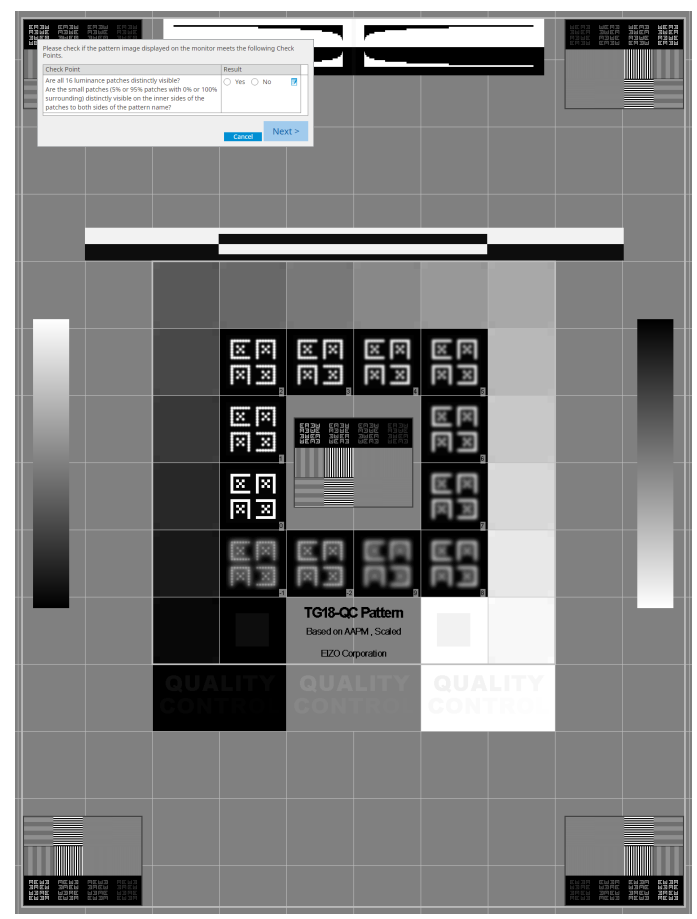

- Ja ir atlasīts kontrolsaraksta punkts, uz šablona būs redzams palīgs, kas norādīs uz pārbaudāmo zonu.
- Noklikšķinot uz Z, atvērsies lodziņš, kurā var ierakstīt komentāru. Ievadītie komentāri ir aprakstīti pārskatā.

7. Noklikšķiniet uz "Next" ("Tālāk").

| 1 E | xecution options 2 Proce | ed Visual Check | 3 Finish |         |  |
|-----|--------------------------|-----------------|----------|---------|--|
| Vi  | sual Check Result        |                 |          |         |  |
|     | Monitor                  | CAL Switch Mode | Result   | Comment |  |
|     | EIZO RX270               | DICOM           | Passed   | (none)  |  |
|     |                          |                 |          |         |  |
|     |                          |                 |          |         |  |
|     |                          |                 |          |         |  |
|     |                          |                 |          |         |  |
|     |                          |                 |          |         |  |
|     |                          |                 |          |         |  |
|     |                          |                 |          |         |  |
|     |                          |                 |          |         |  |
|     |                          |                 |          |         |  |
|     |                          |                 |          |         |  |
|     |                          |                 |          |         |  |
|     |                          |                 |          |         |  |
|     |                          |                 |          |         |  |
|     |                          |                 |          |         |  |
|     |                          |                 |          |         |  |
|     |                          |                 |          |         |  |
|     |                          |                 |          |         |  |
|     |                          |                 |          |         |  |
|     |                          |                 |          |         |  |
|     |                          |                 |          | Finish  |  |
|     |                          |                 |          |         |  |

Atvērsies rezultātu logs. Klikšķiniet uz "Finish", lai atvērtu "Home".

# Uzmanību

 Ja vizuālā pārbaude ir nesekmīga, pārbaudiet savu vidi un aprīkojumu un pēc tam mēģiniet testu atkārtot. Ja arī atkārtots tests ir nesekmīgs, pārbaudiet, vai videi un aprīkojumam nav kādas problēmas. Vajadzības gadījumā kalibrējiet monitoru un atkārtojiet testu.

- Izpildīt 8.7 Mainiet RadiCS iestatījumu, lai programma tiktu palaista pēc pieteikšanās datorā
   [▶ 168]. Lietotāja režīmā programma RadiCS tiks automātiski palaista, tajā pierakstoties, kā arī tiks veikta vizuāla monitora pārbaude. Rezultātu ekrānā noklikšķinot uz "Finish", tas aizvērsies.
- Klikšķinot uz "Result" saites jūs varēsiet eksportēt pārskatu.
- Noklikšķinot uz "Comment" saites, varēsiet ievadīt komentārus. Ievadītie komentāri ir aprakstīti pārskatā.

## 3.1.4 Konsekvences testa izpilde

Ar konsekvences testa palīdzību pārbauda, vai monitora attēla kvalitāte nav mainījusies. Jāievēro kvalitātes vadības vadlīnijās noteiktais testa izpildes biežums. Konsekvences tests ietver modeļa, spilgtuma, pelēko toņu un vienmērīguma pārbaudi. Testa elementi ir atkarīgi no piemērojamām kvalitātes vadības vadlīnijām.

#### Šablona pārbaude

Vizuāli pārbauda, vai monitora displeja statuss ir normāls.

#### Spilgtuma pārbaude

Veic melnbalto spilgtuma pārbaudi.

#### Pelēko toņu pārbaude

Pārbauda pelēkos toņus.

#### Vienmērīguma pārbaude

Pārbauda visa ekrāna krāsu un spilgtuma vienmērīgumu.

#### Uzmanību

- Testi jāizpilda, monitoram atrodoties tādā temperatūrā un apgaismojumā, kādā tas tiek faktiski lietots.
- Apgaismojums var ietekmēt sensora mērījumu precizitāti. Mērījumu laikā sevišķu uzmanību pievērsiet šiem faktoriem:
  - Izmantojiet aizkaru vai tamlīdzīgu elementu, lai aizsegtu visus logus un lai telpā neiekļūtu dienasgaisma.
  - Pārliecinieties, ka mērījumu laikā apgaismojums telpā nemainās.
  - Mērījumu laikā nenovietojiet seju vai priekšmetu tuvu monitoram, neskatieties sensorā.
  - Ja kvalitātes vadības vadlīnijas ir saistītas ar standartu DIN 6868-157 vai ONR 195240-20, konsekvences testu var izpildīt tikai tad, ja bāzes vērtību aprēķina, izmantojot pieņemšanas testu.

#### Piezīme

- Konsekvences testa elementi ir atkarīgi no piemērojamām kvalitātes vadības vadlīnijām. Lai turpinātu testu, sekojiet ekrānā redzamajām norādēm. Sīkāku informāciju par kvalitātes vadības vadlīniju iestatīšanu skatiet 4.2 Kvalitātes vadības vadlīniju maiņa [▶ 77].
- Plānošana ļauj iestatīt grafiku, lai periodiski veiktu uzdevumu (skatiet 4.5 Kā izmantot plānošanas funkciju [> 91]).

#### 1. Pievienojiet mērierīces.

Ja ir izvēlēts monitors, kas neļauj izmantot integrēto priekšējo sensoru, un saistītās kvalitātes vadības vadlīnijas nosaka, ka mērījums ir jāveic ar mērierīci, mērierīci pievienojiet pirms testa uzsākšanas.

#### Uzmanību

- · Jāizmanto kvalitātes vadības vadlīnijās noteiktās mērierīces. Priekšlaikus pārbaudiet mērierīci.
- Ja tiek izmantota mērierīce, kas ir savienota ar RS-232C, tā iepriekš jāreģistrē. Sīkāku informāciju skatiet šeit: 4.4 Mērierīču pievienošana [> 90].

| RadiCS                |                       |               |                 |                             | - U ×       |
|-----------------------|-----------------------|---------------|-----------------|-----------------------------|-------------|
| RadiCS Version 5      | About RadiCS          |               |                 |                             | EIZO        |
| Home                  | Device List           | History List  | Action 🗸        | <ul> <li>Options</li> </ul> | ~ 🕕 ~       |
| 🚯 The current illumir | nance is 354.19 (lx). | leasure       |                 |                             |             |
| EIZO<br>MX216         |                       | EIZO<br>RX360 | EIZQ<br>EV2450  |                             |             |
| DICOM                 | DICOM                 |               |                 |                             | Detect      |
|                       |                       |               |                 |                             | Identity    |
| Acceptance            | Test                  | Visual Check  | Consistency Tes | st                          | Calibration |
|                       |                       |               |                 |                             |             |

2. Sadaļā "Home" noklikšķiniet uz "Consistency Test".

Atvērsies testa izpildes logs.

3. Izvēlieties testētāju.

Lai testētāju reģistrētu, klikšķiniet uz 🛨 un veiciet reģistrāciju.

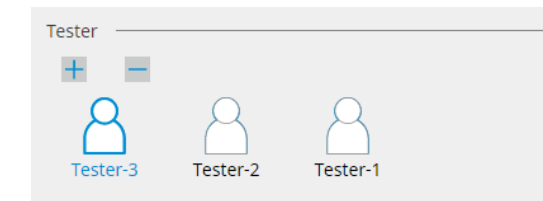

### Uzmanību

· levadītais testētāja vārds nedrīkst būt garāks par 31 rakstzīmi.

# Piezīme

 Noklusējuma iestatījumos kā testētājs tiek norādīts lietotājs, kurš ir pierakstījies operētājsistēmā (lietojot Mac, testētāja vārds var tikt parādīts kā "RadiCS"). Lai testētāja vārdu mainītu, reģistrējiet testētāju, izmantojot jaunu vārdu, un pēc tam dzēsiet sākotnēji reģistrēto testētāju.

Atlasiet dzēšamā testētāja ikonu un klikšķiniet uz 💳 , lai to dzēstu.

- lespējams reģistrēt ne vairāk kā 10 testētājus. Ja ir reģistrēti 10 testētāji un vēlaties reģistrēt jaunu, izdzēsiet retāk izmantotu testētāju un reģistrējiet jauno.
- Ja administratora režīmā pamata iestatījumu logā opcija "Register task tester" ("Reģistrēt uzdevuma testētāju") ir atspējota, reģistrētais testētājs netiks saglabāts. Šādā gadījumā testētājs redzēs tikai to lietotāju, kas ir pierakstījies operētājsistēmā. Ja reģistrēto testētāju vēlaties izmantot nākamajam testa, iespējojiet opciju "Register task tester" ("Reģistrēt uzdevuma testētāju") (skatiet 8.4 RadiCS pamata iestatījums [> 163]).

4. Izvēlieties testa mērķi.

| Target monitor                    |   |            |                 |                          |
|-----------------------------------|---|------------|-----------------|--------------------------|
| All                               | 2 | Monitor    | CAL Switch Mode |                          |
| <ul> <li>Failures only</li> </ul> | 1 | EIZO RX360 | DICOM           |                          |
| O User setting                    |   | EIZO RX360 | DICOM           |                          |
| O oser setting                    | 2 |            |                 |                          |
|                                   | l |            |                 |                          |
|                                   |   |            |                 | Advanced Monitor Setting |

• All

Tests tiek veikts visiem CAL pārslēgšanas režīmiem, kas programmā RadiCS iestatīti kā pārvaldības mērķi.

#### · Failures only

Tests tiek veikts tiem monitoriem ar CAL pārslēgšanas režīmu, kuriem iepriekš testa rezultāti nav bijuši sekmīgi.

· Atlasot no monitoru saraksta

Visi pieslēgtie monitori ar CAL pārslēgšanas režīmu, kas iestatīts uz RadiCS pārvaldības mērķiem, ir parādīti monitoru sarakstā. Monitoram, kuru vēlaties testēt, atzīmējiet CAL pārslēgšanās režīma izvēles lodziņu.

## Piezīme

- Kad monitora sarakstā ir atlasīts testa mērķis, "User setting" tiek atlasīts neatkarīgi no iestatījumu specifikas.
- Noklikšķinot uz "Detail", tiek parādīti monitori, kas ir iespējoti, izmantojot izvēles rūtiņu monitoru sarakstā un informāciju atlasītajā kvalitātes vadības vadlīnijā. Noklikšķinot uz "QC Guideline" saites, varēsiet mainīt testā izmantotās kvalitātes vadības vadlīnijas.
- Izvēloties CAL pārslēgšanas režīmu, kurā ir iestatītas kvalitātes vadības vadlīnijas, kas ietver vairākus testus, nolaižamajā izvēlnē varēsit izvēlēties attiecīgos testus.
- 5. Izvēlieties sensoru un mērierīci.

Izvēloties CAL pārslēgšanas režīmu, kurā ir iekļautas kvalitātes vadības vadlīnijas, kas ietver testus, kuros nevar izmantot integrēto priekšējo sensoru, vai izvēloties monitoru bez iebūvēta priekšējā sensora, nolaižamajā sarakstā atlasiet attiecīgo mērierīci. Ja attiecīgais sensors nepastāv, atlasiet "Manual Input" un manuāli ievadiet šādus elementus:

- Sensor
  - levadiet sensora nosaukumu.

Atzīmējiet "Chromaticity Measurement" izvēles rūtiņu, ja sensors var mērīt toni.

- Serial Number(S/N)
  - levadiet sensora sērijas numuru.

#### Piezīme

- Atzīmējiet "Use Integrated Front Sensor / Internal Illuminance Sensor" izvēles rūtiņu, ja kvalitātes vadības vadlīnijās ir iekļauti standarti DIN 6868-157, ONR 195240-20 vai QS-RL un apgaismojums tiek mērīts ar monitora apgaismojuma sensoru.
- Spilgtuma pārbaudi un pelēko toņu pārbaudi var izlaist, ja tās tiek veiktas attālināti, izmantojot RadiNET Pro integrēto priekšējo sensoru. Atzīmējiet "Skip the luminance check and grayscale check performed using the Integrated Front Sensor." izvēles rūtiņu.
- 6. Klikšķiniet uz "Proceed".

Būs redzams testa šablons un kontrolsaraksts.

Ja kvalitātes vadības vadlīnijas ir saistītas ar DIN 6868-157 vai ONR standartu, ir jāpārbauda testa prasības un piemērojamība attiecīgās vides klasifikācijai. Noklikšķiniet uz "Next" ("Tālāk"). Sīkāku informāciju skatiet šeit: Testa prasību un piemērojamības lietojumprogrammas kategorijai pārbaude [▶ 47].

7. Pārbaudiet, vai monitorā redzamais testa šablons atbilst kontrolsaraksta aprakstam. Izvēlieties "Yes", ja kontrolpunkta saraksta apraksts ir atbilstošs, bet "No", ja apraksts šablonam neatbilst.

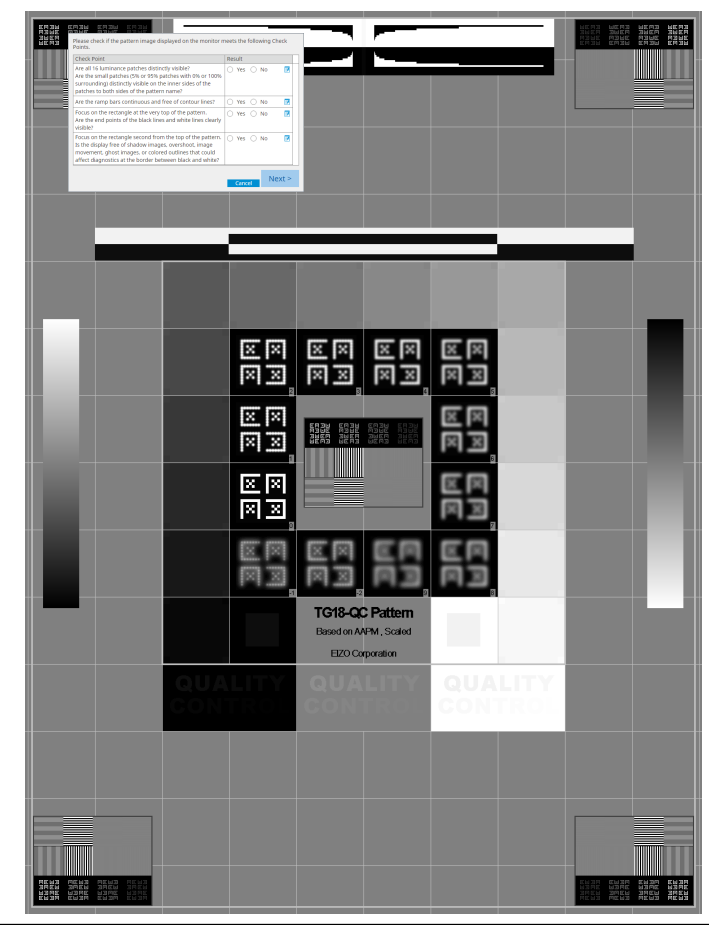

- Ja ir atlasīts kontrolsaraksta punkts, uz šablona būs redzams palīgs, kas norādīs uz pārbaudāmo zonu.
- Noklikšķinot uz Z, atvērsies lodziņš, kurā var ierakstīt komentāru. Ievadītie komentāri ir aprakstīti pārskatā.
- Noklikšķiniet uz "Next" ("Tālāk"). Atvērsies nākamais mērījumu logs.
- Veiciet mērījumus, izpildot ekrāna redzamās instrukcijas. Kad visi mērījumi ir pabeigti un ar rezultātiem nav problēmu, noklikšķiniet uz "OK".

| mensarias puriki                                                                                                    | tu un nokli                                                                                                    | kšķinot uz "I                                                                                                    | Remeasur                                                                                                    | e", izvē                                                                                                    | elēto pu                                             | nktu varat izmērīt                                  |
|----------------------------------------------------------------------------------------------------|----------------------------------------------------------------------------------------------------|----------------------------------------------------------------------------------------------------|----------------------------------------------------------------------------------------------------|----------------------------------------------------------------------------------------------------|------------------------------------------------------|-----------------------------------------------------|
| CS C                                                                                                    | onsistency Tes                                                                                                    | t                                                                                                    |                                                                                                    |                                                                                                    | ;                                                    | ×                                                   |
| Unifo                                                                                                    | ormity Check P<br>"OK" to close.                                                                                                    | assed.                                                                                                    |                                                                                                    |                                                                                                    |                                                      |                                                     |
| Mea                                                                                                    | surement Pesi                                                                                                    | .1+                                                                                                    |                                                                                                    |                                                                                                    |                                                      |                                                     |
| Lmir                                                                                                    | n 351.02 cd/                                                                                                    | m^2                                                                                                    |                                                                                                    | 30                                                                                                    | i4.48 cd/m^2                                         | 2                                                   |
| Lmir                                                                                                    | n 4.83 cd/                                                                                                    | m^2                                                                                                    |                                                                                                    |                                                                                                    | 4.86 cd/m^2                                          | 2                                                   |
|                                                                                                    |                                                                                                    | 37                                                                                                    | 75.48 cd/m^2                                                                                                    |                                                                                                    |                                                      |                                                     |
|                                                                                                    |                                                                                                    |                                                                                                    | 5.03 cd/m^2                                                                                                    |                                                                                                    |                                                      |                                                     |
| Lma                                                                                                    | × 375.91 cd/                                                                                                    | m^2                                                                                                    |                                                                                                    | 36                                                                                                    | 4.88 cd/m^2                                          | 2                                                   |
|                                                                                                    |                                                                                                    |                                                                                                    |                                                                                                    |                                                                                                    |                                                      |                                                     |
| Resu                                                                                                    | Passed (I max                                                                                                    | tion<br>-I min)/(I max+I min                                                                                                    | ) x 200 < 30.00%                                                                                                    | Result                                                                                                    | Grayscale                                            | -                                                   |
|                                                                                                    | Passed (Lmax                                                                                                    | -Lmin)/(Lmax+Lmin                                                                                                    | ) x 200 < 30.00%                                                                                                    | 10.40 %                                                                                                    | 26                                                   | -                                                   |
|                                                                                                    |                                                                                                    |                                                                                                    |                                                                                                    |                                                                                                    |                                                      |                                                     |
| u par mērījumu r                                                                                                    | ezultātiem                                                                                                    | . Lai atlasīto                                                                                                    | o elementu                                                                                                    | ı mērīti                                                                                                    | u vēlreiz                                            | z, klikšķiniet uz ೦                                 |
| u par mērījumu ro                                                                                                    | ezultātiem                                                                                                    | . Lai atlasīto                                                                                                    | o elementu                                                                                                    | ı mērīti                                                                                                    | u vēlreiz                                            | z, klikšķiniet uz 🔇                                 |
| u par mērījumu ru<br>u par mērījumu ru                                                                                                    | consistency Test                                                                                                    | . Lai atlasīto                                                                                                    | elementu                                                                                                    | ı mērīti                                                                                                    | u vēlreiz                                            | z, klikšķiniet uz 🔇                                 |
| u par mērījumu ro                                                                                                    | ezultātiem                                                                                                    | . Lai atlasītc                                                                                                    | elementu                                                                                                    | ı mērīti                                                                                                    | uz be<br>vēlreiz                                     | raii , lai redzetu<br>z, klikšķiniet uz ♥           |
| u par mērījumu r                                                                                                    | ezultātiem                                                                                                    | . Lai atlasīto                                                                                                    | ed.                                                                                                    | ı mērīti                                                                                                    | uz be                                                | rali , lai reazetu<br>z, klikšķiniet uz ♥<br>×<br>∾ |
|                                                                                                    | consistency Test<br>inance and Gra                                                                                                    | ement Result                                                                                                    | ed.                                                                                                    | ı mērīti                                                                                                    | 100 vēlreiz                                          | rali , lai reazetu<br>z, klikšķiniet uz ♥<br>×      |
| i par mērījumu r<br>concerning<br>concerning | ezultātiem<br>ionsistency Test<br>inance and Gra<br>Detail                                                                                                    | ement Result                                                                                                    | ed.                                                                                                    | ı mērītu                                                                                                    | 100 CO                                               | z, klikšķiniet uz ♥                                 |
|                                                                                                    | consistency Test<br>inance and Gra<br>Detail                                                                                                    | ement Result                                                                                                    | ed.                                                                                                    | ı mērītu                                                                                                    | 100<br>100                                           | z, klikšķiniet uz ♥                                 |
|                                                                                                    | Detail Consistency Test                                                                                                    | ement Result 174.72 cd/m <sup>2</sup> 0.00 cd/m <sup>2</sup>                                                                                                    | ed.                                                                                                    | ı mērītu                                                                                                    | 100<br>0<br>0<br>0<br>0                              | rali , lai reazetu<br>z, klikšķiniet uz ♥           |
| par mērījumu r<br>cs c<br>Lumi<br>Lumi<br>Lami<br>Res                                                                                                    | Detail Consistency Test                                                                                                    | ement Result          174.72 cd/m^2         0.26 cd/m^2         0.00 cd/m^2                                                                                                    | ed.                                                                                                    | ı mērītu                                                                                                    |                                                      | z, klikšķiniet uz                                   |
| par mērījumu r<br>con contraction<br>contraction<br>contraction                         | Detail Consistency Test<br>inance and Gra<br>Detail Consistency Test<br>inance Measur<br>inance Measur<br>inance Measur<br>inance Measur<br>inance Measur                                                                                                    | A Lai atlasītc  A Lai atlasītc  A solution  A solution  A solution  A solution  A solution  Condition  C max / L'min > 2                                                                                                    | ed.                                                                                                    | I MĒrĪtu<br>Resu<br>672.0                                                                                                    | 100<br>100<br>100<br>100                             | z, klikšķiniet uz                                   |
| I par mērījumu r                                                                                                    | Detail Consistency Test<br>inance and Gra<br>Detail Consistency Test<br>inance Measur<br>inance Measur<br>inance Measur<br>inance Measur<br>Passed<br>Passed                                                                                                    | A Lai atlasītc  A Lai atlasītc  A solution  A solution  A solution  A solution  A solution  Condition  L'max × 170.00 ce  A solution  Condition  Conditio | Solution         Solution           ed.         Solution           50         Solution                                                                                                    | Resu<br>672.0                                                                                                    | t 00<br>2 cd/m <sup>2</sup> 2                        | z, klikšķiniet uz                                   |
| oar mērījumu r<br>cs c<br>Lumi<br>Lumi<br>Lumi<br>Lan<br>Res<br>O                                                                                                    | ezultātiem<br>consistency Test<br>inance and Gra<br>Detail<br>inance Measur<br>ax<br>in<br>nb<br>b<br>sult<br>Passed<br>Passed<br>Passed                                                                                                    | ement Result          1. Lai atlasīto:         iyscale Check Faile         uyscale Check Faile         174.72 cd/m^2         0.26 cd/m^2         0.00 cd/m^2         Condition         L'max > 170.02 ct         Lama > 170.02 ct         Lama > 170.02 ct                                                                                                    | Solution         Solution           Solution         Solution           Solution         Solution           Solution         Solution                                                                                                    | Resu<br>672.0<br>174.7<br>0.17                                                                                                    | 100<br>100<br>100<br>100<br>100<br>100<br>100<br>100 | z, klikšķiniet uz                                   |
| par mērījumu ro                                                                                                    | ezultātiem<br>consistency Test<br>inance and Gra<br>Detail<br>inance Measur<br>iax<br>in<br>nb<br>sult<br>Passed<br>Passed<br>Failed                                                                                                    | A Lai atlasītc  A Lai atlasītc  A Lai atlasītc  A Lai atlasītc  A Lai atlasītc  A Lina - 2                                                                                                    | b         elementu           cd.         cd.           cd.         cd.           cd. <td>Resu<br/>672.0<br/>174.7<br/>0.17<br/>-65.0</td> <td>100<br/>100<br/>100<br/>100<br/>100<br/>100<br/>100<br/>100</td> <td>z, klikšķiniet uz</td> | Resu<br>672.0<br>174.7<br>0.17<br>-65.0                                                                                                    | 100<br>100<br>100<br>100<br>100<br>100<br>100<br>100 | z, klikšķiniet uz                                   |
| u par mērījumu r<br>u par mērījumu r<br>u par mērījumu r<br>u m<br>u<br>u<br>u<br>u<br>u<br>u<br>u<br>u<br>u<br>u<br>u<br>u<br>u                                                                                                    | Cetail Cetail Ce | Lai atlasītc                                                                                                    | b         elementu           ed.                                                                                                    | Resu<br>672.0<br>174.7<br>0.17<br>-65.0                                                                                                    | t 02 2 cd/m^2 2 5%                                   | z, klikšķiniet uz                                   |
| u par mērījumu r<br>u par mērījumu r<br>C C<br>Lumi<br>Lumi<br>Lumi<br>Lumi<br>C G<br>Gray                                                                                                    | ezultātiem<br>consistency Test<br>inance and Gra<br>Detail<br>inance Measur<br>ax<br>in<br>nb<br>Passed<br>Passed<br>Passed<br>Failed                                                                                                    | Lai atlasītc     Juscale Check Faile     Juscale Check Faile     174.72 cd/m^2     0.26 cd/m^2     0.00 cd/m^2     Condition     L'max / L'min > 2     L'max > 170.00 cd     Lamb < L'min / 1.     ΔL'max < 10 % Ba     cd/m^2     ment Result                                                                                                    | ed.<br>ed.<br>50<br>d/m^2<br>.5<br>ase Value: 500.00                                                                                                    | Resu<br>672.0<br>174.7<br>0.17<br>-65.0                                                                                                    | t 00<br>2 cd/m^2<br>5%                               | z, klikšķiniet uz                                   |
| a par mērījumu r<br>c c c<br>Lumi<br>Lumi<br>Lumi<br>C c<br>Lumi<br>C c<br>C<br>Lumi<br>C c<br>C<br>Lumi<br>C c<br>C<br>Lumi<br>C c<br>C<br>Lumi<br>C c<br>C<br>C<br>C<br>C<br>C<br>C<br>C<br>C<br>C<br>C<br>C<br>C<br>C                                                                                                    | ezultātiem<br>consistency Test<br>inance and Gra<br>Detail<br>inance Measur<br>ax<br>in<br>nb<br>b<br>sult<br>Passed<br>Passed<br>Passed<br>Failed<br>rscale Measuree<br>Grayscale                                                                                                    | Lai atlasītc     Justa atlasītc     Justa atl      | ed.<br>ed.<br>50<br>6/m^2<br>5<br>5<br>ase Value: 500.00<br>Measurement<br>Value                                                                                                    | Resu<br>672.0<br>174.7<br>0.17<br>-65.0                                                                                                    | 100<br>100<br>100<br>100<br>100<br>100<br>100<br>100 | z, klikšķiniet uz                                   |
| par mērījumu ro                                                                                                    | ezultātiem<br>consistency Test<br>inance and Gra<br>Detail<br>inance Measur<br>ax<br>in<br>nb<br>Sult<br>Passed<br>Passed<br>Passed<br>Failed<br>Grayscale<br>0<br>15                                                                                                    | ement Result          174.72 cd/m^2         0.26 cd/m^2         0.00 cd/m^2         Condition         L'max / L'min > 2         Lama < 10 % Be                                                                                                    | ed.<br>50<br>60.<br>50<br>60.<br>50<br>60.<br>50<br>60.<br>50<br>60.<br>50<br>60.<br>60.<br>60.<br>60.<br>60.<br>60.<br>60.<br>60                                                                                                    | Resu           672.0           174.7           0.17           -65.0           Error           0.15.9                                                                                                    | 100<br>100<br>100<br>100<br>100<br>100<br>100<br>100 | z, klikšķiniet uz                                   |
| a par mērījumu ro<br>Lumi<br>Lumi<br>Lumi<br>Gray                                                                                                    | ezultātiem<br>consistency Test<br>inance and Gra<br>Detail<br>inance Measur<br>in<br>b<br>sult<br>Passed<br>Passed<br>Passed<br>Failed<br>Scale Measurer<br>Grayscale<br>0<br>15<br>30                                                                                                    | Lai atlasītc     Juscale Check Faile     Juscale Check Faile     Interpretation     Interpretation     Interpretation     Condition     Limax / Limin > 2     Limax > 170.00 cc     Lamb < Limin / 1.     ALimax < 10 % Be     cd/m^2     ment Result     Target Value     0.60     1.54     3.10                                                                                                    | b         elementu           c                                                                                                    | Resu<br>672.0<br>174.7<br>0.174.7<br>-65.0<br>Error<br>0 -15.9<br>0 -20.8<br>0 -8.83                                                                                                    | t 00<br>2 cd/m^2<br>2 cd/m^2<br>5 %                  | z, klikšķiniet uz                                   |
| par mērījumu r<br>par mērījumu r<br>s c<br>Lumi<br>Lumi<br>Lumi<br>C<br>Gray<br>0<br>0<br>0                                                                                                    | ezultātiem<br>consistency Test<br>inance and Gra<br>Detail<br>inance Measur<br>in<br>nance Measur<br>in<br>nab<br>sult<br>Passed<br>Passed<br>Passed<br>Failed<br>Grayscale<br>0<br>15<br>30<br>45                                                                                                    | Lai atlasītc     Lai atlasītc     Justa atlasītc     Justa atlas      | b         elementu           ced.                                                                                                    | Result           I mērītu           I mērītu | t 00<br>2 cd/m^2<br>2 cd/m^2<br>5 %                  | z, klikšķiniet uz                                   |
| par mērījumu r<br>cs c<br>Lumi<br>Lumi<br>Cm<br>Lan<br>Gray                                                                                                    | ezultātiem<br>inance and Gra<br>Detail<br>inance Measur<br>inance Measur<br>inance Measur<br>inance Measur<br>inance Measure<br>Failed<br>Failed<br>Grayscale Measure<br>Grayscale<br>0<br>15<br>30<br>45<br>60                                                                                                    | Lai atlasītc         istatasītc         istatasītc      <                                                                                                    | b         elementu           ced.         50           d/m^2         55           sse Value: 500.00         500.00           Measurement<br>Value         0.26           0.60         1           1.80         1                                                                                                    | Resu           672.0           174.7           0.177           -65.0           2           -15.9           -20.88           -3.83           -6.14           0.78                                                                                                    | t 00<br>c c d/m^2<br>c c d/m^2<br>c c d/m^2<br>5 %   | z, klikšķiniet uz                                   |
| o, u parbadde.<br>ar mērījumu r<br>so c<br>Lumi<br>Lumi<br>Um<br>Lan<br>Gray                                                                                                    | ezultātiem<br>consistency Test<br>inance and Gra<br>inance Measur<br>ax<br>in<br>nb<br>Detail<br>inance Measur<br>ax<br>in<br>nb<br>Passed<br>Passed<br>Passed<br>Passed<br>Failed<br>Grayscale<br>0<br>15<br>30<br>45<br>60<br>what                                                                                                    | Lai atlasītc     Justa atlasītc     Justa at       | beleventum           beleventum           be                                                                                                    | Resu<br>672.0<br>174.7<br>0.17<br>-65.0<br>Error<br>115.9<br>-20.8<br>-20.8<br>-6.14<br>0.78                                                                                                    | t 00<br>2 cd/m^2<br>cd/m^2<br>5 %<br>Rate (%)        | z, klikšķiniet uz                                   |

## 10. Klikšķiniet uz "OK".

Atvērsies rezultātu logs. Klikšķiniet uz "Finish", lai atvērtu "Home".

| Monitor    | CAL Switch Mode | Result | Comment |  |
|------------|-----------------|--------|---------|--|
| EIZO RX360 | DICOM           | Passed | (none)  |  |
|            |                 |        |         |  |
|            |                 |        |         |  |
|            |                 |        |         |  |
|            |                 |        |         |  |
|            |                 |        |         |  |
|            |                 |        |         |  |
|            |                 |        |         |  |
|            |                 |        |         |  |
|            |                 |        |         |  |
|            |                 |        |         |  |
|            |                 |        |         |  |
|            |                 |        |         |  |
|            |                 |        |         |  |
|            |                 |        |         |  |
|            |                 |        |         |  |
|            |                 |        |         |  |
|            |                 |        |         |  |
|            |                 |        |         |  |

# Uzmanību

 Ja konsekvences tests nav sekmīgs, atkārtojiet to. Ja arī atkārtotais tests ir nesekmīgs, mēģiniet vēlreiz, taču pirms tam monitoru kalibrējiet.

#### Piezīme

- Noklikšķiniet uz "Result" saites, lai atvērtu pārskatu.
- Noklikšķinot uz "Comment" saites, varēsit atvērt komentārus.
- Ja kvalitātes vadības vadlīnijas ir saistītas ar QS-RL, DIN V 6868-57, DIN 6868-157 vai ONR 195240-20 standartu, pēc konsekvences testa izpildes atvērsies ziņojuma informācijas reģistrācijas logs.

#### 3.1.4.1 Testa prasību un piemērojamības lietojumprogrammas kategorijai pārbaude

#### Attiecībā uz DIN 6868-157

1. Pārbaudiet, vai testa prasību pārbaudes logā ir izpildītas standartā DIN 6868-157 noteiktās testa prasības.

Klikšķinot uz "Detail", jūs varat aplūkot testa prasību aprakstu. Ja kāda prasība nav izpildīta, dzēsiet atzīmi no prasības izvēles rūtiņas.

# Piezīme

- Atzīmējiet "Use the current test requirement check results during automated execution from the scheduling function or RadiNET Pro.", ja testa prasību pārbaudes rezultāts tiek piemērots grafika funkcijai un attālinātās izpildes rezultātam, kas iegūts no RadiNET Pro.
- 2. Klikšķiniet uz "Proceed".

Atvērsies apgaismojuma novērtējuma logs.

3. Pārbaudiet, vai pašreizējais apgaismojums atbilst izvēlētajai lietošanas kategorijai.

| Assess     | whether the illuminance of EI                                    | ZO RX360 DICOM is approp                                                     | oriate.                    |                          |                     |                |       |
|------------|------------------------------------------------------------------|------------------------------------------------------------------------------|----------------------------|--------------------------|---------------------|----------------|-------|
| Room       | Category                                                         |                                                                              |                            |                          |                     |                |       |
| You ha     | ave selected Room Category RK                                    | (1(<= 50lx). Please check if the current                                     | t ambient il               | luminance is             | appropriate.        |                |       |
| $\bigcirc$ | Use the measurement value                                        |                                                                              |                            |                          |                     |                |       |
|            | Measurement Device                                               |                                                                              |                            |                          |                     |                |       |
|            | Serial Number (S/N)                                              |                                                                              |                            |                          |                     |                |       |
|            | Measurement Value                                                |                                                                              | lx                         |                          |                     |                |       |
|            | Click "Measure" to measure the<br>Input the value when using a n | e illuminance with the monitor's illum<br>neasurement value from an external | inance sen:<br>illuminance | sor and autor<br>sensor. | matically input the | measurement va | alue. |
| $\bigcirc$ | Do not use the measurement v                                     | /alue                                                                        |                            |                          |                     |                |       |
|            | <ul> <li>Illuminance is appropriate</li> </ul>                   | (<= 50lx).                                                                   |                            |                          |                     |                |       |
|            |                                                                  |                                                                              |                            |                          |                     |                |       |
|            |                                                                  |                                                                              |                            |                          |                     | Cancel         | ОК    |

#### Novērtējumam ar apgaismojuma sensora mērīšanas vērtību

# Uzmanību

 Mērīšana ar apgaismojuma sensoru ir pieejama tikai tad, ja ir veikta apgaismojuma sensora korelācija ar pieņemšanas testu.

a) Atlasiet "Use the measurement value".

b) Noklikšķiniet uz "Measure".

Mērījumu vērtība ir ievadīta.

# Novērtējumam, izmantojot fotometra mērījuma vērtību

a) Atlasiet "Use the measurement value".

b) Izmēriet apgaismojumu, izmantojot fotometru, un ievadiet zemāk norādītos elementus.

- Measurement Device
- Serial Number
- Measurement Value

#### Ja mērījumu vērtības netiek izmantotas:

a) Atlasiet "Do not use the measurement value" un atzīmējiet izvēles rūtiņu "Illuminance is appropriate" ("Apgaismojums ir atbilstošs").

Pirms tam pārliecinieties, ka apgaismojums ir piemērots.

4. Klikšķiniet uz "OK".

Atvērsies galvenā diagnostikas attēla apstiprināšanas logs.

5. levadiet nepieciešamo informāciju.

Ar zvaigznīti (\*) atzīmētie lauki ir jāaizpilda obligāti. Ievadītās vērtības tiek eksportētas pārskatos.

6. Klikšķiniet uz "OK".

Būs redzams testa šablons un kontrolsaraksts.

# Attiecībā uz standartu ONR 195240-20

1. Pārbaudiet, vai pašreizējais apgaismojums atbilst izvēlētajai lietojuma kategorijai, kas norādīta apgaismojuma novērtējuma logā.

| You have selected Application Category Application Category Application | plication Category A(<= 50lx). Please check if t                                              | the current illuminance is appropriate.                 |
|----------------------------------------------------------------------------------------------------|-----------------------------------------------------------------------------------------------|---------------------------------------------------------|
| Measurement Device                                                                                                    |                                                                                               |                                                         |
| Serial Number (S/N)                                                                                                    |                                                                                               |                                                         |
| Measurement Value                                                                                                    | lx M                                                                                          |                                                         |
| Click "Measure" to measure the illum<br>Input the value when using a measur                                                                                                    | nance with the monitor's illuminance sensor a<br>ement value from an external illuminance sen | and automatically input the measurement value.<br>Isor. |
| Do not use the measurement value                                                                                                    |                                                                                               |                                                         |
| Illuminance is appropriate (<= 50                                                                                                    | x)                                                                                            |                                                         |

#### Novērtējumam ar apgaismojuma sensora mērīšanas vērtību

a) Atzīmējiet izvēles rūtiņu "Use illuminance sensor" ("Izmantot apgaismojuma sensoru") un atlasiet "Use the measurement value".

b) Noklikšķiniet uz "Illuminance Sensor Correlation".

Atvērsies apgaismojuma sensora korelācijas analīzes logs.

c) Izmēriet apgaismojumu, izmantojot fotometru, un ievadiet vērtību.

d) Noklikšķiniet uz "Proceed".

Tiek uzsākta apgaismojuma sensora korelācijas analīze. To pabeidzot, korelācijas analīzes rezultāts būs redzams apgaismojuma novērtējuma logā.

# Piezīme

 Apgaismojuma sensora korelācijas analīze iespējos funkciju "Measure". Noklikšķinot uz "Measure", tiek mērīts apgaismojums, izmantojot apgaismojuma sensoru.

#### Novērtējumam, izmantojot fotometra mērījuma vērtību

a) Atlasiet "Use the measurement value".

b) Izmēriet apgaismojumu, izmantojot fotometru, un ievadiet zemāk norādītos elementus.

- Measurement Device
- Serial Number
- Measurement Value

# Ja mērījumu vērtības netiek izmantotas:

a) Atlasiet "Do not use the measurement value" un atzīmējiet izvēles rūtiņu "Illuminance is appropriate" ("Apgaismojums ir atbilstošs").

Pirms tam pārliecinieties, ka apgaismojums ir piemērots.

2. Klikšķiniet uz "OK".

Būs redzams testa šablons un kontrolsaraksts.

# 3.2 Kalibrēšana

Monitori jākalibrē tad, ja ir mainīts monitora novietojums, iestatījumi jāpieskaņo apkārtējās vides apgaismojuma spilgtumam vai ir mainīti monitora displeja iestatījumi. Turklāt regulāra monitoru kalibrēšana nodrošina ekrāna displeja nemainīgumu.

# Uzmanību

- Ja tiek izmantots RS-232C pieslēgtais sensors, tas pirms kalibrēšanas ir jāreģistrē. Sīkāku informāciju skatiet šeit: 4.4 Mērierīču pievienošana [▶ 90].
- Ja kalibrēšanai tiek izmantots integrēts priekšējais sensors, iesakām korelāciju veikt, izmantojot ar mērīšanas ierīci, kas mērījumu precizitātes nodrošināšanai ir periodiski kalibrēta. Informāciju par to, kā veikt korelācijas analīzi, skatiet šeit: 5.7 lebūvētā priekšējā sensora korelācijas analīze
   109].
- Apgaismojums var ietekmēt sensora mērījumu precizitāti. Mērījumu laikā sevišķu uzmanību pievērsiet šiem faktoriem:
  - Izmantojiet aizkaru vai tamlīdzīgu elementu, lai aizsegtu visus logus un lai telpā neiekļūtu dienasgaisma.
  - Pārliecinieties, ka mērījumu laikā apgaismojums telpā nemainās.
  - Mērījumu laikā nenovietojiet seju vai priekšmetu tuvu monitoram, neskatieties sensorā.

#### Piezīme

 Pēc kalibrēšanas izpildiet pieņemšanas testu (Pieņemšanas testa izpilde [> 42]) un pārbaudiet displeja statusu. Testi jāizpilda, monitoram atrodoties tādā temperatūrā un apgaismojumā, kādā tas tiek faktiski lietots.

# 3.2.1 Kalibrēšana

Ir iespējams pielietot divas dažādas kalibrēšanas metodes: kalibrēšanu, kurā tiek izmantots sensors un mērierīce, un vienkāršo kalibrēšanu (paškalibrēšana), kurā tiek izmantots monitorā iebūvēts izgaismojuma sensors. Vienkāršo kalibrēšanu var veikt kalibrējot tikai tādus monitorus, kas saderīgi ar RadiCS programmu. Kalibrēšana ar ārējo sensoru dažādiem monitoriem – monitoriem, kas ir saderīgi ar programmu RadiCS un citiem monitoriem – ir atšķirīga.

#### Ar RadiCS saderīgu monitoru kalibrēšana

Spilgtums un displeja funkcija tiek koriģēta pašā monitorā (aparatūras kalibrēšana). Informāciju par monitoriem, kas ir saderīgi ar RadiCS, skatiet 8.9 RadiCS informācijas (par RadiCS) apstiprināšana [▶ 171].

#### Ar RadiCS nesaderīgu monitoru kalibrēšana

Tiek koriģēta signāla līmeņa izeja no videokartes (kalibrēšana ar programmatūru). Šo kalibrēšanu var veikt, ja tiek izmantota EIZO ieteiktā videokarte.

## Uzmanību

- Kalibrējot ar programmatūru, var veikt monitora pamata pielāgojumus, bet nav garantēts, ka ar šīs metodes palīdzību monitoru varēs pielāgot atbilstoši visu valstu medicīnas standartiem vai vadlīnijām.
- Kalibrēšanu ar programmatūru nevar veikt Mac versijai.
- Ja izmantotajā krāsu režīmā spilgtumu nevar regulēt, pirms kalibrēšanas ar programmatūru nomainiet krāsu režīmu uz tādu, kurā spilgtumu ir iespējams pielāgot.
- Veicot vienkāršo kalibrēšanu, nepieciešams iepriekš mainīt iestatījumus. Sīkāku informāciju skatiet šeit: 4.3 Kalibrēšanas mērķu iestatīšana [> 87].

# Piezīme

- Ja monitoru kalibrējat vienu reizi, visas nākamās reizes varat mainīt korekcijas datu (LUT datu) iestatījumus.
- 1. Noklikšķiniet uz "Device List" un no ierīču saraksta atlasiet iestatāmā monitora nosaukumu.
- Sadaļā "Software Calibration" atzīmējiet "Reflect the result". Ja to būsit atzīmējis, kalibrēšanas laikā ģenerētie pelēko toņu dati tiks iestatīti kā LUT dati. To neatzīmējot, tiks izmantoti noklusējuma iestatījumi. Tomēr katrā kalibrēšanas reizē tas tiek automātiski pārbaudīts.
- 1. Pirms kalibrēšanas ieslēdziet monitoru un nogaidiet, līdz attēls ir nostabilizējies

# Piezīme

- Nepieciešamais laiks var atšķirties atkarībā no monitora. Sīkāku informāciju skatiet monitora lietošanas instrukcijā.
- 2. Pievienojiet mērierīces.

Ja kalibrējat monitoru, kuram nevar izmantot integrēto priekšējo sensoru, pirms kalibrēšanas jāpievieno mērierīce.

# Piezīme

• Mērierīce nav jāpieslēdz, ja tiek veikta vienkāršā kalibrēšana.

## Uzmanību

- SSM sensoru var izmantot tikai vienkrāsas monitoriem.
- 3. Sadaļā "Calibration" noklikšķiniet uz "Home".

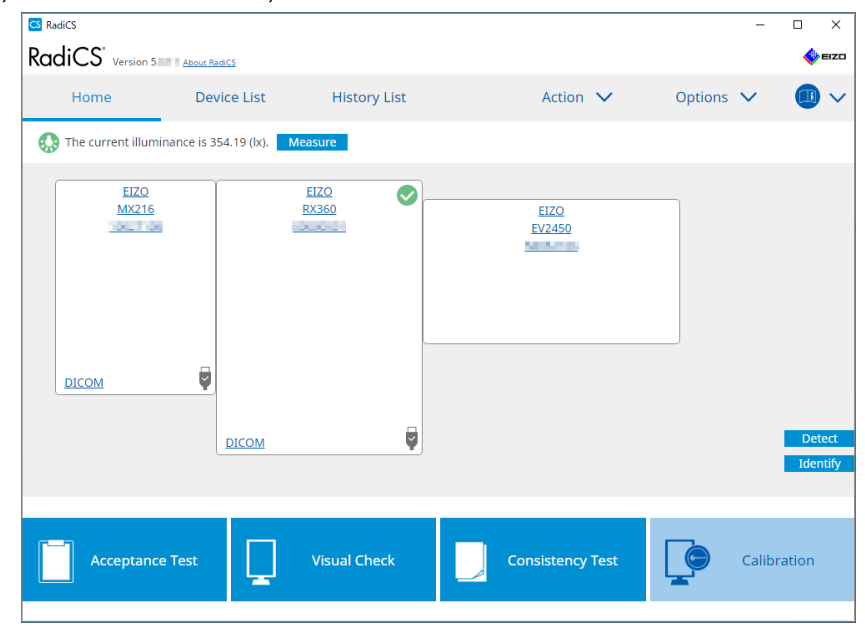

Atvērsies kalibrēšanas izpildes logs.

- 4. Izvēlieties testētāju.
  - Lai testētāju reģistrētu, klikšķiniet uz 🕂 un veiciet reģistrāciju.

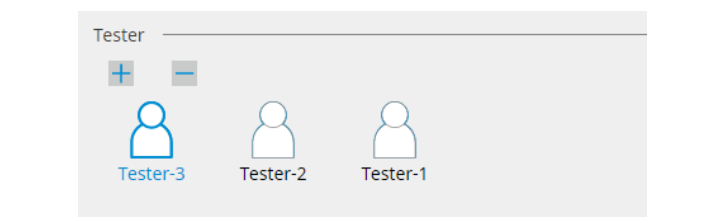

#### Uzmanību

levadītais testētāja vārds nedrīkst būt garāks par 31 rakstzīmi.

#### Piezīme

- Noklusējuma iestatījumos kā testētājs tiek norādīts lietotājs, kurš ir pierakstījies operētājsistēmā (lietojot Mac, testētāja vārds var tikt parādīts kā "RadiCS"). Lai testētāja vārdu mainītu, reģistrējiet testētāju, izmantojot jaunu vārdu, un pēc tam dzēsiet sākotnēji reģistrēto testētāju.
  - Atlasiet dzēšamā testētāja ikonu un klikšķiniet uz 💳 , lai to dzēstu.
- lespējams reģistrēt ne vairāk kā 10 testētājus. Ja ir reģistrēti 10 testētāji un vēlaties reģistrēt jaunu, izdzēsiet retāk izmantotu testētāju un reģistrējiet jauno.
- Ja administratora režīmā pamata iestatījumu logā opcija "Register task tester" ir atspējota, reģistrētais testētājs netiks saglabāts. Šādā gadījumā testētājs redzēs tikai to lietotāju, kas ir pierakstījies operētājsistēmā. Ja reģistrēto testētāju vēlaties izmantot nākamajam testa, iespējojiet opciju "Register task tester" (skatiet 8.4 RadiCS pamata iestatījums [▶ 163]).
- 5. Izvēlieties kalibrējamo monitoru.

| Target monitor                    |   |   |            |                 |                          | - |
|-----------------------------------|---|---|------------|-----------------|--------------------------|---|
| All                               | 2 |   | Monitor    | CAL Switch Mode |                          | ٦ |
| <ul> <li>Failures only</li> </ul> | 0 | ✓ | EIZO RX360 | DICOM           |                          |   |
|                                   |   |   | EIZO RX360 | DICOM           |                          |   |
| O User setting                    | 2 |   |            |                 |                          |   |
|                                   |   |   |            |                 |                          |   |
|                                   |   |   |            |                 | Advanced Monitor Setting |   |
|                                   |   |   |            |                 |                          |   |

• All

Tests tiek veikts visiem CAL pārslēgšanas režīmiem, kas programmā RadiCS iestatīti kā pārvaldības mērķi.

· Failures only

Kalibrēšana tiek veikta tiem monitoriem ar CAL pārslēgšanas režīmu, kuriem iepriekš testa rezultāti nav bijuši sekmīgi.

· Atlasei no monitoru saraksta

Visi pieslēgtie monitori ar CAL pārslēgšanas režīmu, kas iestatīts uz RadiCS pārvaldības mērķiem, ir parādīti monitoru sarakstā. Kalibrējamajam monitoram atzīmējiet izvēles rūtiņu "CAL Switch Mode" ("CAL pārslēgšanas režīms").

- Kad monitora sarakstā ir atlasīts kalibrēšanas mērķis, "User setting" tiek atlasīts neatkarīgi no iestatījumu specifikas.
- Noklikšķinot uz "Detail", tiek parādīti monitori, kas ir iespējoti, izmantojot izvēles rūtiņu monitoru sarakstā un kalibrācijas mērķus. Noklikšķinot uz "Calibration Target" saites, tiek parādīts kalibrēšanas mērķa iestatījumu logs, kurā varat mainīt mērķa vērtību un iestatījumus. Sīkāku informāciju par iestatīšanas metodi skatiet 4.3 Kalibrēšanas mērķu iestatīšana [▶ 87].

6. Izvēlieties mērierīci un sensoru.

Atzīmējiet "Use Integrated Front Sensor / Internal Illuminance Sensor" monitoriem, kuriem var izmantot integrēto priekšējo sensoru.

Nolaižamajā izvēlnē atlasiet to monitoru sensorus, kuriem nevar integrēto priekšējo sensoru nevar izmantot.

- Sensor
  - levadiet sensora nosaukumu.

Atzīmējiet "Chromaticity Measurement" izvēles rūtiņu, ja sensors var mērīt toni.

Serial Number(S/N)

levadiet sensora sērijas numuru.

7. Klikšķiniet uz "Proceed".

Ja tiek izmantota mērierīce, monitora ekrānā parādīsies kalibrēšanas izpildes ziņojums un mērījumu logs. Mērījumu logā pievienojiet mērierīci un noklikšķiniet uz "Proceed". Lai veiktu mērījumus, izpildiet monitora ekrānā redzamos norādījumus.

- Veicot vienkāršu kalibrēšanu, mērījumu logs netiks atvērts.
- Ja "DICOM Part 14 GSDF" displeja logā kā displeja funkcija ir atlasīts "Calibration Target", un ir atzīmēta izvēles rūtiņa "Lamb " var pārbaudīt un ievadīt vispārējo spilgtumu (skatiet 4.3 Kalibrēšanas mērķu iestatīšana [▶ 87]). Ja izvēles rūtiņa "Lamb " nav atlasīta, kalibrēšanas laikā netiek ņemts vērā pašreizējais vispārējais spilgtums.
- Ja DIN 6868-157, DIN V 6868-57, IEC 62563-2, ONR 195240-20 un QS-RL ir iestatīti kā QC vadlīnijas un izvēles rūtiņa "Lamb " nav iespējota, vērtības noteikšanai tiek izmantota iepriekš izmērītā vai ievadītā vispārējā spilgtuma vērtība.
- Monitori, kas saderīgi ar RadiCS, var mērīt arī vispārējo spilgtumu.

|                                                            | Click "Proceed" to carry out the C                             | Calibration for EIZO RX360 DICOM.                       |                 |
|------------------------------------------------------------|----------------------------------------------------------------|---------------------------------------------------------|-----------------|
|                                                            | Lamb                                                           |                                                         |                 |
|                                                            | During the Calibration, the foll measure the value as required | lowing Lamb value is used. Please change or<br>d.       |                 |
|                                                            | Measurement Device                                             | LX-Can                                                  |                 |
|                                                            | Serial Number(S/N)                                             | 1074.00140                                              |                 |
|                                                            | Measurement Value                                              | 0.00 cd/m^2                                             |                 |
|                                                            |                                                                | Measure                                                 |                 |
|                                                            | * Turn off the monitor to meas                                 | sure the Lamb value manually.                           |                 |
|                                                            |                                                                | Power off                                               |                 |
|                                                            |                                                                |                                                         |                 |
|                                                            |                                                                |                                                         |                 |
|                                                            |                                                                |                                                         |                 |
|                                                            |                                                                |                                                         |                 |
|                                                            |                                                                | Cancel                                                  |                 |
|                                                            |                                                                | Cancer                                                  |                 |
| <ul> <li>Ja monitors tiek<br/>gaita būs atkarīg</li> </ul> | kalibrēts situācijā, kurā va<br>ja no izmantotā sensora.       | irāki monitori ir savstarpēji savienoti, k              | alibrēšanas     |
| <ul> <li>Izmantojot m<br/>atsoviškā ma</li> </ul>          | iērierīci, kalibrēšanas ziņ                                    | ņojums un mērījumu logs būs redza                       | ms katrā        |
| Secīgi kalibrēj                                            | iiet katru monitoru. Ja mor                                    | nitorā, kas nav iākalibrē, atveras zinoju               | ıma un mērīiumu |
| logs, klikšķinie                                           | ,<br>et uz "Skip". Ziņojums parā                               | ādīsies nākamajā monitorā.                              | ,               |
| <ul> <li>Ja izmantoja</li> </ul>                           | t monitorā iebūvēto priel                                      | kšējo sensoru, kalibrēšanas ziņojur                     | ns vienlaikus   |
| paradisies vi<br>Noklikškipot u                            | sos savienotajos monito<br>iz "Proceed" vienā no mon           | D <b>ros.</b><br>Ditoriem, kurā redzams kalibrēšanas zi | noiums          |
| kalibrēšana tie                                            | ek veikta visiem monitoriei                                    | m vienlaicīgi.                                          | ņojumo,         |
|                                                            |                                                                | -                                                       |                 |

8. Parādās rezultātu logs.

Klikšķiniet uz "Finish", lai atvērtu "Home".

Lai monitoru kalibrētu atkārtoti, atzīmējiet monitoru ar vajadzīgo CAL pārslēgšanās režīmu un noklikšķiniet uz "Retry".

| Monitor    | CAL Switch Mode | Result | Remarks               |
|------------|-----------------|--------|-----------------------|
| EIZO RX360 | DICOM           | Passed | Max Error Rate -2.26% |
|            |                 |        |                       |
|            |                 |        |                       |

- Lai novērstu nejaušas kalibrētā stāvokļa izmaiņas, monitora pielāgošanas funkcija pēc kalibrēšanas tiks bloķēta.
- Ja vēlaties izmantot monitora pielāgošanas funkciju un atbloķēt kalibrēšanas iespēju, pielietojiet kādu no šīm metodēm:
  - Sadaļā "Device List" izvēlieties monitora nosaukumu. Noklikšķiniet uz "Key Lock" saites, lai monitoru "atbloķētu" (skatiet Monitora taustiņu bloķēšanas iestatījumu maiņa [▶ 154]).
  - Atbloķējiet monitoru (Sīkāku informāciju skatiet monitora uzstādīšanas rokasgrāmatā).

| Piezīme                                                                                                    |
|----------------------------------------------------------------------------------------------------|
| Klikšķinot uz "Result" saites jūs varēsiet eksportēt pārskatu.                                                                                                    |
| <ul> <li>Noklikšķinot uz "Comment" saites, varēsiet ievadīt komentārus. Ievadītie komentāri ir aprakstīti<br/>pārskatā.</li> </ul>                                                                                                    |
| <ul> <li>Ja "Calibration Target" izvēles lodziņā "Confirm the results after calibration" ir atzīmēts kā<br/>"Options", pēc kalibrēšanas mērījums tiks veikts automātiski, lai pārbaudītu kalibrēšanas<br/>rezultātu.</li> </ul>                                                                                                    |
| <ul> <li>Ja monitors, kas nav saderīgs ar RadiCS, datoram nav pievienots ar USB savienojumu, vai ja<br/>monitoram ir cits ražotājs, monitora spilgtums ir manuāli jākalibrē tā, lai Lmax iekļautos mērķa<br/>diapazonā. Monitora spilgtumu kalibrē šādi:</li> </ul>                                                                                                    |
| <ol> <li>Klikšķiniet uz "Start measurement".<br/>Spilgtums tiks mērīts noteiktos intervālos, un to dara, izmantojot mērierīci. Tiks parādīta<br/>jaunākā mērījumu vērtība.</li> </ol>                                                                                                    |
| Manually adjust the monitor brightness to within the Lmax target range by using the brightness settings.<br>Click "Start measurement" to measure monitor brightness.                                                                                                    |
| Lmax Target Range 157cd/m^2 - 192cd/m^2                                                                                                    |
| Measurement Value Start measurement                                                                                                    |
| Calibration target OK                                                                                                    |
| <ol> <li>Izmantojiet monitora spilgtuma regulēšanas funkciju, lai noteiktu spilgtumu Lmax mērķa<br/>diapazonā.<br/>Spilgtums tiks mērīts automātiski, līdz noklikšķināsit uz pogas "OK".<br/>Poga "OK" kļūs aktīva tikai tad, kad mērījuma vērtība sasniedz Lmax mērķa diapazonu. Ja<br/>mērījuma vērtība neatbilst Lmax mērķa diapazonam, noklikšķiniet uz "Calibration Target", lai<br/>kalibrēšanas mērķa logā mainītu Lmax mērķa vērtību.</li> <li>Klikškiniet uz "OK"</li> </ol> |

# 3.3 Vēstures pārvaldība

Pabeidzot uzdevumu un mainot iestatījumu, ieraksts tiek saglabāts kā katra monitora vēstures ieraksts. Vēstures saraksts ļauj apstiprināt testa vai mērījumu rezultātu un iestatījumu izmaiņas un eksportēt tos pārskatā.

# 3.3.1 Vēstures saraksta parādīšana

1. Klikšķiniet uz "History List".

Tiek parādīts saraksts ar izpildītajiem uzdevumiem un iestatījumu izmaiņu vēsturi. Displeja vienumi ir šādi.

| RadiCS <sup>®</sup> Versi | on 5 About RadiCS                 |                |                        |              |                    | 4                  | EIZO   |
|---------------------------|-----------------------------------|----------------|------------------------|--------------|--------------------|--------------------|--------|
| Home                      | Device List                       | Histor         | y List                 | Action       | ✓ Option           | s 🗸 🕕              | ~      |
| Search condition          | 1                                 |                |                        |              |                    |                    |        |
| Monitor                   | Show only cor                     | nnected monit  | tors Keyword           |              |                    | AND 🔿 OR           |        |
| All                       |                                   |                | Result                 | Failed       |                    |                    |        |
| EIZO RX360                | 100                               |                |                        | Passed       |                    |                    |        |
| EIZO RX360                |                                   |                |                        | Canceled     |                    |                    |        |
|                           |                                   |                |                        | Error        |                    |                    |        |
|                           |                                   |                |                        | Details / No | Judgement / -      |                    |        |
|                           |                                   |                |                        |              |                    |                    |        |
| Search results            | 13                                |                |                        |              | Number of displays | per page 100       | $\sim$ |
| Date 🗸                    | Job                               | Result         | QC Guideline           | Tester       | Monitor            | CAL Switch Mode    |        |
| 04/18/2019 13:21          | Acceptance Test                   | Eailed         | DIN V 6868-57 Applicat | RadiCS       | EIZO RX360         | DICOM              | $\sim$ |
| 04/18/2019 13:21          | Ambient luminance setting         | <u>Details</u> | -                      | RadiCS       | EIZO RX360         | DICOM              | - 11   |
| 04/18/2019 12:31          | QC Guideline setting              | <u>Details</u> | -                      | RadiCS       | EIZO RX360         | DICOM              |        |
| 04/18/2019 12:14          | Baseline Value setting            | <u>Details</u> |                        | RadiCS       | EIZO RX360         | DICOM              | _      |
| 04/18/2019 12:10          | Calibration                       | Passed         | -                      | RadiCS       | EIZO RX360         | DICOM              |        |
| 04/18/2019 11:56          | Visual Check                      | Passed         | JESRA Grade 1A         | RadiCS       | EIZO RX360         | DICOM              |        |
| 04/18/2019 11:56          | Visual Check                      | Passed         | JESRA Grade 1A         | RadiCS       | EIZO RX360         | DICOM              |        |
| 04/18/2019 11:46          | Visual Check                      | Passed         | JESRA Grade 1A         | RadiCS       | EIZO RX360         | DICOM              |        |
| 04/18/2019 11:44          | Consistency Test(Biannual/Annual) | Passed         | JESRA Grade 1A         | RadiCS       | EIZO RX360         | DICOM              |        |
| 04/18/2019 11:44          | Consistency Test(Biannual/Annual) | Eailed         | JESRA Grade 1A         | RadiCS       | EIZO RX360         | DICOM              |        |
| 04/18/2019 11:23          | Acceptance Test                   | Passed         | JESRA Grade 1A         | RadiCS       | EIZO RX360         | DICOM              | ~      |
| History Import            |                                   |                |                        |              | Bulk Te            | est Report Generat | ion    |

Piemērs: RadiCS

Date

Parāda uzdevuma izpildes datumu un laiku.

• Job

Parāda veiktā testa vai mērījuma nosaukumu vai mainīto iestatījumu.

Result

Parāda uzdevuma novērtējuma rezultātu.

- Passed: novērtējuma rezultāts ir "Pass"
- Failed: novērtējuma rezultāts ir "Fail"
- Canceled: plānotājs atcēlis uzdevuma izpildi
- Error: plānotājā balstītā uzdevuma izpildē radās kļūda
- Details / No Judgement / -: nav atbilstoša novērtējuma
- QC Guideline<sup>\*1</sup>

Norāda kvalitātes vadības vadlīnijas, kas tiek izmantotas uzdevuma izpildē

Tester

Parāda tā operatora vārdu, kurš uzdevuma izpildes laikā to ir izvēlējies.

• Monitor

Parāda tā ražotāja nosaukumu, kas monitora informācijā reģistrēts kā "Manufacturer Model Serial Number" ("Ražotāja modeļa sērijas numurs").

- CAL Switch Mode
   Parāda CAL pārslēgšanas režīmu, kurā uzdevums tika izpildīts.
- <sup>\*1</sup> Programmā RadiCS LE šī informācija nav redzama.

# Piezīme

- Ja vēlaties skatīt vēstures sarakstu, noklikšķiniet uz sadaļā "Home" esošās testa rezultātu ikonas.
- · Lai ierakstus sakārtotu pēc kāda konkrēta vienumu, sarakstā noklikšķiniet uz nosaukuma.

### 3.3.1.1 Meklēšanas vēsture

Atlasiet nosacījumu no monitora vai "Search condition" rezultāta vai ievadiet nosacījumu tekstlodziņā.

# Piezīme

- Vēstures sarakstā var būt redzama vēsture saistībā ar monitoru, kas pašlaik nav savienots. Lai atvērtu vēsturi saistībā ar monitoru, kas pašlaik nav pievienots, noņemiet atzīmi no "Show only connected monitors" izvēles rūtiņas.
- Vienumu skaitu, kas vienlaikus tiek rādīti sarakstā, var izvēlēties no vienā lapā redzamā vienumu skaita.

# 3.3.1.2 Vēstures importēšana

Lai importētu vēstures failu, kas ticis dublēts, klikšķiniet uz "History Import". Informāciju par vēstures failu dublēšanu skatiet sadaļā Vēstures ierakstu dublēšana [> 74].

# 3.3.1.3 Dzēšana

Dzēš vēstures sarakstā atlasītos ierakstus.

1. Vēstures sarakstā atlasiet tos ierakstus, kurus vēlaties dzēst, un noklikšķiniet uz tiem ar labo peles pusi.

Atvērsies izvēlne.

2. Klikšķiniet uz "Delete".

| Home             | Device List                       | Histor       | ry List    |               | Actio        | n 🗸 🤇 (       | Options 🗸      |          | ) |
|------------------|-----------------------------------|--------------|------------|---------------|--------------|---------------|----------------|----------|---|
| earch conditior  | 1                                 |              |            |               |              |               |                |          |   |
| Monitor          | Show only co                      | nnected moni | tors I     | Keyword       |              |               | ) 🔵 AND 🔿      | OR       |   |
| All              |                                   |              |            | Result        | Failed       |               |                |          |   |
| EIZO RX360       |                                   |              |            |               | Passed       |               |                |          |   |
| EIZO RX360       | 100.00                            |              |            |               | Canceled     |               |                |          |   |
|                  |                                   |              |            |               | Error        |               |                |          |   |
|                  |                                   |              |            |               | Details / No | Judgement / - |                |          |   |
| earch results    | 14                                |              |            |               |              | Number of dis | plays per page | 100      | - |
| Date 🗸 🗸         | Job                               | Result       | QC Guideli | ne            | Tester       | Monitor       | CAL Swi        | tch Mode |   |
| 04/22/2019 14:39 | Visual Check                      | Passed       | JESRA Grad | le 1A         | RadiCS       | EIZO RX360    | DICOM          |          | ī |
| 4/18/2019 13:21  | Acceptance Test                   | Failed       | DIN V 686  | 8-57 Applicat | RadiCS       | EIZO RX360    | DICOM          |          |   |
| 4/18/2019 13:21  | Ambient luminance setting         | Details      | -          |               | RadiCS       | EIZO RX360    | DICOM          |          |   |
| 4/18/2019 12:31  | QC Guideline setting              | Details      | -          |               | RadiCS       | EIZO RX360    | DICOM          |          |   |
| 4/18/2019 12:14  | Baseline Value setting            | Details      | -          |               | RadiCS       | EIZO RX360    | DICOM          |          |   |
| 04/18/2019 12:10 | Calibration                       | Passed       | -          |               | RadiCS       | EIZO RX360    | DICOM          |          |   |
| 4/18/2019 11:56  | Visual Check                      | Passed       | JESRA Grad | ie 1A         | results:     | EIZO RX360    | DICOM          |          |   |
| 04/18/2019 11:56 | Visual Check                      | Passed       | JESRA Gra  | Show rep      | ort          | EIZO RX360    | DICOM          |          |   |
| 04/18/2019 11:46 | Visual Check                      | Passed       | JESRA Gra  | Delete        |              | EIZO RX360    | DICOM          |          |   |
| 04/18/2019 11:44 | Consistency Test(Biannual/Annual) | Passed       | JESRA Grad | de 1A         | RadiCS       | EIZO RX360    | DICOM          |          |   |
|                  | C 1. T (C) (44 0                  | Collect      | IECDA Gan  | le 1A         | RadiCS       | EIZO RY360    | DICOM          |          |   |

Atvērsies apstiprinājuma logs.

Klikšķiniet uz "OK".

Izpildīto uzdevumu vēsture tiks dzēsta no vēstures saraksta.

# 3.3.2 Vēstures sarakstā balstīta pārskata ģenerēšana

## 3.3.2.1 Pārskats

Pārskatu var ģenerēt par testa vai mērījumu rezultātu un iestatījumu izmaiņām.

- 1. Klikšķiniet uz "History List".
- Atlasiet vajadzīgo vēstures ierakstu, par kuru vēlaties ģenerēt pārskatu, divreiz noklikšķiniet uz tā vai ar peles labo pogu noklikšķiniet uz vēstures un izvēlnē atlasiet "Show report".

# Piezīme

• Lai atvērtu pārskatu, noklikšķiniet uz novērtējuma saites.

| Home             | Device List                       | Histor      | y List        |           | Action       |               | Options 🗸       |          |   |
|------------------|-----------------------------------|-------------|---------------|-----------|--------------|---------------|-----------------|----------|---|
| earch condition  | 1                                 |             |               |           |              |               |                 |          |   |
| Monitor          | Show only cor                     | nected moni | tors Key      | word      |              |               | ) 🔵 AND 🔿       | OR       |   |
| All              |                                   |             | Dec           | ult       | Eailed       |               |                 |          |   |
| EIZO RX360       |                                   |             | inc.s         | unc       | Passed       |               |                 |          |   |
| EIZO RX360       |                                   |             |               |           | Canceled     |               |                 |          |   |
|                  |                                   |             |               |           | Error        |               |                 |          |   |
|                  |                                   |             |               |           | Details / No | Judgement / - |                 |          |   |
| earch results    | 14                                |             |               |           |              | Number of dis | splays per page | 100      | - |
| Date 🗸 🗸         | Job                               | Result      | QC Guideline  |           | Tester       | Monitor       | CAL Swi         | tch Mode |   |
| 4/22/2019 14:39  | Visual Check                      | Passed      | JESRA Grade 1 | A         | RadiCS       | EIZO RX360    | DICOM           |          |   |
| 4/18/2019 13:21  | Acceptance Test                   | Failed      | DIN V 6868-57 | Applicat  | RadiCS       | EIZO RX360    | DICOM           |          |   |
| 4/18/2019 13:21  | Ambient luminance setting         | Details     | -             |           | RadiCS       | EIZO RX360    | DICOM           |          |   |
| 4/18/2019 12:31  | QC Guideline setting              | Details     | -             |           | RadiCS       | EIZO RX360    | DICOM           |          |   |
| 4/18/2019 12:14  | Baseline Value setting            | Details     | -             |           | RadiCS       | EIZO RX360    | DICOM           |          |   |
| 04/18/2019 12:10 | Calibration                       | Passed      | -             |           | RadiCS       | EIZO RX360    | DICOM           |          |   |
| 4/18/2019 11:56  | Visual Check                      | Passed      | JESRA Grade 1 | ,<br>Char |              | 5120 RX360    | DICOM           |          |   |
| 4/18/2019 11:56  | Visual Check                      | Passed      | JESRA Grade 1 | Snov      | v report     | ZO RX360      | DICOM           |          |   |
| 04/18/2019 11:46 | Visual Check                      | Passed      | JESRA Grade 1 | Dele      | te           | ZO RX360      | DICOM           |          |   |
| 04/18/2019 11:44 | Consistency Test(Biannual/Annual) | Passed      | JESRA Grade 1 | A         | RadiCS       | EIZO RX360    | DICOM           |          |   |
| 4/18/2019 11:44  | Consistency Test(Biannual/Annual) | Failed      | JESRA Grade 1 | A         | RadiCS       | EIZO RX360    | DICOM           |          |   |

 Kad ir atlasīts pieņemšanas testa, konsekvences testa vai vizuālās pārbaudes vēstures ieraksts, atvērsies logs "Select the output format" ("Atlasiet izvades formātu"). Nolaižamajā izvēlnē atlasiet izvaddatu formātu.

Ir pieejami šādi izvaddatu formāti. (Vienumi, kurus var atlasīt, ir atkarīgi no atlases vēstures)

- RadiCS oriģinālais formāts
- RadiCS oriģinālais formāts saraksts
- Spilgtuma pārbaude
- Pelēko toņu pārbaude
- Kvalitātes vadības vadlīniju nosaukums (piemērs: JESRA)

Kad ir atlasīts kvalitātes vadlīnijas nosaukums, pārskats tiek eksportēts saskaņā ar katrām kvalitātes vadības vadlīnijām. Ja ir atlasīts "RadiCS Original Format - List", norādiet, par kuru vēstures posmu (laikposma pirmais un pēdējais mēnesis) pārskats tiek eksportēts un noklikšķiniet uz "OK".

| Select the output forma | t.                            |                 |
|-------------------------|-------------------------------|-----------------|
| Output Format           | RadiCS Original Format        | $\checkmark$    |
|                         |                               |                 |
| Save as                 |                               |                 |
|                         |                               | ОК              |
|                         | Cancel                        | ÖK              |
| "Ra                     | diCS Original Format" (PDF)   |                 |
| Select the output forma | +                             |                 |
|                         |                               |                 |
| Output Format           | RadiCS Original Format - List | $\mathbf{\vee}$ |
| Output Range            | 04/2018 - 09/2018             |                 |
| Save as                 |                               |                 |
|                         |                               | ОК              |
|                         | Cancel                        |                 |

"RadiCS Original Format - List"

# Piezīme

- Eksportējot PDF formāta pārskatu par QS-RL, DIN V 6868-57, DIN 6868-157 un ONR 195240-20 standartu, varēsi izvēlēties pārskata valodu.
  - QS-RL, DIN V 6868-57 un DIN 6868-157 standartam: angļu/franču/vācu/itāļu valodā
  - ONR 195240-20 standartam: angļu/vācu valodā
- Atzīmējiet "Save as", lai glabātu failu jebkur.
- Ja ir atzīmēts vienums "Luminance Check" vai "Grayscale Check", pārskatu nevarēs glabāt failā.
- Ja ir atlasīti vairāki vēstures ieraksti, "Luminance Check" un "Grayscale Check" netiks rādīti.
- Ja testa elementi (šablons/spilgtums/pelēkie toņi/vienmērīgums) tiek izlaisti, tie tiks interpolēti no pēdējo 30 dienu vēstures (Japānas gadījumā – 365 dienām).

# 3.3.2.2 Vairāku pārskatu ģenerēšana

Jūs varat kopīgi izveidot pārskatus par noteiktu laikposmu vai testu.

### Uzmanību

• Programmā RadiCS LE šīs funkcijas nav pieejamas.

- Kopīgu pārskatu nevar ģenerēt par vēstures ierakstiem, kas atbilst kādam no šiem kritērijiem
  - "Job" ir tests, kas nav pieņemšanas tests, vizuālā pārbaude vai konsekvences tests;
  - "Result" ir kļūda;
  - "Result" ir atcelts (izņemot gadījumos, kad pārskats tiek eksportēts "RadiCS Original Format -List" formātā).
- 1. Noklikšķiniet uz "Bulk Test Report Generation" ekrāna apakšējā labajā stūrī.

| Home                                                                     | Device List                                                       | Histo                                                      | ry List                                            | Actio                      | n 🗸 Optio                              | ons 🗸 🏾 💷               |
|--------------------------------------------------------------------------|-------------------------------------------------------------------|------------------------------------------------------------|----------------------------------------------------|----------------------------|----------------------------------------|-------------------------|
| earch conditior                                                          | ı                                                                 |                                                            |                                                    |                            |                                        |                         |
| Monitor                                                                  | Show only connected monitors                                      |                                                            | itors Keyword                                      |                            | ● AND ○ OR                             |                         |
| All                                                                      |                                                                   |                                                            | Result                                             | Failed                     |                                        |                         |
| EIZO RX360                                                               |                                                                   |                                                            |                                                    | Passed                     |                                        |                         |
| EIZO RX360                                                               |                                                                   |                                                            |                                                    | Canceled                   |                                        |                         |
|                                                                          |                                                                   |                                                            |                                                    | Error                      |                                        |                         |
|                                                                          |                                                                   |                                                            |                                                    | Details / No               | o Judgement / -                        |                         |
|                                                                          |                                                                   |                                                            |                                                    |                            |                                        |                         |
| arch results                                                             | 14                                                                |                                                            |                                                    |                            | Number of display                      | s per page 100          |
| )ate 🗸 🗸 🗸                                                               | Job                                                               | Result                                                     | QC Guideline                                       | Tester                     | Monitor                                | CAL Switch Mode         |
| 4/22/2019 14:39                                                          | Visual Check                                                      | Passed                                                     | JESRA Grade 1A                                     | RadiCS                     | EIZO RX360                             | DICOM                   |
| 4/18/2019 13:21                                                          | Acceptance Test                                                   | Failed                                                     | DIN V 6868-57 Applicat.                            | RadiCS                     | EIZO RX360                             | DICOM                   |
| 4/18/2019 13:21                                                          | Ambient luminance setting                                         | Details                                                    | -                                                  | RadiCS                     | EIZO RX360                             | DICOM                   |
| 4/18/2019 12:31                                                          | QC Guideline setting                                              | Details                                                    |                                                    | RadiCS                     | EIZO RX360                             | DICOM                   |
| 4/18/2019 12:14                                                          | Baseline Value setting                                            | Details                                                    | -                                                  | RadiCS                     | EIZO RX360                             | DICOM                   |
| 4/18/2019 12:10                                                          | Calibration                                                       | Passed                                                     | -                                                  | RadiCS                     | EIZO RX360                             | DICOM                   |
| 4/10/2010 11-56                                                          | Visual Check                                                      | Passed                                                     | JESRA Grade 1A                                     | -                          | EIZO RX360                             | DICOM                   |
| 4/18/2019 11:50                                                          |                                                                   |                                                            |                                                    |                            |                                        |                         |
| 4/18/2019 11:56<br>4/18/2019 11:56                                       | Visual Check                                                      | Passed                                                     | JESRA Grade 1A                                     | RadiCS                     | EIZO RX360                             | DICOM                   |
| 4/18/2019 11:56<br>4/18/2019 11:46                                       | Visual Check<br>Visual Check                                      | Passed           Passed           Passed                   | JESRA Grade 1A<br>JESRA Grade 1A                   | RadiCS<br>RadiCS           | EIZO RX360<br>EIZO RX360               | DICOM                   |
| 4/18/2019 11:56<br>4/18/2019 11:56<br>4/18/2019 11:46<br>4/18/2019 11:44 | Visual Check<br>Visual Check<br>Consistency Test(Biannual/Annual) | <ul> <li>Passed</li> <li>Passed</li> <li>Passed</li> </ul> | JESRA Grade 1A<br>JESRA Grade 1A<br>JESRA Grade 1A | RadiCS<br>RadiCS<br>RadiCS | EIZO RX360<br>EIZO RX360<br>EIZO RX360 | DICOM<br>DICOM<br>DICOM |
Norādiet "QC Guideline", "Output Format", "Test" un par kuru vēstures posmu (laikposma pirmais un pēdējais mēnesis) pārskats tiek eksportēts, un noklikšķiniet uz "OK".

Visi norādītajiem nosacījumiem atbilstošie vēstures dati tiks eksportēti, pamatojoties uz uzdevumu.

| Select the test and format | for multiple report output. |        |              |
|----------------------------|-----------------------------|--------|--------------|
| QC Guideline               | JESRA Grade 1A              |        | $\checkmark$ |
| Output Format              | RadiCS Original Format      |        | ~            |
|                            |                             |        |              |
| Test                       | Acceptance Test             |        |              |
|                            | ✓ Visual Check              |        |              |
|                            | Consistency Test            |        |              |
| Output Range               | 04/01/2016 - 07/05/2023     |        |              |
| Save as                    |                             |        |              |
|                            |                             | Capcel | ОК           |

"RadiCS Original Format"

| Select the test and forma | t for multiple report output. |              |
|---------------------------|-------------------------------|--------------|
| QC Guideline              | JESRA Grade 1A                | $\checkmark$ |
| Output Format             | RadiCS Original Format - List | $\checkmark$ |
|                           |                               |              |
| Test                      | ✓ Acceptance Test             |              |
|                           | Visual Check                  |              |
|                           | Consistency Test              |              |
| Output Range              | 09/2018 - 09/2018             |              |
| Save as                   |                               |              |
|                           | 0                             | <            |
|                           | Cancel                        |              |

"RadiCS Original Format - List"

### Piezīme

- Eksportējot PDF formāta pārskatu par QS-RL, DIN V 6868-57, DIN 6868-157 un ONR 195240-20 standartu, varēsi izvēlēties pārskata valodu.
  - QS-RL, DIN V 6868-57 un DIN 6868-157 standartam: angļu/franču/vācu/itāļu valodā
  - ONR 195240-20 standartam: angļu/vācu valodā
- Atzīmējiet "Save as", lai glabātu failu jebkur.
- · Laikposms, kad eksportētais pārskats triju gadu laikā ir pieejams.

### 3.3.2.3 Rediģēt pārskatu.

Ja tiek izmantoti QS-RL, DIN V 6868-57, DIN 6868-157 un ONR 195240-20 standarti, reģistrēto pārskata informāciju var rediģēt.

 Atlasiet uzdevumu izpildes vēstures ierakstus, kuru pārskatu jūs vēlaties rediģēt, un ar peles labo pogu noklikšķiniet uz tās. Atvērsies izvēlne. 2. Klikšķiniet uz "Edit report".

| Home                                                                                                    | Device List                                                                                                    | Histo                                                                                                    | ry List                                                                                                    |                                                                                  | Actio                                                                                                    | n 🗸                                                                                                    | Options                                                                                                    | $\sim$                                                                                      |        | 1 |
|----------------------------------------------------------------------------------------------------|----------------------------------------------------------------------------------------------------|----------------------------------------------------------------------------------------------------|----------------------------------------------------------------------------------------------------|----------------------------------------------------------------------------------|----------------------------------------------------------------------------------------------------|----------------------------------------------------------------------------------------------------|----------------------------------------------------------------------------------------------------|---------------------------------------------------------------------------------------------|--------|---|
|                                                                                                    |                                                                                                    |                                                                                                    |                                                                                                    |                                                                                  |                                                                                                    |                                                                                                    |                                                                                                    |                                                                                             | -      |   |
| arch condition                                                                                                    | 1                                                                                                    |                                                                                                    |                                                                                                    |                                                                                  |                                                                                                    |                                                                                                    |                                                                                                    |                                                                                             |        |   |
| Monitor                                                                                                    | Show only con                                                                                                    | nnected moni                                                                                                    | itors                                                                                                    | Keyword                                                                          |                                                                                                    |                                                                                                    | ) 🔵 A                                                                                                    |                                                                                             | OR     |   |
| All                                                                                                    |                                                                                                    |                                                                                                    |                                                                                                    | Result                                                                           | Failed                                                                                                    |                                                                                                    |                                                                                                    |                                                                                             |        |   |
| EIZO RX360 📰                                                                                                    |                                                                                                    |                                                                                                    |                                                                                                    |                                                                                  | Passed                                                                                                    |                                                                                                    |                                                                                                    |                                                                                             |        |   |
| EIZO RX360                                                                                                    | 199.00                                                                                                    |                                                                                                    |                                                                                                    |                                                                                  | Canceled                                                                                                  |                                                                                                    |                                                                                                    |                                                                                             |        |   |
|                                                                                                    |                                                                                                    |                                                                                                    |                                                                                                    |                                                                                  | Error                                                                                                    |                                                                                                    |                                                                                                    |                                                                                             |        |   |
|                                                                                                    |                                                                                                    |                                                                                                    |                                                                                                    |                                                                                  | Details / N                                                                                               | o Judgement / -                                                                                                    |                                                                                                    |                                                                                             |        |   |
|                                                                                                    |                                                                                                    |                                                                                                    |                                                                                                    |                                                                                  |                                                                                                    |                                                                                                    |                                                                                                    |                                                                                             |        |   |
| arch results                                                                                                    | 14                                                                                                    |                                                                                                    |                                                                                                    |                                                                                  |                                                                                                    | Number of d                                                                                                    | isplays pe                                                                                                    | r page                                                                                      | 100    |   |
|                                                                                                    |                                                                                                    |                                                                                                    |                                                                                                    |                                                                                  |                                                                                                    |                                                                                                    |                                                                                                    |                                                                                             |        |   |
| ate 🗸 🗸                                                                                                    | Job                                                                                                    | Result                                                                                                    | QC Guide                                                                                                    | line                                                                             | Tester                                                                                                    | Monitor                                                                                                    |                                                                                                    | CAL Switch                                                                                  | n Mode |   |
| ate V<br>4/22/2019 14:39                                                                                                    | Job<br>Visual Check                                                                                                    | Result           Passed                                                                                                    | QC Guide                                                                                                    | eline<br>ade 1A                                                                  | Tester<br>RadiCS                                                                                          | Monitor EIZO RX360                                                                                                    | 24                                                                                                    | CAL Switch<br><u>DICOM</u>                                                                  | n Mode |   |
| 4/22/2019 14:39<br>4/18/2019 13:21                                                                                                    | Job<br>Visual Check<br>Acceptance Test                                                                                                    | Result       Passed       Eailed                                                                                                    | QC Guide<br>JESRA Gri<br>DIN V 68                                                                                 | eline<br>ade 1A                                                                  | Tester<br>RadiCS                                                                                          | Monitor<br>EIZO RX360<br>EIZO RX360                                                                                                    |                                                                                                    | CAL Switch<br><u>DICOM</u><br><u>DICOM</u>                                                  | n Mode |   |
| 4/22/2019 14:39<br>4/18/2019 13:21<br>4/18/2019 13:21                                                                                                    | Job<br>Visual Check<br>Acceptance Test<br>Ambient luminance setting                                                                                                    | Result  Passed  Failed  Details                                                                                                    | QC Guide<br>JESRA Gra<br>DIN V 68<br>-                                                                            | eline<br>ade 1A<br>Show rej                                                      | Tester<br>RadiCS<br>port                                                                                  | Monitor           EIZO RX360           EIZO RX360           EIZO RX360                                                                                                    |                                                                                                    | CAL Switch<br><u>DICOM</u><br><u>DICOM</u><br><u>DICOM</u>                                  | n Mode |   |
| ate<br>4/22/2019 14:39<br>4/18/2019 13:21<br>4/18/2019 13:21<br>4/18/2019 12:31                                                                                                    | Job<br>Visual Check<br>Acceptance Test<br>Ambient luminance setting<br>QC Guideline setting                                                                                                    | Result  Passed  Failed  Details  Details                                                                                                    | QC Guide<br>JESRA Gra<br>DIN V 68<br>-<br>-                                                                       | line<br>ade 1A<br>Show rej<br>Edit repo                                          | Tester<br>RadiCS<br>port                                                                                  | Monitor           EIZO RX360           EIZO RX360           EIZO RX360           EIZO RX360           EIZO RX360                                                                                                    |                                                                                                    | CAL Switch<br>DICOM<br>DICOM<br>DICOM<br>DICOM                                              | n Mode |   |
| Atte 4/22/2019 14:39<br>4/18/2019 13:21<br>4/18/2019 13:21<br>4/18/2019 12:31<br>4/18/2019 12:14                                                                                                    | Job<br>Visual Check<br>Acceptance Test<br>Ambient luminance setting<br>QC Guideline setting<br>Baseline Value setting                                                                                          | Result Passed Failed Details Details Details                                                                                                    | QC Guide<br>JESRA Gra<br>DIN V 68<br>-<br>-<br>-                                                                  | eline<br>ade 1A<br>Show rej<br>Edit repo<br>Delete                               | Tester<br>RadiCS<br>port<br>port                                                                          | Monitor           EIZO RX360           EIZO RX360           EIZO RX360           EIZO RX360           EIZO RX360           EIZO RX360           EIZO RX360                                                                                                    |                                                                                                    | CAL Switch<br>DICOM<br>DICOM<br>DICOM<br>DICOM<br>DICOM                                     | n Mode |   |
| Atte 4/22/2019 14:39<br>4/18/2019 13:21<br>4/18/2019 13:21<br>4/18/2019 12:31<br>4/18/2019 12:14<br>4/18/2019 12:10                                                                                                    | Job<br>Visual Check<br>Acceptance Test<br>Ambient luminance setting<br>QC Guideline setting<br>Baseline Value setting<br>Calibration                                                                           | Result Passed Failed Details Details Passed Result Result | QC Guide<br>JESRA Gra<br>DIN V 68<br>-<br>-<br>-                                                                  | eline<br>ade 1A<br>Show rej<br>Edit repo<br>Delete                               | Tester       RadiCS       port       Drt       RadiCS                                                     | Monitor           EIZO RX360           EIZO RX360           EIZO RX360           EIZO RX360           EIZO RX360           EIZO RX360           EIZO RX360           EIZO RX360                                                                                                    | 21<br>21<br>23<br>23<br>23<br>23<br>23<br>23<br>24<br>24<br>24<br>24<br>24<br>24<br>24<br>24<br>24<br>24<br>24<br>24<br>24 | CAL Switch<br>DICOM<br>DICOM<br>DICOM<br>DICOM<br>DICOM                                     | n Mode |   |
| ate            4/22/2019         14:39           4/18/2019         13:21           4/18/2019         13:21           4/18/2019         12:31           4/18/2019         12:31           4/18/2019         12:11           4/18/2019         12:12           4/18/2019         12:14           4/18/2019         12:10           4/18/2019         12:50 | Job<br>Visual Check<br>Acceptance Test<br>Ambient luminance setting<br>QC Guideline setting<br>Baseline Value setting<br>Calibration<br>Visual Check                                                           | Result  Passed  Failed  Details  Details  Details  Passed  Passed  Passed                                                                                                    | QC Guide<br>JESRA Gra<br>DIN V 68<br>-<br>-<br>-<br>JESRA Gra                                                     | eline<br>ade 1A<br>Show rej<br>Edit repo<br>Delete<br>ade 1A                     | Tester       RadiCS       port       RadiCS       RadiCS       RadiCS       RadiCS                        | Monitor           EIZO RX360           EIZO RX360           EIZO RX360           EIZO RX360           EIZO RX360           EIZO RX360           EIZO RX360           EIZO RX360           EIZO RX360           EIZO RX360                                                                                                    |                                                                                                    | CAL Switch<br>DICOM<br>DICOM<br>DICOM<br>DICOM<br>DICOM<br>DICOM                            | n Mode |   |
| Are 4/22/2019 14:39<br>4/18/2019 13:21<br>4/18/2019 13:21<br>4/18/2019 12:31<br>4/18/2019 12:14<br>4/18/2019 12:10<br>4/18/2019 11:56                                                                                                    | Job<br>Visual Check<br>Acceptance Test<br>Ambient luminance setting<br>QC Guideline setting<br>Calibration<br>Visual Check<br>Visual Check                                                                     | Result  Passed  Failed  Petails  Details  Details  Passed  Passed  Passed  Passed  Passed                                                                                                    | QC Guide<br>JESRA Gra<br>DIN V 68<br>-<br>-<br>-<br>JESRA Gra<br>JESRA Gra                                        | eline<br>ade 1A<br>Show rej<br>Edit repo<br>Delete<br>ade 1A<br>ade 1A           | Tester       RadiCS       port       ort       RadiCS       RadiCS       RadiCS       RadiCS       RadiCS | Monitor           EIZO RX360           EIZO RX360           EIZO RX360           EIZO RX360           EIZO RX360           EIZO RX360           EIZO RX360           EIZO RX360           EIZO RX360           EIZO RX360           EIZO RX360           EIZO RX360           EIZO RX360                                           |                                                                                                    | CAL Switch<br>DICOM<br>DICOM<br>DICOM<br>DICOM<br>DICOM<br>DICOM<br>DICOM                   | n Mode |   |
| Atte 4/22/2019 14:39<br>4/18/2019 13:21<br>4/18/2019 13:21<br>4/18/2019 12:31<br>4/18/2019 12:14<br>4/18/2019 12:10<br>4/18/2019 11:56<br>4/18/2019 11:56                                                                                                    | Job<br>Visual Check<br>Acceptance Test<br>Ambient luminance setting<br>QC Guideline setting<br>Calibration<br>Visual Check<br>Visual Check<br>Visual Check                                                     | Result  Passed  Failed  Details  Details  Passed  Passed  Passed  Passed  Passed  Passed  Passed                                                                                                    | QC Guide<br>JESRA Gra<br>DIN V 68<br>-<br>-<br>-<br>JESRA Gra<br>JESRA Gra<br>JESRA Gra                           | eline<br>ade 1A<br>Show rej<br>Edit repo<br>Delete<br>ade 1A<br>ade 1A<br>ade 1A | Tester<br>RadiCS<br>port<br>RadiCS<br>RadiCS<br>RadiCS<br>RadiCS<br>RadiCS                                | Monitor           EIZO RX360           EIZO RX360           EIZO RX360           EIZO RX360           EIZO RX360           EIZO RX360           EIZO RX360           EIZO RX360           EIZO RX360           EIZO RX360           EIZO RX360           EIZO RX360           EIZO RX360                                           |                                                                                                    | CAL Switch<br>DICOM<br>DICOM<br>DICOM<br>DICOM<br>DICOM<br>DICOM<br>DICOM<br>DICOM          | n Mode |   |
| ate         4           4/22/2019 14:39         4/18/2019 13:21           4/18/2019 13:21         14/18/2019 12:31           4/18/2019 12:10         12:11           4/18/2019 12:10         12:14           4/18/2019 11:56         4/18/2019 11:56           4/18/2019 11:46         4/18/2019 11:44                                                   | Job<br>Visual Check<br>Acceptance Test<br>Ambient luminance setting<br>QC Guideline setting<br>Calibration<br>Calibration<br>Visual Check<br>Visual Check<br>Visual Check<br>Consistency Test(Biannual/Annual) | Result  Passed  Failed  Petails  Petails  Petails  Passed  Passed  Passed  Passed  Passed  Passed  Passed  Passed  Passed                                                                                                    | QC Guide<br>JESRA Gr.<br>DIN V 68<br>-<br>-<br>-<br>JESRA Gr.<br>JESRA Gr.<br>JESRA Gr.<br>JESRA Gr.<br>JESRA Gr. | etine<br>ade 1A<br>Show rej<br>Edit repo<br>Delete<br>ade 1A<br>ade 1A<br>ade 1A | Tester RadiCS port RadiCS RadiCS RadiCS RadiCS RadiCS RadiCS RadiCS                                       | Monitor           EIZO RX360           EIZO RX360 |                                                                                                    | CAL Switch<br>DICOM<br>DICOM<br>DICOM<br>DICOM<br>DICOM<br>DICOM<br>DICOM<br>DICOM<br>DICOM | n Mode |   |

Atvērsies pārskata informācijas reģistrācijas logs.

3. Rediģējiet pārskata informāciju un noklikšķiniet uz "OK".

### 3.3.3 Vēstures ierakstu dublēšana

Programmā vēstures ierakstus var dublēt un no tiem eksportēt failus.

1. Sadaļā "Options" noklikšķiniet uz "Configuration".

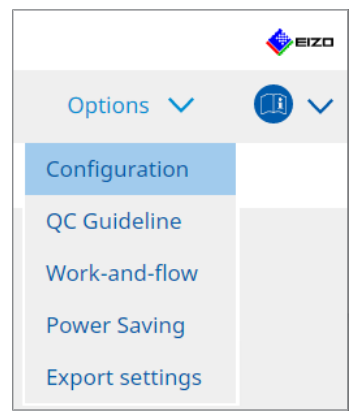

Atvērsies iestatījumu logs.

2. Klikšķiniet uz "History".

| Home              | Device  | e List                | History I                | ist                     | Action 🗸 | Ontions 🗸 |        |
|-------------------|---------|-----------------------|--------------------------|-------------------------|----------|-----------|--------|
| Home              | bernee  |                       | inscory c                |                         | Accion + | options + | _ • •  |
| General           |         | 🛃 Back up I           | nistory.                 |                         |          |           |        |
| Registration Info | rmation | Destinati             | on Folder                | * Fill in the blank     | s.       |           | Change |
| Schedule          |         | Output H<br>Destinati | istory and region Folder | stration information fi | les.     |           |        |
| Sensor            |         |                       |                          |                         |          |           |        |
| User Mode         |         |                       |                          |                         |          |           |        |
| History           |         |                       |                          |                         |          |           |        |
| Ambient Light Wa  | atchdog |                       |                          |                         |          |           |        |
| MAC Address Clo   | ne      |                       |                          |                         |          |           |        |
|                   |         |                       |                          |                         |          |           |        |
|                   |         |                       |                          |                         |          |           |        |

Atvērsies logs ar vēstures ierakstiem.

3. Atzīmējiet izpildāmā vienuma izvēles rūtiņu.

### Back up history.

Vēstures ieraksti tiek saglabāti norādītajā mapē.

### Piezīme

Saglabāto dublējuma failu var importēt. Sīkāku informāciju skatiet šeit: Vēstures importēšana
 [> 69].

### Output History and registration information files.

Vēstures informācija un reģistrācijas informācija tiek eksportēta kā XML fails, kas tiks saglabāts jūsu norādītajā mapē.

- 4. Noklikšķiniet uz "Change..." un iestatiet lokāciju, kurā fails tiks saglabāts.
- 5. Klikšķiniet uz "Save".

Fails ir saglabāts. Pēc tam, kad fails ir saglabāts, vēstures ieraksta izveidē tā informācija automātiski tiek saglabāta konkrētajā failā.

### 3.3.3.1 Korekcijas vērtību ievadīšana monitorā no Kalibrēšanas vēstures

Jūs varat iestatīt monitora kalibrēšanai izmantotās korekcijas vērtības datus.

- 1. Atlasiet kalibrēšanas vēsturi un ar peles labo pogu noklikšķiniet uz tās. Atvērsies izvēlne.
- 2. Klikšķiniet uz "Restore results".

| Home                                                                                                    | Device List                                                                                                    | Histor                                                                                                    | ry List                                                                          |                                                                                         |                                                                                              | Action   | $\sim$                                                                                                    | Options                                                                                                  | $\sim$                                                                                              |               | ) ` |
|----------------------------------------------------------------------------------------------------|----------------------------------------------------------------------------------------------------|----------------------------------------------------------------------------------------------------|----------------------------------------------------------------------------------|-----------------------------------------------------------------------------------------|----------------------------------------------------------------------------------------------|----------|----------------------------------------------------------------------------------------------------|----------------------------------------------------------------------------------------------------|----------------------------------------------------------------------------------------------------|---------------|-----|
| earch conditior                                                                                                    | 1                                                                                                    |                                                                                                    |                                                                                  |                                                                                         |                                                                                              |          |                                                                                                    |                                                                                                    |                                                                                                    |               |     |
| Monitor                                                                                                    | Show only co                                                                                                    | nnected moni                                                                                                    | itors                                                                            | Keyword                                                                                 |                                                                                              |          |                                                                                                    | ) 🔵 AN                                                                                                   |                                                                                                    | OR            |     |
| All                                                                                                    |                                                                                                    |                                                                                                    |                                                                                  | Result                                                                                  | Failed                                                                                       | d        |                                                                                                    |                                                                                                    |                                                                                                    |               |     |
| EIZO RX360                                                                                                    |                                                                                                    |                                                                                                    |                                                                                  |                                                                                         | Passe                                                                                        | ed       |                                                                                                    |                                                                                                    |                                                                                                    |               |     |
| EIZO RX360                                                                                                    |                                                                                                    |                                                                                                    |                                                                                  |                                                                                         | Canc                                                                                         | eled     |                                                                                                    |                                                                                                    |                                                                                                    |               |     |
|                                                                                                    |                                                                                                    |                                                                                                    |                                                                                  |                                                                                         | Error                                                                                        |          |                                                                                                    |                                                                                                    |                                                                                                    |               |     |
|                                                                                                    |                                                                                                    |                                                                                                    |                                                                                  |                                                                                         | 🗌 Detai                                                                                      | ils / No | Judgement / -                                                                                                    |                                                                                                    |                                                                                                    |               |     |
|                                                                                                    |                                                                                                    |                                                                                                    |                                                                                  |                                                                                         |                                                                                              |          |                                                                                                    |                                                                                                    |                                                                                                    |               |     |
|                                                                                                    |                                                                                                    |                                                                                                    |                                                                                  |                                                                                         |                                                                                              |          |                                                                                                    |                                                                                                    |                                                                                                    |               | _   |
| earch results                                                                                                    | 14                                                                                                    |                                                                                                    |                                                                                  |                                                                                         |                                                                                              |          | Number of di                                                                                                    | isplays per                                                                                              | page                                                                                                | 100           |     |
| earch results<br><sub>Date</sub> 🗸                                                                                                    | Job                                                                                                    | Result                                                                                                    | QC Gui                                                                           | ideline                                                                                 | Tester                                                                                       |          | Number of di<br>Monitor                                                                                                    | isplays per                                                                                              | r page<br>TAL Switch                                                                                | 100<br>n Mode |     |
| earch results<br>Date V<br>04/18/2019 12:31                                                                                                    | 14<br>Job<br>QC Guideline setting                                                                                                    | Result<br>Details                                                                                                    | QC Gui                                                                           | ideline                                                                                 | Tester<br>RadiCS                                                                             |          | Number of di<br>Monitor<br><u>EIZO RX360</u>                                                                                                    | isplays per                                                                                              | r page<br>TAL Switch<br>DICOM                                                                       | 100<br>n Mode |     |
| earch results Date 04/18/2019 12:31 04/18/2019 12:14                                                                                                    | 14<br>Job<br>QC Guideline setting<br>Baseline Value setting                                                                                                    | Result<br>Details<br>Details                                                                                           | QC Gui                                                                           | ideline                                                                                 | Tester<br>RadiCS<br>RadiCS                                                                   |          | Number of di<br>Monitor<br><u>EIZO RX360</u>                                                                                                    | isplays per                                                                                              | r page<br>CAL Switch<br>DICOM<br>DICOM                                                              | 100<br>n Mode |     |
| earch results Date 04/18/2019 12:31 04/18/2019 12:14 04/18/2019 12:10                                                                                                    | 14<br>Job<br>QC Guideline setting<br>Baseline Value setting<br>Calibration                                                                                                    | Result<br>Details<br>Details                                                                                           | QC Gui                                                                           | ideline<br>Show report                                                                  | Tester<br>RadiCS<br>RadiCS                                                                   |          | Number of di<br>Monitor<br>EIZO RX360<br>EIZO RX360<br>EIZO RX360                                                                                                    | isplays per                                                                                              | r page<br>CAL Switch<br>DICOM<br>DICOM<br>DICOM                                                     | 100<br>n Mode |     |
| earch results Date 04/18/2019 12:31 04/18/2019 12:14 04/18/2019 12:10 04/18/2019 11:56                                                                                      | 14<br>Job<br>QC Guideline setting<br>Baseline Value setting<br>Calibration<br>Visual Check                                                                                                    | Result<br>Details<br>Details<br>Passed<br>Passed                                                                       | QC Gui                                                                           | ideline<br>Show report                                                                  | Tester<br>RadiCS<br>RadiCS                                                                   |          | Number of di           Monitor           EIZO RX360           EIZO RX360           EIZO RX360           EIZO RX360                                                                                                    | isplays per                                                                                              | r page<br>CAL Switch<br>DICOM<br>DICOM<br>DICOM<br>DICOM                                            | 100<br>n Mode |     |
| earch results Date D4/18/2019 12:31 04/18/2019 12:14 04/18/2019 12:10 04/18/2019 11:56 04/18/2019 11:56                                                                     | 14<br>Job<br>QC Guideline setting<br>Baseline Value setting<br>Calibration<br>Visual Check<br>Visual Check                                                                                           | Result<br>Details<br>Details<br>Passed<br>Passed<br>Passed                                                             | QC Gui<br>-<br>-<br>JESI                                                         | ideline<br>Show report<br>Restore result                                                | Tester<br>RadiCS<br>RadiCS                                                                   |          | Number of di           Monitor           EIZO RX360           EIZO RX360           EIZO RX360           EIZO RX360           EIZO RX360           EIZO RX360                                                                                                    | isplays per<br>(<br>[]<br>[]<br>[]<br>[]<br>[]<br>[]<br>[]<br>[]<br>[]<br>[]<br>[]<br>[]<br>[]           | AL Switch<br>DICOM<br>DICOM<br>DICOM<br>DICOM<br>DICOM                                              | 100<br>n Mode |     |
| earch results Date 04/18/2019 12:31 04/18/2019 12:14 04/18/2019 12:10 04/18/2019 11:56 04/18/2019 11:56 04/18/2019 11:46                                                    | 14<br>Job<br>QC Guideline setting<br>Baseline Value setting<br>Calibration<br>Visual Check<br>Visual Check<br>Visual Check                                                                           | Result<br>Details<br>Details<br>Passed<br>Passed<br>Passed<br>Passed                                                   | QC Gui<br>-<br>-<br>JES<br>JES                                                   | Show report<br>Restore result<br>Delete<br>grade 18                                     | Tester<br>RadiCS<br>RadiCS                                                                   |          | Number of di           Monitor           EIZO RX360           EIZO RX360           EIZO RX360           EIZO RX360           EIZO RX360           EIZO RX360           EIZO RX360           EIZO RX360                                                                                                    | isplays per<br><u> </u> <u> </u> <u> </u> <u> </u> <u> </u> <u> </u> <u> </u> <u> </u> <u> </u> <u> </u> | AL Switch<br>DICOM<br>DICOM<br>DICOM<br>DICOM<br>DICOM<br>DICOM<br>DICOM                            | 100<br>n Mode |     |
| earch results Date 04/18/2019 12:31 04/18/2019 12:14 04/18/2019 12:10 04/18/2019 11:56 04/18/2019 11:56 04/18/2019 11:46 04/18/2019 11:46                                   | 14<br>Job<br>QC Guldeline setting<br>Baseline Value setting<br>Calibration<br>Visual Check<br>Visual Check<br>Visual Check<br>Consistency Test(Biannual/Annual)                                      | Result<br>Details<br>Details<br>Passed<br>Passed<br>Passed<br>Passed<br>Passed                                         | QC Gui<br>-<br>JES<br>JES<br>JESKAT                                              | ideline<br>Show report<br>Restore result<br>Delete<br>srade 1A                          | Tester<br>RadiCS<br>RadiCS                                                                   |          | Number of di<br>Monitor<br>EIZO RX360<br>EIZO RX360<br>EIZO RX360<br>EIZO RX360<br>EIZO RX360<br>EIZO RX360<br>EIZO RX360                                                                                                    | isplays per<br>2<br>2<br>2<br>2<br>2<br>2<br>2<br>2<br>2<br>2<br>2<br>2<br>2                             | Page<br>CAL Switch<br>DICOM<br>DICOM<br>DICOM<br>DICOM<br>DICOM<br>DICOM<br>DICOM                   | 100<br>n Mode |     |
| earch results Date  04/18/2019 12:31 04/18/2019 12:14 04/18/2019 11:56 04/18/2019 11:56 04/18/2019 11:56 04/18/2019 11:44 04/18/2019 11:44                                  | 14<br>Job<br>QC Guideline setting<br>Baseline Value setting<br>Calibration<br>Visual Check<br>Visual Check<br>Visual Check<br>Consistency Test(Biannual/Annual)<br>Consistency Test(Biannual/Annual) | Result<br>Details<br>Details<br>Passed<br>Passed<br>Passed<br>Passed<br>Passed<br>Passed<br>Passed<br>Passed           | QC Gui<br>-<br>JES<br>JES<br>JESRA (<br>JESRA (                                  | Show report<br>Restore result<br>Delete<br>srate TA<br>Grade 1A<br>Grade 1A             | Tester       RadiCS       RadiCS       S       RadiCS       RadiCS       RadiCS       RadiCS |          | Number of di           Monitor           EIZO RX360           EIZO RX360           EIZO RX360           EIZO RX360           EIZO RX360           EIZO RX360           EIZO RX360           EIZO RX360           EIZO RX360                                                                                                    | isplays per<br>2<br>2<br>2<br>2<br>2<br>2<br>2<br>2<br>2<br>2<br>2<br>2<br>2                             | r page<br>CAL Switch<br>DICOM<br>DICOM<br>DICOM<br>DICOM<br>DICOM<br>DICOM<br>DICOM<br>DICOM        | 100<br>n Mode |     |
| earch results Date U4/18/2019 12:31 04/18/2019 12:14 04/18/2019 12:10 04/18/2019 11:56 04/18/2019 11:56 04/18/2019 11:44 04/18/2019 11:44 04/18/2019 11:44                  | 14<br>Job<br>QC Guideline setting<br>Baseline Value setting<br>Calibration<br>Visual Check<br>Visual Check<br>Visual Check<br>Consistency Test(Biannual/Annual)<br>Acceptance Test                   | Result<br>Details<br>Details<br>Passed<br>Passed<br>Passed<br>Passed<br>Passed<br>Passed<br>Passed<br>Passed           | QC Gui<br>-<br>JESI<br>JESI<br>JESRA (<br>JESRA (<br>JESRA (                     | Show report<br>Restore result<br>Delete<br>Grade 1A<br>Grade 1A<br>Grade 1A             | RadiCS<br>RadiCS<br>S<br>RadiCS<br>RadiCS<br>RadiCS<br>RadiCS<br>RadiCS                      |          | Number of di           Monitor           EIZO RX360           EIZO RX360           EIZO RX360           EIZO RX360           EIZO RX360           EIZO RX360           EIZO RX360           EIZO RX360           EIZO RX360           EIZO RX360           EIZO RX360           EIZO RX360                                                                | isplays per<br>(<br>1<br>1<br>1<br>1<br>1<br>1<br>1<br>1<br>1<br>1<br>1<br>1<br>1                        | Page<br>CAL Switch<br>DICOM<br>DICOM<br>DICOM<br>DICOM<br>DICOM<br>DICOM<br>DICOM<br>DICOM          | 100<br>n Mode |     |
| earch results Date D4/18/2019 12:31 04/18/2019 12:14 04/18/2019 12:14 04/18/2019 11:56 04/18/2019 11:46 04/18/2019 11:44 04/18/2019 11:44 04/18/2019 11:44 04/18/2019 11:44 | 14<br>Job<br>QC Guideline setting<br>Baseline Value setting<br>Calibration<br>Visual Check<br>Visual Check<br>Visual Check<br>Consistency Test(Biannual/Annual)<br>Acceptance Test<br>Visual Check   | Result<br>Details<br>Details<br>Passed<br>Passed<br>Passed<br>Passed<br>Passed<br>Passed<br>Passed<br>Passed<br>Passed | QC Gui<br>-<br>JES<br>JES<br>JESRA (<br>JESRA (<br>JESRA (<br>JESRA (<br>JESRA ( | Show report<br>Restore result<br>Delete<br>Grade 1A<br>Grade 1A<br>Grade 1A<br>Grade 1A | RadiCS<br>RadiCS<br>RadiCS<br>RadiCS<br>RadiCS<br>RadiCS<br>RadiCS<br>RadiCS<br>RadiCS       |          | Number of di           Monitor           EIZO RX360           EIZO RX360 | isplays per<br>(<br>(<br>)<br>)<br>)<br>)<br>)<br>)<br>)<br>)<br>)<br>)<br>)<br>)<br>)                   | Page<br>CAL Switch<br>DICOM<br>DICOM<br>DICOM<br>DICOM<br>DICOM<br>DICOM<br>DICOM<br>DICOM<br>DICOM | 100<br>n Mode |     |

Atvērsies apstiprinājuma logs.

 Klikšķiniet uz "Yes". Monitorā tiek iestatītas atlasītajai kalibrēšanai piesaistītās korekcijas vērtības.

### Uzmanību

 Pastāv iespēja, ka kopš kalibrēšanas monitora statuss ir mainījies. Lai kalibrēšanas laikā atjaunotu displeja statusu, kāds tas bija kalibrēšanas izpildē, ieteicams veikt kalibrēšanu.

### Piezīme

• Šī funkcija nav pieejama, ja ir atlasīts vairāk nekā viens vēstures ieraksts.

## 4 Pārbaudes iestatījumu maiņa

## 4.1 lestatiet CAL pārslēgšanas režīma vadības mērķus

lestatiet CAL pārslēgšanas režīmu, kuru pārvaldīsit, izmantojot RadiCS. Informāciju par CAL pārslēgšanas režīmiem, kuros var veikt testus un mērījumus, skatiet monitora uzstādīšanas rokasgrāmatā.

- 1. Klikšķiniet uz "Device List".
- Atzīmējiet katra CAL pārslēgšanas režīma izvēles rūtiņu, lai RadiCS varētu kontrolēt režīmu no pievienoto iekārtu saraksta.

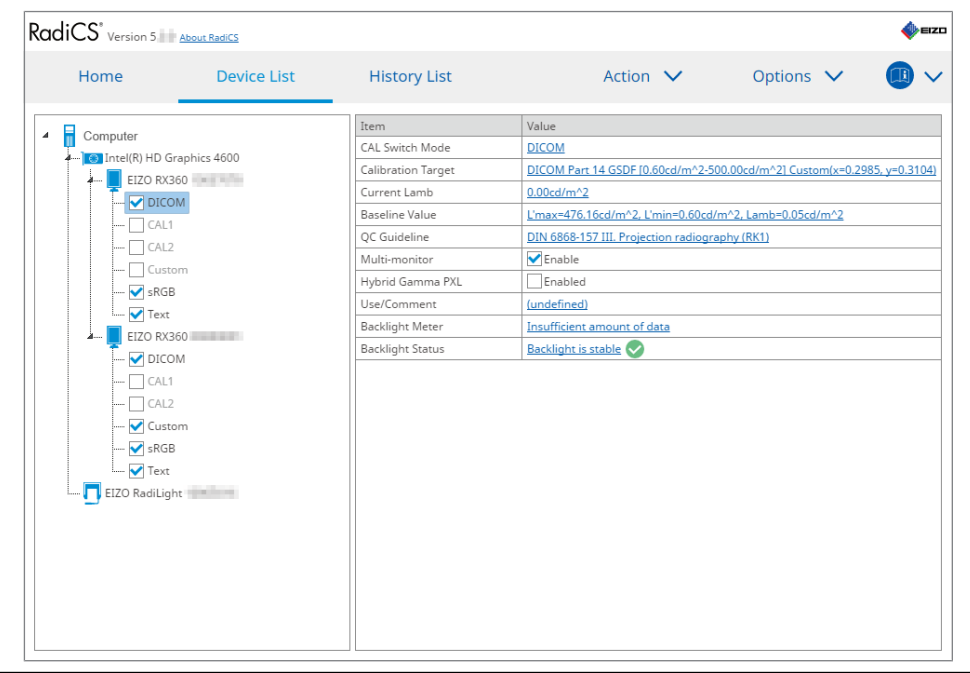

### Piezīme

 CAL pārslēgšanas režīmus, tostarp tos, kas nav RadiCS vadības mērķi, nevar iestatīt, izmantojot monitora darbības vai iestatījumu Work and Flow.

## 4.2 Kvalitātes vadības vadlīniju maiņa

Izvēlieties kvalitātes vadības vadlīniju, kuru vēlaties izmantot pieņemšanas vai konsekvences testā.

### Piezīme

- Vizuālajās pārbaudēs tiek izmantotas tās pašas kvalitātes vadības vadlīnijas, kas norādītas konsekvences testam.
- 1. Klikšķiniet uz "Device List".
- Pievienoto iekārtu sarakstā atlasiet monitora CAL pārslēgšanas režīmu, kuram vēlaties iestatīt kvalitātes vadības vadlīnijas. Ekrāna labajā panelī būs redzama CAL pārslēgšanas režīma informācija.

3. Norādiet atbilstošo kvalitātes vadības vadlīniju. Noklikšķiniet uz "QC Guideline" saites.

| Home     Device List     History List     Action ∨     Options ∨     III       Image: Computer     Image: Computer     < |
|----------------------------------------------------------------------------------------------------|
| Item     Value       Computer     CAL Switch Mode     DICOM       EIZO RX360     Calibration Target     DICOM Part 14 GSDF 10.60cd/m^22 500.00cd/m^21 Custom(x=0.2985, y=0.3104)       Current Lamb     0.00cd/m^2       Baseline Value     Limax=476.16cd/m^2.1/min=0.60cd/m^2.2       CAL1     QC Guideline       OIX 6888-152 III. Projection radiography (RK1)       Multi-monitor     Enable       Hybrid Gamma PXL     Enabled       Lise/Comment     (undefined)                                                                                                    |
| Image: Status     Image: Status       Image: Status     Backlight is stable       Image: Status     Backlight is stable       Image: Status     Backlight is stable       Image: Status     Backlight is stable                                                                                                    |

Atvērsies kvalitātes vadības vadlīniju iestatīšanas logs.

4. Nolaižamajā izvēlnē atlasiet izmantojamās kvalitātes vadības vadlīnijas. Lai pieņemšanas un konsekvences testiem izmantotu tās pašas kvalitātes kontroles vadlīnijas, atzīmējiet "Use the same QC guideline for Acceptance Test and Consistency Test." izvēles rūtiņu.

|     | 🗹 Use the same QC guid                   | eline for Acceptance Test a               | nd Consistency Te              | st.            |                            |                                                                  |                |
|-----|------------------------------------------|-------------------------------------------|--------------------------------|----------------|----------------------------|------------------------------------------------------------------|----------------|
|     | Acceptance Test                          | DIN 6868-157                              | $\checkmark$                   | RK1            | $\checkmark$               | III. Projection radiography                                      | ~              |
|     | Consistency Test                         |                                           | $\sim$                         |                | $\sim$                     |                                                                  | $\sim$         |
|     | Note: When using the                     | e monitor for multiple appl               | ications, select an            | upper a        | pplicat                    | ion category from the drop-down list.<br>Cancel                  | ОК             |
| Pie | ezīme                                    |                                           |                                |                |                            |                                                                  |                |
| •   | Vizuālajās pārbau<br>konsekvences tes    | idēs tiek izmantot<br>tam.                | as tās pašas                   | s kval         | itāte                      | s vadības vadlīnijas, kas nor                                    | ādītas         |
| •   | Jums, iespējams,<br>vadlīnijām.          | būs jāizvēlas kate                        | egorija un te                  | lpas l         | kate                       | gorija atkarībā no kvalitātes v                                  | vadības        |
| •   | Kvalitātes vadības<br>informāciju skatie | s vadlīniju iestatīju<br>t Pieņemšanas te | ımu logu ies<br>sta izpilde [▶ | pējar<br>42] ( | ns re<br>un <mark>K</mark> | edzēt arī testa izpildes logā. S<br>onsekvences testa izpilde [▶ | Sīkāku<br>54]. |
| •   | Sīkāku informāciji                       | u par kvalitātes va                       | ıdības vadlīr                  | ijām           | skat                       | iet 9 Information [> 175].                                       |                |
| ~   |                                          | 17.                                       |                                |                |                            |                                                                  |                |

 Klikšķiniet uz "OK". Jūsu iestatījumi ir saglabāti.

### 4.2.1 Kvalitātes vadības vadlīniju izveide

Ar RadiCS palīdzību jūs varat izveidot pielāgotas kvalitātes vadības vadlīnijas, pamatojoties uz tām kvalitātes vadības vadlīnijām, kas saistītas ar valsts medicīnas standartiem. Pielāgotām kvalitātes vadības vadlīnijām var iestatīt pieņemšanas un konsekvences testus un vizuālās pārbaudes.

### Piezīme

- Ja esat izveidojis savienojumu ar RadiNET Pro, kvalitātes vadības vadlīnijas nevarēsit izveidot programmā RadiCS. Izveidojiet vadlīnijas, izmantojot RadiNET Pro.
- 1. Sadaļā "Options" atlasiet "QC Guideline".

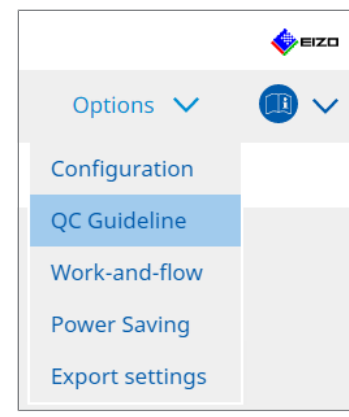

Atvērsies kvalitātes vadības vadlīniju rediģēšanas logs.

2. Noklikšķiniet uz "Add custom QC Guidelines" saites.

| RadiCS <sup>®</sup> Version 5 | About RadiCS                     |                  |          |                         |      |         |        | n an an an an an an an an an an an an an |
|-------------------------------|----------------------------------|------------------|----------|-------------------------|------|---------|--------|------------------------------------------|
| Home                          | Device List                      | History List     |          | Action                  | ~    | Options | $\sim$ | _ 💷 ~                                    |
| QC Guideline<br>EIZO_custom   |                                  |                  | × ^      | Test<br>Acceptance Test |      |         |        |                                          |
| AAPM Primary                  |                                  |                  |          | Visual Check            |      |         |        |                                          |
| AAPM Secondary                |                                  |                  |          | Consistency Test(Biannu | ual) |         |        |                                          |
| ACR Mammo                     |                                  |                  |          |                         |      |         |        |                                          |
| Basic Mammo QC                |                                  |                  |          |                         |      |         |        |                                          |
| Basic QC                      |                                  |                  |          |                         |      |         |        |                                          |
| Basic QC Primary              |                                  |                  |          |                         |      |         |        |                                          |
| Basic QC Secondary            |                                  |                  |          |                         |      |         |        |                                          |
| DIN 6868-157 I. Mammogra      | aphy                             |                  |          |                         |      |         |        |                                          |
| DIN 6868-157 II. Mammogr      | raphic stereotaxy                |                  |          |                         |      |         |        |                                          |
| DIN 6868-157 II. Mammogr      | raphic stereotaxy (for RK3)      |                  |          |                         |      |         |        |                                          |
| DIN 6868-157 III. Projection  | n radiography                    |                  |          |                         |      |         |        |                                          |
| DIN 6868-157 IV. Fluorosco    | ppy, all applications            |                  |          |                         |      |         |        |                                          |
| DIN 6868-157 IV. Fluorosco    | opy, all applications (for RK3)  |                  |          |                         |      |         |        |                                          |
| DIN 6868-157 V. Computed      | l tomography                     |                  |          |                         |      |         |        |                                          |
| DIN 6868-157 V. Computed      | l tomography (for RK3)           |                  |          |                         |      |         |        |                                          |
| DIN 6868-157 VI. Dental X-r   | ray equipment etc. in RK 5 (fiv  | e-year interval) |          |                         |      |         |        |                                          |
| DIN 6868-157 VI. Digital vo   | lume tomography (dental) etc     | . in RK 5        |          |                         |      |         |        |                                          |
| DIN 6868-157 VII. Intraoral   | l X-ray diagnostics (dental) etc | . in RK 6        |          |                         |      |         |        |                                          |
| DIN 6868-157 VIII. Viewing    |                                  |                  |          |                         |      |         |        |                                          |
| DIN V 6868-57 Application     | Category A                       |                  | ~        |                         |      |         |        |                                          |
|                               |                                  | Add custom QC Gu | idelines |                         |      |         |        |                                          |

Atvērsies logs, kurā varēsit pievienot kvalitātes vadības vadlīnijas.

 Nolaižamajā izvēlnē atlasiet sākotnējās kvalitātes vadības vadlīnijas un ievadiet kvalitātes vadības vadlīnijas nosaukumu.

| Original QC Guideline        | AAPM Primary |        | $\checkmark$ |
|------------------------------|--------------|--------|--------------|
| QC Guideline Name            | EIZO         |        | custom       |
| Test                         |              |        |              |
| Acceptance Test              |              |        | ×            |
| Visual Check                 |              |        | ×            |
| Consistency Test(Every Month | /Quarter)    |        | ×            |
| Consistency Test(Annual)     |              |        | ×            |
|                              |              |        |              |
|                              |              |        |              |
| Defaults                     |              | Cancel | ОК           |

Sarakstā būs redzami testi, kuri jāizpilda saskaņā ar sākotnējām kvalitātes vadības vadlīnijām. Pārbaudiet, vai sarakstā ir testi, kurus vēlaties pielāgot. Noklikšķinot uz saites, jūs varat mainīt testa nosaukumu.

4. Klikšķiniet uz "OK".

Atvērsies kvalitātes vadības vadlīniju rediģēšanas logs. Jūsu izveidotā kvalitātes vadības vadlīnija sadaļā "QC Guideline" būs parādīta ar nosaukumu "QC Guideline Name\_custom".

### 4.2.2 Kvalitātes vadības vadlīniju rediģēšana

### Uzmanību

 Ja kvalitātes vadības vadlīnijas ir saistītas ar valstu medicīnas standartu, rediģēt varēsit tikai šos vienumus:

- Šablons
- Vairāki savienoti monitori (spilgtums/vienmērīgums)
- 1. Sadaļā "Options" atlasiet "QC Guideline".

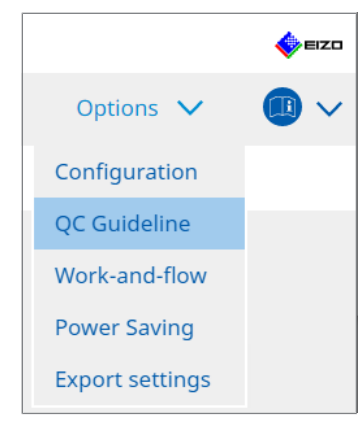

Atvērsies kvalitātes vadības vadlīniju rediģēšanas logs.

Sadaļā "QC Guideline" atlasiet atbilstošās kvalitātes vadības vadlīnijas.
 "Test" atlasītajās kvalitātes vadības vadlīnijās būs redzams nepieciešamais tests.

3. Noklikšķiniet uz "Test" saites.

| RadiCS' Version 5            | About RadiCS                     |                   |           |                         |      |         |        | eizo |
|------------------------------|----------------------------------|-------------------|-----------|-------------------------|------|---------|--------|------|
| Home                         | Device List                      | History List      |           | Action                  | ~    | Options | $\sim$ |      |
| QC Guideline<br>EIZO_custom  |                                  |                   | × ^       | Test<br>Acceptance Test |      |         |        |      |
| AAPM Primary                 |                                  |                   |           | Visual Check            |      |         |        |      |
| AAPM Secondary               |                                  |                   | _         | Consistency Test(Bianni | ual) |         |        |      |
| ACR Mammo                    |                                  |                   |           |                         |      |         |        |      |
| Basic Mammo QC               |                                  |                   |           |                         |      |         |        |      |
| Basic QC                     |                                  |                   |           |                         |      |         |        |      |
| Basic QC Primary             |                                  |                   |           |                         |      |         |        |      |
| Basic QC Secondary           |                                  |                   | _         |                         |      |         |        |      |
| DIN 6868-157 I. Mammogr      | aphy                             |                   |           |                         |      |         |        |      |
| DIN 6868-157 II. Mammog      | raphic stereotaxy                |                   | - 1       |                         |      |         |        |      |
| DIN 6868-157 II. Mammog      | raphic stereotaxy (for RK3)      |                   |           |                         |      |         |        |      |
| DIN 6868-157 III. Projection | n radiography                    |                   |           |                         |      |         |        |      |
| DIN 6868-157 IV. Fluorosco   | opy, all applications            |                   |           |                         |      |         |        |      |
| DIN 6868-157 IV. Fluorosco   | ppy, all applications (for RK3)  |                   |           |                         |      |         |        |      |
| DIN 6868-157 V. Computed     | d tomography                     |                   |           |                         |      |         |        |      |
| DIN 6868-157 V. Computed     | l tomography (for RK3)           |                   |           |                         |      |         |        |      |
| DIN 6868-157 VI. Dental X-   | ray equipment etc. in RK 5 (fiv  | /e-year interval) |           |                         |      |         |        |      |
| DIN 6868-157 VI. Digital vo  | lume tomography (dental) etc     | c. in RK 5        |           |                         |      |         |        |      |
| DIN 6868-157 VII. Intraoral  | l X-ray diagnostics (dental) etc | . in RK 6         |           |                         |      |         |        |      |
| DIN 6868-157 VIII. Viewing   |                                  |                   |           |                         |      |         |        |      |
| DIN V 6868-57 Application    | Category A                       |                   | ~         |                         |      |         |        |      |
|                              |                                  | Add custom QC Gu  | uidelines |                         |      |         |        |      |

Atvērsies testa informācijas logs.

4. Klikšķiniet uz "Test Outline".

Atvērsies testa vispārīgās informācijas logs. Atzīmējiet izpildāmā testa izvēles rūtiņu.

| EIZO_custom (Acceptance Test) |                       | × |
|-------------------------------|-----------------------|---|
| Test Outline                  | Test Name             |   |
| Pattern                       | Test Item             |   |
| Luminance                     | ✓ Pattern ✓ Luminance |   |
| Grayscale                     | Grayscale             |   |
| Uniformity                    | Oniornity             |   |
|                               |                       |   |
|                               |                       |   |
|                               |                       |   |
|                               |                       |   |
|                               |                       |   |
|                               |                       |   |
|                               | Cancel                |   |

5. Klikšķiniet uz "Pattern".

Atvērsies šablona iestatīšanas logs. Iestatiet šablona pārbaudes laikā redzamos šablonus.

| EIZO_custom (Acceptance Test) |                         |   |                                                                      |
|-------------------------------|-------------------------|---|----------------------------------------------------------------------|
| Test Outline                  | Item                    |   | Black                                                                |
|                               | Reflection              | × |                                                                      |
| Pattern                       | Reflection              | × |                                                                      |
|                               | Resolution              | × | Preview                                                              |
| Luminance                     | Resolution              | × | Check Point                                                          |
| Lammarice                     | Cross Talk              | × | The second should be viewed upder                                    |
| Cravesala                     | Artifacts               | × | normal lighting conditions from a                                    |
| Grayscale                     | Angular Dependence      | × | distance of 30 to 60 cm, and from a                                  |
|                               | Noise                   | × | view angle of between ±15 degrees.<br>Is the screen free of specular |
| Uniformity                    | Chromaticity            | × | reflections that could affect                                        |
|                               | Pixel Defects           | × | diagnostics? (If necessary, check with                               |
|                               | Pixel Defects           | × | the power turned on.)                                                |
|                               |                         |   |                                                                      |
|                               | Add Move Up Move Down 1 |   |                                                                      |
|                               |                         |   | Cancel                                                               |

Item

Uzskaita šablonus, kurus var izmantot pārbaudē ar šablonu.

• 🗙 Ikona

Dzēš šablonu no šablonu saraksta. Izdzēstais šablons pārbaudē ar šablonu netiks izmantots.

Add

Pievieno šablonu, ko izmantot pārbaudē ar šablonu. Logā "Add Pattern" ("Šablona pievienošana") atlasiet šablonu, kuru vēlaties izmantot pārbaudē ar šablonu.

Move Up

Šablonu sarakstā izvēlēto šablonu pārvieto vienu pozīciju augstāk. Šabloni sarakstā tiek uzskaitīti no augstākā uz zemāko.

Move Down

Šablonu sarakstā izvēlēto šablonu pārvieto vienu pozīciju zemāk.

Defaults

Izvēlēto šablonu iestata kā noklusējuma šablonu.

Preview

Parāda priekšskatījumu ar atlasīto šablonu.

Check Point

Ļauj rediģēt tekstu, kurā tiek jautāts par šablonu sarakstā atlasīto šablonu. Ievadiet tekstu laukā Check Point. Kopējais teksta garums nevar pārsniegt 450 rakstzīmes.

### Uzmanību

- Ja pārbaudē ar šablonu parādās jautājums un jautājums, kas parādīts sadaļā Check point, nav patiess, notīriet vienuma izvēles rūtiņu. Veidojot jautājumus, ievērojiet šādus nosacījumus:
  - Tekstam jābūt jautājuma formā, piemēram, "Vai konverģence ir pareizi pielāgota?"
  - Atbilde uz jautājumu nedrīkst ietekmēt šablona pārbaudes rezultātu, ja uz jautājumu tiek atbildēts ar "Yes".

### Piezīme

- Kā šablonu var pievienot šāda formāta failus:
  - Bitmap (\*.bmp)
  - JPEG (\*.jpg, \*.jpeg, \*.jpe, \*.jfif)
  - GIF (\*.gif)
  - TIFF (\*.tif, \*.tiff)
  - PNG (\*.png)
  - DICOM® (\*.dc3, \*.dcm, \*.dic)
- Modeli var pievienot šādi:
- 1. Jebkur datorā izveidojiet mapi un tajā saglabājiet pievienojamo šablonu. Ja vēlaties pievienot vairākus šablonus ar atšķirīgu izšķirtspēju, mapē saglabājiet visus mērķa šablonus.
- 2. Šablona iestatīšanas logā noklikšķiniet uz "Add".
- 3. Atvērsies šablona pievienošanas logs. Klikšķiniet uz "Add".
- Atlasiet 1. solī izveidoto mapi. Šablona pievienošanas logā tiks pievienots šablons un būs redzams sīktēls.
- Ievadiet atbilstošo vienuma nosaukumu un noklikšķiniet uz "OK". Šablons ir pievienots šablona iestatīšanas logam, un to var izmantot pārbaudē ar šablonu.
- 6. Klikšķiniet uz "Luminance".

Atvērsies spilgtuma pārbaudes novērtējuma logs. Lai novērtējumu iespējotu, atzīmējiet atbilstošo izvēles rūtiņu un iestatiet vērtības.

| S EIZO_custom (Acceptance Test) |                                                                         |                                   | × |
|---------------------------------|-------------------------------------------------------------------------|-----------------------------------|---|
| Test Outline                    | Screen                                                                  |                                   |   |
| Pattern                         | <ul> <li>✓ L'max/L'min</li> <li>L'max/L'min</li> <li>✓ L'max</li> </ul> | > 250<br>< 650<br>> 170.00 cd/m^2 |   |
| Luminance                       | L'min                                                                   | > 1.00 cd/m^2                     |   |
| Gravscale                       | Ambient Luminance                                                       |                                   | _ |
|                                 | Lamb < Lmax                                                             |                                   |   |
| Uniformity                      | Ambient Change                                                          |                                   |   |
|                                 | 🗹 Delta L'max                                                           | < 10 %                            |   |
|                                 | Delta L'min                                                             | < 25 %                            |   |
|                                 | Delta(L'max/L'min)                                                      | < 30 %                            |   |
|                                 | Delta Lamb                                                              | < 30 🗸 %                          |   |
|                                 | Delta(L'max/Lamb)                                                       | < 30 %                            |   |
|                                 | Multi-monitor                                                           |                                   | _ |
|                                 | Delta L'max                                                             | < 10 %                            |   |
|                                 | Delta L'min                                                             | < 30 %                            |   |
|                                 | Delta(L'max/L'min)                                                      | < 10 %                            |   |
|                                 | (Lhigh-Llow)/(Lhigh+Llow) x 200                                         | < 20 % Gray Level 26              |   |
|                                 |                                                                         |                                   |   |
|                                 |                                                                         | OK                                |   |
|                                 |                                                                         | Cancel                            |   |

### Screen

• L'max/L'min

levadiet nepieciešamo kontrasta attiecību (no 0 līdz 999).

- L'max (cd/m<sup>2</sup>) levadiet nepieciešamo maksimālo spilgtuma vērtību (no 0,00 līdz 999,00).
- L'min (cd/m<sup>2</sup>)

levadiet nepieciešamo minimālo spilgtuma vērtību (0,00 līdz 99,00).

Ambient Luminance

- Lamb < L'max / iestatījumu vērtības Nolaižamajā izvēlnē atlasiet Lamb novērtējuma metodi. L'max/Lamb> iestatījumu vērtības ir mainījušās (iestatījumu vērtības: 100, 40).
- Lamb < Lmin / iestatījumu vērtības Nolaižamajā izvēlnē atlasiet Lamb novērtējuma metodi. Lmin/Lamb> iestatījumu vērtības ir mainītas (iestatījumu vērtības: 4, 1,5, 1, 0,67, 0,1).

Ambient Change

Delta L'max (%)

levadiet maksimālo pieļaujamo starpību kā procentuālu attiecību (no 0 līdz 100) starp L'max un bāzes vērtību.

- Delta L'min (%) levadiet maksimālo pieļaujamo starpību kā procentuālu attiecību (no 0 līdz 100) starp L'min un bāzes vērtību.
- Delta(L'max/L'min) (%) levadiet maksimālo pieļaujamo starpību kā procentuālu attiecību (no 0 līdz 100) starp L'max/L'min un bāzes vērtību.
- Delta Lamb (%) Nolaižamajā izvēlnē atlasiet maksimālo pieļaujamo starpību (30 vai 25) starp Lamb un bāzes vērtību.
- Delta(L'max/Lamb) (%)

levadiet maksimālo pieļaujamo starpību kā procentuālu attiecību (no 0 līdz 100) starp L'max/Lamb un bāzes vērtību.

Multi-monitor

- Delta L'max (%) levadiet maksimālo pieļaujamo starpību kā procentuālu attiecību (no 0 līdz 100) starp monitoru vērtībām L'max.
- Delta L'min (%) levadiet maksimālo pieļaujamo starpību kā procentuālu attiecību (no 0 līdz 100) starp monitoru vērtībām L'min.
- Delta(L'max/L'min) (%) levadiet maksimālo pieļaujamo starpību kā procentuālu attiecību (no 0 līdz 100) starp monitoru vērtībām L'max/L'min.
- (Lhigh-Llow)/(Lhigh+Llow) x 200 (%) levadiet maksimālo pieļaujamo starpību kā procentuālu attiecību (no 0 līdz 100) starp monitoru vērtībām (Lhigh - Llow)/(Lhigh + Llow) x 200.

### Piezīme

Vairāku monitoru gadījumā var salīdzināt viena modeļa monitorus.

7. Klikšķiniet uz "Grayscale".

Atvērsies pelēko toņu pārbaudes iestatījumu ekrāns. Tiek izpildīts kļūdu pārbaudes iestatījums.

| S EIZO_custom (Acceptance Test) |                                                                                                    | ×  |
|---------------------------------|----------------------------------------------------------------------------------------------------|----|
| Test Outline                    | ○ Target Error Rate < 10 %                                                                            |    |
|                                 | Number of measurement point 18 (3-256)                                                                |    |
| Pattern                         | * Formula for calculating error rate<br>(Measurement result - Target value) / Target value x 100      |    |
| Luminance                       |                                                                                                    |    |
|                                 | Iarget Error Rate < 10 % of GSDF                                                                      |    |
| Grayscale                       | Grayscale chromaticity Delta u'v' < 0.0100 (0.0000~1.0000)<br>* Judgment target: More than 5.00cd/m^2 |    |
| Uniformity                      | JNDs/Luminance interval                                                                               |    |
|                                 | (JNDmax-JNDmin)/255 < 3.0                                                                             |    |
|                                 | Max.Error < 2.0                                                                                       |    |
|                                 | Root Mean Square Error < 1.0                                                                          |    |
|                                 |                                                                                                    |    |
|                                 |                                                                                                    |    |
|                                 |                                                                                                    |    |
|                                 |                                                                                                    |    |
|                                 |                                                                                                    |    |
|                                 |                                                                                                    |    |
|                                 |                                                                                                    |    |
|                                 | Cancel                                                                                                | ОК |
|                                 |                                                                                                    |    |

• Target Error Rate (%)

levadiet maksimālo pieļaujamo kļūdu līmeni no 0 līdz 100, ja vēlaties aprēķināt mērķa kļūdu līmeni, ņemot vērā kļūdas attiecību pret mērījumu vērtību (cd/m<sup>2</sup>). Ekrānā ievadiet mērījumu punktu skaitu no 3 līdz 256.

- Target Error Rate (% no GSDF) levadiet maksimālo pieļaujamo kļūdu līmeni no 0 līdz 100, ja vēlaties aprēķināt, izmantojot GSDF kļūdu līmeni (kontrasta atbilde).
  - Pelēkie toņi Delta u'v' Izgūstiet maksimālo vērtību no delta u'v', kas aprēķināts katram pelēkajam tonim, un maksimālo vērtību salīdziniet ar novērtējuma vērtību. Ievadiet novērtējuma vērtību diapazonā no 0,0000 līdz 1,0000.
  - JND / spilgtuma intervāls Izmēriet 256 punktus un novērtējiet, cik JND ir katrai pelēko toņu starpībai. Katram vienumam ievadiet novērtējuma vērtību no 0,0 līdz 3,0.

### 8. Klikšķiniet uz "Uniformity".

Atvērsies vienmērīguma pārbaudes iestatījumu ekrāns. Ir norādīts mērījumu līmenis.

| CS EIZO_custom (Acceptance Test | )                                                   | ×             |
|---------------------------------|-----------------------------------------------------|---------------|
| Test Outline                    | Window Size                                         |               |
| Pattern                         | 10 % (5-50)                                         |               |
| rattern                         | Luminance Uniformity                                |               |
| Luminance                       | Gray Level 1 (0-255)                                |               |
|                                 | <ul> <li>(Lcorner-Lcenter)/Lcenter x 100</li> </ul> | < 20 %        |
| Grayscale                       | (Lmax-Lmin)/(Lmax+Lmin) x 200                       | < 30 %        |
|                                 | 🔘 (Lmax-Lmin)/Lcenter x 100                         | < 30 %        |
| Uniformity                      | Gray Level 2 26 (0-255)                             |               |
|                                 | ○ (Lcorner-Lcenter)/Lcenter x 100                   | < 20 %        |
|                                 | (Lmax-Lmin)/(Lmax+Lmin) x 200                       | < 30 %        |
|                                 | 🔘 (Lmax-Lmin)/Lcenter x 100                         | < 30 %        |
|                                 | Color Uniformity                                    |               |
|                                 | Gray Level 1 204 (0-255)                            |               |
|                                 | ✓ Delta u'v' < 0.0100 (0.                           | .0000-1.0000) |
|                                 | Multi-monitor                                       |               |
|                                 | Judge by average value                              |               |
|                                 | Judge by center value                               |               |
|                                 |                                                     |               |
|                                 |                                                     | Cancel OK     |
|                                 |                                                     | concer        |

- Window Size (%) lestatiet mērījumu loga izmēru no 5% līdz 50%.
- Spilgtuma vienmērīgums

lestatiet spilgtuma vienmērīguma kļūdas novērtējuma standartu. Katrai no iestatītajām pelēko toņu vērtībām var iestatīt kļūdas novērtējuma standartu. Lai veiktu kļūdas pārbaudi, atzīmējiet izvēles rūtiņu.

- Color Uniformity lestatiet toņu kļūdas novērtējuma standartu. Lai pārbaudītu vairākus savienotos monitorus, atlasiet izvēles rūtiņu.
- Klikšķiniet uz "OK".
   Jūsu iestatījumi ir saglabāti.

## 4.3 Kalibrēšanas mērķu iestatīšana

- 1. Klikšķiniet uz "Device List".
- Pievienoto iekārtu sarakstā atlasiet monitora CAL pārslēgšanas režīmu, kuram vēlaties iestatīt kalibrēšanas mērķi.

| RadiCS <sup>®</sup> Version 5                                                                                                    | bout RadiCS |                                                                                                    | I EZC                                                                                                    |
|----------------------------------------------------------------------------------------------------|-------------|----------------------------------------------------------------------------------------------------|----------------------------------------------------------------------------------------------------|
| Home                                                                                                    | Device List | History List                                                                                                    | Action 🗸 🛛 Options 🗸 💷 🗸                                                                                                    |
| Computer     Intel(R) HD Grap     EIZO RX360     CAL1     CAL2     Custom     Fact     Fact     CAL2     Custom     Fact     Fact     CAL2     Custom     Fact     Fact     Fact     Cal2     Custom     Fact     Fact     Cal2     Custom     Fact     Custom     Fact     Custom     Fact     Custom     Fact     Custom     Fact     Custom     Fact     Custom     Fact     Custom     Fact     Custom     Custom     Fact     Custom     Custom     Custo | phics 4600  | Item<br>CAL Switch Mode<br>Calibration Target<br>Current Lamb<br>Baseline Value<br>QC Guideline<br>Multi-monitor<br>Hybrid Gamma PXL<br>Use/Comment<br>Backlight Meter<br>Backlight Status | Value         DICOM         DICOM Part 14 GSDF 10.60cd/m^2-500.00cd/m^21 Custom(x=0.2985, y=0.3104)         0.00cd/m^22         L'max=476.16cd/m^2_L'min=0.60cd/m^2_Lamb=0.05cd/m^2         DIN 6686-157 III. Projection radiography (RK1)         ✓ Enable         □ Enabled         (undefined)         Insufficient amount of data         Backlight is stable |

- Noklikšķiniet uz "Calibration Target" saites. Atvērsies kalibrēšanas mērķa iestatījumu ekrāns.
- 4. lestatiet šādus vienumus un klikšķiniet uz "OK".

### Piezīme

- Derīgie Lmax un Lmin vērtību diapazoni ir atkarīgi no monitora modeļa.
- Noklikšķinot uz "Defaults", jūs varat atgriezt vērtību noklusējuma mērķa vērtībā.
- Norādītās vērtības Lmax, Lmin un Lamb bāzes vērtībai piemēro šādās situācijās (izņemot QS-RL, DIN V 6868-57, DIN 6868-157 un ONR 195240-20 standartu gadījumā):
  - Pēc kalibrēšanas.
  - Kad no monitora tiek veidoti RadiCS SelfCalibration vēstures ieraksti

| Target Value                                 |
|----------------------------------------------|
| Lmax 500.00 cd/m^2                           |
| Lmin 0.60 cd/m^2 Set Lmin as low as possible |
| Color 7500 🗸 K x 0.2985 y 0.3104             |
| Display Function                             |
| DICOM Part 14 GSDF     Lamb 0.00cd/m^2       |
| O Exp 2.2                                    |
| O Log Linear                                 |
| O Linear                                     |
| O Native                                     |
| User Definable                               |
| ✓ Detail                                     |
| Defaults Cancel OK                           |

### **Target Value**

lestatiet kalibrēšanas mērķa vērtību.

Lmax

levadiet maksimālo spilgtuma mērķa vērtību, izņemot apkārtējo spilgtumu.

Lmin

levadiet minimālo spilgtuma mērķa vērtību, izņemot apkārtējo spilgtumu. Ja, mērot monitoru, vēlaties iestatīt mazāko iegūto spilgtuma vērtību kā Lmin mērķa vērtību, pārbaudiet "Set Lmin as low as possible".

Color

Krāsu monitora nolaižamajā izvēlnē atlasiet krāsu temperatūras mērķa vērtību. Lai iestatītu toni (x: 0,2000 līdz 0,4000, y: 0,2000 līdz 0,4000), atlasiet "Custom" ("Pielāgots").

Lai iestatītu LCD paneļa sākotnējo krāsu, atlasiet "OFF" ("IZSLĒGTS").

#### Uzmanību

• Vienkrāsas monitoram krāsu iestatīt nav iespējams.

### **Display Function**

Izvēlieties DICOM displeja funkciju (pelēko toņu raksturlielumi).

```
DICOM Part 14 GSDF
Šis iestatījums atbilst DICOM Part14.
Ja ir atzīmēta izvēles rūtiņa "Lamb", kalibrēšanā tiek izmantota apkārtējā spilgtuma
vērtība.
Lmax + Lamb = maksimālais mērķa spilgtums
Lmin + Lamb = minimālais mērķa spilgtums
CIE
Izmanto displeja funkciju, kas atbilst CIE LUV un CIE LAB.
```

• Exp

Tiek izmantota jaudas funkcija. Ievadiet eksponentu (gamma vērtību) diapazonā no 1,6 līdz 2,4.

Log Linear

Tiek izmantota logaritmiski lineāra funkcija.

- Linear Tiek izmantota lineāra funkcija.
- Native Tiek izmantoti LCD paneļa vietējo raksturlielumu iestatījumi.
- User Definable
   Failu varat izvēlēties, noklikšķinot uz "Register".

### Detail

Noklikšķiniet uz "Detail", lai parādītu šādus vienumus:

- Confirm the results after calibration
   Pēc kalibrēšanas veiciet automātiskos mērījumus un apstipriniet pielāgošanas rezultātus.
- Calibrate using a Backlight sensor Ja monitorā iebūvētais apgaismojuma sensors ir izvēlēts, tas tiek izmantots vienkāršajā kalibrēšanā (spilgtuma un pelēko toņu korekcija) (kalibrēšana ar izgaismojuma sensoru).

### Uzmanību

- Var izvēlēties tikai tādu monitoru, kas saderīgs ar RadiCS.
- Measurement Level

lestatiet ārējā sensora kalibrēšanas mērījumu precizitāti.

- Low

Atzīmējiet, vai vēlaties saīsināt mērīšanas laiku. Mērījumu precizitāte ir samazināta.

Standard

RadiCS noklusējuma iestatījums. RadiCS standarta mērījumu precizitāte.

– High

Atzīmējiet, vai vēlaties veikt kalibrēšanu ar augstu precizitātes līmeni. Mērījumu pabeigšanai nepieciešams ilgāks laiks.

### Uzmanību

- Šādiem monitoriem iestatīts kā "Standard":
  - LL580W
  - LX1910
  - LX550W

### 4.4 Mērierīču pievienošana

lestatiet mērierīces, kas savienotas ar RS-232C un kuras vēlaties redzēt testa iestatījumu loga sensoru sarakstā.

1. Sadaļā "Options" noklikšķiniet uz "Configuration".

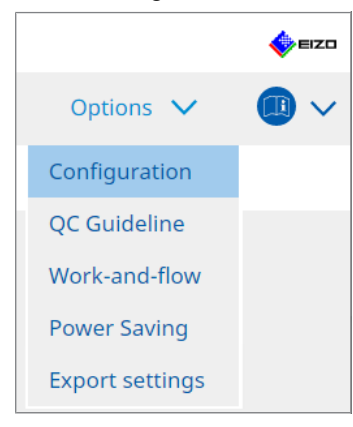

Atvērsies iestatījumu logs.

2. Klikšķiniet uz "Sensor".

| S RadiCS                      |                         |                                                                    |                                 |            |                   | -        |           | ×    |
|-------------------------------|-------------------------|--------------------------------------------------------------------|---------------------------------|------------|-------------------|----------|-----------|------|
| RadiCS <sup>*</sup> Version 5 | bout RadiCS             |                                                                    |                                 |            |                   |          | <b>*</b>  | eizo |
| Home                          | Device List             | History List                                                       | Action                          | ~          | Options           | ~        | 0         | ~    |
| General                       | The select              | ed measurement devices are di                                      | splayed in the "Select s        | ensor" lis | t when each test  | is execu | ited.     |      |
| Registration Informati        | on LX-F                 | Plus                                                               |                                 |            |                   |          |           |      |
| Schedule                      | SSM                     | 00                                                                 |                                 |            |                   |          |           |      |
| Sensor                        | When the<br>"Select ser | following sensor and measurer<br>nsor" list when each test is exec | nent device are connec<br>uted. | ted, they  | are automatically | display  | ed in the | 9    |
| User Mode                     | - EIZO<br>- CA-21       | Sensor (Integrated Front Senso<br>0/CA-310/CA-410                  | r/UX2 Sensor etc.)              |            |                   |          |           |      |
| History                       | - LX-Ca<br>- CD m       | n<br>on                                                            |                                 |            |                   |          |           |      |
| Ambient Light Watchd          | og - MAVC<br>- RaySa    | 0-SPOT 2 USB<br>afe X2 Light                                       |                                 |            |                   |          |           |      |
| MAC Address Clone             | Integrated<br>Ambien    | d Front Sensor Setting ON                                          | OFF                             |            |                   |          |           | _    |
|                               |                         |                                                                    |                                 |            | Unde              | >        | Save      |      |

Atvērsies sensora iestatījumu ekrāns.

### Piezīme

- Vispārējais apgaismojums monitoru vairāk ietekmēs spilgti apgaismotās telpās (ļoti apgaismotā vidē).
- Izmantojot monitoru ar iebūvētu priekšējo sensoru (piestiprināts uz sliedītēm), "Ambient light cancellation" varat iestatīt kā ON (IESLĒGTS) vai OFF (IZSLĒGTS). Lietojot monitoru vidē, kur vispārējā apgaismojuma ietekme ir izteikta, iestatiet kā "ON". Tādējādi apkārtējā apgaismojuma ietekmi var samazināt.
- Šīm mērierīcēm atzīmējiet tās ierīces izvēles rūtiņu, kuru vēlaties redzēt testa izpildes ekrānā.

lestatiet mērierīces, kas savienotas ar RS-232C un kuras vēlaties redzēt testa iestatījumu loga sensoru sarakstā.

- CD-Lux
- LX-Plus

- SSM sensors
- LS-100

### Piezīme

• Mērierīces, kas savienotas caur USB, sensoru sarakstam tiek pievienotas automātiski.

 Klikšķiniet uz "Save". Iestatījumi tiks mainīti.

## 4.5 Kā izmantot plānošanas funkciju

Ar plānošanas funkcijas palīdzību testus un mērījumus var izpildīt periodiski.

### Uzmanību

- lebūvēto priekšējo sensoru (piestiprinātu pie sliedītēm) nevar izmantot atkarībā no piestiprināmā paneļa aizsarga. Ja iebūvēto priekšējo sensoru nevar izmantot, neiestatiet plānošanas grafiku, jo konsistences testus un kalibrēšanu regulāri nevar izpildīt.
- Ja uzdevumu grafiks ir konfigurēts saskaņā ar RadiNET Pro politiku, programmā RadiCS grafiku mainīt nevarēsit. Vienumi, kurus nevar mainīt, tiks attēloti pelēkā krāsā.
- Atjauninot RadiCS versiju 5.0.12 vai jaunāku, nākamais plānotais izpildes datums, kas parādās grafikā, var atšķirties no grafikā iepriekš reģistrētā laika. Programmas RadiCS vai RadiNET pro uzdevumu sarakstā pārbaudiet nākamo plānoto izpildes datumu un laiku (skatiet 5.9 Uzdevumu pārbaude [> 114]).
- Sadaļā "Options" noklikšķiniet uz "Configuration". Atvērsies iestatījumu logs.

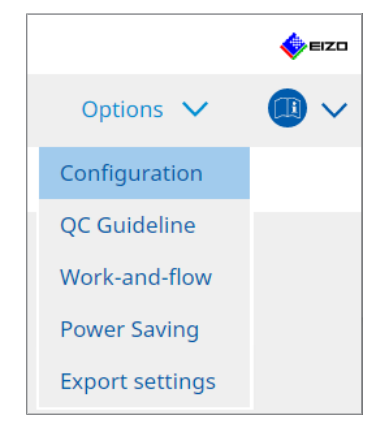

2. Klikšķiniet uz "Schedule".

| Home               | Device List | History List          | Action                                                     | $\sim$        | Options     | ~ |       | • |
|--------------------|-------------|-----------------------|------------------------------------------------------------|---------------|-------------|---|-------|---|
| General            | 🗹 Enable    | e schedule function   |                                                            | -             |             |   |       |   |
| Registration Infor | mation      | sual Check            | Every day at 00:00 starting fr                             | om Sat, 01/01 | /2022       |   |       |   |
| Schedule           | <b>≥</b> co | onsistency Test       | On the 1st of every month at<br>01/01/2022<br>Execute test | 00:00 startin | g from Sat, |   | Chang |   |
| Sensor             | Ca          | alibration            | On the 1st of every month at 01/01/2022                    | 00:00 startin | g from Sat, |   |       |   |
| User Mode          | Пна         | ands-off Check        | Every day at 00:00 starting fr                             | om Sat, 01/01 | /2022       |   |       |   |
| History            | Execution   | timing                |                                                            |               |             |   |       |   |
| Ambient Light Wa   | itchdog     | n schedule<br>: logon |                                                            |               |             |   |       |   |
| MAC Address Clor   | ne          |                       |                                                            |               |             |   |       |   |
|                    |             |                       |                                                            |               |             |   |       |   |
|                    |             |                       |                                                            |               |             |   |       |   |

Labajā pusē atvērsies grafika logs.

- 3. Atzīmējiet "Enable schedule function" izvēles rūtiņu.
- 4. Atzīmējiet izvēles rūtiņu vienumam, kuram vēlaties piemērot grafiku.

## Uzmanību • Izmantojot RadiCS LE, jūs nevarēsit veikt vizuālo pārbaudi un konsekvences testu.

5. Klikšķiniet uz "Change ... ".

| Execute Test                                              | O Show Alert                                                                                                    |
|-----------------------------------------------------------|----------------------------------------------------------------------------------------------------|
| Start date                                                |                                                                                                    |
| 01/01/2021                                                |                                                                                                    |
| Execution Pattern                                         |                                                                                                    |
| 🔿 Day 🔿 Wee                                               | ek 🔘 Month 🔾 Year                                                                                                    |
| Interval 1 m                                              | onth                                                                                                    |
| Date                                                      | On the 1st                                                                                                    |
| Day of the w                                              | reek On the first Friday                                                                                                    |
|                                                           | 00 🗸                                                                                                    |
| Time 00 💙 :                                               |                                                                                                    |
| Time 00 🔽 : [                                             |                                                                                                    |
| Time 00 🔽 : [<br>Option<br>Zeta Automatically ex          | ecute Calibration if monitor failed Luminance check and Grayscale check.                                                                                         |
| Time 00 ::<br>Option ···································· | ecute Calibration if monitor failed Luminance check and Grayscale check.<br>ern check of the consistency test together with the visual check after the scheduled |

Atvērsies grafika iestatīšanas logs.

6. Atlasiet šablonu, kuru vēlaties izpildīt.

### **Izpildes saturs**

Tikai konsekvences testā izpildes saturam iestatiet izpildīto grafiku.

- Execute Test
   Atlantist že vienumu, lai testa tilutu impildīta
  - Atlasiet šo vienumu, lai tests tiktu izpildīts norādītajā izpildes datumā.
- Show Alert<sup>\*1</sup> Atlasiet šo vienumu, lai iepriekš paziņotu testa izpildes datumu. Iestatiet, cik dienas pirms testa tiks saņemts paziņojums.
- <sup>\*1</sup> Darbu sarakstā būs redzams nākamais testa izpildes datums. Tests netiek izpildīts.

### Izpildes šablons

Atlasiet šablonu, kuru vēlaties izpildīt grafikā paredzētajā laikā.

### Opcijas

• Automatically execute Calibration if monitor failed Luminance check and Grayscale check.

Atzīmējiet šo izvēles rūtiņu, lai automātiski atkārtoti izpildītu kalibrēšanu un konsistences testu, ja konsistences testa laikā neizdevās spilgtuma vai pelēko toņu pārbaude (šī opcija piemērojama tikai noteiktiem modeļiem).

• Execute the pattern check of the consistency test together with the visual check after the scheduled date.

lestatot konsekvences testa palaišanas grafiku, testa modeļa pārbaude tiks veikta vienlaikus ar vizuālo pārbaudi.

- Perform calibration if the Hands-off Check is failed Atzīmējiet šo izvēles rūtiņu, lai atkārtoti izpildītu kalibrēšanu un automātiski izslēgtu pārbaudi, ja izslēgšanas pārbaude nav bijusi sekmīga.
- Show Alert

lestatiet, cik dienas pirms plānotā izpildes datuma būs redzams brīdinājums.

- 7. Klikšķiniet uz "OK".
- 8. Palaišanas grafika logā atlasiet "Execution timing".
- On schedule Uzdevums tiek izpildīts norādītajā laikā.

### Uzmanību

- Ja laikā, kad iestatīta vizuālās pārbaudes palaišana, dators nav ieslēgts, uzdevums tiks izpildīts uzreiz pēc datora palaišanas.
- Pat ja ir atzīmēta "Automatically execute Calibration if monitor failed Luminance check and Grayscale check." izvēles rūtiņa, gadījumā, ja SelfQC konstatē vienumus, kurus SelfQC testa laikā nevar noteikt kā nesekmīgi izpildītus, kalibrēšana pēc testa netiks veikta.

### At logon

Uzdevums tiek izpildīts, kad pirmo reizi piesakāties datorā pēc norādītā datuma un laika.

### Uzmanību

 Pat atkārtoti pierakstoties un izrakstoties no programmas, uzdevums tiek izpildīts tikai vienu reizi dienā.

 Klikšķiniet uz "Save". Grafiks tiek piemērots.

## 5 Monitora statusa pārbaude

## 5.1 Uzdevumu izpilde

Var izpildīt šādus uzdevumus:

Automātiskā pārbaude<sup>\*1</sup>

No monitora iegūst informāciju par spilgtumu un novērtē, vai pašreizējais spilgtums tiek pārvaldīts pareizi. Ja spilgtums tiek novērtēts kā pārāk zems, atvērsies paziņojuma logs, kurā lietotāju lūdz mainīt kalibrēšanas iestatījumus un monitoru kalibrēt.

- Spilgtuma pārbaude<sup>\*2</sup>
   Veic melnbalto spilgtuma pārbaudi.
- Pelēko toņu pārbaude <sup>\*2</sup>
   Pārbauda pelēkos toņus.
- <sup>\*1</sup> Nevar izpildīt šādiem monitoriem:
  - LL580W
  - LX1910
  - LX550W
- \*2 RadiCS LE to izpildīt nevar.
- 1. Sadaļā "Action" izvēlieties izpildāmo uzdevumu.

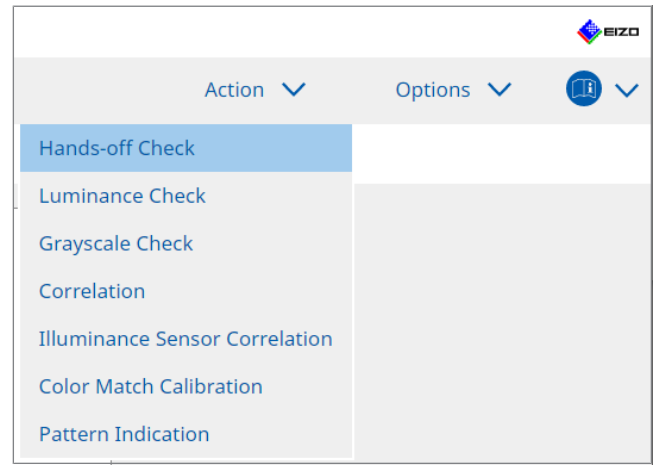

### Atvērsies testa iestatījumu logs.

 Izpildiet ekrānā redzamos norādījumus, lai veiktu iestatījumus, un pēc tam noklikšķiniet uz "Proceed".

### Piezīme

- Pēc pelēko toņu pārbaudes un spilgtuma pārbaudes noklikšķiniet uz "Detail", lai redzētu informāciju par mērījumu rezultātiem. Lai atlasīto elementu mērītu vēlreiz, klikšķiniet uz <sup>O</sup>.
- 3. Klikšķiniet uz "OK".
- 4. Atvērsies rezultātu logs. Klikšķiniet uz "Finish", lai atvērtu "Home".

### Piezīme

- Noklikšķiniet uz "Result" saites, lai atvērtu pārskatu.
- Noklikšķinot uz "Comment" saites, varēsit atvērt komentārus.

## 5.2 Manuāla spilgtuma mērīšana

Atver mērīšanas logu un manuāli mēra spilgtumu.

### Uzmanību

- RadiCS LE to izpildīt nevar.
- 1. Sadaļā "Action" atlasiet "Pattern Indication".

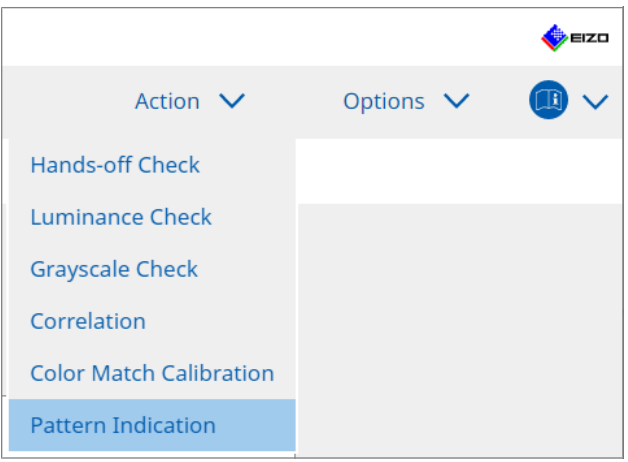

Atveras šablona norādīšanas logs (Pattern Indiciation).

2. Lai atvērtu mērījumu logu, nolaižamajā izvēlnē atlasiet "Monitor" un "CAL Switch Mode".

| Llama                                                     | Deulee List             | Liston List         | Actio           |       | Ontions | 1.1 |         |
|-----------------------------------------------------------|-------------------------|---------------------|-----------------|-------|---------|-----|---------|
| Home                                                      | Device List             | HISTORY LIST        | Actio           | · · · | Options | ~   |         |
| Ionitor EIZO R                                            | X360                    | CAL Switch Mode DIG | COM             | ~     |         |     |         |
| attern Indication                                         |                         |                     |                 |       |         |     |         |
| 🔘 Test Patterr                                            | n 🔵 Measurem            | ent Pattern         |                 |       |         |     |         |
| Measurement V                                             | Vindow Color            | Background (        | Color           |       |         |     |         |
| ✓ Grayscale                                               |                         | 🗹 Grayscale         | 2               |       |         |     |         |
| 255                                                       | )                       | 0                   |                 |       |         |     |         |
| Display Position                                          | Center                  | <b>~</b>            |                 |       |         |     |         |
| Display Position                                          | Center                  | M                   |                 |       |         |     | Display |
| Display Position<br>lanual Measureme<br>Sensor UX2        | Center<br>ent<br>Sensor | V                   |                 |       |         |     | Display |
| Display Position<br>anual Measureme<br>Sensor UX2<br>Date | Center<br>ent<br>Sensor | CAL Switch Mode Lun | ninance (cd   x | У     |         |     | Display |

### Uzmanību

- Pārvietojiet RadiCS logu uz monitoru, kas nav monitors, kurā tiek parādīts mērījumu logs.
- Sadaļā "Pattern Indication" atlasiet "Measurement Pattern". Tiek parādīts vienums mērījumu loga iestatīšanai manuālās mērīšanas gadījumā.
- 4. Iestatiet "Measurement Window Color" un "Background Color". Noklikšķiniet uz "Display", lai skatītu iestatīto ekrānu.
- 5. Nolaižamajā izvēlnē atlasiet "Display Position".

- Klikšķiniet uz "Display". Atvērsies mērījumu logs.
- 7. Klikšķiniet uz "Measure".

Ja ir pievienotas vairākas mērierīces, "Sensor" nolaižamajā izvēlnē atlasiet mērierīci. Kad mērīšana ir pabeigta, būs parādīti mērījumu rezultāti.

### Uzmanību

• Mērījumiem nevar izmantot iebūvētu priekšējo sensoru vai manuālo ievades sensoru.

## 5.3 Šablona parādīšana / faila eksportēšana

### Uzmanību

• RadiCS LE to izpildīt nevar.

### 5.3.1 Šablona norādīšana

Ļauj parādīt modeļa attēlu uz monitora vai visu pievienoto monitoru ekrāna. Šī funkcija parāda tikai izvēlēto modeli, un tai nav iestatīšanas vai modeļa pārbaudes iespēju.

1. Sadaļā "Action" atlasiet "Pattern Indication".

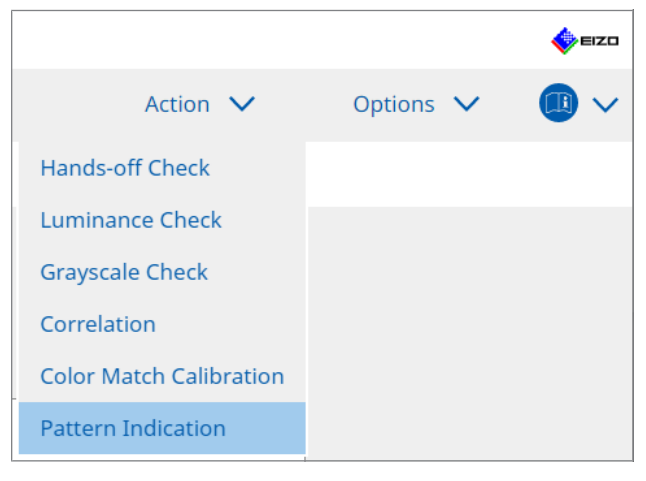

- RadiCS<sup>®</sup> Version 5 🍐 eizo Home Device List History List Action 🗸 Options 🗸 B  $\sim$ Monitor EIZO RX360  $\sim$ CAL Switch Mode DICOM  $\checkmark$ Pattern Indication O Measurement Pattern Test Pattern Display on all monitors Manual Measurement  $\checkmark$ Sensor UX2 Sensor Date Monito CAL Switch Mode Luminance (cd... x
- 2. Lai rādītu šablonu, nolaižamajā izvēlnē atlasiet "Monitor" un "CAL Switch Mode".

- 3. Sadalā "Pattern Indication" atlasiet "Test Pattern".
- Izvēlieties tā šablona attēlu, kuru vēlaties parādīt, un noklikšķiniet uz "Display". Izvēlētais šablona attēls būs redzams pa visu ekrānu. Atzīmējot "Display on all monitors" izvēles rūtiņas, šablona attēls būs redzams visos monitoros.

#### Uzmanību

 Atlasiet vienu šablonu, kuru vēlaties redzēt uz ekrāna. Ja ir atlasīti vairāki šabloni, neviens no tiem nebūs redzams.

5. Lai atgrieztos iepriekšējā logā, ar peles kreiso pogu noklikšķiniet uz parādītā šablona.

### 5.3.2 Šablona faila eksportēšana

Šablona faila saglabāšana ir funkcija, kas paredzēta šablona attēlu eksportēšanai no programmas RadiCS. Attēlus iespējams eksportēt DICOM vai Bitmap formātā.

- 1. Sadaļā "Action" atlasiet "Pattern Indication".
- 2. Nolaižamajā izvēlnē atlasiet "Monitor" un "CAL Switch Mode".
- Sadalā "Pattern Indication" atlasiet "Test Pattern".
- Atlasiet eksportējamā šablona attēlu un noklikšķiniet uz "Export". Atvērsies testa šablona eksportēšanas logs.

### Piezīme

- Varat atlasīt vairākus modeļa attēlus, izmantojot tālāk norādītās metodes.
  - Noklikšķiniet uz vairākiem attēliem, turot nospiestu taustiņu Ctrl. Tiks atlasīti visi attēli, uz kuriem noklikšķinājāt.
  - Noklikšķiniet uz diviem attēliem, turot nospiestu taustiņu Shift. Tiks atlasīti visi attēli, uz kuriem noklikšķinājāt, un attēli starp tiem.

 Izvēlieties šablona attēlu izšķirtspēju un attēla formātu un noklikšķiniet uz "Save". Varat izvēlēties vairākas izšķirtspējas.

| CS  | Test Pattern Export Settings                                                                                                    |                                                                                |                                                                |                            |                               | × |
|-----|----------------------------------------------------------------------------------------------------|--------------------------------------------------------------------------------|----------------------------------------------------------------|----------------------------|-------------------------------|---|
| Res | Iolution         1024x1280           1280x1024         1024x1280           1920x1080         1920x1200           2560x1600         2048x2560           3840x2160         4200x2800           Custom         x | <ul> <li>1600x12</li> <li>1536x20</li> <li>3280x20</li> <li>5120x28</li> </ul> | 00 1200x1600<br>48 2560x1440<br>48 4096x2160<br>80<br>Register |                            |                               |   |
| Ima | age Format                                                                                                    |                                                                                |                                                                |                            |                               |   |
|     | DICOM DICOM DICOM                                                                                                    |                                                                                |                                                                |                            |                               |   |
|     | Test Pattern                                                                                                    | Resolution                                                                     | Patient ID (0010,0020)                                         | Patient's Name (0010,0010) | Study Description (0008,1030) |   |
|     | Black                                                                                                    | 1280×1024                                                                      | RadiCS V5.0.4                                                  | Black                      | 1280 x 1024 (8-bit)           |   |
|     | Black                                                                                                    | 2560×1600                                                                      | RadiCS V5.0.4                                                  | Black                      | 2560 x 1600 (8-bit)           |   |
|     |                                                                                                    |                                                                                |                                                                |                            |                               |   |
|     |                                                                                                    |                                                                                |                                                                |                            | Cancel                        | e |

Resolution

Izvēlieties šablona eksportējamo attēlu izšķirtspēju. Izvēloties "Custom", varat norādīt jebkuru izšķirtspēju no 1 līdz 5120.

- Image Format Izvēlieties attēla formātu.
  - DICOM\*1
  - Bitmap
- <sup>\*1</sup> Izvēloties "DICOM", varēsiet rediģēt šādus vienumus:
  - Pacienta ID (0010,0020)
  - Pacienta vārds (0010,0010)
  - Izmeklējuma apraksts (0008,1030)
- Norādiet saglabāšanas vietu un faila nosaukumu un noklikšķiniet uz "Save". Tiks izveidots fails ar šablona attēlu.

# 5.4 Krāsu kalibrēšana starp monitoriem (krāsu atbilstības kalibrēšana)

Krāsas var saskaņot starp diviem monitoriem, monitora krāsas atsauces vizuāli pielāgojot monitora krāsām un veicot kalibrēšanu, pamatojoties uz pielāgoto statusu.

### Uzmanību

- Vienkrāsas monitoriem šī funkcija nav pieejama.
- Kalibrēšanu nevar veikt Mac operētājsistēmā un programmā RadiCS LE.
- Nevar izpildīt šādiem monitoriem:
  - LL580W
  - LX1910
  - LX550W
- Gan atskaites monitorā, gan monitorā, kas jāpielāgo, priekšlaikus veiciet kalibrēšanu, uzstādot vienu un to pašu kalibrēšanas mērķi.
- 1. Pievienojiet mērierīces.

### Piezīme

- · Var izmantot šos sensorus:
  - UX2 sensors
  - Konica Minolta CA-210
  - Konica Minolta CA-310
  - Konica Minolta CA-410
- 2. Sadalā "Color Match Calibration" atlasiet "Action".

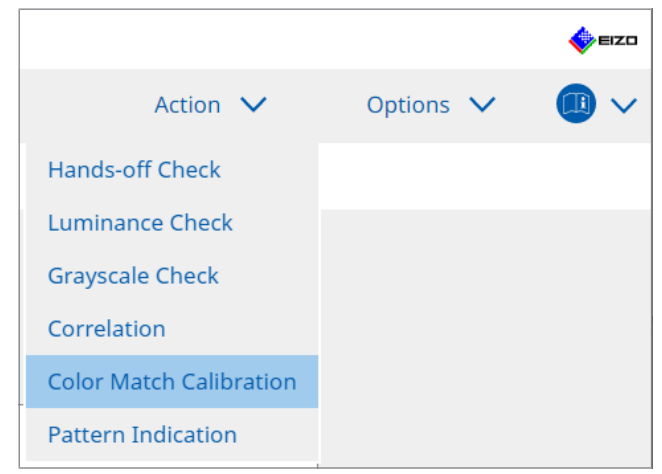

Atvērsies monitora izvēles logs.

- 3. Izvēlieties monitoru, kas paredzēts krāsu saskaņošanai, un CAL pārslēgšanas režīmu.
  - Base monitor

Nolaižamajā izvēlnē atlasiet krāsu saskaņošanas atsauces monitoru un CAL pārslēgšanas režīmu. Atlasiet "Other monitor", lai kā bāzes monitoru izmantotu monitoru, kas savienots ar citu datoru.

- Target monitor
   Nolaižamajā izvēlnē atlasiet monitoru, kas paredzēts krāsu saskaņošanai, un CAL pārslēgšanas režīmu. Var izvēlēties tikai tādu krāsu monitoru, kas ir saderīgs ar programmu RadiCS.
- 4. Noklikšķiniet uz "Next" ("Tālāk").

Tas pats attēls tiks parādīts 3. darbībā atlasītajā monitorā, un parādīsies krāsu manuālās pielāgošanas logs.

### Uzmanību

- Ja 3. darbībā sadaļā "Other monitor" izvēlaties "Base monitor", attēls būs jāparāda manuāli.
- Var izvēlēties tikai tos CAL pārslēgšanas režīmus, kas ir uzstādīti kā pārvaldības mērķi.
- 5. Veiciet krāsu saskaņošanu.

Apstipriniet attēlus, kas parādās "Base monitor" un "Target monitor", pēc tam no deviņiem sīktēlu attēliem atlasiet sīktēlu, kura krāsa visvairāk atbilst bāzes monitora krāsai.

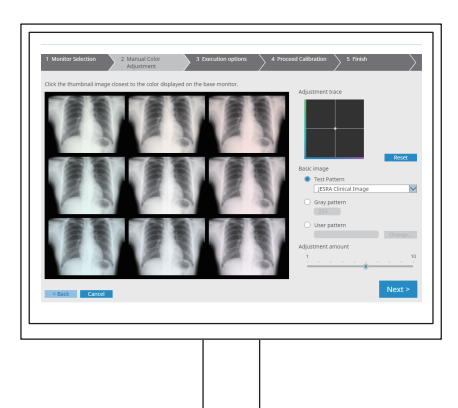

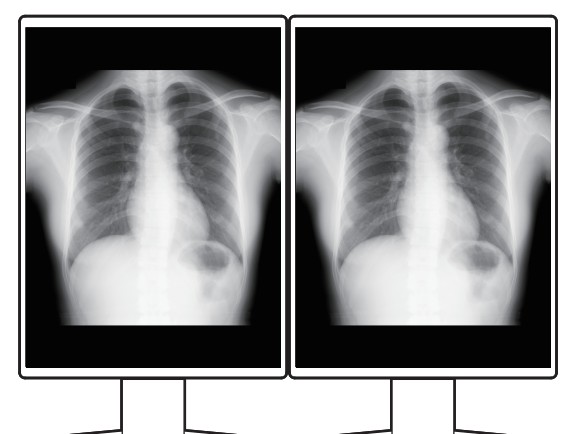

### Piezīme

- Sīktēlus ieteicams parādīt arī citos monitoros, kas nav bāzes monitors un mērķa monitors. Šīs darbības var izpildīt pat tad, ja sīktēli tiek parādīti bāzes monitorā vai mērķa monitorā, taču sīktēlu krāsa var būt nepiemērota un traucēt krāsu saskaņošanu.
- "Target monitor" redzamā attēla krāsa pārveidosies par atlasītā sīktēla attēla krāsu. Pārbaudot to, krāsu noregulējiet.
- · Sīktēla attēla krāsu variantu daudzumu mainīt, bīdot "Adjustment amount" indikatoru.
- "Adjustment trace" ir redzams pielāgojuma trasējums. Klikšķiniet uz "Reset", lai atiestatītu pielāgojuma saturu.
- Pēc noklusējuma kā atsauces attēls ekrānā tiek parādīts "JESRA Clinical Image" Lai mainītu attēlu, nolaižamajā izvēlnē atlasiet attēlu.
- Lai krāsu saskaņošanai izmantotu šablonus jebkādā pelēko toņu līmenī, atlasiet "Gray pattern" un ievadiet pelēko toņu vērtību.
- Lai krāsu saskaņošanai izmantotu testa modeli, kas nav atrodams RadiCS, atlasiet "User pattern" un pēc tam atlasiet "Change...". Atlasiet failu, kuru vēlaties parādīt.

 Noklikšķiniet uz "Next". Atvērsies kalibrēšanas izpildes logs.

| RadiCS                                                                                                    |     |        | -  |      | ×         |
|----------------------------------------------------------------------------------------------------|-----|--------|----|------|-----------|
| 1 Monitor Selection         2 Manual Color         3 Execution options         4 Proceed Calibration           Adjustment         3 Execution options         4 Proceed Calibration | > 5 | Finish |    |      | $\rangle$ |
| Tester                                                                                                    |     |        |    |      |           |
| * =                                                                                                    |     |        |    |      |           |
| Tester-3 Tester-1                                                                                                    |     |        |    |      |           |
| Select sensor                                                                                                    |     |        |    |      |           |
| UX2 Sensor                                                                                                    |     |        |    |      |           |
| Target gray level                                                                                                    |     |        |    |      |           |
| Calibrate with entered gray value. Enter your desired gray value.                                                                                                    |     |        |    |      |           |
| Gray value 255                                                                                                    |     |        |    |      |           |
|                                                                                                    |     |        |    |      |           |
|                                                                                                    |     |        |    |      |           |
|                                                                                                    |     |        |    |      |           |
|                                                                                                    |     |        |    |      |           |
|                                                                                                    |     |        |    |      |           |
|                                                                                                    |     |        | _  |      |           |
| < Back Cancel                                                                                                    |     |        | Pr | ocee | d         |
|                                                                                                    |     |        |    |      |           |

### 7. Atlasiet "Tester".

Lai testētāju reģistrētu, klikšķiniet uz 🕂 un veiciet reģistrāciju.

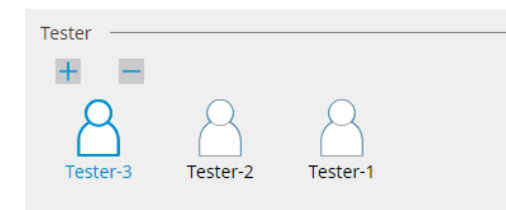

#### Uzmanību

• levadītais testētāja vārds nedrīkst būt garāks par 31 rakstzīmi.

### Piezīme

- Noklusējuma iestatījumos kā testētājs tiek norādīts lietotājs, kurš ir pierakstījies operētājsistēmā (lietojot Mac, testētāja vārds var tikt parādīts kā "RadiCS"). Lai testētāja vārdu mainītu, reģistrējiet testētāju, izmantojot jaunu vārdu, un pēc tam dzēsiet sākotnēji reģistrēto testētāju. Atlasiet dzēšamā testētāja ikonu un klikškiniet uz
- lespējams reģistrēt ne vairāk kā 10 testētājus. Ja ir reģistrēti 10 testētāji un vēlaties reģistrēt jaunu, izdzēsiet retāk izmantotu testētāju un reģistrējiet jauno.
- Ja administratora režīmā pamata iestatījumu logā opcija "Register task tester" ir atspējota, reģistrētais testētājs netiks saglabāts. Šādā gadījumā testētājs redzēs tikai to lietotāju, kas ir pierakstījies operētājsistēmā. Ja reģistrēto testētāju vēlaties izmantot nākamajam testa, iespējojiet opciju "Register task tester" (skatiet 8.4 RadiCS pamata iestatījums [▶ 163]).
- 8. Izvēlieties mērierīci "Select sensor" nolaižamajā izvēlnē.

### Piezīme

• Ja ir pievienots CA-210, CA-310 vai CA-410, atlasiet "Manual Measurement".

 Norādiet vēlamo pelēko toņu vērtību, ko vēlaties izmantot krāsu saskaņošanā. Ievadiet pelēko toņu vērtību. 10. Klikšķiniet uz "Proceed".

Monitora ekrānā atvērsies kalibrēšanas ziņojums un mērījumu logs. Mērījumu logā pievienojiet mērierīci un noklikšķiniet uz "Proceed". Lai veiktu mērījumus, izpildiet monitora ekrānā redzamos norādījumus.

11. Atvērsies apstiprinājuma logs.

Klikšķiniet uz "Finish", lai parādītu "Home".

Lai vēlreiz izpildītu krāsu atbilstības kalibrēšanu, atzīmējiet mērķa monitora izvēles rūtiņu un noklikšķiniet uz "Retry".

| Monitor    | CAL Switch Mode | Result | Remarks               |  |
|------------|-----------------|--------|-----------------------|--|
| EIZO RX360 | DICOM           | Passed | Max Error Rate -3.45% |  |
|            |                 |        |                       |  |
|            |                 |        |                       |  |

## 5.5 Izgaismojuma mērītāja / izgaismojuma stāvokļa pārbaude

Izmantojot šīs divas funkcijas, tiek uzraudzīts monitora statuss un tiek parādīti rezultāti:

| Uzmanību                          |  |
|-----------------------------------|--|
| Nevar izpildīt šādiem monitoriem: |  |
| – LL580W                          |  |
| – LX1910                          |  |
| – LX550W                          |  |

### 5.5.1 Izgaismojuma kalpošanas laika pārbaude

Novērtē monitora kalpošanas laiku (atlikušo laiku, kurā monitoru iespējams izmantot ar ieteicamo spilgtumu) un parāda izgaismojuma statusu.

1. Klikšķiniet uz "Device List".

| iCS <sup>®</sup> Version 5 | oout RadiCS |                  |                                                                                                    | EIZI |
|----------------------------|-------------|------------------|----------------------------------------------------------------------------------------------------|------|
| Home                       | Device List | History List     | Action V Options V                                                                                                    |      |
| Computer                   |             | Item             | Value                                                                                                    |      |
| Intel/P) HD Graphi         | ics 4600    | Location         | (undefined) > (undefined) > (undefined)                                                                                                    |      |
| EIZO BX360                 |             | Manufacturer     | Constants - Reserved                                                                                                    |      |
|                            |             | Model            | Land and a second second second                                                                                                    |      |
|                            |             | Serial Number    | PROVIDENTS IN THE REPORT OF THE REPORT OF TH |      |
|                            |             | OS               | Manhood Characterization (1996)                                                                                                    |      |
|                            |             | IP Address       | 10.10.250.                                                                                                    |      |
|                            |             | Administrator    | (undefined)                                                                                                    |      |
| SKGB                       |             | Service Provider | (undefined)                                                                                                    |      |
| EIZO RX360                 | 000000      |                  |                                                                                                    |      |

- Mērķa monitoram atlasiet CAL pārslēgšanas režīmu. Izvēlieties CAL pārslēgšanas režīmu, kurā var veikt testu. Ekrāna labajā panelī būs redzama CAL pārslēgšanas režīma informācija.
- Sadaļā "Backlight Meter" varat pārbaudīt izgaismojuma kalpošanas laiku. Ja paredzamais kalpošanas laiks ir pieci gadi vai īsāks, būs redzamas paredzamās atlikušās dienas.

### Uzmanību

 Paredzamo kalpošanas laiku nevar parādīt, ja darbības laiks ir 500 stundas vai mazāks vai darbības laiks pēc atiestatīšanas (atiestatīšanu var veikt, ekrānā "Backlight Meter" ("Fona apgaismojuma mērīšana") noklikšķinot uz "Reset" ("Atiestatīt") vai mainot kalibrēšanas mērķa vērtību Lmax) ir 500 stundas vai mazāk.

### Piezīme

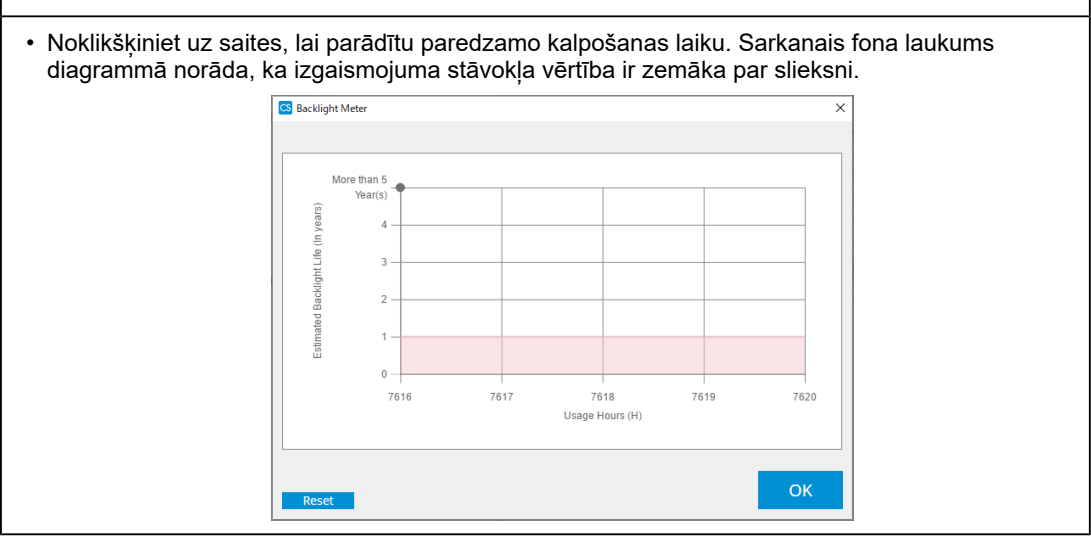

### 5.5.2 Izgaismojuma statusa pārbaude

No monitora iegūst informāciju par spilgtumu un parādama, kāds līdz šim pēc kalibrēšanas ir bijis spilgtuma statuss.

1. Klikšķiniet uz "Device List".

| RadiCS <sup>®</sup> Version 5 | About RadiCS |                  |                                                                                                    |             | EIZC |
|-------------------------------|--------------|------------------|----------------------------------------------------------------------------------------------------|-------------|------|
| Home                          | Device List  | History List     | Action 🗸                                                                                                    | Options 🗸   |      |
| ▲ Computer                    |              | Item             | Value                                                                                                    | ada (inc.d) |      |
| Intel(R) HD Gr                | aphics 4600  | Manufacturer     | (underined) > (underined) > (u                                                                                                    | ndenned)    |      |
| a 🔤 EIZO RX3                  | 60           | Model            | Language and the second second                                                                                                    |             |      |
| 🗹 DICO                        | M            | Serial Number    | 1000 (1000 (100) (1000 (100) (1000 (100) (1000 (100) (100) ( |             |      |
| CAL1                          |              | OS               | and the second second s |             |      |
| CAL2                          |              | IP Address       | 10.10.250.                                                                                                    | -           |      |
| Custo                         | om           | Administrator    | (undefined)                                                                                                    |             |      |
| 🗹 sRGB                        |              | Service Provider | (undefined)                                                                                                    |             |      |
| Text                          |              |                  |                                                                                                    |             |      |
| 4- EIZO RX3                   | 60           |                  |                                                                                                    |             |      |
| V DICO                        | M            |                  |                                                                                                    |             |      |
|                               |              |                  |                                                                                                    |             |      |
|                               |              |                  |                                                                                                    |             |      |
|                               | 2111         |                  |                                                                                                    |             |      |
| V SKOD                        |              |                  |                                                                                                    |             |      |
| FIZO Radil inh                | at           |                  |                                                                                                    |             |      |
| <b>U</b> the manage           |              |                  |                                                                                                    |             |      |
|                               |              |                  |                                                                                                    |             |      |
|                               |              |                  |                                                                                                    |             |      |
|                               |              |                  |                                                                                                    |             |      |
|                               |              |                  |                                                                                                    |             |      |
|                               |              |                  |                                                                                                    |             |      |
|                               |              |                  |                                                                                                    |             |      |

- Mērķa monitoram atlasiet CAL pārslēgšanas režīmu. Izvēlieties CAL pārslēgšanas režīmu, kurā var veikt testu. Ekrāna labajā panelī būs redzama CAL pārslēgšanas režīma informācija.
- Sadaļā "Backlight Status" varat pārbaudīt izgaismojuma statusu. Pēc kalibrēšanas būs redzams izgaismojuma statuss.

### Uzmanību

· Izpildot kalibrēšanu, "Backlight Status" diagramma tiek atiestatīta.

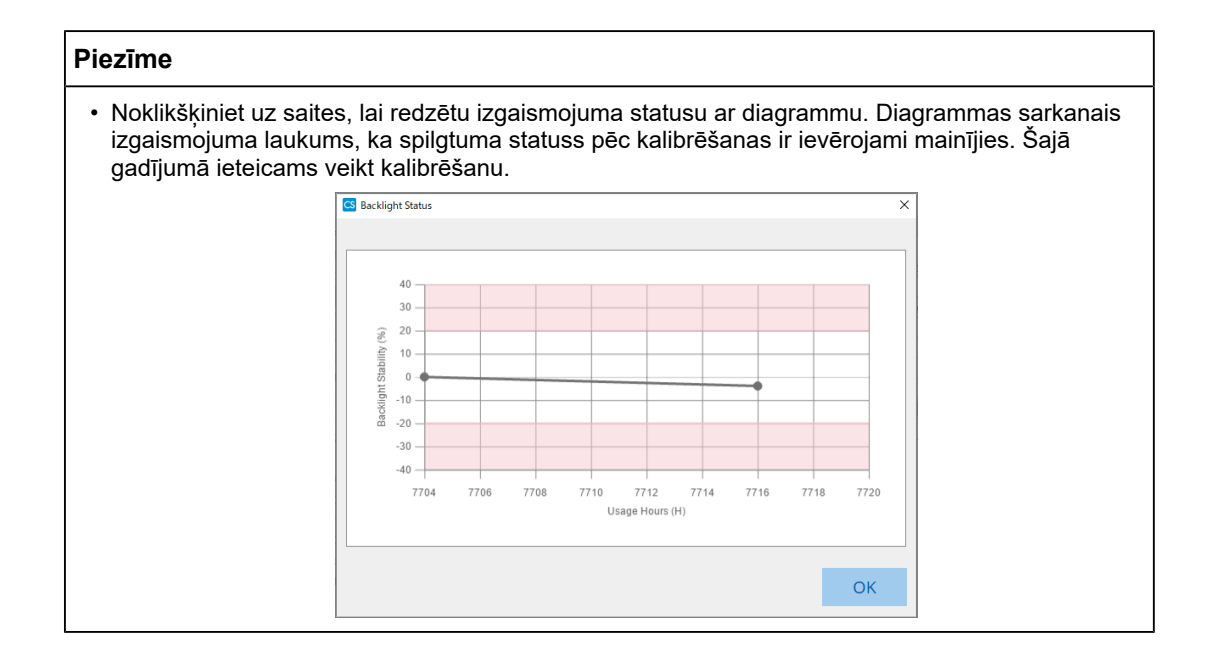

## 5.6 Apgaismojuma skatīšana

### 5.6.1 Apgaismojuma mērīšana

### Uzmanību

- Šī funkcija ir iespējota tikai tad, ja sadaļas "Options" apakšsadaļā "Configuration" ir atzīmēta "Display illuminance" izvēles rūtiņa. Sīkāku informāciju skatiet šeit: 8.4 RadiCS pamata iestatījums [> 163].
- Apgaismojumu var izmērīt tikai tādam monitoram, kuram ir uzstādīts apgaismojuma sensors (izņemot MX270W/MX215).
- Apgaismojums var ietekmēt sensora mērījumu precizitāti. Mērījumu laikā sevišķu uzmanību pievērsiet šiem faktoriem:
  - Izmantojiet aizkaru vai tamlīdzīgu elementu, lai aizsegtu visus logus un lai telpā neiekļūtu dienasgaisma.
  - Pārliecinieties, ka mērījumu laikā apgaismojums telpā nemainās.
  - Mērījumu laikā nenovietojiet seju vai priekšmetu tuvu monitoram, neskatieties sensorā.
- 1. Klikšķiniet uz "Home".
- 2. Klikšķiniet uz "Measure".

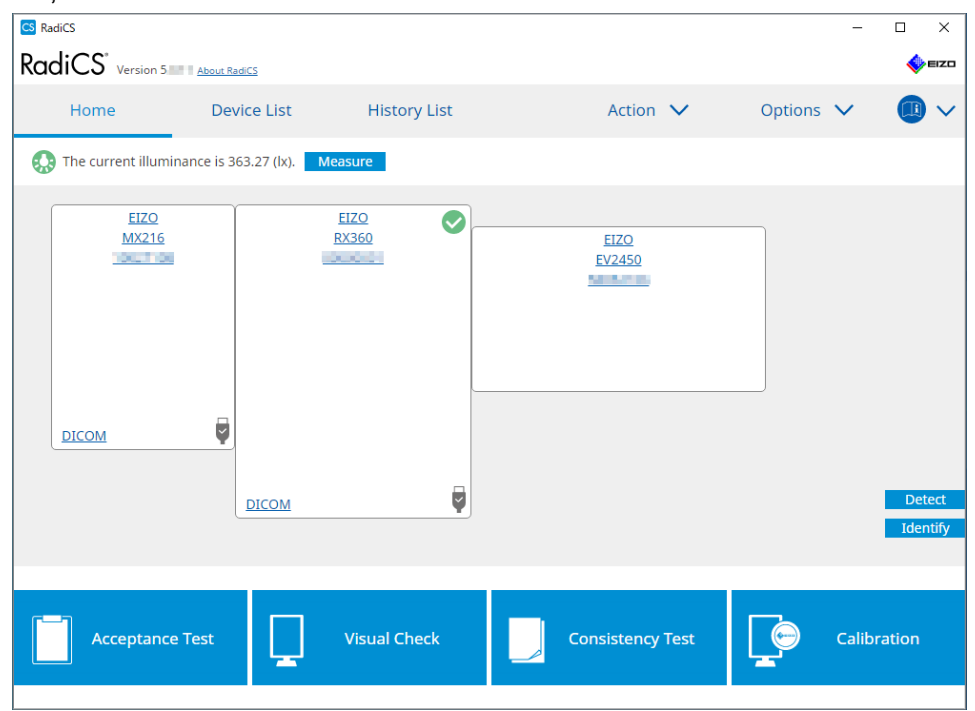

Tiek mērīts pašreizējais apgaismojums un tiek parādīts mērījumu rezultāts.

### 5.6.2 Apgaismojuma skatīšana

Ja ir iespējots Ambient Light Watchdog, apgaismojumu mēra, ievērojot noteiktus intervālus. Ja to reižu skaits, kurās apgaismojuma vērtība ir ārpus pieļaujamā diapazona, pārsniedz iestatīto numuru, vajadzības gadījumā var parādīt brīdinājuma ziņojumu.

### Piezīme

- Apgaismojumu var izmērīt tikai tādam monitoram, kuram ir uzstādīts apgaismojuma sensors (izņemot MX270W/MX215).
- Ja monitoram, kuram ir uzstādīts apgaismojuma sensors, veic šādus testus un mērījumus, šī funkcija uzrauga apgaismojuma maiņu pirms un pēc uzdevumu izpildes. Ja pirms un pēc uzdevuma izpildes apgaismojuma vērtība būtiski mainās, tiks parādīts brīdinājums. Ja ir redzams brīdinājums, pārbaudiet vidi, kurā monitors atrodas, piemēram, vispārējo gaismu, un izmantojiet apgaismojumu atbilstošā vidē.
  - Šablona pārbaude
  - Spilgtuma pārbaude
  - Pelēko toņu pārbaude
  - Kalibrēšana
  - Korelācijas analīze
  - Vienmērīguma pārbaude
- 1. Sadaļā "Options" atlasiet "Configuration".

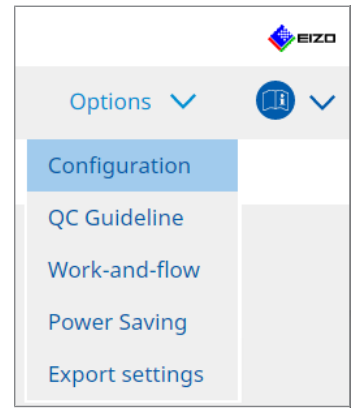

Atvērsies konfigurācijas logs.

2. Klikšķiniet uz "Ambient Light Watchdog".

| S RadiCS                 |                |                             |                            |                |                     | - 0         | ×    |
|--------------------------|----------------|-----------------------------|----------------------------|----------------|---------------------|-------------|------|
| RadiCS" Version          | out RadiCS     |                             |                            |                |                     | 4           | EIZO |
| Home                     | Device List    | History List                | Action                     | ~              | Options 🗸           |             | )~   |
| General                  | Enable Measure | Ambient Light Watchdog      | minutes                    |                |                     |             |      |
| Registration Information | on Allowa      | ble Limits 0.00             | lx - 500.00                | lx             |                     |             |      |
| Schedule                 | Sh<br>Co       | ows an alert when illuminan | ce values fall outside the | e allowable li | mits and exceeds th | ne set cour | it   |
| Sensor                   | Measurem       | ient Data                   |                            |                |                     |             |      |
| User Mode                | Date           | Allowable Limits            | Result                     | Min            | Max                 |             |      |
| History                  |                |                             |                            |                |                     |             |      |
| Ambient Light Watchde    | og             |                             |                            |                |                     |             |      |
| MAC Address Clone        |                |                             |                            |                |                     |             |      |
|                          |                |                             |                            |                |                     |             |      |
|                          |                |                             |                            |                |                     | Meas        | ure  |
|                          |                |                             |                            |                | Undo                | Sav         | e    |

Labajā rūtī atvērsies Ambient Light Watchdog logs.

3. Atzīmējiet "Enable Ambient Light Watchdog" izvēles rūtiņu un iestatiet šādus vienumus:

- Measurement Interval lestatiet intervalu, kurā mēra apgaismojumu.
- Allowable Limits lestatiet pieļaujamā apgaismojuma augšējo un apakšējo robežu.
- Shows an alert when illuminance values fall outside the allowable limits and exceeds the set count

Ja šī izvēles rūtiņa ir atzīmēta, gadījumos, kad pieļaujamā diapazona pārsniegšanas reižu skaits ir lielāks par iestatīto skaitli, tiks parādīts brīdinājums.

Count

lestatiet minimālo reižu skaitu, kuru pārsniedzot, tiek parādīts brīdinājums.

### Piezīme

Noklikšķiniet uz "Measure", lai nekavējoties mērītu apgaismojumu neatkarīgi no "Measurement Interval" iestatītā reižu skaita.
## 5.7 lebūvētā priekšējā sensora korelācijas analīze

Ja testā tiek izmantots iebūvētais priekšējais sensors, periodiski jāveic sensora korelācijas analīze ar mērierīci. Korelācijas analīzē iespējams aprēķināt pareizo monitora stāvokli centrālajā daļā no integrētā priekšējā sensora mērīšanas daļas.

### Uzmanību

- Var izpildīt tikai monitoriem, kuriem ir uzstādīts iebūvēts priekšējais sensors.
- Nevar izpildīt šādiem monitoriem:
  - LL580W
  - LX1910
  - LX550W
- 1. Pievienojiet mērierīces.

#### Piezīme

- Var izmantot šos sensorus:
  - UX2 sensors
  - CA-210
  - CA-310
  - CA-410
  - SSM (Var izmantot tikai vienkrāsas monitoriem)
- 2. Sadaļā "Correlation" atlasiet "Action".

|                         |           | EIZO                                                                                                    |
|-------------------------|-----------|----------------------------------------------------------------------------------------------------|
| Action 🗸                | Options 💊 | <ul> <li>(1) </li> <li>(1) </li> <li>(2) </li> <li>(3) </li> <li>(4) </li> <li>(4) </li> <li< td=""></li<></ul> |
| Hands-off Check         |           |                                                                                                    |
| Luminance Check         |           |                                                                                                    |
| Grayscale Check         |           |                                                                                                    |
| Correlation             |           |                                                                                                    |
| Color Match Calibration |           |                                                                                                    |
| Pattern Indication      |           |                                                                                                    |

Atvērsies korelācijas analīzes izpildes logs.

3. Izvēlieties testētāju.

Lai testētāju reģistrētu, klikšķiniet uz 🛨 un veiciet reģistrāciju.

| Tester —— |          |          |  |
|-----------|----------|----------|--|
| + -       |          |          |  |
| 8         | 8        | 8        |  |
| Tester-3  | Tester-2 | Tester-1 |  |

#### Uzmanību

• levadītais testētāja vārds nedrīkst būt garāks par 31 rakstzīmi.

#### Piezīme

- Noklusējuma iestatījumos kā testētājs tiek norādīts lietotājs, kurš ir pierakstījies operētājsistēmā (lietojot Mac, testētāja vārds var tikt parādīts kā "RadiCS"). Lai testētāja vārdu mainītu, reģistrējiet testētāju, izmantojot jaunu vārdu, un pēc tam dzēsiet sākotnēji reģistrēto testētāju. Atlasiet dzēšamā testētāja ikonu un klikškiniet uz
- Iespējams reģistrēt ne vairāk kā 10 testētājus. Ja ir reģistrēti 10 testētāji un vēlaties reģistrēt
- jaunu, izdzēsiet retāk izmantotu testētāju un reģistrējiet jauno.
  Ja administratora režīmā pamata iestatījumu logā opcija "Register task tester" ir atspējota, reģistrētais testētājs netiks saglabāts. Šādā gadījumā testētājs redzēs tikai to lietotāju, kas ir pierakstījies operētājsistēmā. Ja reģistrēto testētāju vēlaties izmantot nākamajam testa,
- iespējojiet opciju "Register task tester" (skatiet 8.4 RadiCS pamata iestatījums [> 163]).
- 4. Izvēlieties korelācijas analīzes mērķi.

| Target monitor                    |   | <br>       |
|-----------------------------------|---|------------|
| All                               | 2 | Monitor    |
| <ul> <li>Failures only</li> </ul> | 0 | EIZO RX360 |
| <ul> <li>User setting</li> </ul>  | 2 | EIZO RX360 |
|                                   |   |            |

#### Uzmanību

 Korelācijas analīzi var veikt tikai tad, ja CAL pārslēgšanas režīms, kurā var veikt testus un mērījumus, ir norādīts kā kontroles mērķis.

• All

Korelācijas analīze tiek veikta visiem pašlaik pievienotajiem monitoriem ar iebūvētiem priekšējiem sensoriem.

- Failures only Korelācijas analīzi veic tiem monitoriem, kuri kādā no testiem uzrādījuši nesekmīgu rezultātu.
- Atlasei no monitoru saraksta Monitoru sarakstā ir redzami visi pašlaik pievienotie monitori, kuriem ir iebūvēti. priekšējie sensori. Atzīmējiet tā monitora izvēles rūtiņu, kuru vēlaties testēt.

#### Piezīme

 Ja no monitoru saraksta tiek izvēlēts korelācijas mērķis, "User setting" tiek izvēlēts neatkarīgi no iestatījumu satura.

- 5. Nolaižamajā izvēlnē atlasiet mērierīci.
- Klikšķiniet uz "Proceed". Monitora ekrānā parādīsies korelācijas analīzes ziņojums un mērījumu logs.
- Instalējiet mērīšanas ierīci, izlīdzinot to mērījumu loga centrā, un noklikšķiniet uz "Proceed".

Tiek uzsākta korelācijas analīze.

#### Uzmanību

• Korelācijas analīzi ar SSM sensoru var izpildīt tikai tad, ja tiek izmantots vienkrāsas monitors.

- 8. Klikšķiniet uz "OK".
  - Parādās rezultātu logs. Klikšķiniet uz "Finish", lai parādītu "Home" ekrānu.

| 1 1 | Execution options 2 Proceed Correlation | 3 Finish  |
|-----|-----------------------------------------|-----------|
| 0   | Correlation Result                      |           |
|     | Monitor                                 | Remarks   |
|     | EIZO RX360                              | Finished. |
|     |                                         |           |
|     |                                         |           |
|     |                                         |           |
|     |                                         |           |
|     |                                         |           |
|     |                                         |           |
|     |                                         |           |
|     |                                         |           |
|     |                                         |           |
|     |                                         |           |
|     |                                         |           |
|     |                                         |           |
|     |                                         |           |
|     |                                         |           |
|     |                                         |           |
|     |                                         |           |
|     |                                         |           |
|     |                                         |           |
|     |                                         |           |
|     |                                         | Finish    |

### 5.8 Apgaismojuma sensora korelācijas analīze

Veiciet monitora apgaismojuma sensora un fotometra korelācijas analīzi. Ar fotometra palīdzību korelācijas analīzes laikā iespējams labot kļūmes.

#### Uzmanību

```
    To var izpildīt tikai monitoriem, kuriem ir apgaismojuma sensors.
```

1. Sadaļā "Action" atlasiet "Illuminance Sensor Correlation".

|                                |           | 🔶 EIZO |
|--------------------------------|-----------|--------|
| Action 🗸                       | Options 🗸 |        |
| Hands-off Check                |           |        |
| Luminance Check                |           |        |
| Grayscale Check                |           |        |
| Correlation                    |           |        |
| Illuminance Sensor Correlation |           |        |
| Color Match Calibration        |           |        |
| Pattern Indication             |           |        |
|                                |           |        |

Atvērsies apgaismojuma sensora korelācijas analīzes izpildes logs.

#### 2. Izvēlieties testētāju.

Lai testētāju reģistrētu, klikšķiniet uz 🕂 un veiciet reģistrāciju.

| Tester |              |          |  |
|--------|--------------|----------|--|
| +      | —            |          |  |
| ۵      | 8            | 8        |  |
| Tester | r-3 Tester-2 | Tester-1 |  |

#### Uzmanību

levadītais testētāja vārds nedrīkst būt garāks par 31 rakstzīmi.

#### Piezīme

 Noklusējuma iestatījumos kā testētājs tiek norādīts lietotājs, kurš ir pierakstījies operētājsistēmā (lietojot Mac, testētāja vārds var tikt parādīts kā "RadiCS"). Lai testētāja vārdu mainītu, reģistrējiet testētāju, izmantojot jaunu vārdu, un pēc tam dzēsiet sākotnēji reģistrēto testētāju.

Atlasiet dzēšamā testētāja ikonu un klikšķiniet uz 💳 , lai to dzēstu.

- lespējams reģistrēt ne vairāk kā 10 testētājus. Ja ir reģistrēti 10 testētāji un vēlaties reģistrēt jaunu, izdzēsiet retāk izmantotu testētāju un reģistrējiet jauno.
- Ja administratora režīmā pamata iestatījumu logā opcija "Register task tester" ("Reģistrēt uzdevuma testētāju") ir atspējota, reģistrētais testētājs netiks saglabāts. Šādā gadījumā testētājs redzēs tikai to lietotāju, kas ir pierakstījies operētājsistēmā. Ja reģistrēto testētāju vēlaties izmantot nākamajam testa, iespējojiet opciju "Register task tester" ("Reģistrēt uzdevuma testētāju") (skatiet 8.4 RadiCS pamata iestatījums [> 163]).
- 3. Izvēlieties korelācijas analīzes mērķi.

| Target monitor                    |   |   |            | - |
|-----------------------------------|---|---|------------|---|
| All                               | 2 |   | Monitor    |   |
| <ul> <li>Failures only</li> </ul> | 0 | ~ | EIZO RX360 |   |
|                                   |   | ~ | EIZO RX360 |   |
| O User setting                    | 2 |   |            | · |
|                                   |   |   |            |   |

#### Uzmanību

 Korelācijas analīzi var veikt tikai tad, ja CAL pārslēgšanas režīms, kurā var veikt testus un mērījumus, ir norādīts kā kontroles mērķis.

• All

Korelācijas analīze tiek veikta visiem pašlaik pievienotajiem monitoriem ar apgaismojuma sensoriem.

- Failures only Korelācijas analīzi veic tiem monitoriem, kuri kādā no testiem uzrādījuši nesekmīgu rezultātu.
- Atlasot no monitoru saraksta Monitoru sarakstā ir redzami visi pašlaik pievienotie monitori, kuriem ir iebūvēti. apgaismojuma sensori. Atzīmējiet tā monitora izvēles rūtiņu, kuru vēlaties testēt.

- Ja no monitoru saraksta tiek izvēlēts korelācijas mērķis, "User setting" tiek izvēlēts neatkarīgi no iestatījumu satura.
- Klikšķiniet uz "Proceed".
   Monitora ekrānā parādīsies korelācijas analīzes ziņojums. Lai uzlabotu korelācijas analīzes precizitāti, šajā brīdī viss ekrāns kļūs melns.
- Izmēriet monitora displeja apgaismojumu, izmantojot fotometru, un ievadiet vērtību. Lai atjaunotu apgaismojuma sensoru stāvoklī pirms korekcijas, iespējojiet izvēles rūtiņu

"Reset illuminance sensor correlation" ("Atiestatīt apgaismojuma sensora korelācijas analīzi").

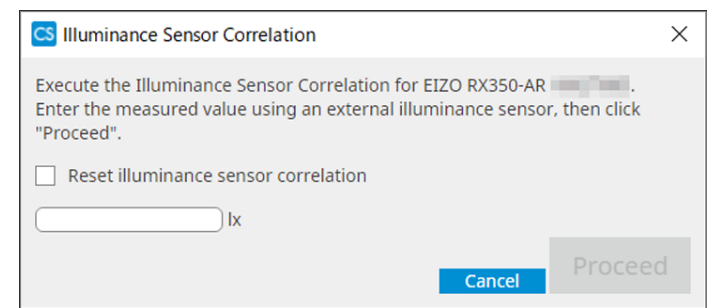

6. Klikšķiniet uz "Proceed".

Tiek uzsākta korelācijas analīze.

7. Klikšķiniet uz "OK".

Atvērsies rezultātu logs. Klikšķiniet uz "Finish", lai atvērtu "Home".

| 1 Đ  | ecution options             | $\rangle$ | 2 Proceed Illuminance Sensor<br>Correlation | 3 Finish  |        |
|------|-----------------------------|-----------|---------------------------------------------|-----------|--------|
| Illu | iminance Sensor Correlation | n Res     | ult                                         |           |        |
|      | Monitor                     |           |                                             | Remarks   |        |
|      | EIZO RX350-AR               |           |                                             | Finished. |        |
|      |                             |           |                                             |           |        |
|      |                             |           |                                             |           |        |
|      |                             |           |                                             |           |        |
|      |                             |           |                                             |           |        |
|      |                             |           |                                             |           |        |
|      |                             |           |                                             |           |        |
|      |                             |           |                                             |           |        |
|      |                             |           |                                             |           |        |
|      |                             |           |                                             |           |        |
|      |                             |           |                                             |           |        |
|      |                             |           |                                             |           |        |
|      |                             |           |                                             |           |        |
|      |                             |           |                                             |           |        |
|      |                             |           |                                             |           |        |
|      |                             |           |                                             |           |        |
|      |                             |           |                                             |           |        |
|      |                             |           |                                             |           |        |
|      |                             |           |                                             |           |        |
|      |                             |           |                                             |           | Finish |

### 5.9 Uzdevumu pārbaude

Sarakstā varat pārbaudīt izpildāmos uzdevumus un uzdevumus, kurus plānots izpildīt.

1. Ar peles labo pogu (Mac versijā ar kreiso pogu) noklikšķiniet uz RadiCS ikonas paziņojumu zonā un noklikšķiniet uz "Open Job List".

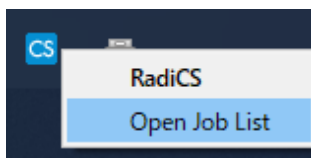

Tiek parādīts uzdevumu saraksta ekrāns.

| CS RadiCS           |            |          |                  |                   |          | -          | × |
|---------------------|------------|----------|------------------|-------------------|----------|------------|---|
| Execution timing  🔨 | Monitor    | CAL Swit | Job              | Tester            | Duration | Status     |   |
| 08/01/2022 00:00    | EIZO MX216 | DICOM    | Consistency Test | RadiCS(Scheduled) | -        | Unexecuted |   |
|                     |            |          |                  |                   |          |            |   |
|                     |            |          |                  |                   |          |            |   |
|                     |            |          |                  |                   |          |            |   |
|                     |            |          |                  |                   |          |            |   |
|                     |            |          |                  |                   |          |            |   |

- Lai uzdevumu atceltu, izvēlieties uzdevumu, nospiediet labo peles pusi un atlasiet "Cancel". (Uzdevumus, kas tiek izpildīti, atcelt nevar)
- Ja tiek atcelts plānots uzdevums, izpildāmo uzdevumu grafikā tiek reģistrēts uzdevums ar tuvāko izpildes laiku. Lai izdzēstu plānoto darbu, atspējojiet RadiCS plānošanas funkciju vai iestatiet RadiNET Pro politiku uz "Not Applicable" ("Nav piemērojama").
- Ja izmantojat monitoru, kuram ir pievienots vai iebūvēts RadiLight, jūs varat mainīt RadiLight iestatījumus izvēlnē, kas tiek parādīta, noklikšķinot ar peles labo pogu uz ikonas RadiCS.

## 6 Kā izmantot enerģijas taupīšanas funkciju

#### Uzmanību

- Šajā sadaļā aprakstītās funkcijas nevar izmantot, izmantojot Mac datoru vai šādus monitorus:
  - LL580W;
  - LX1910;
  - LX550W.
- Šajā nodaļā minētās funkcijas var izmantot pēc RadiCS aizvēršanas. Pēc iestatīšanas aizveriet programmu RadiCS. Funkcijas nevar izmantot programmas RadiCS darbības laikā.

# 6.1 Enerģijas taupīšanas funkcijas izmantošana (Backlight Saver)

RadiForce sērijas monitori vai daži FlexScan EV sērijas monitori ļauj iespējot Backlight Saver. Tādējādi ir iespējams pagarināt monitora kalpošanas laiku. Izmantojot Backlight Saver, monitoram uz noteikto laiku automātiski tiks iestatīts enerģijas taupīšanas režīms.

Enerģijas taupīšanas režīma statuss RadiForce sērijas monitoriem un FlexScan EV sērijas monitoriem ir atšķirīgs.

- · RadiForce sērijas monitori: Powered off (Izslēgts)
- FlexScan EV sērijas monitori: Low luminance (zems spilgtums)
- 1. Sadaļā "Options" atlasiet "Power Saving".

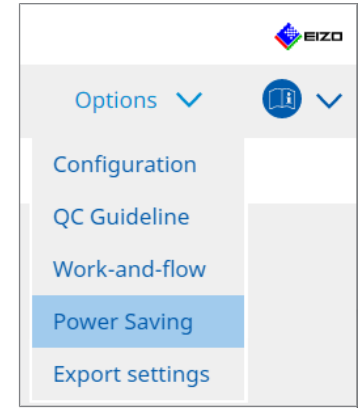

Tiek parādīts enerģijas taupīšanas logs.

2. Klikšķiniet uz "Backlight Saver".

| RadiCS <sup>®</sup> Version 5 | 5 About RadiCS  |                     |          |           | EIZC |
|-------------------------------|-----------------|---------------------|----------|-----------|------|
| Home                          | Device List     | History List        | Action 🗸 | Options 🗸 |      |
|                               |                 |                     |          |           |      |
|                               | Backlight Saver | Master Power Switch |          |           |      |
|                               |                 |                     |          |           |      |
|                               |                 |                     |          |           |      |
|                               |                 |                     |          |           |      |
|                               |                 |                     |          |           |      |
|                               |                 |                     |          |           |      |

Atvērsies Backlight Saver logs.

# Piezīme Rūtiņā būs redzams pašreizējais iestatījums.

3. Atzīmējiet "Enable Backlight Saver" izvēles rūtiņu.

| CS RadiCS                                                                                                    |                                                                                                    |                                                                                                    |          | _                 | o x    |
|----------------------------------------------------------------------------------------------------|----------------------------------------------------------------------------------------------------|----------------------------------------------------------------------------------------------------|----------|-------------------|--------|
| RadiCS Version 5                                                                                                    | About RadiCS                                                                                                    |                                                                                                    |          |                   | 🚸 EIZO |
| Home                                                                                                    | Device List                                                                                                    | History List                                                                                                    | Action 🗸 | Options 🗸         |        |
| The EIZO Radif<br>Enable Bac<br>Execution timin<br>Synchron<br>Use t<br>Use t<br>Use t<br>Wait<br>Run the<br>Regist<br>Except m<br>Run the<br>Wait<br>Use Pres<br>Wait<br>Options<br>Rate of b | orce monitor automatiklight Saver<br>ng<br>hize with the screen saver<br>he screen saver include<br>he Backlight Saver scree<br>acklight Saver function<br>end<br>Backlight Saver function<br>minutes<br>ence Sensor to run the<br>minutes * /<br>orightness (EIZO FlexScc<br>rightness lowering | cally runs the power saving mo<br>er<br>ed in the operating system.<br>en saver<br>h when the application is not ir<br>r<br>h when not in use.<br>Backlight Saver function when<br>h presence sensor is required.<br>an series monitors)<br>0 v % | n use.   | t the set timing. | Save   |

4. Izvēlieties, kad monitoram ieslēgt enerģijas taupīšanas režīmu.

#### Synchronize with the screen saver

Kad ekrānsaudzētājs ir aktivizēts, monitoram tiek ieslēgts enerģijas taupīšanas režīms. Kolīdz peli vai tastatūru izmantosit, enerģijas taupīšanas režīms tiks pārtraukts.

a) Atlasiet "Synchronize with the screen saver".

b) lestatiet laiku, kad ekrānsaudzētājs ir aktivizēts.

- Use the screen saver included in the operating system.
   Monitoram tiek ieslēgts enerģijas taupīšanas režīms ar operētājsistēmas ekrānsaudzētājā iestatīto Wait.
- Use the Backlight Saver screen saver lestatiet Wait, pirms tiek aktivizēts ekrānsaudzētājs.

#### Piezīme

 Ja ir atlasīts "Use the Backlight Saver screen saver", šajā ekrānā iestatīts Wait tiek atspoguļots operētājsistēmas ekrānsaudzētāja "Wait". Turklāt tas tiek automātiski iestatīts uz EIZO Backlight Saver ekrānsaudzētāju. Varat arī iestatīt darbības opcijas (novietojumu, ātrumu un tekstu).

#### Run the Backlight Saver function when the application is not in use.

Kad visas reģistrētās lietojumprogrammas ir pabeigušas darbu, monitoram ieslēgsies enerģijas taupīšanas režīms. Ja tiek palaista kāda no reģistrētajām lietojumprogrammām, darbība enerģijas taupīšanas režīmā tiks pārtraukta.

#### Uzmanību

 Kad mērķa monitora jauda ir izslēgta, peles kursors pārvietosies uz monitoru, kurā ir redzama uzdevumjosla.

a) Atlasiet "Run the Backlight Saver function when the application is not in use.".

b) Noklikšķiniet uz "Register".

Atvērsies logs "Application Registration".

c) sadaļā "Register applications" atlasiet lietojumprogrammu un noklikšķiniet uz "Add";

#### Piezīme

- Ja esat reģistrējies "IEXPLORER" vai "MICROSOFTEDGE", šādi varat norādīt jebkuru URL:
- 1. Sadaļā "Applications already registered" izvēlieties "IEXPLORER" vai "MICROSOFTEDGE".
- 2. Atzīmējiet "Register URL" izvēles rūtiņu un noklikšķiniet uz "Register".
- 3. "URL Registration" logā redzamajā teksta lodziņā ievadiet URL un klikšķiniet uz "Add".
- Klikšķiniet uz "OK". URL tiks reģistrēts.
- Var reģistrēt vairākas lietojumprogrammas un URL.

d) Noklikšķiniet uz "OK".

e) Vajadzības gadījumā iestatiet monitoru, kurā vienlaikus ar lietojumprogrammu nedarbojas enerģijas taupīšanas režīms.

"Except monitor" nolaižamajā sarakstā izvēlieties attiecīgo monitoru.

#### Run the Backlight Saver function when not in use.

Ja pele un tastatūra konkrētu laiku netiek izmantota, monitoram ieslēgsies enerģijas taupīšanas režīms. Kolīdz peli vai tastatūru izmantosit, enerģijas taupīšanas režīms tiks pārtraukts.

Atkarībā no izmantotā datora enerģijas taupīšana var nedarboties kopā ar operētājsistēmas ekrānsaudzētāju. Ja tā, varat izmantot funkciju Backlight Saver, piemērojot šo konfigurāciju.

a) Atlasiet "Run the Backlight Saver function when not in use.".

b) Norādiet, cik ilgi ir jāgaida (the Wait) līdz monitoram ieslēdzas enerģijas taupīšanas režīms.

Tekstlodziņā ievadiet gaidīšanas laiku.

# Use Presence Sensor to run the Backlight Saver function when the operator is not present.

Ja kustību sensori fiksē, ka lietotājs neatrodas pie monitora, monitoram ieslēdzas enerģijas taupīšanas režīms. Kad lietotājs atgriežas, enerģijas taupīšanas režīma darbība tiek pārtraukta.

a) Atlasiet "Use Presence Sensor to run the Backlight Saver function when the operator is not present.".

 b) Norādiet, cik ilgi ir jāgaida (the Wait) līdz monitoram ieslēdzas enerģijas taupīšanas režīms.

Nolaižamajā izvēlnē atlasiet gaidīšanas laiku.

#### Uzmanību

- To var izvēlēties tikai tad, ja ir uzstādīts kustību sensors un iestatījums ir iestatīts uz ON (IESLĒGTS). "Device List" monitora informācijā iestatījumam "Presence Sensor" ("Klātbūtnes sensors") atlasiet vērtību ON (IESLĒGTS). (Informācija par monitoru [▶ 152])
- Lai atceltu RadiCS SelfQC, kas tika palaists Backlight Saver funkcijas izpildes laikā, nospiediet monitora priekšpusē esošo pogu. Jūs to nevarat atcelt, darbinot tastatūru vai peli.
- Ja vairāku monitoru konfigurācijā ir uzstādīts vairāk nekā viens kustību sensors, monitors pārslēdzas uz enerģijas taupīšanas režīmu tikai tad, kad visi klātbūtnes sensori konstatē, ka lietotājs neatrodas pie monitora.

- Ja sensors nedarbojas pareizi, sadaļā "Wait" palieliniet gaidīšanas laiku (ieteicamais gaidīšanas laiks: vismaz 10 minūtes).
- Ja tas joprojām nedarbojas pareizi, pārliecinieties, ka:
  - sensora priekšā nav objekts, kas atspoguļo gaismu, piemēram, spogulis vai stikls;
  - monitors neatrodas vietā, kas pakļauta tiešiem saules stariem;
  - monitora tuvumā ir ierīce, kas izstaro infrasarkano gaismu / siltumu;
  - sensora priekšā neatrodas neviens šķērslis;
  - monitors ir tīrs. Ja tas ir netīrs, notīriet sensoru ar mīkstu drānu;
  - jūs sēžat monitoram priekšā, un tas ir noliekts pareizajā leņķī, lai sensors varētu fiksēt lietotāja kustības.
- FlexScan EV sērijas monitoram atzīmējiet izvēles rūtiņu "Reduce brightness (EIZO FlexScan series monitors)" ("Samazināt spilgtumu (EIZO FlexScan sērijas monitoriem)") un iestatiet monitora spilgtuma samazināšanas ātrumu.
- Klikšķiniet uz "Save". Iestatījumi tiks mainīti

# 6.2 Monitora ieslēgšana/izslēgšana vairāku monitoru savienojumā

Ja tiek ieslēgts/izslēgts viens monitors, ieslēdzas/izslēdzas arī pārējie pievienotie EIZO monitori.

1. Sadaļā "Options" atlasiet "Power Saving".

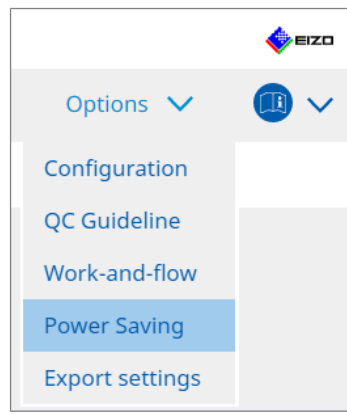

Tiek parādīts enerģijas taupīšanas logs.

2. Klikšķiniet uz "Master Power Switch".

| RadiCS <sup>®</sup> Version 5 | About RadiCS    |                     |          |           | EIZO |
|-------------------------------|-----------------|---------------------|----------|-----------|------|
| Home                          | Device List     | History List        | Action 🗸 | Options 🗸 |      |
|                               | Backlight Saver | Master Power Switch |          |           |      |

Atvērsies Master Power Switch logs.

# Piezīme • Rūtiņā būs redzams pašreizējais iestatījums.

3. Atzīmējiet "Enable synchronize with power" izvēles rūtiņu.

| Radi | CS <sup>®</sup> Version 5 | t RadiCS                    |                                         |             |                |          |   | eizo |
|------|---------------------------|-----------------------------|-----------------------------------------|-------------|----------------|----------|---|------|
|      | Home                      | Device List                 | History List                            | Action      | ~              | Options  | ~ |      |
|      | This feature allow        | vs you to turn on/off all m | ionitors connected to the PC by turning | g on/off th | e power of one | monitor. |   |      |
|      |                           |                             |                                         |             |                | Unde     |   | Save |

 Klikšķiniet uz "Save". Iestatījumi tiks mainīti.

## 7 Darbības optimizēšana

#### Uzmanību

- · Mac datoros šajā sadaļā aprakstītās funkcijas nevar izmantot.
- Šajā nodaļā minētās funkcijas var izmantot pēc RadiCS aizvēršanas. Pēc iestatīšanas aizveriet programmu RadiCS. Funkcijas nevar izmantot programmas RadiCS darbības laikā.
- Pieejamās funkcijas ir atkarīgas no izmantotā monitora. Informācija par katras funkcijas un monitora saderību ir pieejama mūsu vietnē. Dodieties uz www.eizoglobal.com un vietnes meklēšanas lodziņā ierakstiet "Work-and-flow".
- Funkcijas, kas nav Mouse Pointer Utility, nav pieejamas šādiem monitoriem:
  - LL580W;
  - LX1910;
- LX550W.

## 7.1 PinP apakšloga (Hide-and-Seek) rādīšana/slēpšana

Ja monitors var parādīt PinP apakšlogu, varat to rādīt un paslēpt, izmantojot peli vai karsto taustiņu.

#### Pārslēgšana, izmantojot peli

Pārvietojot peles rādītāju uz PinP apakšloga pārslēgšanas pozīciju, apakšlogs tiek rādīts/ paslēpts.

#### Pārslēgšana, izmantojot karsto taustiņu

Nospiežot norādīto taustiņu, apakšlogs tiek rādīts/paslēpts.

| Uzmanību                                                                                        |
|-------------------------------------------------------------------------------------------------|
| • Neizvēlieties tādu taustiņu secību, kas karstajam taustiņam jau ir izmantota šādām funkcijām: |
| – Point-and-Focus                                                                               |
| <ul> <li>Manual Mode Switch</li> </ul>                                                          |
| <ul> <li>Mouse Pointer Utility</li> </ul>                                                       |
| <ul> <li>Instant Backlight Booster</li> </ul>                                                   |
| <ul> <li>RX440 monitoram PinP apakšlogu nevar parādīt vai paslēpt, izmantojot peli.</li> </ul>  |
| <ul> <li>Šo funkciju nevar izmantot, ja ir iespējota funkcija Mouse Pointer Utility.</li> </ul> |

1. Sadaļā "Options" atlasiet "Work-and-flow".

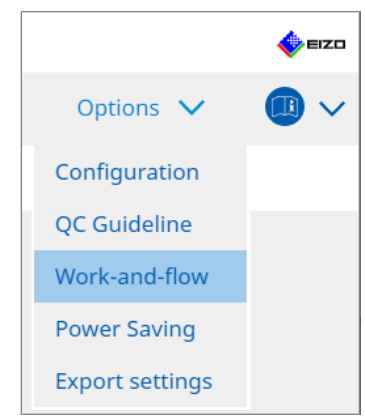

Atvērsies Work-and-Flow logs.

2. Klikšķiniet uz "Hide-and-Seek".

| Radi | CS" Version 5            | RadiCS                                 |                                              |                                    |                            | EIZO |
|------|--------------------------|----------------------------------------|----------------------------------------------|------------------------------------|----------------------------|------|
|      | Home                     | Device List                            | History List                                 | Action 🗸                           | Options 🗸                  |      |
|      | This function allo       | ws you to show/h<br>and-Seek           | nide the PinP sub-window using th            | ne mouse or hotkey action.         |                            |      |
|      | Monitor                  |                                        | Display Position                             | Switch position                    | Hotkey                     |      |
|      | EIZO RX360               | 19                                     | Upper Right                                  | Top center edge + Top right edge + | None                       |      |
|      | Options<br>Show the hide | e button in the su<br>r show the sub-w | Jb-window<br>indow when the cursor moves int | o the screen configured as the Pin | Add Delete P input source. | Edit |
|      | Automatically            | hide the sub-wir                       | ndow when the cursor moves out               | of the sub window screen.          | Undo                       | Save |

Atvērsies Hide-and-Seek logs.

 Atzīmējiet "Enable Hide-and-Seek" izvēles rūtiņu. Atvērsies Hide-and-Seek iestatījumu logs.

- Ja "Enable Hide-and-Seek" izvēles rūtiņa jau ir atzīmēta, veiciet kādu no šīm darbībām, lai parādītu Hide-and-Seek iestatījumu logu.
  - Klikšķiniet uz "Add".
  - Sarakstā izvēlieties konfigurēto monitoru un noklikšķiniet uz "Edit".
- Atveroties Hide-and-Seek iestatījumu logam, ekrānā atvērsies apakšlogs.

4. lestatiet apakšloga rādīšanu.
Pārslēgšana, izmantojot peli
a) Izvēlieties monitoru, kurā vēlaties redzēt PinP apakšlogu.
Nolaižamajā izvēlnē atlasiet monitoru.

| 2. Configure the PinP sub-window position          Upper Right       Image: Configure the PinP sub-window position         Offset       Image: Configure the PinP sub-window position         Vertical (H)       0       px         Vertical (V)       0       px |
|----------------------------------------------------------------------------------------------------|
| 2. Configure the PinP sub-window position       Upper Right       Offset       Horizontal (H)       Vertical (V)       px                                                                                                    |
| Upper Right Offset Horizontal (H) 0 px Vertical (V) 0 px                                                                                                    |
| Offset<br>Horizontal (H) 0 px<br>Vertical (V) 0 px                                                                                                    |
| Horizontal (H) 0 px<br>Vertical (V) 0 px                                                                                                    |
| Vertical (V) 0 px                                                                                                    |
|                                                                                                    |
| 3. Configure the mouse/hotkey operation of the PinP sub-window                                                                                                    |
| Mouse operation                                                                                                    |
| Detection position Click the dotted line shown in the figure to<br>configure the detection position.                                                                                                    |
| Delay 0.5 sec.                                                                                                    |
| Hotkey None Change                                                                                                    |
|                                                                                                    |
|                                                                                                    |
| Defaults Cancel OK                                                                                                    |

b) izvēlieties PinP apakšloga rādīšanas novietojumu.

- Loga rādīšanas novietojums Nolaižamajā izvēlnē izvēlieties apakšloga novietojumu monitorā.
- Offset

Norādiet attālumu no ekrāna malām līdz apakšlogam. Tekstlodziņā ievadiet vērtību. PinP apakšlogu var parādīt, neizmantojot Windows uzdevumjoslu vai citus ekrāna malās redzamos paneļus.

c) Izvēlieties pārslēgšanas metodi.

Atzīmējiet "Mouse operation" izvēles rūtiņu.

d) Izvēlieties novietojumu, ko noteikt atlasītajā monitorā.

Noklikšķiniet uz attēla noteikšanas apgabala, lai norādītu noteikšanas pozīciju.

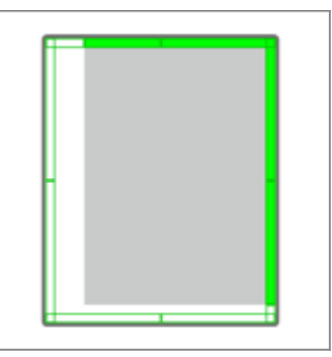

e) lestatiet aiztures laiku.

levadiet laiku apakšloga parādīšanai pēc tam, kad peles rādītājs tekstlodziņā ir pārvietots uz noteikšanas novietojumu.

#### Pārslēgšana, izmantojot karsto taustiņu

a) Izvēlieties monitoru, kurā vēlaties redzēt PinP apakšlogu. Nolaižamajā izvēlnē atlasiet monitoru.

| 1. Select the monitor to en                                                                                    | able the PinP sub-window                                                                               |        |
|----------------------------------------------------------------------------------------------------|----------------------------------------------------------------------------------------------------|--------|
|                                                                                                    | $\checkmark$                                                                                           |        |
| 2. Configure the PinP sub-                                                                                     | window position                                                                                        |        |
| Upper Right                                                                                                    | $\checkmark$                                                                                           |        |
| Offset<br>Horizontal (H)<br>Vertical (V)<br>3. Configure the mouse/ho<br>Mouse operation<br>Detection position | 0 px<br>0 px<br>otkey operation of the PinP sub-window<br>Click the dotted line shown in the figure to | -      |
| Delay                                                                                                    | 0.5 sec.                                                                                               |        |
| Hotkey None                                                                                                    |                                                                                                    |        |
|                                                                                                    |                                                                                                    |        |
| Defaults                                                                                                    |                                                                                                    | Cancel |

b) Izvēlieties PinP apakšloga rādīšanas novietojumu.

- Loga rādīšanas novietojums
- Nolaižamajā izvēlnē izvelieties PinP apakšloga novietojumu monitorā.
- Offset

Noklikšķiniet uz "Change...", lai iestatītu attālumu no ekrāna malām līdz apakšlogam. Tekstlodziņā ievadiet vērtību. PinP apakšlogu var parādīt, neizmantojot Windows uzdevumjoslu vai citus ekrāna malās redzamos paneļus.

c) Izvēlieties pārslēgšanas metodi.

Atzīmējiet "Hotkey" izvēles rūtiņu.

d) Noklikšķiniet uz "Change ... ".

Atvērsies karsto taustiņu iestatījumu logs.

e) Norādiet karsto taustiņu.

Kamēr sadaļā "Hide-and-Seek" ir atlasīts "Hotkey", ievadiet taustiņu, kas būs karstais taustiņš.

| Function          | Monitor    | Hotkey |  |
|-------------------|------------|--------|--|
| Hide-and-Seek     | EIZO RX360 | None   |  |
|                   |            |        |  |
| Point-and-Focus * |            |        |  |
|                   |            |        |  |
|                   |            | None   |  |
|                   |            | None   |  |
|                   |            | None   |  |
|                   |            |        |  |
|                   |            |        |  |

#### Piezīme

• Vienlaicīgi var mainīt arī citu funkciju karstos taustiņus, izņemot tos, kas attiecas uz Hide-and-Seek funkciju (šo var darīt tikai, ja ir iespējota mērķa funkcija).

f) Klikšķiniet uz "OK".

- Klikšķiniet uz "Save".
   Sīkāka informācija par iestatījumu ir pieejama Hide-and-Seek logā redzamajā sarakstā.
- 6. lestatiet "Options" atbilstoši preferencēm.
  - Show the hide button in the sub-window
     Noklikškinot vienreiz, tiks parādīta X poga, ar kuru apakšlogu var paslēpt.

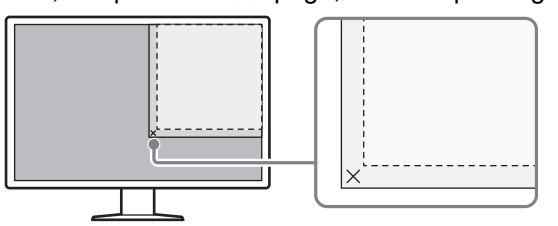

 Automatically show the sub-window when the cursor moves into the screen configured as the PinP input source.
 Apakšlogu var parādīt, kad peles kursors ekrānā pārvietojas uz apakšloga

Apakslogu var paradit, kad peles kursors ekrana parvietojas uz apaksloga novietojumu.

 Automatically hide the sub-window when the cursor moves out of the sub window screen.

Apakšlogu var paslēpt, kad peles kursors pārvietojas no PinP apakšloga uz laukumu ārpus tā.

7. Klikšķiniet uz "Save".

lestatījumi tiks mainīti.

### 7.2 Datora pārslēgšana darbībai (Switch-and-Go)

Ja izmantojat monitoru, kurā ir vismaz divas USB augšupejošās pieslēgvietas, varat tās pārslēgt, izmantojot peli vai karsto taustiņu, un izmantot divus datorus, izmantojot vienu tastatūru un peli.

Ja Switch-and-Go un Signal Switch darbojas kopā, varēsiet vienlaikus pārslēgties starp vairākiem ieejas signāliem (skatiet 7.6 leejas signāla pārslēgšana (Signal Switch) [> 138])

#### Pārslēgšana, izmantojot peli

Pārvietojot peles kursoru uz USB pārslēgšanas novietojumu, dators uzsāk darbu.

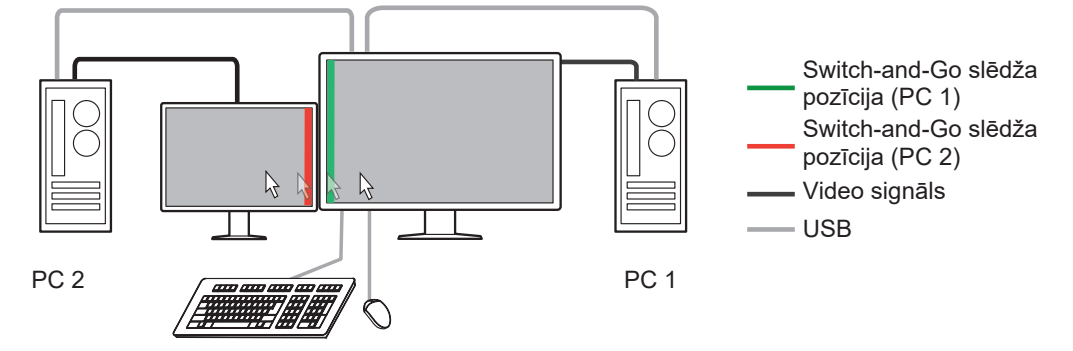

#### Pārslēgšana, izmantojot karsto taustiņu

Nospiežot norādīto taustiņu, dators uzsāk darbu.

#### Uzmanību

- Pirms šīs funkcijas izmantošanas RadiCS nepieciešams instalēt divos datoros. Kvalitātes vadības nolūkos pievienojiet galveno datoru (PC 1) monitora "USB 1" vai "USB-C" (augšupejošā) pieslēgvietai. Sīkāku informāciju skatiet monitora lietošanas instrukcijā.
- Ja vēlaties mainīt datoru, kuram pieslēgtas USB ierīces, iepriekš atvienojiet no monitora visas datu glabāšanas ierīces, piemēram, USB atmiņas ierīces. Pretējā gadījumā dati var tikt pazaudēti vai bojāti.
- Neizvēlieties tādu taustiņu secību, kas karstajam taustiņam jau ir izmantota šādām funkcijām:
  - Point-and-Focus
  - Manual Mode Switch
  - Mouse Pointer Utility
  - Instant Backlight Booster
- Monitoriem, kas aprīkoti ar trim vai vairākām USB augšupejošām pieslēgvietām, Switch-and-Go pārslēgšanai iepriekš jāizvēlas divu pieslēgvietu kombinācija. Pārliecinieties, ka monitora iestatījumu izvēlnē ir atlasīta vēlamā pieslēgvietu kombinācija (piemēram: USB 1 - USB 2) un ka šīm pieslēgvietām ir pievienoti USB kabeļi.

#### Piezīme

 Mērķa datoru var pārslēgt, izmantojot monitorā OSD funkciju un vismaz divas USB augšupejošās pieslēgvietas. 1. Konfigurējiet 1. datora (PC 1) iestatījumus. Sadaļā "Options" izvēlieties "Work-and-flow".

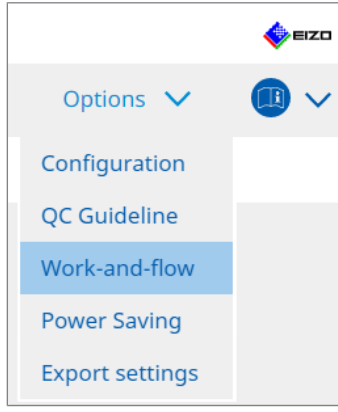

Atvērsies Work-and-Flow logs.

2. Klikšķiniet uz "Switch-and-Go".

| RadiC | S <sup>*</sup> Version 5                                                                                                    | RadiCS                                                                                                    |                                                                        |            |             |                |         | -    | EIZO   |
|-------|----------------------------------------------------------------------------------------------------|----------------------------------------------------------------------------------------------------|------------------------------------------------------------------------|------------|-------------|----------------|---------|------|--------|
| н     | ome                                                                                                    | Device List                                                                                                    | History List                                                           | Action     | $\sim$      | Options        | $\sim$  |      | $\sim$ |
|       | Switch-and-Go allo<br>Enable Switch<br>1. Select the n<br>EIZO RX36<br>2. Configure T<br>Mouse t<br>Specify<br>Monit<br>Detec<br>Click t<br>detec<br>Delay (<br>Hotkey<br>* In order to use t | ows you to share one USI<br>and-Go<br>nonitor to which the mou<br>so<br>ransition Options<br>operation<br>the detection position.<br>tor EIZO RX360<br>tition position<br>the dotted line shown in<br>tion position<br>0.5 sec.<br>None<br>he Switch-and-Go function | B keyboard and mouse between two of<br>ise and keyboard are connected. | computers. | ed on anoth | her computer a | s well. | Save |        |

Parādās logs Switch-and-Go.

- 3. Atzīmējiet "Enable Switch-and-Go" izvēles rūtiņu.
- 4. lestatiet datora pārslēgšanas metodi. **Pārslēgšana, izmantojot peli** 

  - a) Izvēlieties monitoru, kuram ir pievienota pele un tastatūra.
  - b) Izvēlieties datora pārslēgšanas metodi.
  - Atzīmējiet "Mouse operation" izvēles rūtiņu.
  - c) Norādiet peles noteikšanas pozīciju.
  - Monitor

Nolaižamajā izvēlnē atlasiet monitoru, kuram vēlaties norādīt pārslēgšanas pozīciju.

#### 7 | Darbības optimizēšana

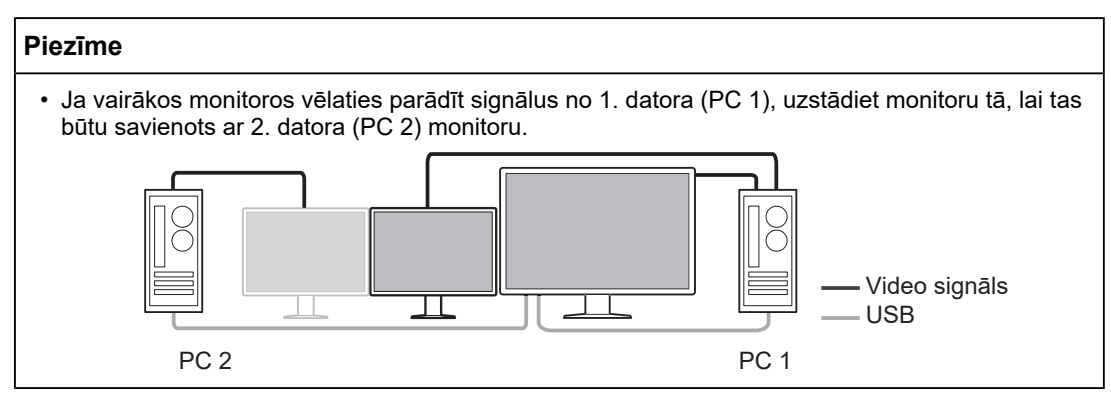

- Detection position

Izvēlieties pozīciju, ko noteikt atlasītajā monitorā. Noklikšķiniet uz attēla noteikšanas apgabala, lai norādītu noteikšanas pozīciju.

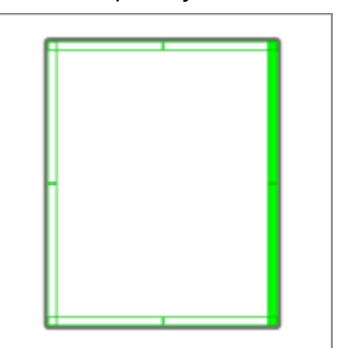

#### Piezīme

 lespējojot Hide-and-Seek, robežu starp PinP apakšlogu un galveno ekrānu var norādīt kā pārslēgšanas pozīciju.

d) lestatiet aiztures laiku.

Teksta lodziņā ierakstiet laiku, kad jāpārslēdz dators pēc tam, kad peles kursors ir pārvietots noteikšanas pozīcijā.

#### Pārslēgšana, izmantojot karsto taustiņu

- a) Izvēlieties monitoru, kuram ir pievienota pele un tastatūra.
- b) Izvēlieties datora pārslēgšanas metodi.
- Atzīmējiet "Hotkey" izvēles rūtiņu.

c) Klikšķiniet uz "Change ... ".

Atvērsies karsto taustiņu iestatījumu logs.

d) Norādiet karsto taustiņu.

Kamēr sadaļā "Switch-and-Go" ir atlasīts "Hotkey", ievadiet taustiņu, kas būs karstais taustiņš.

| None |                                                                                                    |
|------|----------------------------------------------------------------------------------------------------|
|      |                                                                                                    |
|      |                                                                                                    |
|      |                                                                                                    |
| None |                                                                                                    |
| None |                                                                                                    |
|      |                                                                                                    |
|      | None       Image: Image: I |

#### Piezīme

 Vienlaicīgi var mainīt arī citu funkciju karstos taustiņus, izņemot tos, kas attiecas uz Switch-and-Go funkciju (šo var darīt tikai, ja ir iespējota mērķa funkcija).

e) Klikšķiniet uz "OK".

- 5. Klikšķiniet uz "Save".
- Konfigurējiet 2. datora (PC 2) iestatījumus.
   Parādiet 2. datora (PC 2) monitora ekrānu un palaidiet RadiCS.
- 7. Parādiet logu Switch-and-Go, veicot 1. un 2. darbību.
- 8. Atzīmējiet "Enable Switch-and-Go" izvēles rūtiņu.
- 9. lestatiet datora pārslēgšanas metodi.

#### Pārslēgšana, izmantojot peli

a) Atlasiet "Another Switch-and-Go Compatible Monitor".

b) Izvēlieties datora pārslēgšanas metodi.

Atzīmējiet "Mouse operation" izvēles rūtiņu.

c) Norādiet noteikšanas pozīciju un laiku, izmantojot tādu pašu procedūru kā 1. datoram (PC 1).

#### Pārslēgšana, izmantojot karsto taustiņu

a) Atlasiet "Another Switch-and-Go Compatible Monitor".

b) Izvēlieties datora pārslēgšanas metodi.

Atzīmējiet "Hotkey" izvēles rūtiņu.

c) Norādiet karsto taustiņu, izmantojot tādu pašu procedūru kā 1. datoram (PC 1).

#### Uzmanību

• lestatiet to pašu karsto taustiņu kā 1. datoram (PC 1).

10. Klikšķiniet uz "Save".

Tiek piemēroti iestatījumi.

### 7.3 Fokusēšanās uz ekrāna daļu, kas ir jārāda (Point-and-Focus)

Piešķirot patvaļīgi noteiktu CAL pārslēgšanas režīmu peles kursora zonā, iespējams fokusēties uz to ekrāna laukumu, kas ir jārāda (Izcelt ekrāna daļu). Turklāt laukumus, kas nav izcelti, izmantojot patvaļīgi noteiktu CAL pārslēgšanas režīmu, parādot ar tumšāku iestatījumu, izcelto laukuma daļu iespējams redzēt skaidrāk.

Izcelto laukumu iespējams nofiksēt, un tās formu un izmēru ir iespējams mainīt.

#### Uzmanību

- Neizvēlieties tādu taustiņu secību, kas kā karstais taustiņš jau tiek izmantota citām Point-and-Focus funkcijām.
- Šo funkciju nevar izmantot, ja ir iespējots Instant Backlight Booster.
- 1. Sadaļā "Options" atlasiet "Work-and-flow".

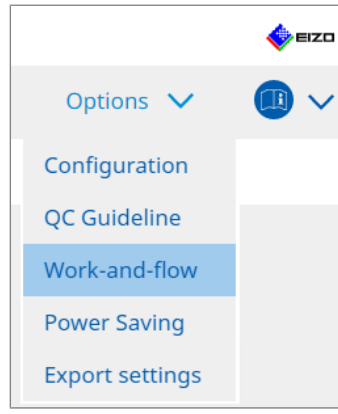

Atvērsies Work-and-Flow logs.

2. Noklikšķiniet uz "Point-and-Focus".

|           | Device List                                                                                                    | History List                                                                                                    |                | Action 🗸                                                                                                    | Options 🗸                                                             |
|-----------|----------------------------------------------------------------------------------------------------|----------------------------------------------------------------------------------------------------|----------------|----------------------------------------------------------------------------------------------------|-----------------------------------------------------------------------|
|           |                                                                                                    |                                                                                                    |                |                                                                                                    |                                                                       |
| Highlight | the area around the mouse                                                                                                    | pointer in your desired CAL S                                                                                                    | witch Mode.    |                                                                                                    |                                                                       |
| 🗹 Enable  | Point-and-Focus                                                                                                    |                                                                                                    |                |                                                                                                    |                                                                       |
| 1 Assi    | an a hotkey for toggling the                                                                                                    | highlighted area                                                                                                    |                |                                                                                                    |                                                                       |
| ( N       | nne                                                                                                    | Change                                                                                                    |                |                                                                                                    |                                                                       |
| 2 Set:    | the initial shape of highlight                                                                                                    |                                                                                                    | •              |                                                                                                    |                                                                       |
| 2. Set    | ule initial shape of highlight                                                                                                    | S.                                                                                                    |                |                                                                                                    |                                                                       |
| H         | prizontal                                                                                                    | Change                                                                                                    |                |                                                                                                    |                                                                       |
| 3. Set    | the initial CAL Switch Modes                                                                                                    | for each area.                                                                                                    |                |                                                                                                    |                                                                       |
| Higl      | nlight DICOM                                                                                                    | ✓ Base                                                                                                    | Dark Base      | $\sim$                                                                                                    | Pr                                                                    |
| 4. The    | following optional functions                                                                                                    | are available for the bigblig                                                                                                    | htod area      |                                                                                                    |                                                                       |
|           |                                                                                                    | are available for are highing                                                                                                    | nieu area.     |                                                                                                    |                                                                       |
| Sele      | ct active functions by using                                                                                                    | a combination of hotkeys an                                                                                                    | d the mouse,   | and perform setting                                                                                                  | s. Mouse operations are fixed                                         |
| Sele      | ct active functions by using                                                                                                    | a combination of hotkeys an<br>Operation                                                                                          | d the mouse,   | and perform setting                                                                                                  | s. Mouse operations are fixed                                         |
| Sele      | ct active functions by using<br>Item<br>Lock Highlighted area                                                                                                    | a combination of hotkeys an Operation Shift                                                                                       | d the mouse,   | and perform setting<br>+ Left-click                                                                                  | s. Mouse operations are fixed                                         |
| Sele      | ct active functions by using Item Lock Highlighted area Unlock highlighted area                                                                                                    | a combination of hotkeys an<br>Operation<br>Shift<br>Ctrl                                                                         | d the mouse,   | + Left-click<br>+ Left-click                                                                                         | s. Mouse operations are fixed                                         |
| Sele      | ct active functions by using<br>Item<br>Lock Highlighted area<br>Unlock highlighted area<br>Show locked highlight area(s) o                                                                     | a combination of hotkeys an<br>Operation<br>Shift<br>Ctrl<br>only Shift + Ctrl                                                    | d the mouse,   | + Left-click<br>+ Left-click<br>+ Left-click<br>+ Left-click                                                         | s. Mouse operations are fixed                                         |
| Sele      | t active functions by using<br>Item<br>Lock Highlighted area<br>Unlock highlighted area<br>Show locked highlight area(s) of<br>Adjust Size                                                      | a combination of hotkeys an<br>Operation<br>Shift<br>Ctrl<br>only Shift + Ctrl<br>Shift + Ctrl                                    | d the mouse, . | and perform setting<br>+ Left-click<br>+ Left-click<br>+ Left-click<br>+ Pointer-movement                            | 5. Mouse operations are fixed Detail                                  |
| Sele      | t active functions by using<br>Item<br>Lock Highlighted area<br>Unlock highlighted area<br>Show locked highlight area(s) of<br>Adjust Size<br>Toggle highlight types                            | a combination of hotkeys an<br>Operation<br>Shift<br>Ctrl<br>Shift+Ctrl<br>Shift+Ctrl<br>Shift+Ctrl<br>Ctrl                       | d the mouse,   | + Left-click<br>+ Left-click<br>+ Left-click<br>+ Left-click<br>+ Pointer-movement<br>+ Right-click                  | S. Mouse operations are fixed Detail Horizontal Symmetrical Rec       |
| Sele      | t active functions by using<br>Item<br>Lock Highlighted area<br>Unlock highlighted area<br>Show locked highlight area(s) of<br>Adjust Size<br>Toggle highlight types<br>Toggle CAL Switch Modes | a combination of hotkeys an<br>Operation<br>Shift<br>Ctrl<br>Shift + Ctrl<br>Shift + Ctrl<br>Ctrl<br>Shift + Ctrl<br>Shift + Ctrl | d the mouse, . | + Left-click<br>+ Left-click<br>+ Left-click<br>+ Left-click<br>+ Pointer-movement<br>+ Right-click<br>+ Right-click | s. Mouse operations are fixed Detail Horizontal. Symmetrical Rec CAL1 |

Atvērsies The Point-and-Focus logs.

- 3. Atzīmējiet "Enable Point-and-Focus" izvēles rūtiņu.
- Sadaļā "1. Assign a hotkey for toggling the highlighted area" noklikšķiniet uz "Change...". Atvērsies karsto taustiņu iestatījumu logs.

5. Norādiet karsto taustiņu.

Kamēr sadaļā "Point-and-Focus" ir atlasīts "Hotkey", ievadiet taustiņu, kas būs karstais taustiņš.

|                   | Wohltor | Hotkey |
|-------------------|---------|--------|
|                   |         | None   |
|                   |         | None   |
| Point-and-Focus * |         | None   |
|                   |         | None   |
|                   |         | None   |
|                   |         | None   |
|                   |         | None   |
|                   |         |        |
|                   |         |        |

#### Piezīme

• Vienlaicīgi var mainīt arī citu funkciju karstos taustiņus, izņemot tos, kas attiecas uz Point-and-Focus funkciju (šo var darīt tikai, ja ir iespējota mērķa funkcija).

- 6. Klikšķiniet uz "OK".
- Sadaļā "2. Set the initial shape of highlights." noklikšķiniet uz "Change...". Atvērsies Highlight Shape Settings logs.
- 8. Norādiet sākotnējo formu un izmēru un noklikšķiniet uz "OK".

| Shape   | Horizontal | <b>~</b> |    |
|---------|------------|----------|----|
| Size    | 300 px     |          |    |
| Preview |            | Cancel   | ОК |

Shape

Izvēlieties kādu no trim ekrāna izceltā laukuma sākotnējām formām.

Horizontal

Symmetrical Rectangle

Rectangle

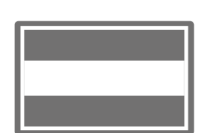

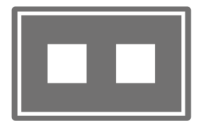

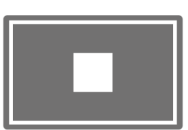

Size

Norādiet izceltā laukuma izmēru. (lestatīšanas diapazons: no 20 līdz 1000 pikseļiem)

PbyP Mode

Norādiet, kāds būs izceltais laukums PbyP režīmā.

Ja izvēles rūtiņa ir atzīmēta, izceltais laukums ekrānā tiks parādīts tikai tajā ekrānā, kurā ir peles kursors. Ja izvēles rūtiņa nav atzīmēta, izceltais laukums tiks parādīts, šķērsojot abus ekrānus.

#### Piezīme

• Noklikšķinot uz "Preview", ekrānā varat pārbaudīt pašreizējo iestatījumu statusu.

- 9. Redzamajā Point-and-Focus iestatiet sākotnējo CAL pārslēgšanas režīmu.
- Highlight

Nolaižamajā izvēlnē atlasiet CAL pārslēgšanas režīmu, kas jāpiešķir izceltajai ekrāna daļai.

Base

Nolaižamajā izvēlnē atlasiet CAL pārslēgšanas režīmu, kas tiks piemērots ekrāna daļām, kas izcelšanas laikā ir ārpus izceltās daļas.

#### Piezīme

- Atkarībā no monitora modeļa var izvēlēties "Dark Base". Šajā režīmā izceltā daļa tiek vēl izteiktāk izcelta.
- Noklikšķinot uz "Preview", ekrānā varat pārbaudīt pašreizējo iestatījumu statusu.

#### 10. Atzīmējiet izvēles rūtiņu, lai izmantotu šo vienumu.

|   |   | Item                               | Operation [  |        | Detail             |                             |
|---|---|------------------------------------|--------------|--------|--------------------|-----------------------------|
|   | < | Lock Highlighted area              | Shift        | ~      | + Left-click       |                             |
|   | ✓ | Unlock highlighted area            | Ctrl         | ~      | + Left-click       |                             |
|   | ✓ | Show locked highlight area(s) only | Shift + Ctrl | ~      | + Left-click       |                             |
| ſ | < | Adjust Size                        | Shift + Ctrl | ~      | + Pointer-movement |                             |
| Γ | < | Toggle highlight types             | Ctrl         | ~      | + Right-click      | Horizontal, Symmetrical Rec |
|   |   |                                    | Shift + Ctrl | $\sim$ | + Right-click      |                             |

Lock Highlighted area

Izceltā ekrāna daļa ir nofiksēta esošajā peles kursora pozīcijā.

Kad izceltā ekrāna daļa ir nofiksēta, pārvietojot peles kursora, tiks izceltas jaunas ekrāna daļas. Nofiksēto izcelto ekrāna zonu skaits ir ierobežots. Maksimālais skaits ir atkarīgs no monitora.

- Unlock highlighted area Fiksētās izceltās daļas tiek dzēstas. Ar peles kursoru atlasiet tās izceltās daļas, kuras vēlaties dzēst.
- Show locked highlight area(s) only Tiek parādītas tikai tās izceltie ekrāna laukumi, kas ir fiksēti. Pat tad, kad peles kursors tiek pārvietots, izceltie laukumi paliek nemainīgi.
- · Adjust Size

Tā izceltā laukuma izmērs, kas iet līdzi peles kursoram, tiek palielināts/samazināts. Izmērs tiek mainīts, pārvietojot peli, kamēr ir nospiests 2. solī noteiktais modifikatora taustiņš.

#### Uzmanību

- Fiksētā izceltā laukuma izmēru nevar mainīt.
- Toggle highlight types

Tā izceltā laukuma forma, kas mainās līdz ar peles kursu, tiek mainīta. Mainīšanas secību var iestatīt šādi:

a) Noklikšķiniet uz "Detail" saites.

| Select highlight ty | pe shapes.            |       |          |
|---------------------|-----------------------|-------|----------|
| Horizontal          | Symmetrical Rectangle | ✓ Re  | ectangle |
|                     | Ca                    | ancel | ОК       |

Atvērsies logs "Highlight Type Toggle Settings".

b) Atzīmējiet, uz kuru formu vēlaties pārslēgties, kad izmantojat formas maiņu. Varat izvēlēties vairākas formas.

c) Klikšķiniet uz "OK".

| Uzmanību                                                        |  |
|-----------------------------------------------------------------|--|
| <ul> <li>Fiksētā izceltā laukuma formu nevar mainīt.</li> </ul> |  |

#### Pārslēgt CAL pārslēgšanas režīmus

Tā izceltā laukuma CAL pārslēgšanas režīms, kas mainās līdz ar peles kursu, tiek mainīts. CAL pārslēgšanas režīma iestatīšanas metode pēc pārslēgšanas ir šāda:

a) Noklikšķiniet uz "Detail" saites.

| Select an additional CAL Switch Mode for CAL Swi<br>toggling. | tch Mode |
|---------------------------------------------------------------|----------|
| CAL1                                                          | $\sim$   |
|                                                               |          |
|                                                               |          |
|                                                               | ОК       |
| Cancel                                                        |          |

Atvērsies logs "Toggling CAL Switch Modes".

b) Nolaižamajā izvēlnē izvēlieties CAL pārslēgšanas režīmu, kas jāpārslēdz, veicot darbību.
c) Klikškiniet uz "OK".

#### Uzmanību

· Fiksētā izceltā laukuma CAL pārslēgšanas režīmu nevar mainīt.

- Noklikšķinot uz "Defaults", iestatījums tiek atiestatīts sākotnējā stāvoklī.
- 11. "Operation" nolaižamajā izvēlnē atlasiet tastatūras modifikatora taustiņu. Modifikatora taustiņa iestatīšana nosaka modifikatora taustiņa un peles darbības kombināciju, kad tiek pārslēgta funkciju iespējošana/atspējošana. Peles darbība ir noteikta katrai funkcijai, un to nevar mainīt.
- 12. Klikšķiniet uz "Save". Iestatījumi tiks mainīti

# 7.4 Automātiska CAL pārslēgšanas režīma nomaiņa (Auto Mode Switch)

Lietotnē reģistrējot CAL pārslēgšanas režīmu , CAL pārslēgšanas režīmu lietotnē var automātiski mainīt.

#### Uzmanību

- Monitori, kurus nevar savienot ar vairākiem monitoriem, nevar izmantot automātiskā režīma maiņas funkciju.
- 1. Sadaļā "Options" atlasiet "Work-and-flow".

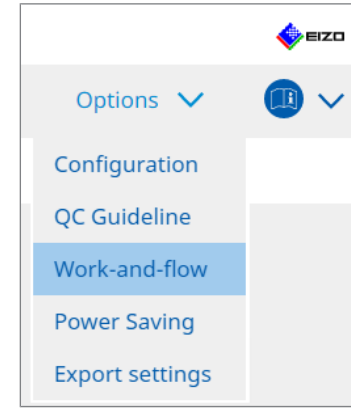

Atvērsies Work-and-Flow iestatījumu logs.

2. Klikšķiniet uz "Auto Mode Switch".

| Home       Device List       History List       Action ∨       Options ∨       Image: Control of the second second            | u.ee versions | Poor money                                                                                                    |                              |                                     |          |           |          |
|----------------------------------------------------------------------------------------------------|---------------|----------------------------------------------------------------------------------------------------|------------------------------|-------------------------------------|----------|-----------|----------|
| The monitor CAL Switch Mode can be switched automatically along with the application being used.   Image: Enable Auto Mode Switch   Image: Switch the monitor displaying the application only     Application   CAL Switch Mode   Default   Image: Second Second                                                    | Home          | Device List                                                                                                    | History List                 | Action                              | ~        | Options ' | <u> </u> |
| The monitor CAL switch Mode can be switched automatically along with the application being used.   Image: Brable Auto Mode Switch   Switch the monitor displaying the application only     Application   CAL Switch Mode   Default   Image: Branchest State   Default   Image: Branchest State   Default   Image: Branchest State   Default   Image: Branchest State   Default   Image: Branchest State   Default   Image: Branchest State   Default   Image: Branchest State   Default   Image: Branchest State   Default   Image: Branchest State   Default   Image: Branchest State   Default   Image: Branchest State   Default   Image: Branchest State   Default                                                                                                    |               |                                                                                                    |                              |                                     |          |           |          |
| Enable Auto Mode Switch   Switch the monitor displaying the application only     Application     CAL Switch Mode     Default (CAL Switch Mode not registered in application)     Not mode switching     Default     Default                                                                                                    |               | or CAL Switch Mode can be                                                                                                    | switched automatically along | g with the application be           | ng usea. |           |          |
| Switch the monitor displaying the application only           Application         CAL Switch Mode           Default (CAL Switch Mode not registered in application)         Not mode switching         Image: Second Second Seco | 🗹 Enable      | Auto Mode Switch                                                                                                    |                              |                                     |          |           |          |
| Application       CAL Switch Mode         Default (CAL Switch Mode not registered in application)       Not mode switching         Default       Default         Default       Default         Default       Default         Default       Default         Default       Default         Default       Default         Default       Default         Default       Default         Default       Default         Default       Default         Default       Default         Default       Default                                                                                                    | Sw.           | vitch the monitor displaying                                                                                                    | the application only         |                                     |          |           |          |
| Default (CAL Switch Mode not registered in application)     Not mode switching       Default     Default       Default     Default       Default     Default       Default     Default       Default     Default       Default     Default       Default     Default       Default     Default       Default     Default       Default     Default       Default     Default                                                                                                    | Applica       | ation                                                                                                    |                              | <ul> <li>CAL Switch Mode</li> </ul> |          |           |          |
| Default       Default       Default       Default       Default       Default       Default       Default       Default       Default       Default       Default       Default       Default       Default       Default       Default       Default       Default                                                                                                          | De            | efault (CAL Switch Mode not regi                                                                                                    | stered in application)       | Not mode switching                  |          |           | ~        |
| Default       Default       Default       Default       Default       Default       Default       Default       Default       Default                                                                                                    |               | Strateville St.                                                                                                    |                              | Default                             |          |           | $\sim$   |
| Default       Default       Default       Default       Default       Default       Default       Default                                                                                                    |               | Constraints and                                                                                                    |                              | Default                             |          |           | ~        |
| Default       Default       Default       Default       Default       Default       Default                                                                                                    |               | the belowing IC 201                                                                                                    |                              | Default                             |          |           | ~        |
| Default       Default       Default       Default       Default       Default       Default       Default                                                                                                    |               | and the factor of the second second sec |                              | Default                             |          |           | ~        |
| Default       Default       Default       Default       Default       Default                                                                                                    |               | 100 C 100 C                                                                                                    |                              | Default                             |          |           | ~        |
| Default       Default       Default       Default                                                                                                    |               | and the second second se                                                                                                    |                              | Default                             |          |           | ~        |
| Default Default                                                                                                    |               | anti iperinai                                                                                                    |                              | Default                             |          |           | ~        |
| Default                                                                                                    |               | geria il sines                                                                                                    |                              | Default                             |          |           | ~        |
|                                                                                                    |               | 20270-0-                                                                                                    |                              | Default                             |          |           | $\sim$   |
|                                                                                                    |               |                                                                                                    |                              |                                     |          |           |          |
|                                                                                                    |               |                                                                                                    |                              |                                     |          |           |          |
|                                                                                                    |               |                                                                                                    |                              |                                     |          |           |          |
|                                                                                                    |               |                                                                                                    |                              |                                     |          |           |          |
|                                                                                                    |               |                                                                                                    |                              |                                     |          |           | Savo     |

Atvērsies Auto Mode Switch logs.

3. Atzīmējiet "Enable Auto Mode Switch" izvēles rūtiņu.

#### Piezīme

 Vairāku monitoru konfigurācijā, atzīmējot "Switch the monitor displaying the application only" izvēles rūtiņu, tiek pārslēgts tikai tā monitora CAL pārslēgšanas režīms, kurā darbojas programma. Ja lietojumprogramma tiek rādīta vairākos savienotos ekrānos, CAL pārslēgšanas režīms tiek pārslēgts monitorā, kurā lietojumprogramma tiek rādīta lielākajā režīmā.

- Sasaistiet CAL pārslēgšanas režīmu ar lietojumprogrammu.
   "CAL Switch Mode" nolaižamajā izvēlnē atlasiet CAL pārslēgšanas režīmu, ar kuru lietojumprogramma ir jāsasaista.
- Application Tiek parādīta palaistā lietojumprogramma. Lai sarakstam pievienotu lietojumprogrammu, palaidiet to.
- CAL Switch mode Nolaižamajā izvēlnē ir pievienoto monitoru CAL pārslēgšanas režīma saraksts.
- 5. Klikšķiniet uz "Save". Iestatījumi tiks mainīti.

# 7.5 CAL pārslēgšanas režīma nomaiņa ekrānā (Manual Mode Switch)

CAL pārslēgšanas režīmu var nomainīt ekrānā.

#### Uzmanību

- · Mode Switch logs neparādās, ja nav pievienoti nekādi saderīgi monitori.
- Programmas RadiCS vai RadiCS LE darbības laikā režīma pārslēgšanas logs neatvērsies.
- Neizvēlieties tādu taustiņu secību, kas kā karstais taustiņš jau tiek izmantots Mode Switch loga atvēršanai.

#### Piezīme

#### RX440

- lestatot "PbyP", galvenais logs un apakšlogs tiek pārslēgts uz atsevišķu CAL pārslēgšanas režīmu.
- Izmantojot Hybrid Gamma vai ALT Mode, galveno logu un apakšlogu nevar nomainīt uz atsevišķiem CAL pārslēgšanas režīmiem.
- Ja ir iestatīts kā "PbyP", izvēloties "Apply to identical models simultaneously", galveno logu un apakšlogu pārslēdz uz vienu CAL pārslēgšanas režīmu.
- Ja ir iestatīts kā "PinP", apakšloga CAL pārslēgšanas režīmu nomainīt nevarēs.

#### 7.5.1 Manuālā CAL pārslēgšanas loga konfigurēšana

1. Sadaļā "Options" atlasiet "Work-and-flow".

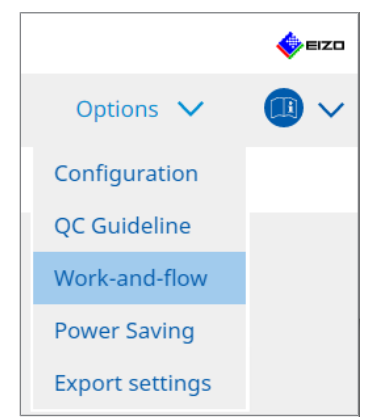

Atvērsies Work-and-Flow logs.

2. Klikšķiniet uz "Manual Mode Switch".

| RadiCS <sup>®</sup> Version 5                                                                    | About RadiCS                                                                        |                                                                                                    |                              |         | 4 EIZD |
|--------------------------------------------------------------------------------------------------|-------------------------------------------------------------------------------------|----------------------------------------------------------------------------------------------------|------------------------------|---------|--------|
| Home                                                                                             | Device List                                                                         | History List                                                                                                    | Action 🗸                     | Options | ~ 💷 ~  |
| Monitor CAI<br>✓ Enable I<br>Hotkey<br>Display sett<br>Select the<br><u>Monitor</u><br>EIZO RX36 | . Switch Mode can be swit<br>Manual Mode Switch<br>None<br>CAL Switch Mode that dis | ched in the Mode Switch scree<br>Change<br>plays on the Mode Switch scree<br>CAL Switch mode<br>DICOM. CAL1, CAL2. Cust | en displayed on the monitor. |         | Save   |

Atvērsies Manual Mode Switch logs.

- Atzīmējiet "Enable Manual Mode Switch" izvēles rūtiņu. Atvērsies karsto taustiņu iestatījumu logs. Ja izvēles rūtiņa ir atzīmēta, klikšķiniet uz "Change...".
- 4. Norādiet karsto taustiņu.

Kamēr sadaļā "Manual Mode Switch" ir atlasīts "Hotkey", ievadiet taustiņu, kas būs karstais taustiņš.

| Function                      | Monitor | Hotkey |
|-------------------------------|---------|--------|
|                               |         |        |
|                               |         | None   |
| Point-and-Focus *             |         |        |
| Manual Mode Switch *          |         | None   |
|                               |         | None   |
| Move to home position *       |         | None   |
| Pointer Position Indication * |         | None   |
|                               |         |        |
|                               |         |        |

#### Piezīme

• Vienlaicīgi var mainīt arī citu funkciju karstos taustiņus, izņemot tos, kas attiecas uz Manual Mode Switch funkciju (šo var darīt tikai, ja ir iespējota mērķa funkcija).

- 5. Klikšķiniet uz "OK".
- lestatiet CAL pārslēgšanas režīmu, kas attiecībā uz katru modeli ir redzams Mode Switch logā. Noklikšķiniet uz iestatītā modeļa "CAL Switch Mode" saites. Atvērsies Manual Mode Switch rādīšanas iestatījumu logs.
- 7. Atzīmējiet izvēles rūtiņu, lai CAL pārslēgšanas režīms tiktu parādīts Mode Switch logā.

#### Piezīme

- Mode Switch logā redzamais CAL pārslēgšanas režīms ir iestatīts modeļu vienībās, tāpēc to nevar iestatīt katram monitoram.
- Sarakstā ir redzami visi CAL pārslēgšanas režīmi, tostarp tie, kas nav RadiCS pārvaldības mērķi, un tie, kas monitora pusē iestatīti kā izlaižami.
- 8. Klikšķiniet uz "OK".
- Klikšķiniet uz "Save". Iestatījumi tiks mainīti.

#### 7.5.2 CAL pārslēgšanas režīma nomaiņa

1. Iziet no RadiCS.

#### Uzmanību

| • | Pirms Mode | Switch loga | atvēršanas, | jāiziet no | programmas | RadiCS |
|---|------------|-------------|-------------|------------|------------|--------|
|   |            |             | ,           | J          |            |        |

 levadiet karsto taustiņu, ar ko tiek atvērts Mode Switch logs. Atvērsies Mode Switch logs.

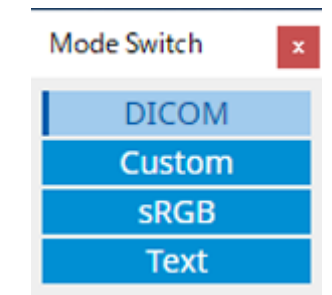

- Pārvietojiet Mode Switch logu uz tā monitora ekrānu, kura CAL pārslēgšanas režīmu vēlaties mainīt.
- Noklikšķiniet uz maināmo CAL pārslēgšanas režīmu. CAL pārslēgšanas režīms ir mainīts.

- Konteksta izvēlne tiek parādīta, ar peles labo pogu noklikšķinot uz virsrakstjoslā esošo Mode Switch logu. Kontekstizvēlnē varēsit:
  - Lietot tam pašam modelim Vairāku monitoru savienojumā izvēloties "Apply to identical models simultaneously" visu to modeļu CAL| pārslēgšanas režīms, kuru modelis ir tāds pats, kā monitoram, kurā redzams logs "Mode Switch" ("Režīma pārslēgšana"), var tikt pārslēgts vienlaicīgi.
  - Rādīšana mazākā izmērā Atlasot "Display at reduced size", varēsiet mainīt loga "Mode Switch" ("Režīma pārslēgšana") izmēru. Logam atveroties samazinātā izmērā, peles kursoru varēsiet pārvietot virs pogas, lai skatītu CAL pārslēgšanas režīma pogas nosaukumu.

### 7.6 leejas signāla pārslēgšana (Signal Switch)

Monitora ieejas signālu var pārslēgt ar tastatūru (karsto taustiņu) vai kopā ar funkciju Switch-and-Go.

 Monitori, kas darbojas ar Switch-and-Go: GX560, MX317W, RX270, RX360, RX370, RX570, RX670 un RX1270.

#### Uzmanību

- Karstie taustiņi nedarbojas šādos gadījumos:
  - kalibrēšanas laikā;
  - funkcijas SelfCalibration darbības laikā;
  - programmas RadiCS darbības laikā.
- · Neizvēlieties tādu taustiņu secību, kas karstajam taustiņam jau ir izmantota šādām funkcijām:
  - Point-and-Focus
  - Manual Mode Switch
  - Mouse Pointer Utility
  - Instant Backlight Booster.

#### Piezīme

- Kad visos kopā savienotajos monitoros ir iestatīts viens un tas pats karstais taustiņš, to nospiežot, monitoros vienlaikus tiek aktivizēts reģistrētais iestatījums.
- Atsevišķos monitoros karstos taustiņus iestatīt nevar.
- 1. Sadaļā "Work-and-flow" atlasiet "Options".

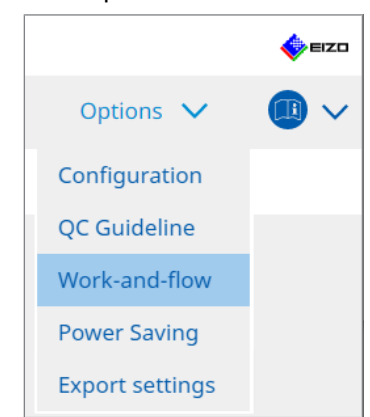

Atvērsies Work-and-Flow logs.

2. Klikšķiniet uz "Signal Switch".

| RadiCS <sup>®</sup> Version 5                              | About RadiCS                                                                                                    |                                                                                                    |                  |                                  |         |        | 4       | EIZO   |
|------------------------------------------------------------|----------------------------------------------------------------------------------------------------|----------------------------------------------------------------------------------------------------|------------------|----------------------------------|---------|--------|---------|--------|
| Home                                                       | Device List                                                                                                    | History List                                                                                                    | Action           | $\sim$                           | Options | $\sim$ |         | $\sim$ |
| Monitor i<br>■ Enable<br>1. See<br>See<br>0<br>2. See<br>0 | nput signals can be switched<br>le Signal Switch<br>lect monitors and sets of inp<br>lect an input signal available<br>Monitor<br>ELZO RV360<br>ELZO RV360<br>lect a timing to switch the In<br>Hotkey<br>None<br>Interlock with Switch-and-C | according to the hotkey or Switc<br>ut signals.<br>on the monitor.<br>Input Signal 1<br>DP1<br>DP1<br>put Signal. | h-and-Go action. | Input Signal 2<br>DSUB1<br>DSUB1 |         |        | Sauce 2 |        |
|                                                            |                                                                                                    |                                                                                                    |                  |                                  | Und     | 0      | Save    |        |

Atvērsies Signal Switch logs.

- 3. Atzīmējiet "Enable Signal Switch" izvēles rūtiņu.
- 4. Izvēlieties monitoru. Atzīmējiet izvēles rūtiņu.
- 5. Nolaižamajā izvēlnē atlasiet ieejas signālu.

#### Uzmanību

- Nolaižamajā izvēlnē ir arī signāls, ko monitors neatbalsta. Ja ir izvēlēts signāls, kas monitorā neeksistē, monitoram var rasties signāla kļūda.
- Lai pārslēgtu signālu kopā ar Switch-and-Go, elementam "Input Signal 1" izvēlieties galvenā datora signālu.

- Izmantojot noklusējuma iestatījumu, ekrānā pašlaik parādītais signāls tiek parādīts elementam "Input Signal 1".
- Monitoriem, kas ir saderīgi ar PbyP, nolaižamajā izvēlnē tiek parādītas arī tās signālu kombinācijas, kuras var parādīt PbyP režīmā.

6. Izvēlieties pārslēgšanas metodi.

#### Karstais taustiņš

a) Atlasiet Hotkey un noklikšķiniet uz "Change ... ".

Atvērsies karsto taustiņu iestatījumu logs.

b) Norādiet karsto taustiņu.

Kamēr sadaļā "Hotkey" ir atlasīts "Signal Switch", ievadiet taustiņu, kas būs karstais taustiņš.

| None |                                                                                              |
|------|----------------------------------------------------------------------------------------------|
| None |                                                                                              |
| None |                                                                                              |
| None |                                                                                              |
|      |                                                                                              |
| None |                                                                                              |
|      |                                                                                              |
|      | None       None       None       None       None       None       None       None       None |

#### Piezīme

• Vienlaicīgi var mainīt arī funkciju karstos taustiņus, izņemot tos, kas saistīti ar Signal Switch (tikai tad, ja ir iespējota mērķa funkcija).

c) Klikšķiniet uz "OK".

#### Saslēgšana ar Switch-and-Go

#### Uzmanību

• Šo iestatījumu veic galvenā datora (PC 1) Switch-and-Go pēc Switch-and-Go iestatīšanas.

a) Atlasiet "Interlock with Switch-and-Go".

 Klikšķiniet uz "Save". Tiek piemēroti iestatījumi.

### 7.7 Peles darbības optimizēšana (Mouse Pointer Utility)

Peles kursoru var pārvietot automātiski, kā arī iespējams samazināt peles darbības noslogojumu gadījumos, kad ir savienoti vairāki monitori.

- Move the mouse pointer between Multi-monitor easily Peles kursors var vienmērīgi pārvietoties starp monitoriem ar dažādu izšķirtspēju.
- Move the mouse pointer from the left or right edge of the desktop to the opposite edge Kad peles kursors ir nonācis darbvirsmas labajā vai kreisajā malā, tas automātiski pārvietosies uz pretējo malu.
- Move the mouse pointer to the center of the main monitor Nospiežot iestatīto karsto taustiņu, peles rādītājs pārvietojas galvenā monitora (monitoru, kurā redzama paziņojumu josla) centra tuvumā.
- Display position of mouse pointer Tiek piešķirts karstais taustiņš, kuru ievadot, animācijas veidā tiek parādīts peles kursora novietojums.

#### Uzmanību

- Lai vienmērīgi pārvietotos starp vairākiem monitoriem, Windows operētājsistēmā sakārtojiet skata sadalījumu augšpusē vai apakšā.
- Šai funkcijai neizvēlieties tādu taustiņu secību, kurā karstais taustiņš jau ir piešķirts kādai citai funkcijai.
- Ja ir iespējota Hide-and-Seek funkcija, šī funkcija nebūs pieejama.
- 1. Sadaļā "Options" atlasiet "Work-and-flow".

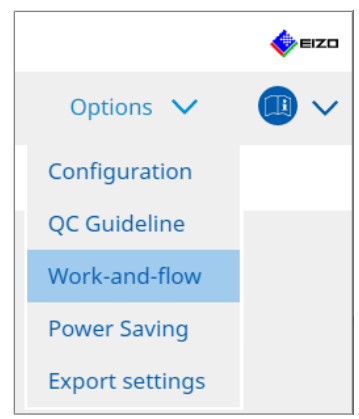

Atvērsies Work-and-Flow logs.

2. Klikšķiniet uz "Mouse Pointer Utility".

| RadiCS' Version 5                                                         | About RadiCS                          |                                                                                                   |                                                           |    |         |        | 🔶 E12 | 20 |
|---------------------------------------------------------------------------|---------------------------------------|---------------------------------------------------------------------------------------------------|-----------------------------------------------------------|----|---------|--------|-------|----|
| Home                                                                      | Device List                           | History List                                                                                      | Action                                                    | ~  | Options | $\sim$ |       | /  |
| You can m<br>Pointer Mc<br>Mov<br>Mov<br>Hot<br>Pointer Po<br>Disp<br>Hot | ove the mouse pointer autor<br>vement | en Multi-monitor easily<br>he left or right edge of the desi<br>center of the main monitor<br>ter | ion of the pointer.<br>ctop to the opposite edge<br>hange | je | Unde    | 3      | Save  |    |

Atvērsies Mouse Pointer Utility logs.

- Atzīmējiet izvēles rūtiņu, lai šo funkciju iespējotu. Kad "Move the mouse pointer to the center of the main monitor" vai "Display position of mouse pointer" ir atlasīts, iestatiet karsto taustiņu.
- 4. Klikšķiniet uz "Change ... ".

Atvērsies karsto taustiņu iestatījumu logs.

5. Norādiet karsto taustiņu.

Kamēr sadaļā "Move the mouse pointer to the center of the main monitor" vai "Display position of mouse pointer" ir atlasīts "Hotkey", ievadiet taustiņu, kas būs karstais taustiņš.

| Function                      | Monitor | Hotkey |
|-------------------------------|---------|--------|
|                               |         |        |
|                               |         | None   |
| Point-and-Focus *             |         |        |
|                               |         |        |
|                               |         |        |
| Move to home position *       |         | None   |
| Pointer Position Indication * |         | None   |
|                               |         | HURE   |
|                               |         | rone   |

- Vienlaicīgi var mainīt arī citu funkciju karstos taustiņus, izņemot tos, kas attiecas uz Mouse Pointer Utility funkciju (šo var darīt tikai, ja ir iespējota mērķa funkcija).
- 6. Klikšķiniet uz "OK".
- Klikšķiniet uz "Save". Iestatījumi tiks mainīti.

# 7.8 Displeja novietojuma pagriešana atbilstoši uzstādīšanas virzienam (Image Rotation Plus)

Jebkuras instalācijas novietojuma izmaiņas tiek konstatētas, lai pagrieztu ekrāna attēlu.

#### Uzmanību

- Image Rotation Plus funkcija ir pieejama tikai tad, ja ir pievienots monitors ar gravitācijas sensoru (attēla pagriešanai/uzstādīšanas virzienam).
- · Lai izmantotu funkciju Image Rotation Plus, monitora iestatījumus konfigurējiet šādi:
  - Ekrāna izkārtojums: skats vienā ekrānā (netiek izmantots PbyP vai PinP)
  - "Orientation" ("Orientācija"): "Landscape" ("Ainava")
     Ja izmantojat GX340 vai GX240 monitoru, atlasiet "Landscape" ("Ainava") vai "Portrait (SW)"
     ("Portrets (SW)").
- 1. Sadaļā "Options" atlasiet "Work-and-flow".

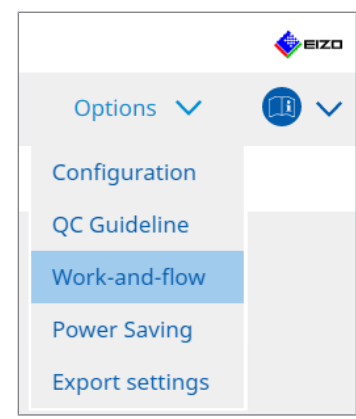

Atvērsies Work-and-Flow logs.

2. Klikšķiniet uz "Image Rotation Plus".

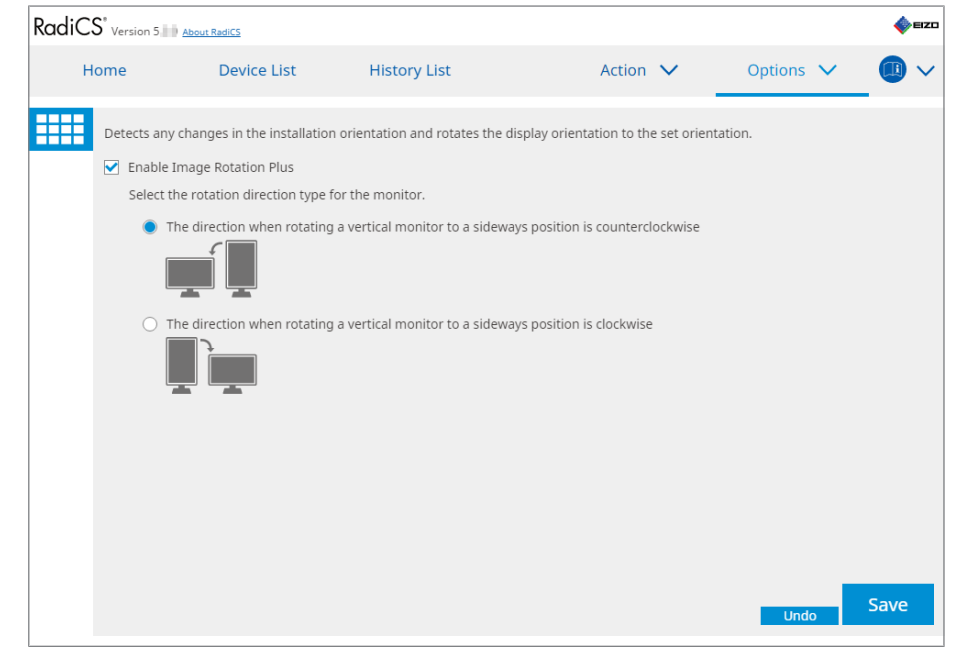

Atvērsies Image Rotation Plus logs.

- 3. Atzīmējiet "Enable Image Rotation Plus" izvēles rūtiņu.
- 4. Izvēlieties monitora pagriešanas virziena veidu.

5. Klikšķiniet uz "Save". Iestatījumi tiks mainīti.

# 7.9 Monitora spilgtuma pārslēgšanas funkcija atbilstoši peles kursora novietojumam (Auto Brightness Switch)

Tiek noteikts, vai peles kursors ir novietots monitora ekrāna iekšpusē vai ārpusē, un spilgtums tiek automātiski pārslēgts.

#### Uzmanību

- Šī funkcija ir iespējota tikai FlexScan EV sērijas monitoriem.
- 1. Sadaļā "Options" atlasiet "Work-and-flow".

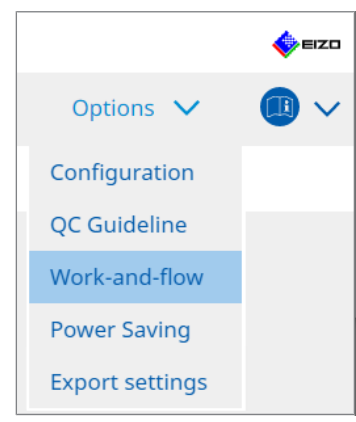

Atvērsies Work-and-Flow logs.

2. Klikšķiniet uz "Auto Brightness Switch".

| RadiCS <sup>®</sup> Vers | sion 5 About Ra                                                                 | adiCS                                    |          |                                                              |                |         |              |                |            | EIZO     |
|--------------------------|---------------------------------------------------------------------------------|------------------------------------------|----------|--------------------------------------------------------------|----------------|---------|--------------|----------------|------------|----------|
| Home                     |                                                                                 | Device List                              | History  | List                                                         | Act            | tion 🚿  | /            | Options        | ~          |          |
|                          | ect whether the<br>0 monitors exce<br>Enable Auto Bri<br>Monitor<br>EIZO EV2455 | emouse pointer performance for RadiForce | series.) | r outside of the mor<br>Brightness<br>Inside Monitor: 61%, C | Dutside Monito | or: 31% | omatically : | switch the bri | ghtness. ( | Only for |
|                          |                                                                                 |                                          |          |                                                              |                |         |              |                |            |          |
|                          |                                                                                 |                                          |          |                                                              |                |         |              | Undo           |            | Save     |

Atvērsies Auto Brightness Switch logs.

- 3. Atzīmējiet "Enable Auto Brightness Switch" izvēles rūtiņu.
- 4. Atzīmējiet mērķa monitoru izvēles rūtiņu.
- Noklikšķiniet uz "Brightness" saites. Atvērsies Brightness Settings logs.
6. Izvēlieties spilgtumu.

| Set the brightness (%) | for when the mouse pointer is inside of the monitor screen and outside | e |
|------------------------|------------------------------------------------------------------------|---|
| of the monitor screen. |                                                                        |   |
| Inside Monitor         | 0 10 20 30 40 50 60 70 80 90 100                                       |   |
| Outside Monitor        | 0 10 20 30 40 50 60 70 80 90 100                                       |   |
|                        | Cancel                                                                 |   |

- Inside Monitor
  - Spilgtums (%) tiek iestatīts, ja peles kursors ir novietots mērķa monitora ekrānā.
- Outside Monitor Spilgtums (%) tiek iestatīts, ja peles kursors ir novietots ārpus mērķa monitora ekrāna.
- 7. Klikšķiniet uz "OK".
- 8. Klikšķiniet uz "Save". Iestatījumi tiks mainīti.

## 7.10 Īslaicīga spilgtuma palielināšana (Instant Backlight Booster)

Izmantojot karsto taustiņu, varat uz laiku palielināt monitora spilgtumu. Tas ir efektīvi, ja vēlaties uzlabot parādītā attēla redzamību.

#### Uzmanību

- Izmantojot šo funkciju, pagaidu spilgtuma maiņu var izvēlēties starp maksimālo spilgtumu un CAL pārslēgšanas režīmu. Lai pareizi izmantotu funkciju, ievērojiet šos principus:
  - Maksimālais spilgtums: nav paredzēts monitora kvalitātes kontrolei. Tā ir paredzēta, lai palīdzētu interpretēt radiogrāfiskos attēlus. Lūdzu, veiciet galīgo diagnostiku, izmantojot CAL pārslēgšanas režīmu, kas atbalsta kvalitātes vadību.
  - CAL pārslēgšanas režīms: ieteicams izvēlēties tādu CAL pārslēgšanas režīmu, kas ir saderīgs ar monitora kvalitātes vadību. Izvēloties CAL pārslēgšanas režīmu, kas neatbalsta kvalitātes vadību, ir jāievēro tie paši punkti, kas attiecas uz maksimālā spilgtuma izvēli.
- Pārmērīga šīs funkcijas lietošana var rezultēties monitora izgaismojuma agrīnā kvalitātes zudumā. Izmantojiet šo funkciju tikai tad, ja tas patiešām nepieciešams.
- Funkcija automātiski izslēdzas pēc tam, kad tā ir atstāta vienu minūti.
- Redzamais CAL pārslēgšanas režīms nedarbosies režīmā, kas nav saderīgs ar kalibrēšanu.
- Šai funkcijai neizvēlieties tādu taustiņu secību, kurā karstais taustiņš jau ir piešķirts kādai citai funkcijai.
- Šī funkcija nav pieejama, ja ir iespējota funkcija Point-and-Focus.

#### Piezīme

Ja funkcija ir ieslēgta, mērķa ekrānā būs redzams attiecīgs lodziņš.

1. Sadaļā "Work-and-flow" atlasiet "Options".

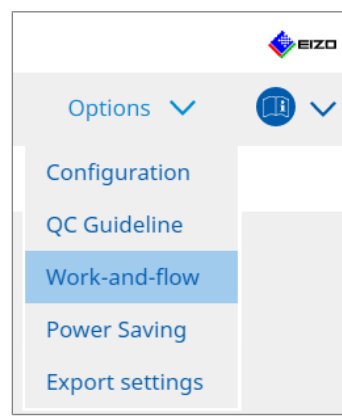

Atvērsies Work-and-Flow logs.

2. Klikšķiniet uz "Instant Backlight Booster".

| CS RadiCS |                   |                            |                                          |        |   |         | - |      | ×   |
|-----------|-------------------|----------------------------|------------------------------------------|--------|---|---------|---|------|-----|
| RadiC     | CS Version 5      | bout RadiCS                |                                          |        |   |         |   | •    | IZO |
| н         | ome               | Device List                | History List                             | Action | ~ | Options | ~ |      | ~   |
|           | Temporarily incre | asing brightness will imp  | rove the visibility of diagnostic images |        |   |         |   |      |     |
|           | 🗹 Enable Instar   | it Backlight Booster       |                                          |        |   |         |   |      |     |
|           | 1. Assign a h     | otkey that toggles Instant | t Backlight Booster on and off.          |        |   |         |   |      |     |
|           | None              |                            | Change                                   |        |   |         |   |      |     |
|           | 2. Select the     | action to apply when incr  | easing brightness.                       |        |   |         |   |      |     |
|           | 🔵 Set bri         | ghtness to maximum         |                                          |        |   |         |   |      |     |
|           | 🔘 Chang           | e to the CAL Switch Mode   | selected                                 |        |   |         |   |      |     |
|           |                   |                            | 2                                        |        |   |         |   |      |     |
|           |                   |                            |                                          |        |   |         |   |      |     |
|           |                   |                            |                                          |        |   |         |   |      |     |
|           |                   |                            |                                          |        |   |         |   |      |     |
|           |                   |                            |                                          |        |   |         |   |      |     |
|           |                   |                            |                                          |        |   |         |   |      |     |
|           |                   |                            |                                          |        |   |         |   |      |     |
|           |                   |                            |                                          |        |   |         |   |      |     |
|           |                   |                            |                                          |        |   |         |   |      |     |
|           |                   |                            |                                          |        |   |         |   |      |     |
|           |                   |                            |                                          |        |   | Undo    |   | Save |     |
|           |                   |                            |                                          |        |   | 21140   |   |      |     |

Atvērsies Instant Backlight Booster logs.

- 3. Atzīmējiet "Enable Instant Backlight Booster" izvēles rūtiņu.
- 4. lestatiet karsto taustiņu, ar ko ieslēgt/ieslēgt funkciju Instant Backlight Booster. Klikšķiniet uz "Change...".

Atvērsies karsto taustiņu iestatījumu logs.

5. Norādiet karsto taustiņu.

Kamēr sadaļā "Hotkey" ir atlasīts "Instant Backlight Booster", ievadiet taustiņu, kas būs karstais taustiņš.

| No. |                            |
|-----|----------------------------|
| No  | ne                         |
|     |                            |
|     |                            |
|     |                            |
|     |                            |
|     |                            |
|     |                            |
| Nor | ne                         |
|     | No<br>No<br>No<br>No<br>No |

#### Piezīme

- Vienlaicīgi var mainīt arī funkciju karstos taustiņus, izņemot tos, kas saistīti ar Instant Backlight Booster (tikai tad, ja ir iespējota mērķa funkcija).
- 6. Klikšķiniet uz "OK".
- 7. Spilgtuma palielināšanas laikā izvēlieties darbību.
  - Set brightness to maximum Tiek parādīts monitora maksimālajā spilgtumā.

#### Uzmanību

- Tādējādi ir iespējams sekmīgāk interpretēt radiogrāfiskos attēlus. Šo funkciju nav paredzēts lietot diagnostikā.
  - Change to the CAL Switch Mode selected
     Pārslēdzas uz CAL pārslēgšanas režīmu, kas izvēlēts nolaižamajā izvēlnē.
     Nolaižamajā izvēlnē tiek parādīti pievienoto un kalibrējamo monitoru CAL
     pārslēgšanas režīmi. Izvēlieties atbilstošajam mērķim kalibrēto režīmu.
- 8. Klikšķiniet uz "Save".

Tiek piemēroti iestatījumi.

# 7.11 Monitora spilgtuma pielāgošana atbilstoši vispārējam apgaismojumam (Auto Brightness Control)

Funkcija Auto Brightness Control automātiski pielāgo tā monitora spilgtumu, kas atbilstoši videi, kurā tas tiek lietots, ir iestatīts teksta režīmā.

Spilgtuma pielāgošana atbilstošam līmenim mazina noslodzi acīm un nogurumu.

#### Uzmanību

- Pieejams tikai tiem monitoriem, kas ir saderīgi ar RadiCS un kas iestatīti teksta režīmā.
- Šī funkcija automātiski pielāgo teksta režīmā iestatīto monitoru spilgtumu, pamatojoties uz vispārējo apgaismojumu un attēlu lasīšanai paredzēto monitoru spilgtumu. Tas nozīmē, ka pat tad, ja vispārējais apgaismojums nemainās, spilgtums pēc pielāgošanas atšķirsies atkarībā no attēla lasīšanai paredzētā monitora iestatījumiem un no tā, vai attēla lasīšanai paredzētais monitors ir savienots ar to pašu datoru.
- Šo funkciju nevar izmantot, ja monitoriem nav apgaismojuma sensoru.
- Šo funkciju nevar izmantot tālāk norādītajās situācijās.
  - RX440: ja ir iespējota funkcija PinP.
  - Monitoriem, kas nav RX440: ja ir iespējota funkcija PinP un ir atvērts apakšlogs.
- 1. Sadaļā "Options" atlasiet "Work-and-flow".

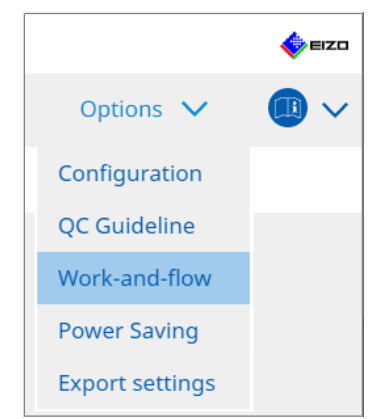

Atvērsies Work-and-Flow logs.

2. Klikšķiniet uz "Auto Brightness Control".

| CS Radi | cs               |                              |                                        |             |                |         | -      |      | ×      |
|---------|------------------|------------------------------|----------------------------------------|-------------|----------------|---------|--------|------|--------|
| Rad     | iCS' Version 5   | bout RadiCS                  |                                        |             |                |         |        | ♦    | EIZO   |
|         | Home             | Device List                  | History List                           | Action      | $\sim$         | Options | $\sim$ |      | $\sim$ |
|         | The brightness o | of the monitor set to Text i | mode is automatically adjusted accordi | ng to the a | ambient light. |         |        |      |        |
|         | Enable Auto      | Brightness Control           |                                        |             |                |         |        |      |        |
|         |                  |                              |                                        |             |                |         |        |      |        |
|         |                  |                              |                                        |             |                |         |        |      |        |
|         |                  |                              |                                        |             |                |         |        |      |        |
|         |                  |                              |                                        |             |                |         |        |      |        |
|         |                  |                              |                                        |             |                |         |        |      |        |
|         |                  |                              |                                        |             |                |         |        |      |        |
|         |                  |                              |                                        |             |                |         |        |      |        |
|         |                  |                              |                                        |             |                |         |        |      |        |
|         |                  |                              |                                        |             |                |         |        |      |        |
|         |                  |                              |                                        |             |                | Und     | 0      | Save |        |

Atvērsies Auto Brightness Control logs.

- 3. Atzīmējiet "Enable Auto Brightness Control" izvēles rūtiņu.
- 4. Klikšķiniet uz "Save". Iestatījumi tiks mainīti.

## 8 RadiCS iestatījumu pārvaldīšana

## 8.1 Datora un monitora informācijas pārvaldīšana

"Device List" ļauj pārvaldīt un rediģēt informāciju par savienoto datoru, videokarti, monitoru (CAL pārslēgšanas režīms) un RadiLight.

#### Piezīme

- Operētājsistēmā Windows 11 vai Windows 10 programmatūras parametrs "Resolution" ("Izšķirtspēja") var atšķirties no Windows vadības panelī redzamā parametra "Screen Resolution" ("Ekrāna izšķirtspēja") vērtības. Tādā gadījumā rīkojieties šādi:
  - Operētājsistēmā Windows 11: ievadiet atbilstošo vērtību "Setting " – "Sistēma" – "Displejs" – "Mērogs" – "Pielāgota mērogošana".
  - Operētājsistēmā Windows 10: ievadiet jebkuru vērtību sadaļas "Papildu displeja iestatījumi" laukā "Pielāgota mērogošana", kas atrodas sadaļā "Setting" – "Sistēma" – "Displejs".
- Noklikšķiniet uz "Identify", lai monitora ekrānā būtu redzama informācija par konfigurēto monitoru (ražotājs, modeļa nosaukums un sērijas numurs).

#### 8.1.1 Informācija par datoru

Noklikšķiniet uz datora nosaukuma, lai parādītu šādu informāciju par datoru.

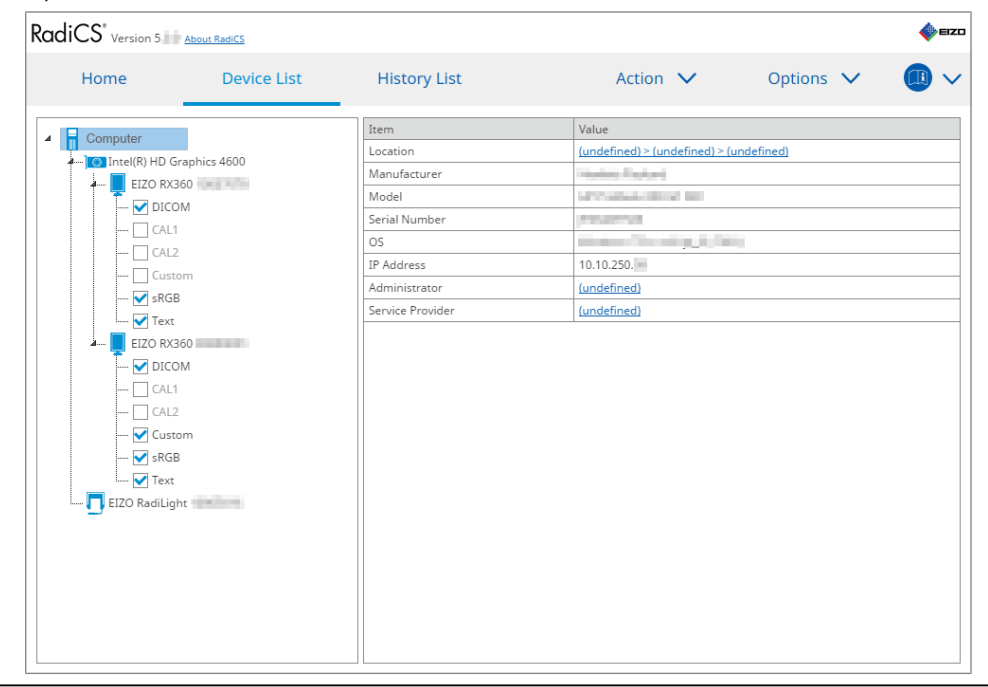

#### Piezīme

 Izveidojiet savienojumu ar RadiNET Pro, lai automātiski reģistrētu informāciju par to, kur dators ir uzstādīts.

#### Location

Parāda informāciju par vietu, kur dators ir uzstādīts (atrašanās vieta, nodaļa un kabinets). Noklikšķiniet uz saites, lai parādītu reģistrācijas informācijas logu. Tādējādi varēsi rediģēt informāciju par datora uzstādīšanas vietu.

#### Manufacturer

Parāda datora ražotāja nosaukumu.

#### Model

Parāda datora modeļa nosaukumu.

#### **Serial Number**

Parāda datora sērijas numuru.

#### OS

Parāda informāciju par datorā instalēto operētājsistēmu.

#### **IP Address**

Parāda datora IP adresi.

#### Administrator

Noklikšķiniet uz saites, lai ievadītu datora administratora nosaukumu.

#### **Service Provider**

Noklikšķiniet uz saites, lai ievadītu datora pakalpojumu sniedzēja nosaukumu.

### 8.1.2 Informācija par videokarti

Noklikšķiniet uz videokartes nosaukuma, lai parādītu šādu informāciju par to.

| Homo              | Dovice List  | History List   | Action M          | Options M |  |
|-------------------|--------------|----------------|-------------------|-----------|--|
| nome              | Device List  |                | Action            | options 🗸 |  |
| Computer          |              | Item           | Value             |           |  |
| Intel(R) HD G     | raphics 4600 | Manufacturer   | Intel Corporation |           |  |
| FIZO RX3          | 860          | Serial Number  | (undefined)       |           |  |
|                   | M            | Driver         | igfx              |           |  |
|                   | 111          | Driver Version | 9.18.10.3204      |           |  |
|                   |              | Installed on   | 09/05/2018        |           |  |
|                   |              |                |                   |           |  |
| Cust              | om           |                |                   |           |  |
| SRGE              | 5            |                |                   |           |  |
| I 🗹 lext          |              |                |                   |           |  |
| A- EIZO RX3       | 360          |                |                   |           |  |
| DICC              | DM           |                |                   |           |  |
| CAL1              |              |                |                   |           |  |
| CAL2              |              |                |                   |           |  |
| 🗸 Cust            | om           |                |                   |           |  |
| ····· ✔ sRGE      | 3            |                |                   |           |  |
| Text              |              |                |                   |           |  |
| L 🗖 EIZO RadiLigi | ht           |                |                   |           |  |
|                   |              |                |                   |           |  |
|                   |              |                |                   |           |  |
|                   |              |                |                   |           |  |
|                   |              |                |                   |           |  |
|                   |              |                |                   |           |  |
|                   |              |                |                   |           |  |

#### Piezīme

 RadiCS var automātiski iegūt informāciju par atsevišķām videokartēm. Tas nozīmē, ka jūs sērijas numuru nevarēsit ievadīt manuāli.

#### Manufacturer

Parāda videokartes ražotāja nosaukumu.

#### Serial Number

Noklikšķiniet uz saites, lai ievadītu videokartes sērijas numuru.

#### Driver

Parāda videokartes draiveri.

#### **Driver Version**

Parāda videokartes draivera versiju.

#### Installed on

Pēc noklusējuma parāda datumu, kurā RadiCS tika instalēta. Noklikšķiniet uz saites, lai rediģētu saturu.

#### 8.1.3 Informācija par monitoru

Noklikšķiniet uz monitora nosaukuma, lai parādītu šādu informāciju par monitoru.

| Home Device List          | History List               | Action V Options V                |
|---------------------------|----------------------------|-----------------------------------|
| Computer                  | Item                       | Value                             |
| Intel(P) HD Graphics 4600 | Asset Number               | (undefined)                       |
|                           | Usage Time (Daily Average) | 8H (-)                            |
|                           | Installed on               | 10/17/2019                        |
|                           | Connection                 | USB                               |
|                           | Luminance Sensor           | Integrated Front Sensor           |
|                           | Presence Sensor            | -                                 |
|                           | Illuminance Sensor         | Yes                               |
|                           | Key Lock                   | OFF                               |
|                           | Size in inches             | 30.9                              |
|                           | Resolution                 | 4200x2800 @ 29Hz                  |
|                           | Monitor Type               | Color (Hardware Calibration)      |
|                           | UDI                        | -                                 |
| CALZ                      | RadiLight Area             | RadiLight Area: ON, Brightness: 5 |
| Custom                    |                            |                                   |

#### **Asset Number**

Noklikšķiniet uz saites, lai ievadītu monitora inventāra numuru.

#### Usage Hours (H)

Parāda monitora izmantošanas laiku.

#### Installed on

Pēc noklusējuma parāda datumu, kurā RadiCS tika instalēta. Kad pēc RadiCS instalēšanas ir pievienots jauns monitors, tiks parādīts datums, kurā šis jaunais monitors pirmo reizi tika atpazīts. Noklikšķiniet uz saites, lai rediģētu saturu.

#### Piezīme

• Lietojot RadiNET Pro, monitora instalēšanas datums nemainīsies pat tad, ja dators, kurā tiek lietota programma RadiCS, ir pārslēgts. Lai mainītu instalēšanas datumu, izmantojiet RadiCS.

#### Connection

Parāda monitora savienojumu.

#### Luminance Sensor

Ja monitorā ir iebūvēts spilgtuma sensors, parāda sensora nosaukumu.

#### **Presence Sensor**

Parāda kustību sensora iestatījumu Noklikšķiniet uz saites, lai atvērtu kustību sensora iestatījumu logu, kurā iestatījumus ir iespējams mainīt.

#### **Illuminance Sensor**

Parāda, vai monitorā ir iebūvēts apgaismojuma sensors.

#### Key Lock

Parāda taustiņu bloķēšanas funkcijas iestatījumu. Noklikšķiniet uz saites, lai parādītu taustiņu bloķēšanas iestatījumu logu, kurā varēsiet mainīt iestatījumus.

#### Size in inches

Parāda monitora izmēru collās.

#### Resolution

Parāda monitora displeja izšķirtspēju.

#### **Monitor Type**

Parāda monitora tipu (krāsu/vienkrāsas monitors) un kalibrēšanas veidu (aparatūras vai programmatūras kalibrēšana).

#### Piezīme

 Ja monitors ir saderīgs ar programmu RadiCS, ar monitora starpniecību tiek kalibrēts aparatūras spilgtums un displeja funkcijas. Ja monitors nav saderīgs ar programmu RadiCS, ar videokartes starpniecību tiek kalibrēta programmatūras signāla līmeņa izvade.

#### UDI

Parāda monitora UDI (identifikatoru). Parāda UDI tikai tad, ja monitors var iegūt UDI informāciju.

#### RadiLight Area

Ja monitorā ir iebūvēts RadiLight, atveras tā iestatījumi. Noklikšķinot uz saites, tiks parādīts iebūvētā RadiLight laukuma iestatījumu ekrāns, kurā jūs iestatījumus varat mainīt.

#### 8.1.3.1 Monitora taustiņu bloķēšanas iestatījumu maiņa

#### Uzmanību

- Izmaiņas var veikt tikai tad, ja monitoram, kas ir saderīgs ar RadiCS, ir taustiņu bloķēšanas funkcija.
- 1. Sadaļā "Device List" noklikšķiniet uz monitora nosaukuma.

| Home          | Device List   | History List               | Action 🗸 🛛 Options 🗸 [            |
|---------------|---------------|----------------------------|-----------------------------------|
| Computer      |               | Item                       | Value                             |
| Totel(R) HD ( | Tranhics 4600 | Asset Number               | (undefined)                       |
|               | 360           | Usage Time (Daily Average) | 8H (-)                            |
|               | DM            | Installed on               | <u>10/17/2019</u>                 |
|               | 1             | Connection                 | USB                               |
|               | 1<br>ว        | Luminance Sensor           | Integrated Front Sensor           |
|               |               | Presence Sensor            |                                   |
|               | D COM         | Illuminance Sensor         | Yes                               |
|               | D             | Key Lock                   | OFF                               |
| Iext          | 1070          | Size in inches             | 30.9                              |
|               | 1270          | Resolution                 | 4200x2800 @ 29Hz                  |
|               |               | Monitor Type               | Color (Hardware Calibration)      |
|               |               | UDI                        | -                                 |
|               | 2             | RadiLight Area             | RadiLight Area: ON, Brightness: 5 |
| Cust          | tom           |                            |                                   |
| skgi          | в             |                            |                                   |
| Iext          |               |                            |                                   |
| EIZO RadiLig  | ht            |                            |                                   |
|               |               |                            |                                   |
|               |               |                            |                                   |
|               |               |                            |                                   |
|               |               |                            |                                   |

Ekrāna labajā pusē būs redzama informācija par monitoru.

2. Noklikšķiniet uz "Key Lock" saites.

Atvērsies Key Lock (taustiņu bloķēšanas) iestatījumu logs.

3. Nolaižamajā izvēlnē atlasiet taustiņu bloķēšanas statusu.

| Vienums                                           | Pārslēgi, kurus var bloķēt            |
|---------------------------------------------------|---------------------------------------|
| IZSLĒGTS                                          | Nav (visi pārslēgi ir iespējoti)      |
| Izvēlnes bloķēšana                                | Enter poga                            |
| Vispārēja bloķēšana                               | Visas pogas, izņemot ieslēgšanas pogu |
| Vispārēja bloķēšana (tostarp<br>ieslēgšanas poga) | Visas pogas, tostarp ieslēgšanas poga |

#### Uzmanību

- · Atkarībā no monitora pastāv iespēja, ka daži no vienumiem netiks parādīti.
- Kalibrējot monitoru, kurā tiek izmantota OFF taustiņu bloķēšana, taustiņu bloķēšanas funkcija tiek iestatīta kā "Menu Lock" vai "All Locks (including the power button)". Lai veiktu regulētu monitoru, nomainiet taustiņu bloķēšanu uz "OFF".

#### Piezīme

 Atsevišķu monitoru gadījumā sadaļu "Information" ("Informācija") var apstiprināt pat tad, ja to statuss ir "Menu Lock".

 Klikšķiniet uz "OK". Iestatījumi tiks mainīti.

#### 8.1.4 Informācija par CAL pārslēgšanas režīmu

Noklikšķiniet uz CAL pārslēgšanas režīma nosaukuma, lai parādītu informāciju par CAL pārslēgšanas režīmu. Tāpat, atzīmējot izvēles rūtiņu, pārbaudi un mērījumus var veikt kā objektu, ko pārvalda RadiCS.

Sīkāku informāciju skatiet šeit: 4.1 lestatiet CAL pārslēgšanas režīma vadības mērķus [> 77].

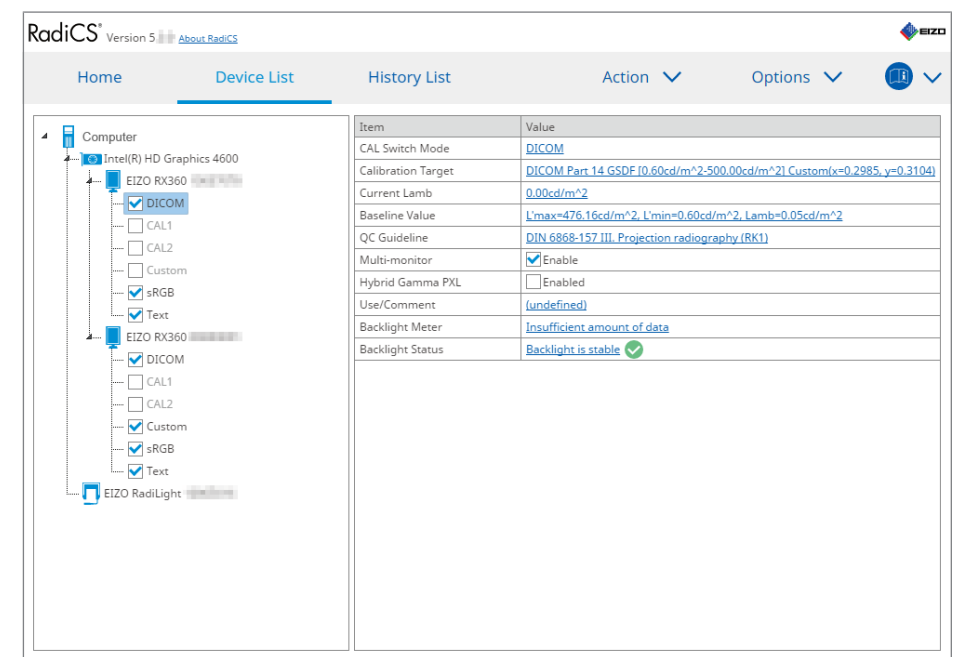

#### Uzmanību

- Katram monitoram var tikt rādīts atšķirīgs vienums.
- Ja CAL pārslēgšanas režīms neatbalsta kalibrēšanu, informācija par CAL pārslēgšanas režīmu nebūs redzama.

#### **CAL Switch Mode**

Parāda CAL pārslēgšanas režīma nosaukumu. Noklikšķiniet uz saites, lai mainītu CAL pārslēgšanas režīma nosaukumu.

#### **Calibration Target**

Parāda kalibrēšanas mērķa vērtību. Noklikšķiniet uz saites, lai mainītu kalibrēšanas mērķa vērtību. Sīkāku informāciju skatiet šeit: 4.3 Kalibrēšanas mērķu iestatīšana [> 87].

#### **Current Lamb**

Parāda vispārējā spilgtuma vērtību.

#### **Baseline Value**

Parāda bāzes vērtību. Noklikšķiniet uz saites, lai parādītu bāzes vērtības iestatījumu logu, kurā iespējams mainīt bāzes vērtību, mērīšanas datumu, lietotāju, kurš veic mērījumu, izmantotā sensora nosaukumu un sensora sērijas numuru.

#### Uzmanību

 Būtībā bāzes vērtība nav jāmaina. Bāzes vērtību mainiet ar piesardzību, jo šīs izmaiņas var manāmi ietekmēt testa vai mērījumu rezultātu.

#### **QC** Guideline

Parāda, kuras kvalitātes vadības vadlīnijas tika izmantotas pieņemšanas vai konsekvences testā. Noklikšķiniet uz saites, lai parādītu kvalitātes vadības vadlīniju iestatījumu logu, kurā kvalitātes vadības vadlīnijas ir iespējams mainīt. Sīkāku informāciju skatiet šeit: 4.2 Kvalitātes vadības vadlīniju maiņa [▶ 77].

#### **Multi-monitor**

Atzīmējot šo izvēles rūtiņu, novērtējumu ir iespējams veikt, balstoties vairāku monitoru attēlos.

#### Uzmanību

• Šo funkciju nevar iespējot ar kvalitātes vadības vadlīnijām.

#### **Hybrid Gamma PXL**

Atzīmējot izvēles rūtiņu, monitorā tiek iespējota Hybrid Gamma PXL funkcija.

#### **Use/Comment**

Noklikšķiniet uz saites, lai rediģētu saturu.

#### Uzmanību

• levadītajam tekstam jābūt ne vairāk kā 20 rakstzīmes garam.

#### **Backlight Meter**

Parāda paredzamo monitora izgaismojuma kalpošanas laiku. Noklikšķiniet uz saites, lai diagrammā apstiprinātu informāciju. Sīkāku informāciju skatiet šeit: Izgaismojuma kalpošanas laika pārbaude [> 103].

#### **Backlight Status**

Parāda kāds ir monitora izgaismojums pēc kalibrēšanas. Noklikšķiniet uz saites, lai diagrammā apstiprinātu informāciju. Sīkāku informāciju skatiet šeit: 5.5 Izgaismojuma mērītāja / izgaismojuma stāvokļa pārbaude [> 103].

#### 8.1.5 Informācija par RadiLight

Kad ir izveidots savienojums ar RadiLight, informācija tiek parādīta ierīču sarakstā. Noklikšķiniet uz RadiLight nosaukuma, lai parādītu RadiLight laukuma (apgaismojošā daļa aizmugurē) statusu. Noklikšķiniet uz saites, lai mainītu RadiLight laukuma statusu.

#### Uzmanību

• Ja lietojat Mac, RadiLight informācija netiek rādīta.

#### 8.1.5.1 RadiLight laukuma statusa maiņa

1. Ierīču sarakstā noklikšķiniet uz RadiLight nosaukuma.

| CS Version 5                                                                                                    |              |                              |              |   | <b>e</b> | ≣IZ |
|----------------------------------------------------------------------------------------------------|--------------|------------------------------|--------------|---|----------|-----|
| Home Device List                                                                                                    | History List | Action 🗸                     | Options      | ~ |          | ~   |
| Computer                                                                                                    | Item         | Value                        |              |   |          |     |
| Intel(R) HD Graphics 4600     EIZO RX360     O     CAL1     CAL2     Custom     O     DICOM     CAL1     CAL2     Custom     O     DICOM     CAL1     CAL2     Custom     O     DICOM     CAL1     CAL2     Custom     O     DICOM     CAL1     CAL2     Custom     O     Text     SRG8     O     Text     EIZO RAdilight | Jatus        | Kadiligni Area: Urt, Brightn | <u>co. 3</u> |   |          |     |

Labajā rūtī ir redzama informācija par RadiLight.

- Noklikšķiniet uz "Status" saites. Atvērsies RadiLight laukuma iestatījumu logs. Šim logam varat piekļūt arī paziņojumu joslā.
- 3. lestatiet RadiLight laukumu.

| Perform RadiLight Are<br>Settings are applied to | ea settings<br>o all conne | i.<br>ected RadiLig | hts. |   |    |
|--------------------------------------------------|----------------------------|---------------------|------|---|----|
| RadiLight Area                                   | ON ON                      | O OFF               |      |   |    |
| Brightness                                       | 1                          | • • •               | 1 1  | 1 | 10 |

RadiLight Area

lestatiet RadiLight laukumu kā IESLĒGTU/IZSLĒGTU.

Brightness
 Bīdot indikatoru, iestatiet RadiLight laukuma spilgtumu.

#### Piezīme

- RadiLight laukuma spilgtums mainās līdz ar indikatora vērtību.
- 4. Noklikšķiniet uz X, kas atrodas RadiLight laukuma iestatījuma loga augšējā labajā stūrī.

#### 8.1.5.2 lebūvētā RadiLight laukuma iestatījumu maiņa

Ja izmantojat RadiLight, kas ir iebūvēts monitorā, izpildiet tālāk norādītās darbības, lai mainītu iestatījumus.

1. Ierīču sarakstā noklikšķiniet uz tā monitora nosaukuma, kurā iebūvēts RadiLight.

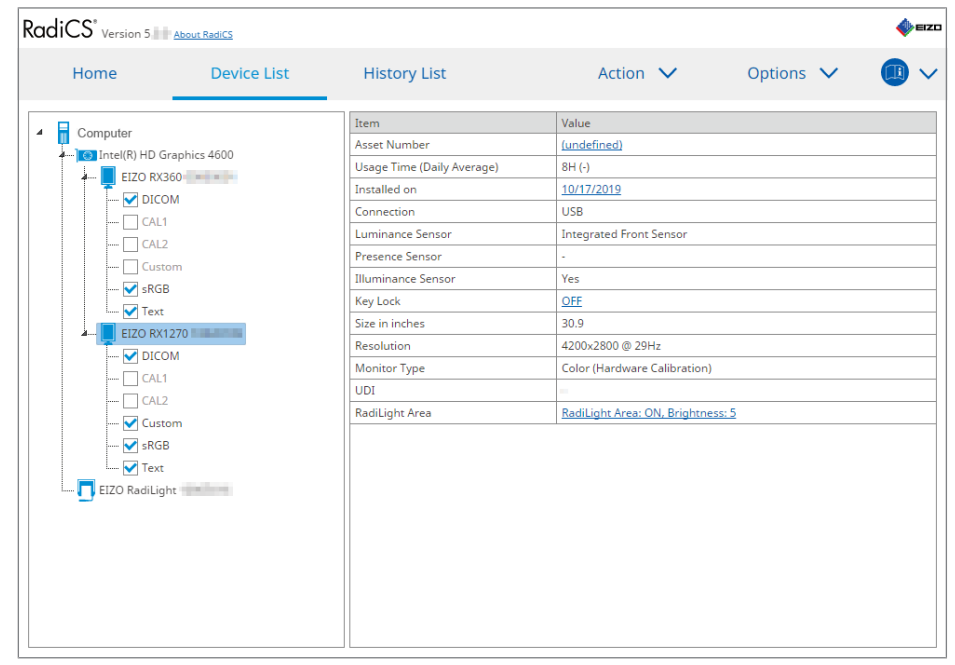

Ekrāna labajā pusē būs redzama informācija par monitoru.

- Noklikšķiniet uz "RadiLight Area" saites. Atvērsies logs, kurā var mainīt RadiLight laukumu. Šim logam varat piekļūt arī paziņojumu joslā.
- 3. Konfigurējiet RadiLight laukuma iestatījumus.

| Perform RadiLight Are | ea (Built-in) settings for R | (1270         |
|-----------------------|------------------------------|---------------|
| RadiLight Area        | ON OFF                       | ⊖ auto        |
| Brightness            | 1 · · · · · · · · ·          | 10<br>I I I I |
| Apply same settings   | for all Built-in RadiLight   |               |

· RadiLight Area

Ieslēdziet vai izslēdziet RadiLight laukumu vai iestatiet to automātiskajā režīmā. Iestatot automātisko režīmu, RadiLight laukums attiecīgi ieslēgsies vai izslēgsies līdz ar monitora fona apgaismojumu.

- Brightness
   Bīdot indikatoru, iestatiet RadiLight laukuma spilgtumu.
- Apply same settings for all Built-in RadiLight Tas tiek parādīts, ja ir vairāki iebūvētie RadiLights. Noklikšķinot uz tā, jūs varēsiet standartizēt visu RadiLight laukumu iestatījumus.

Piezīme

• RadiLight laukuma spilgtums mainās līdz ar indikatora vērtību.

## 8.2 Reģistrācijas informācijas iestatīšana

Iestatiet informāciju par organizāciju, kurā ir instalēti RadiCS kā RadiCS reģistrācijas informāciju. Ievadīto informāciju vēstures funkcija izmanto pārskatu ģenerēšanai.

#### Piezīme

1. Sadaļā "Options" atlasiet "Configuration".

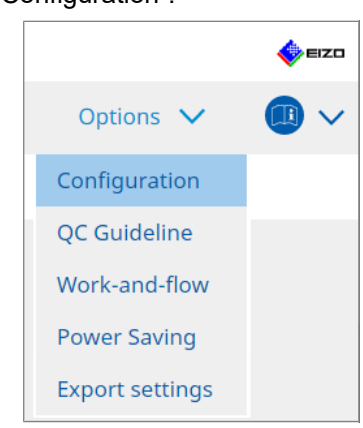

Atvērsies konfigurācijas logs.

Izveidojiet savienojumu ar RadiNET Pro, lai automātiski reģistrētu informāciju, kas konfigurēta programmā RadiNET Pro.

2. Klikšķiniet uz "Registration Information".

| Home                 | Device List   | History List | Action 🗸 | Options 🗸 |   |
|----------------------|---------------|--------------|----------|-----------|---|
|                      |               |              |          |           | - |
| General              | Organiza      | ation        |          |           |   |
| Registration Informa | ation Phone N | umber        |          |           |   |
|                      | Location      |              |          |           |   |
| Schedule             | Departm       | nent         |          |           |   |
| Sensor               | Room          |              |          |           |   |
|                      | Adminis       | trator       |          |           |   |
| User Mode            | Service F     | Provider     |          |           |   |
| History              |               |              |          |           |   |
| Ambient Light Watch  | ndog          |              |          |           |   |
| MAC Address Clone    |               |              |          |           |   |
|                      |               |              |          |           |   |
|                      |               | )(           |          |           |   |
|                      |               |              |          |           |   |

RadiCS (administratora režīms)

- Labajā rūtī būs redzama reģistrācijas informācija.
- 3. lestatiet šādus vienumus:

#### Piezīme

- Katrai vērtībai jābūt līdz 128 rakstzīmēm garai.
- Vienuma nosaukumu var brīvi pievienot tukšā vienuma laukā. Lauka nosaukumam jābūt līdz 50 rakstzīmēm garam.
- Programmatūrā esošos lauku nosaukumus nevar mainīt.
- Lietojot Active Directory, automātiski tiek ievadīti šādi vienumi:
  - organizācija;
  - adrese;
  - uzstādīšanas vieta.
- Organization

levadiet slimnīcas nosaukumu vai tml.

- Address levadiet adresi.
- Phone Number levadiet tālruņa numuru.
- Location levadiet monitora uzstādīšanas vietu.
- Department
   levadiet nodaļas nosaukumu, izmantojot monitoru.
- Room levadiet tās telpas nosaukumu, kurā tiek izmantots monitors.
- Administrator
   levadiet monitora administratora vārdu.
- Service Provider levadiet informāciju par pakalpojumu sniedzēju, ar kuru sazināties.

4. Klikšķiniet uz "Save". Informācija ir reģistrēta.

## 8.3 Savienojums ar RadiNET Pro

Secība, kādā tiek izveidots savienojums ar RadiNET Pro var atšķirties atkarībā no savienojošā RadiNET Pro tipa.

Šeit ir aprakstītas RadiCS procedūras, izveidojot savienojumu ar RadiNET Pro.

Informāciju par darbībām, kas jāizpilda, lai iepriekš iestatītu RadiNET Pro, skatiet RadiNET Pro sistēmas lietošanas pamācībā.

#### Uzmanību

- lestatīšana var atšķirties, izveidojot savienojumu ar RadiNET Pro Enterprise / RadiNET Pro Web Hosting. Sīkāku informāciju skatiet sistēmas lietošanas pamācībā.
- Ar RadiNET Pro savienoto monitoru grupas politiku var konfigurēt, izmantojot RadiNET Pro. Plašāku informāciju skatiet RadiNET Pro lietotāja rokasgrāmatā.
- Ja mēģināsiet pieslēgties RadiNET Pro ar nepareiziem savienojuma iestatījumiem, būs redzams šāds ziņojums. Izpildiet ziņojumā sniegtās norādes un mēģiniet vēlreiz.

|                                                                           | C RadiCS                                                                                                    | ×           |
|---------------------------------------------------------------------------|----------------------------------------------------------------------------------------------------|-------------|
|                                                                           | You are trying to connect to RadiNET Pro with incorrect connection<br>settings.<br>Please download the settings file from RadiNET Pro again, place it in th<br>designated folder, and restart your computer. Alternatively, please<br>contact your system administrator. | ie          |
|                                                                           | ОК                                                                                                    |             |
|                                                                           |                                                                                                    |             |
| <ul> <li>Ja savienojums<br/>arhivēts. Šajā l<br/>pievienošanas</li> </ul> | s ar RadiNET Pro neizdodas, loga augšdaļā tiks norādīts, ka da<br>aikposmā veikto kalibrēšanas un testu vēsture tiks augšupielād<br>RadiNET Pro.                                                                                                    | tors<br>ēta |

1. Sadalā "Options" atlasiet "Configuration".

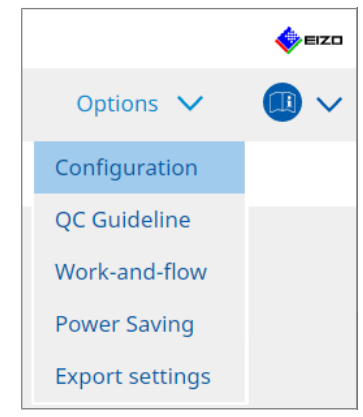

Atvērsies iestatījumu logs.

- Klikšķiniet uz "General".
  - Atvērsies galveno iestatījumu logs.
- 3. Atzīmējiet "Enable remote management" izvēles rūtiņu.

#### Uzmanību

 Ja nav iespējams atzīmēt "Enable remote management" izvēles rūtiņu, RadiCS instalācija ir jāpārraksta, izmantojot no RadiNET Pro lejupielādēto iepriekš konfigurēto savienojuma instalatoru. Sīkāku informāciju skatiet RadiNET Pro sistēmas rokasgrāmatā.

#### Piezīme

- RadiNET Pro iepriekš iestatītās vērtības tiek piemērotas "Primary Server address" un "Primary port". Nemainiet šo vērtību, jo, to nomainot, var nebūt iespējams izveidot savienojumu ar RadiNET Pro.
- Klikšķiniet uz "Save". Iestatījumi tiks mainīti.

#### 8.3.1 lestatīšanas faila eksportēšana, kas jāimportē uz RadiNET Pro

Programmatūras iestatījumu (RadiCS5 partijas iestatījumu failu) var eksportēt.

1. Sadaļā "Options" atlasiet "Export settings".

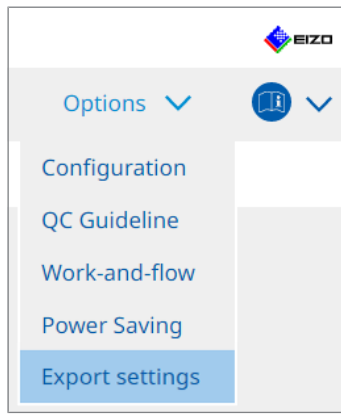

Atvērsies eksportēšanas iestatījumu logs.

2. Atzīmējiet eksportēšanai nepieciešamo izvēles rūtiņu un rediģējiet saturu.

| 8 RadiCS                  |                           |                          |                        |                       |               | - 🗆  | ×    |
|---------------------------|---------------------------|--------------------------|------------------------|-----------------------|---------------|------|------|
| RadiCS" Version 5/        | About RadiCS              |                          |                        |                       |               | \$   | EIZO |
| Home                      | Device List               | History List             |                        | Action 🗸              | Options 🗸     | _    | ~    |
| Edit the settings for imp | oorting as RadiNET Pro po | olicy, and then export   | the settings data.     |                       |               |      |      |
| Calibration Target —      |                           |                          |                        |                       |               |      |      |
| Monitor                   | CA                        | AL Switch Mode           | Value                  |                       |               |      |      |
| EIZO MX216                | DI                        | ICOM                     | DICOM Part 14 GSDF [0. | 35cd/m^2-270.00cd/m^2 | <u>17500K</u> |      |      |
|                           |                           |                          |                        |                       |               |      |      |
|                           |                           |                          |                        |                       |               |      |      |
| EIZO Monitor Settings     |                           |                          |                        |                       |               |      |      |
| 🗹 Indicator               |                           | ON                       | OFF                    |                       |               |      |      |
| 🔄 Hybrid Gamma            | PXL                       | ON                       | OFF                    |                       |               |      |      |
| Key Lock (for su          | innorted monitor)         | Menu                     | Lock                   |                       |               |      |      |
|                           | ,                         | mena                     | Lock                   |                       |               |      |      |
| Key Lock (for ur          | supported monitor)        |                          |                        |                       |               |      |      |
| Monitor Independe         | nt Settings               |                          |                        |                       |               |      |      |
| Monitor                   | Va                        | lue                      |                        |                       |               |      |      |
| MX216                     | × <u>C</u> A              | AL Switch Mode: DICOM, P | ower Save: ON          |                       |               |      |      |
|                           |                           |                          |                        |                       |               |      |      |
|                           |                           |                          |                        |                       |               |      |      |
|                           |                           |                          |                        |                       |               | Add  |      |
|                           |                           |                          |                        |                       |               |      |      |
|                           |                           |                          |                        |                       |               | Expo | rt   |
|                           |                           |                          |                        |                       |               |      |      |

#### **Calibration Target**

levadiet tā monitora kalibrēšanas mērķi, kuru šobrīd pārvalda RadiCS.

#### Piezīme

 Noklikšķiniet uz "Value" saites, lai atvērtu kalibrēšanas mērķa iestatījumu logu, kurā var mainīt mērķa vērtību. Sīkāku informāciju skatiet šeit: 4.3 Kalibrēšanas mērķu iestatīšana [> 87].

**EIZO Monitor Settings** 

Rediģējiet un izgūstiet EIZO monitora iestatījumu.

Atlasiet indikatora, Hybrid Gamma PXL, un taustiņu bloķēšanas statusu.

Noklikšķiniet uz "Add", lai parādītu katra EIZO monitora iestatījumu logu, kurā iespējams iestatīt informāciju. Atzīmējiet eksportēšanai nepieciešamo izvēles rūtiņu un iestatiet saturu.

#### Piezīme

- Lai vēlreiz rediģētu katra monitora iestatījumus, noklikšķiniet uz "Value" un atveriet EIZO monitora iestatījumu logu.
- Noklikšķiniet uz 🗙 , lai iestatījumu dzēstu.
- CAL Switch Mode Izvēlieties CAL pārslēgšanas režīmu, lai iestatītu kā objektu, ko pārvalda no nolaižamās izvēlnes.
- Presence Sensor Nolaižamajā izvēlnē atlasiet kustību sensora iestatījumu. Ja iestatījuma statuss ir ON, iestatiet "Time " un "Sensitivity ".
- LEA Nolaižamajā izvēlnē atlasiet laiku, kad vēlaties iegūt aprēķinātos kalpošanas laika datus.
- Power Save Enerģijas taupīšanas funkcijai izvēlieties ON vai OFF.
- Auto Input Detection Automātiskās signāla ievades noteikšanas funkcijai izvēlieties ON vai OFF.
- Mode Preset Režīma priekšiestatījuma funkcijai izvēlieties ON vai OFF. Izvēloties statusu ON, CAL pārslēgšanas režīmu, ko neatbalsta kalibrēšana, var izvēlēties no monitora.
- 3. Klikšķiniet uz "OK".
- 4. Klikšķiniet uz "Export".

Norādiet RadiCS5 partijas iestatījumu faila saglabāšanas vietu un faila nosaukumu (\*.radics5setting) un noklikšķiniet uz "Save".

#### Piezīme

 Sīkāku informāciju par eksporta faila kā grupas politikas importēšanas procedūrām RadiNET Pro skatiet RadiNET Pro lietotāja rokasgrāmatā.

## 8.4 RadiCS pamata iestatījums

Konfigurējiet RadiCS pamata iestatījumu.

1. Sadaļā "Options" atlasiet "Configuration".

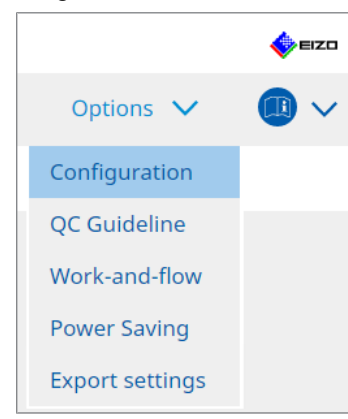

Atvērsies iestatījumu logs.

2. Klikšķiniet uz "General".

Labajā rūtī atvērsies pamata iestatījumu logs.

3. lestatiet katru vienumu.

#### Parole

Noklikšķiniet uz "Change...", lai mainītu paroli. Sīkāku informāciju skatiet šeit: 8.5 Paroles maiņa [▶ 164].

#### Apgaismojums

Atzīmējiet izvēles rūtiņu, lai sākuma ekrāna logā redzētu apgaismojuma vērtību.

#### SelfQC vēsture

legūst tikai visu pievienoto monitoru pārvaldīto monitoru vēsturi un parāda tos sadaļā "History List".

#### Testētājs

Iespējojiet šo izvēles rūtiņu, ja vēlaties saglabāt testētāju, kas reģistrēts uzdevuma izpildes laikā, un izmantot to turpmākajos testos. Ja izvēles rūtiņa ir atspējota, pēdējais reģistrētais testētājs netiks parādīts, un kā testētājs tiks parādīts lietotājs, kas pašlaik ir pieteicies operētājsistēmā.

#### Monitora noteikšana

 Automatically detect at RadiCS startup and when monitor configuration changes are made

Ja izvēles rūtiņa ir atzīmēta, automātiskā noteikšana tiks veikta pēc palaišanas vai tad, kad tiks konstatētas monitora konfigurācijas izmaiņas.

Detect CuratOR monitors

Atzīmējiet izvēles rūtiņu iepriekš, ja tiek atklāti CuratOR monitori.

#### Valoda

Nolaižamajā izvēlnē atlasiet programmā RadiCS redzamo valodu.

#### Žurnāla svarīguma pakāpe

Nolaižamajā izvēlnē atlasiet žurnāla svarīguma pakāpi.

#### Attālā iestatīšana

lestatiet savienojumu ar RadiNET Pro. Sīkāku informāciju skatiet šeit: 8.3 Savienojums ar RadiNET Pro [▶ 161].

 Klikšķiniet uz "Save". Iestatījumi tiks mainīti.

### 8.5 Paroles maiņa

Tiek mainīta parole, kas nepieciešama, palaižot RadiCS administratora režīmu.

1. Sadaļā "Options" atlasiet "Configuration".

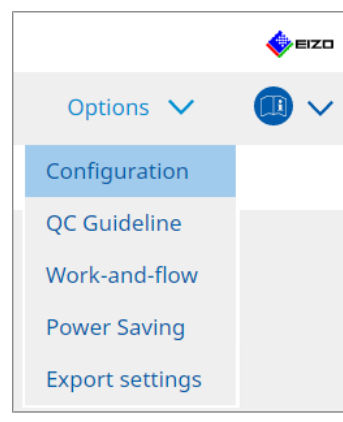

Atvērsies iestatījumu logs.

- 2. Klikšķiniet uz "General".
  - Ekrāna labajā pusē atvērsies paroles nomaiņas logs.
- 3. Sadaļā "Password " noklikšķiniet uz "Change ... ".

| CS RadiCS                                 |                          | – 🗆 X                                                                                                    |  |  |  |  |  |  |  |
|-------------------------------------------|--------------------------|----------------------------------------------------------------------------------------------------|--|--|--|--|--|--|--|
| RadiCS <sup>*</sup> Version 5. About Radi | <u>5</u>                 | 🚸 EIZD                                                                                                    |  |  |  |  |  |  |  |
| Home Dev                                  | ice List History List    | Action V Options V                                                                                                    |  |  |  |  |  |  |  |
| General                                   | Password                 | ****** Change                                                                                                    |  |  |  |  |  |  |  |
|                                           | Illuminance              | ☑ Display illuminance                                                                                                    |  |  |  |  |  |  |  |
| Registration Information                  | SelfQC History           | Obtain a history from managed monitors only                                                                                                    |  |  |  |  |  |  |  |
| Schedule                                  | Tester                   | Register task tester                                                                                                    |  |  |  |  |  |  |  |
| Sensor                                    | Monitor Detection        | <ul> <li>Automatically detect at RadiCS startup and when monitor<br/>configuration changes are made</li> <li>Detect CuratOR monitors</li> </ul> |  |  |  |  |  |  |  |
| User Mode                                 | Language                 | English                                                                                                    |  |  |  |  |  |  |  |
| History                                   | Loglevel                 | Information                                                                                                    |  |  |  |  |  |  |  |
|                                           | Remote Setting           |                                                                                                    |  |  |  |  |  |  |  |
| Ambient Light Watchdog                    | Enable remote management |                                                                                                    |  |  |  |  |  |  |  |
| MAC Address Clone                         | Primary Server address   | * 10.10.141.                                                                                                    |  |  |  |  |  |  |  |
|                                           | Primary port             | * 30503                                                                                                    |  |  |  |  |  |  |  |
|                                           | Secondary Server address |                                                                                                    |  |  |  |  |  |  |  |
|                                           | Secondary port           |                                                                                                    |  |  |  |  |  |  |  |
|                                           |                          | Undo                                                                                                    |  |  |  |  |  |  |  |

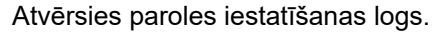

| CS RadiCS         |        | × |
|-------------------|--------|---|
| Current Password  |        |   |
|                   |        | ] |
| New Password      |        |   |
| Type New Password |        |   |
|                   |        |   |
|                   |        |   |
|                   | Cancel |   |

- 4. levadiet šādus elementus.
  - Current Password
  - levadiet pašreizējo paroli.
  - New Password
  - levadiet jauno paroli.
  - Type New Password Atkārtoti ievadiet jauno paroli.

#### Uzmanību

• lestatiet paroli, kas ir 6 – 15 burtciparzīmes gara.

- 5. Klikšķiniet uz "OK".
- Klikšķiniet uz "Save". Tiek saglabāta jaunā parole.

#### Uzmanību

 Paroles aizmiršanas gadījumā programmatūra ir jāpārinstalē. Programmatūras atinstalēšana un pēc tam tās atkārtota instalēšana tajā pašā mapē atjauno paroli.

#### 8.5.1 Paroles maiņa instalēšanas laikā

Instalēšanas laikā varat mainīt administratora režīma paroli, izmantojot failu, kas lejupielādēts no RadiNET Pro vai RadiCS DVD-ROM.

#### Uzmanību

- Programmā RadiCS LE šīs funkcijas nav pieejamas.
- Mac versijā šī funkcija nav pieejama.
- Ja failu (EIZO\_RadiCS\_v5.x.x.x.zip or xxxxx\_EIZO\_RadiCS\_v5.x.x.x.zip) lejupielādējāt no RadiNET Pro, atveriet to.
- Atveriet "RadiCSInstallParam.xml", izmantojot, piemēram Notepad, un norādiet paroli administratora režīma startēšanai.

#### levadiet paroli starp birku <RadiCSPassword> un birku </RadiCSPassword>.

#### Uzmanību

- lestatiet paroli, kas ir 6 15 burtciparzīmes gara.
- 3. Saglabājiet failu "RadiCSInstallParam.xml".

#### Piezīme

- Dublēšanas nolūkos (ja tas nepieciešams) instalēšanas failu saglabājiet koplietojamā mapē vai citur.
- 4. Sekojiet Instalēšana no lejupielādētā faila [▶ 18] norādītajām darbībām, lai veiktu instalēšanu.

# 8.6 Kā konfigurēt programmas rādīšanas iestatījumus lietotāja režīmā

lestatiet papildu vienumus, kas tiks rādīti lietotāja režīmā.

1. Sadaļā "Options" atlasiet "Configuration".

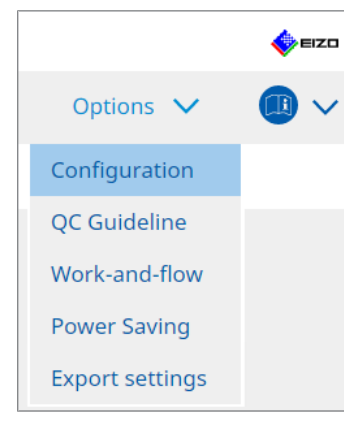

Atvērsies iestatījumu logs.

2. Klikšķiniet uz "User Mode".

| CS RadiCS                     |              |                                 |                                 |           |        |
|-------------------------------|--------------|---------------------------------|---------------------------------|-----------|--------|
| RadiCS <sup>*</sup> Version 5 | About RadiCS |                                 |                                 |           | 🔶 eizo |
| Home                          | Device List  | History List                    | Action 🗸                        | Options 🗸 |        |
| General                       | Execution n  | nenu                            |                                 |           |        |
| Registration Informa          | ition Work   | -and-flow                       |                                 |           |        |
| Schedule                      | RadiCS Star  | tupat Logon                     |                                 |           |        |
| Sensor                        | * Rad        | liCS will close when the visual | check is completed in User Mode |           |        |
| User Mode                     |              |                                 |                                 |           |        |
| History                       |              |                                 |                                 |           |        |
| Ambient Light Watch           | idog         |                                 |                                 |           |        |
| MAC Address Clone             |              |                                 |                                 |           |        |
|                               |              |                                 |                                 |           |        |
|                               |              |                                 |                                 |           |        |
|                               |              |                                 |                                 | Undo      | Save   |
|                               |              |                                 |                                 |           |        |

Labajā pusē atvērsies lietotāja režīma iestatījumu logs.

3. Atlasiet "Consistency Test", "Work-and-flow", kas būs redzamas lietotāja režīmā.

#### Piezīme

- Atlasītais vienums tiks parādīts lietotāja režīma sadaļā "Action".
- 4. Klikšķiniet uz "Save". Iestatījumi tiks mainīti.

# 8.7 Mainiet RadiCS iestatījumu, lai programma tiktu palaista pēc pieteikšanās datorā

Šis iestatījums konfigurē RadiCS, lai tā pēc pieteikšanās datorā tiktu automātiski palaista.

1. Sadaļā "Options" atlasiet "Configuration".

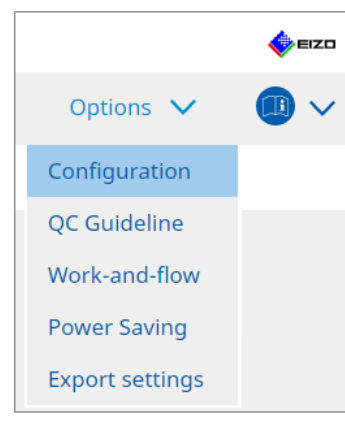

Atvērsies iestatījumu logs.

2. Klikšķiniet uz "User Mode".

| CS RadiCS                     |              |            |                               |                   |                 |         | _      |      | ×    |
|-------------------------------|--------------|------------|-------------------------------|-------------------|-----------------|---------|--------|------|------|
| RadiCS <sup>®</sup> Version 5 | About RadiCS |            |                               |                   |                 |         |        |      | EIZO |
| Home                          | Device       | e List     | History List                  |                   | Action 🗸        | Options | $\sim$ |      | ~    |
| General                       |              | Execution  | menu                          |                   |                 |         |        |      |      |
| Registration Infor            | mation       | Wor        | k-and-flow                    |                   |                 |         |        |      |      |
| Schedule                      |              | RadiCS Sta | artup                         |                   |                 |         |        |      |      |
| Sensor                        |              | * Ra       | diCS will close when the visu | ual check is comp | leted in User M | ode     |        |      |      |
| User Mode                     |              |            |                               |                   |                 |         |        |      |      |
| History                       |              |            |                               |                   |                 |         |        |      |      |
| Ambient Light Wa              | tchdog       |            |                               |                   |                 |         |        |      |      |
| MAC Address Clon              | ie           |            |                               |                   |                 |         |        |      |      |
|                               |              |            |                               |                   |                 |         |        |      |      |
|                               |              |            |                               |                   |                 |         |        |      |      |
|                               |              |            |                               |                   |                 | Und     | 0      | Save |      |
|                               |              |            |                               |                   |                 |         |        |      |      |

Labajā pusē atvērsies lietotāja režīma iestatījumu logs.

- 3. Ja vēlaties RadiCS palaist pieteikšanās brīdī, atzīmējiet "Start at Logon" izvēles rūtiņu.
- Klikšķiniet uz "Save". Iestatījums tiek saglabāts, un, nākamreiz piesakoties datorā, programma RadiCS tiks palaista automātiski.

## 8.8 Monitora MAC adreses nomaina (MAC Address Clone)

Iespējot funkciju MAC Address Clone, EIZO monitora MAC adresi var īslaicīgi aizstāt ar datora autentificēto MAC adresi, ja monitors ir aprīkots ar USB LAN adaptera funkciju.

Tīkla vidē, kurā tiek izmantota MAC adreses autentifikācija, varat izveidot vadu tīkla savienojumu ar tīklu, izmantojot LAN adapteri, kas iebūvēts EIZO monitorā, no datora, kas ir autentificēts ar tā MAC adresi.

#### Uzmanību

- Mac versijā šī funkcija nav pieejama.
- 1. Ar USB-C vadu savienojiet monitoru un datoru, kuram jāaizstāj MAC adrese.
- 2. Sadaļā "Options" atlasiet "Configuration".

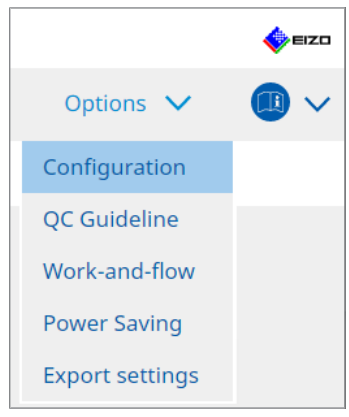

Atvērsies iestatījumu logs.

3. Klikšķiniet uz "MAC Address Clone".

| CS RadiCS           |                                |                                         |                  |        |         | -      |          | х   |
|---------------------|--------------------------------|-----------------------------------------|------------------|--------|---------|--------|----------|-----|
| RadiCS' Version     | About RadiCS                   |                                         |                  |        |         |        | <b>*</b> | IZO |
| Home                | Device List                    | History List                            | Action           | $\sim$ | Options | $\sim$ |          | ~   |
| General             | Enable                         | MAC Address Clone option in             | RadiCS task tray |        |         |        |          |     |
| Registration Inform | ation <u>Monitor's Monitor</u> | MAC address will be replaced<br>erface: |                  |        |         |        |          |     |
| Schedule            |                                |                                         |                  |        |         |        |          |     |
| Sensor              |                                |                                         |                  |        |         |        |          |     |
| User Mode           |                                |                                         |                  |        |         |        |          |     |
| History             |                                |                                         |                  |        |         |        |          |     |
| Ambient Light Watch | hdog                           |                                         |                  |        |         |        |          |     |
| MAC Address Clone   |                                |                                         |                  |        |         |        |          |     |
|                     |                                |                                         |                  |        |         |        |          |     |
|                     |                                |                                         |                  |        |         |        |          |     |
|                     |                                |                                         |                  |        | Unde    |        | Save     |     |

Labajā ekrānā tiks parādīti pašreizējie MAC Address Clone iestatījumi.

#### 4. Noklikšķiniet uz saites.

| CS RadiCS               |                     |                                          |                 |   | _         |      | ×    |
|-------------------------|---------------------|------------------------------------------|-----------------|---|-----------|------|------|
| RadiCS' Version         | out RadiCS          |                                          |                 |   |           | •    | EIZO |
| Home                    | Device List         | History List                             | Action          | ~ | Options 🗸 |      | ~    |
| General                 | Enabl               | e MAC Address Clone option in R          | adiCS task tray |   |           |      |      |
| Registration Informatic | on <u>Source in</u> | MAC address will be replaced<br>terface: |                 |   |           |      |      |
| Schedule                |                     |                                          |                 |   |           |      |      |
| Sensor                  |                     |                                          |                 |   |           |      |      |
| User Mode               |                     |                                          |                 |   |           |      |      |
| History                 |                     |                                          |                 |   |           |      |      |
| Ambient Light Watchdo   | pg                  |                                          |                 |   |           |      |      |
| MAC Address Clone       |                     |                                          |                 |   |           |      |      |
|                         |                     |                                          |                 |   |           |      |      |
|                         |                     |                                          |                 |   |           |      |      |
|                         |                     |                                          |                 |   | Undo      | Save |      |

Atvērsies MAC Address Clone iestatījumu logs.

5. Atzīmējiet "Replace monitor's MAC address" izvēles rūtiņu. Nolaižamajā sarakstā atlasiet, kuram adapteram nepieciešams aizstāt MAC adresi.

| CS MAC Address Clone Setting                                        |                           | ×            |
|---------------------------------------------------------------------|---------------------------|--------------|
| Replace monitor's MAC address<br>Select which adapter's MAC address | you want to replace with. |              |
| Automatic                                                           |                           | $\checkmark$ |
|                                                                     |                           |              |
|                                                                     |                           |              |
| Network Connections                                                 | Capcel                    | ОК           |
| Network connections                                                 | Cancer                    |              |

| Uzmanību                                                                                                   |  |
|----------------------------------------------------------------------------------------------------|--|
| <ul> <li>Noklikšķiniet uz "Network Connections", lai parādītu Windows tīkla savienojumu ekrānu.</li> </ul> |  |
|                                                                                                    |  |

- 6. Klikšķiniet uz "OK".
- Lai no rīkjoslas atvērtu MAC Address Clone iestatījumu ekrānu, iespējojiet izvēles rūtiņu "Enable MAC Address Clone option in RadiCS task tray" ("RadiCS rīkjoslā iespējot opciju MAC Adress Clone").
- Klikšķiniet uz "Save". Iestatījumi tiks mainīti.

## 8.9 RadiCS informācijas (par RadiCS) apstiprināšana

Jūs varat apskatīt tālāk norādīto informāciju par pašlaik izmantoto programmatūru.

- Version
   Parāda informāciju par programmatūras versiju.
- Monitor

Parāda tā monitora modeļa nosaukumu, kas atbalsta aparatūras kalibrēšanu.

- Plug-In
  - Parāda informāciju par spraudni.
- License

Parāda informāciju par licenci.

1. Noklikšķiniet uz "About RadiCS" ("Par RadiCS").

| CS RadiCS           |                         |               |                |       | - 🗆 ×              |
|---------------------|-------------------------|---------------|----------------|-------|--------------------|
| RadiCS' Version     | 5 About RadiCS          |               |                |       | 🔶 EIZO             |
| Home                | Device List             | History List  | Action         | ✔ Opt | ions 🗸 🛛 💷 🗸       |
| 🚯 The current illur | minance is 363.27 (lx). | leasure       |                |       |                    |
| EIZQ<br>MX216       | 5                       | EIZQ<br>RX360 | EIZO<br>EV2450 |       |                    |
|                     | DICOM                   | Ţ             |                |       | Detect<br>Identify |
| Acceptan            | ice Test                | Visual Check  | Consistency 1  | Test  | Calibration        |

Atver logu, kurā redzama informācija par RadiCS versiju.

#### 8 | RadiCS iestatījumu pārvaldīšana

2. Atlasiet cilni, kuras saturu vēlaties skatīt.

| CS RadiCS  |                                                                                                    |                                                                                                    |                                                                      | ×                 |
|------------|----------------------------------------------------------------------------------------------------|----------------------------------------------------------------------------------------------------|----------------------------------------------------------------------|-------------------|
| Version    | Monitor                                                                                                    | Plug-In                                                                                                    | License                                                              |                   |
| RadiCS     | RadiCS<br>Version 5<br>Build Number:<br>© 2018-2024 EIZO (<br>END USER LICENSE<br>EIZO Corporation<br>153 Shimokashive<br>Colory (01)049950470<br>(1) Instructions for<br>Ce CE RXonly M<br>EIZO GmbH EC F<br>Carl-Benz-Straße 3, 76<br>EIZO Limited UK Re<br>1 Queens Square, Asco<br>EIZO AG CH F<br>Moosacherstrasse 6, A | Corporation<br>AGREEMENT<br>ion<br>vano, Hakusan, Ishikav<br>067740(8012)V5.2.0<br>r Use<br>D<br>T61 Rülzheim, Germar<br>sponsible Person<br>tt Business Park, Lynd<br>EP<br>u, CH-8820 Wädenswi | va, Japan<br>.0<br>1y<br>hurst Road, Ascot, Berksl<br>l, Switzerland | hire, SL5 9FE, UK |
| Save Syste | m Info                                                                                                    |                                                                                                    |                                                                      | ОК                |

### 8.9.1 Sistēmas žurnālu iegūšana

Lai atrisinātu problēmu, mums var nākties pieprasīt, lai iesniedzat sistēmas žurnālus.

- 1. Noklikšķiniet uz "About RadiCS" ("Par RadiCS").
- 2. Klikšķiniet uz "Save System Info".

| CS RadiCS  |                                                                                                    |                                                                                                    |                                                                               | ×               |
|------------|----------------------------------------------------------------------------------------------------|----------------------------------------------------------------------------------------------------|-------------------------------------------------------------------------------|-----------------|
| Version    | Monitor                                                                                                    | Plug-In                                                                                                    | License                                                                       |                 |
| RadiCS     | RadiCS<br>Version 5<br>Build Number:<br>© 2018-2024 EIZO Cou<br>END USER LICENSE AC<br>EIZO Corporation<br>153 Shimokashiwan<br>05/15/2024<br>UDI (01)04995047067<br>I Instructions for L<br>CE UK RXony MD<br>EIZO GmbH EC REP<br>Carl-Benz-Straße 3, 76761<br>EIZO Limited UK RESPO<br>1 Queens Square, Ascot E<br>EIZO AG CH REP<br>Moosacherstrasse 6, Au, | rporation<br><u>SREEMENT</u><br>o, Hakusan, Ishik<br>7740(8012)V5.2<br>Jse<br>I Rülzheim, Germ<br>nsible Person<br>Business Park, Lyr<br>CH-8820 Wädens | awa, Japan<br>.0.0<br>any<br>ndhurst Road, Ascot, Berkshi<br>wil, Switzerland | re, SL5 9FE, UK |
| Save Syste | em Info                                                                                                    |                                                                                                    |                                                                               | ОК              |

Atvērsies sistēmas informācijas iegūšanas logs.

- 3. Klikšķiniet uz "OK".
- Norādiet saglabāšanas vietu datorā un faila nosaukumu (\*.zip) un noklikšķiniet uz "Save".

Lai iesniegtu žurnāla failu, vietējam EIZO pārstāvim nosūtiet visu failu.

## 8.10 Funkcijas, kas ir pieejamas tikai noteiktiem monitoriem

RadiCS ietver funkcijas, kas strādā tikai noteiktos monitoros.

Šie ir konkrētie monitori.

• LL580W • LX1910 • LX550W

#### Uzmanību

• Mac versijā šī funkcija nav atbalstīta.

#### 8.10.1 legūt kalibrēšanas datus

Ja RadiCS nav mērķa monitora kalibrēšanas vēstures datu, izveidojiet RadiCS kalibrēšanas vēsturi no kalibrēšanas vēstures datiem, kas saglabāti monitorā, kad tas tika piegādāts no rūpnīcas. Vai arī izveidojiet automātiskās pārbaudes standartus un reģistrējiet tos.

Šo funkciju RadiCS monitora atklāšanas brīdī veic automātiski.

## 9 Information

This chapter provides the following information:

- Notes concerning the monitor quality control standards (QC guidelines) used by RadiCS.
- Precautions for setting up a test in RadiCS according to each monitor quality control standards (QC guidelines).

## 9.1 Description of Standards

# 9.1.1 Quality Control Standards for Digital Imaging for Medical Display Monitors (Monitor Quality Control Standards)

#### IEC 62563-2: 2021

"Medical electrical equipment - Medical image display systems - Part 2: Acceptance and constancy tests for medical image displays" issued by the International Electrotechnical Commission. This standard uses the evaluation method of IEC 62563-1 to specify test criteria, frequency, category classification, etc.

#### Piezīme

|   | Standard / Guideline references | QC guideline (Abbreviation)           |
|---|---------------------------------|---------------------------------------|
|   | Category I-A                    | IEC 62563-2 Category I-A              |
|   | Category I-B                    | IEC 62563-2 Category I-B              |
| ĺ | Category II <sup>*1</sup>       | IEC 62563-2 Category II for Diagnosis |
|   |                                 | IEC 62563-2 Category II for Viewing   |

#### AAPM On-line Report No. 03: 2005

"Assessment of Display Performance for Medical Imaging Systems" formulated by Task Group (TG) 18 of American Association of Physicists in Medicine. It defines consistency tests and acceptance tests for monitors. Monitors are classified into "Primary" and "Secondary" depending on the intended use.

#### Piezīme

• "AAPM" used in RadiCS means "AAPM On-line Report No. 03".

## ACR-AAPM-SIIM Practice Guideline for Determinants of Image Quality in Digital Mammography: 2012

This guideline was formulated collaboratively by specialists in mammography and medical physics who represent the American College of Radiology (ACR), American Association of Physicists in Medicine (AAPM), and Society for Imaging Informatics in Medicine (SIIM). The Mammography Quality Standards Act (MQSA) obliges the quality control for mammography diagnostic equipments in the United States. This Act, which went into effect in 1992, is aimed at film based analog systems, and is being revised for digital systems that become popular recently. This guideline is positioned as one of proposals by ACR for such rework. The section on monitors covers diagnostic (Primary) use. It does not cover the concepts of acceptance tests or consistency tests. This was revised in 2012.

#### Piezīme

 RadiCS with "ACR" indicates that it has been tested with additional quality control elements based on the ACR-AAPM-SIIM Practice Guideline for Determinants of Image Quality in Digital Mammography (hereinafter referred to as ACR Mammo) (the evaluation item and standard are selected from the ACR-AAPM-SIIM Practice Guideline for Determinants of Image Quality in Digital Mammography: 2012 (hereinafter referred to as the Technical Standard) and AAPM Online Report No. 03:2005).

#### New York State Department of Health Bureau of Environmental Radiation Protection Guide for Radiation Safety / Quality Assurance Program Primary Diagnostic Monitors

The guidelines describe the types and extension of information and criteria used by the New York State Department of Health Bureau of Environmental Radiation Protection to evaluate Primary Diagnostic Monitor (PDM) in facilities as a part of the radiation safety and quality assurance program.

#### Piezīme

 Term "NYS PDM-\*\*\*" in RadiCS refers to "New York State Department of Health Bureau of Environmental Radiation Protection Guide for Radiation Safety/Quality Assurance Program Primary Diagnostic Monitors". In RadiCS, contents are added by referring partially to AAPM Online Report No. 03.

| Standard / Guideline references | QC guideline (Abbreviation) |  |
|---------------------------------|-----------------------------|--|
| Not for mammography             | NYS PDM – Diagnostic        |  |
| For mammography                 | NYC PDM – Clinical sites    |  |

#### NYC Quality Assurance Guidelines for Primary Diagnostic Monitors: 2015

Refers to the "Guidance related to quality assurance for Primary Diagnostic Monitor (PDM)" based on the health regulations of New York city provided by the New York City Health Department's Office of Radiological Health.

#### Piezīme

• The term "NYC PDM-\*\*\*" in RadiCS refers to "NYC Quality Assurance Guidelines for Primary Diagnostic Monitors: 2015". In RadiCS, contents are added by referring partially to AAPM Online Report No. 03.

| Standard / Guideline references                                                                                | QC guideline (Abbreviation) |
|----------------------------------------------------------------------------------------------------|-----------------------------|
| For hospitals, medical centers, imaging centers, radiologist offices                                           | NYC PDM – Hospitals         |
| For all other clinical sites, including<br>chiropractic offices, medical doctor<br>offices, orthopedic offices | NYC PDM – Clinical sites    |
| For mammography facilities                                                                                     | NYC PDM – Mammography       |

#### ONR 195240-20: 2017

"Image Quality Assurance in X-ray Diagnosis - Part 20: Acceptance test and consistency test for image display devices" formulated by the Austrian Standards Institute. This standard is based on German DIN 6868-157 and QS-RL standards, with the Institute's own judgment and interpretation added to the compilation. Compared with the 2008 edition, parts of test patterns, evaluation methods, judgment standards, etc. to be used have been modified in the new edition.

#### Piezīme

• The term "ONR 195240-20 \*\*" in RadiCS refers to "Image Quality Assurance in X-ray Diagnosis -Part 20: Acceptance test and consistency test for image display devices: 2017".

| Standard / Guideline references      | QC guideline (Abbreviation)                    |
|--------------------------------------|------------------------------------------------|
| Mammography: Application Category A  | ONR 195240-20 Application Category A Mammo     |
| Application Category A               | ONR 195240-20 Application Category A           |
| In dentistry: Application Category B | ONR 195240-20 Application Category B Dentistry |
| Application Category B               | ONR 195240-20 Application Category B           |

#### DIN 6868-157: 2022

"Image quality assurance in diagnostic X-ray – Part 157: X-ray Ordinance Acceptance and Consistency Tests of image display systems in their environment" formulated by the German Institute for Standardization (Deutsches Institut für Normung e.V). The standard is intended to replace the preceding DIN V 6868-57 standard that defines acceptance testing and the corresponding chapters of QS-RL and PAS1054 (see below) that specifies criteria by body part and capture method, consistency test items, and frequencies. Conformance to the international standard is also one of the reasons of revision and many of the evaluation methods and test patterns specified in IEC 62563-1 (or DIN EN 62563-1) have been adapted. There are also original approaches such as definition of room category and setting down of upper limit of illuminance according to the application. RadiCS reflects relevant items according to "QS-RL Rundschreiben (TOP C 04 der 74. Sitzung des LA RöV im Mai 2015, TOP C 07 der 75. Sitzung des LA RöV im November 2015)".

| ezīme                                                                                                    |                                                                               |  |
|----------------------------------------------------------------------------------------------------|-------------------------------------------------------------------------------|--|
| "DIN 6868-157" shown in RadiCS includ                                                                                                    | des the followings.                                                           |  |
| Standard / Guideline references                                                                                                    | QC guideline (Abbreviation)                                                   |  |
| DIN 6868-157 I. Mammography                                                                                                    | DIN 6868-157 I. Mammography                                                   |  |
| DIN 6868-157 II. Mammographic stereotaxy                                                                                                    | DIN 6868-157 II. Mammographic stereotaxy                                      |  |
| DIN 6868-157 III. Projection radiography<br>(thorax, skeleton, abdomen)                                                                                                    | DIN 6868-157 III. Projection radiography                                      |  |
| DIN 6868-157 IV. Fluoroscopy, all applications                                                                                                    | DIN 6868-157 IV. Fluoroscopy, all applications                                |  |
| DIN 6868-157 V. Computed tomography                                                                                                    | DIN 6868-157 V. Computed tomography                                           |  |
| DIN 6868-157 VI. Digital volume<br>tomography(dental), intraoral X-ray<br>diagnostics with dental tubehead,<br>panoramic radiographs, cephalometric<br>radiographs of the skull, Dental<br>radiographs of a skull overview,<br>Hand radiographs for skeletal growth<br>determination                                                                                                    | DIN 6868-157 VI. Digital volume tomography (dental) etc. in<br>RK 5           |  |
| DIN 6868-157 VII. Intraoral X-ray<br>diagnostics with dental tubehead,<br>panoramic radiographs, cephalometric<br>radiographs of the skull, Dental<br>radiographs of a skull overview, Hand<br>radiographs for skeletal growth<br>determination (The interval of the<br>measuring tests can be extended to five<br>years on the condition that the<br>requirements specified in TOP C 07 der<br>75. Sitzung des LA RöV are satisfied.) | DIN 6868-157 VI. Dental X-ray equipment etc. in RK 5 (five-<br>year interval) |  |
| DIN 6868-157 VII. Intraoral X-ray<br>diagnostics with dental tubehead,<br>panoramic radiographs, cephalometric<br>radiographs of the skull, Dental<br>radiographs of a skull overview, Hand<br>radiographs for skeletal growth<br>determination                                                                                                    | DIN 6868-157 VII. Intraoral X-ray diagnostics (dental) etc. in<br>RK6         |  |
| DIN 6868-157 VIII. Viewing                                                                                                    | DIN 6868-157 VIII. Viewing                                                    |  |

#### DIN V 6868-57: 2001

"Image Quality Assurance in X-ray Diagnosis - Part 57: Acceptance test for image display devices" formulated by the German Institute for Standardization (Deutsches Institut für Normung e.V). Image display devices are divided into three categories. "Application Category A" includes image display devices used for the diagnosis of images of high spatial and contrast resolution. "Application Category B" includes image display devices for diagnosis which are not classified in "Application Category A" and image display devices for image viewing.

#### **Quality Control Manual for Digital Mammography: 2017**

A quality control manual for digital mammography systems written by the Japan Central Institute on Quality Assurance of Breast Cancer Screening, a nonprofit organization, in Japan. This NPO studies and manages quality control of mammography.

#### Piezīme

 "DMG QC Manual" or "DMG QCM" in RadiCS refers to "Quality Control Manual for Digital Mammography". Note that "Regular Control Point" or "Daily Control Point" written in the DMG QCM is expressed as "Consistency Test" or "Visual Check" on RadiCS.

## European Guidelines for Quality Assurance in Breast Cancer Screening and Diagnosis Fourth Edition - Supplements: 2013

This guideline was issued by the European Commission in cooperation with EUREF (European Reference Organization for Quality Assured Breast Screening and Diagnostic Services), EBCN (European Breast Cancer Network), and EUSOMA (European Society of Mastology). It applies to mammography systems as a whole and chapter 2 deals with monitors. Supplements were added in 2013. Different conditions are set for monitors for diagnostic and for reference use.

#### Piezīme

• "EUREF" written on RadiCS means "European Guidelines for Quality Assurance in Breast Cancer Screening and Diagnosis Fourth Edition - Supplements".

#### JESRA X-0093\*B-2017: 2017

"Quality Assurance (QA) Guideline for Medical Imaging Display Systems" prepared by Japan Medical Imaging and Radiological Systems Industries Association (JIRA). It was published in 2005 and revised in 2010 and 2017. This guideline specifies the acceptance tests and consistency tests. Also, in this guideline, the organization can omit the acceptance test by substituting it with the shipment test reports provided by manufacturers. In the 2017 revision, the previous "Grade 1" was changed to "Grade 1B", and the new "Grade 1A" was added as the higher-level judgment criteria. The organization must judge which grade level is to be used for management depending on the intended use.

#### Piezīme

• "JESRA" used in RadiCS means "JESRA X-0093".

#### IPEM Report 91: 2005

"Recommended Standards for the Routine Performance Testing of Diagnostic X-ray Imaging Systems" formulated by Institute of Physics and Engineering in Medicine in the UK. It applies to diagnostic X-ray imaging systems as a whole including image display devices but does not include MR or ultrasonic systems. The items related to monitors were added when this standard was revised from Report 77. It mainly defines consistency tests.

#### Piezīme

• "IPEM" used in RadiCS means "IPEM Report 91".

#### Qualitätssicherungs-Richtlinie (QS-RL): 2007

"Guideline for implementing quality assurance of the X-ray systems for diagnostic and medical treatment purposes according to chapters 16 and 17 of the X-ray Ordinance". This defines the details of the quality assurance of general X-ray systems obliged by the X-ray Ordinance (for diagnostics: chapter 16, for medical treatment: chapter 17). DIN V 6868-57 is supposed to be referred on basic test methods for diagnostic image display devices. Limiting values such as the minimum value of the maximum luminance and the items/ frequency of the consistency test are added to the contents of DIN V6868-57 that defines only the acceptance test. Although the classification of image display devices conforms to DIN V 6868-57 (Category A, B), stricter criteria are established for mammography equipments by reference to PAS1054 "Requirements and testing of digital mammographic X-ray equipment", which is the standard issued by the German Institute for Standardization.

#### Piezīme

 "QS-RL" used in RadiCS means "Qualitätssicherungs-Richtlinie: 2007". "Application Category A Mammo" means PAS1054 is also complied with.

#### 9.1.2 Other Standards

#### DICOM PS 3.14: 2000

"Digital Imaging and Communications in Medicine (DICOM) Part 14: Grayscale Standard Display Function" formulated by NEMA (National Electrical Manufacturers Association) in the US. It defines the grayscale characteristics to be equipped in films and monitors for the display of grayscale images as GSDF: Grayscale Standard Display Function. More details on the evaluation of compliance for this standard are specified in other policies and standards, such as AAPM On-line Report No. 03.

#### Piezīme

 "DICOM Part 14 GSDF" used in RadiCS means "The grayscale standard display function defined in DICOM PS 3.14".

#### CIE Pub.15.2: 1986

"Colorimetry, Second Edition" published by Commission Internationale de l' Eclairage. It recommends CIELAB(L\*a\*b\*) and CIELUV(L\*u\*v\*) that are uniform color spaces and uses color difference formulas to evaluate the difference of two colors quantitatively.

#### Piezīme

• "CIE" used in RadiCS means "Display formulas with L\* formula".

#### SMPTE RP133: 1991

"Specifications for Medical Diagnostic Imaging Test Pattern for Television Monitors and Hard-Copy Recording Cameras" proposed by Society of Motion Picture and Television Engineers in the US.

#### Piezīme

• "SMPTE" used in RadiCS means "Test patterns created in reference to SMPTE RP133 specifications".

# Basic QC, Basic Mammo QC, Basic Mammo QC for Remote, Basic QC Primary, Basic QC Primary for Remote, Basic QC Secondary, Basic QC Secondary for Remote, Pathology350, Pathology450

The setting specific to RadiCS used for monitor management that does not comply with standards or guidelines established in each country.

### 9.2 RadiCS Software

#### 9.2.1 Prerequisite

#### RadiCS software

We have long developed monitors. With those skills, knowledge and measuring data, we have developed RadiCS for users of digital imaging for medical diagnosis to manage the quality of monitors efficiently according to our interpretation of the quality control standard for each digital imaging for medical monitor.

Each digital imaging for medical monitor evaluation standard defines the change of clinical image use and monitor luminance, as well as measurement devices. Having only RadiCS
will not meet all the conditions. Read thorough the related standards and test each item according to the conditions.

A setting value for each standard can be changed and testing conditions can be set with several standards.

To maintain and manage image quality according to the standards and the situation, follow the monitor quality control standards and use RadiCS.

Monitor judgment by RadiCS is not to ensure each monitor quality control standard.

This product includes open source software.

If the open source software contains a product for which usage us granted under a GPL (GNU GENERAL PUBLIC LICENSE) license, EIZO Corporation will, in line with the GPL usage license conditions, provide the source code for corresponding GPL software via a medium, such as CD-ROM, at a cost to individuals and organizations who make contact via the following contact information for a minimum period of three years after purchase of the product.

We will also provide the source code for corresponding LGPL (GNU LESSER GENERAL PUBLIC LICENSE) software of products that include LGPL software licensed under the LGPL in the same manner as stated above.

Contact information

www.eizoglobal.com/contact/index.html

\*Contact your local EIZO representative.

Except for open source software licensed under GPL, LGPL or other licenses, any transferring, copying, reverse assembly, reverse compiling or reverse engineering of any software included with this product is strictly prohibited. Further, exporting of any software included with this product in violation of applicable export laws is strictly prohibited.

# 9.2.2 Correlation Between RadiCS and Monitor Quality Control Standards

The RadiCS software interprets and supports each monitor quality control standard as described below. Use this information when setting up tests in RadiCS.

#### IEC 62563-2

|                 | Acceptance Test              |                              |                              |                              |
|-----------------|------------------------------|------------------------------|------------------------------|------------------------------|
|                 | Category I-A                 | Category I-B                 | Category II                  | Category II                  |
|                 |                              |                              | for Diagnosis                | for Viewing                  |
| Pattern Check   | TG18-OIQ                     | TG18-OIQ                     | TG18-OIQ                     | TG18-OIQ                     |
| (Used pattern)  | TG18-MP                      | TG18-MP                      | TG18-MP                      | TG18-MP                      |
|                 | TG18-UN80                    | TG18-UN80                    | TG18-UN80                    | TG18-UN80                    |
|                 | TG18-UN10                    | TG18-UN10                    |                              |                              |
| Luminance Check | L'max > 450cd/m <sup>2</sup> | L'max > 350cd/m <sup>2</sup> | L'max > 150cd/m <sup>2</sup> | L'max > 150cd/m <sup>2</sup> |
|                 | L'max / L'min ><br>350       | L'max / L'min ><br>250       | L'max / L'min ><br>100       | L'max / L'min ><br>100       |
|                 | Lamb < Lmin /<br>0.67        | Lamb < Lmin /<br>0.67        |                              |                              |

# 9 | Information

|                  | Acceptance Test                                                                       |                                                                                       |                                                                                       |                                                               |
|------------------|---------------------------------------------------------------------------------------|---------------------------------------------------------------------------------------|---------------------------------------------------------------------------------------|---------------------------------------------------------------|
|                  | Category I-A                                                                          | Category I-B                                                                          | Category II                                                                           | Category II                                                   |
|                  |                                                                                       |                                                                                       | for Diagnosis                                                                         | for Viewing                                                   |
| Grayscale Check  | Target error rate<br><<br>10 % of GSDF                                                | Target error rate<br><<br>10 % of GSDF                                                | Target error rate<br><<br>20 % of GSDF                                                | Target error rate<br><<br>20 % of GSDF                        |
|                  | Grayscale<br>chromaticity delta<br>u'v' < 0.010<br>(5.00cd/m <sup>2</sup> or<br>more) | Grayscale<br>chromaticity delta<br>u'v' < 0.010<br>(5.00cd/m <sup>2</sup> or<br>more) | Grayscale<br>chromaticity delta<br>u'v' < 0.015<br>(5.00cd/m <sup>2</sup> or<br>more) |                                                               |
| Uniformity Check | Grayscale 204<br>(Lmax-Lmin) /<br>(Lmax+Lmin) x<br>200 < 20 %<br>Grayscale 204        | Grayscale 204<br>(Lmax-Lmin) /<br>(Lmax+Lmin) x<br>200 < 20 %<br>Grayscale 204        | Grayscale 204<br>(Lmax-Lmin) /<br>(Lmax+Lmin) x<br>200 < 30 %<br>Grayscale 204        | Grayscale 204<br>(Lmax-Lmin) /<br>(Lmax+Lmin) x<br>200 < 30 % |
| Multi-monitor    | Δu·v <sup>·</sup> < 0.010<br>ΔL'max < 10 %<br>Grayscale 204<br>Δu'v' < 0.010          | Δu' <u>v'</u> < 0.010<br>ΔL'max < 10 %<br>Grayscale 204<br>Δu'v' < 0.010              | Δu'v' < 0.015<br>ΔL'max < 20 %<br>Grayscale 204<br>Δu'v' < 0.015                      | ΔL'max < 20 %                                                 |

|                  | Consistency Test             |                              |                              |                              |
|------------------|------------------------------|------------------------------|------------------------------|------------------------------|
|                  | Category I-A                 | Category I-B                 | Category II                  | Category II                  |
|                  |                              |                              | for Diagnosis                | for Viewing                  |
| Pattern Check    | TG18-OIQ                     | TG18-OIQ                     | TG18-OIQ                     | TG18-OIQ                     |
| (Used pattern)   | TG18-MP                      | TG18-MP                      | TG18-MP                      | TG18-MP                      |
|                  | TG18-UN80                    | TG18-UN80                    | TG18-UN80                    | TG18-UN80                    |
|                  | TG18-UN10                    | TG18-UN10                    |                              |                              |
| Luminance Check  | L'max > 450cd/m <sup>2</sup> | L'max > 350cd/m <sup>2</sup> | L'max > 150cd/m <sup>2</sup> | L'max > 150cd/m <sup>2</sup> |
|                  | L'max / L'min ><br>350       | L'max / L'min ><br>250       | L'max / L'min ><br>100       | L'max / L'min ><br>100       |
|                  | Lamb / Lmin <<br>0.67        | Lamb / Lmin <<br>0.67        |                              |                              |
| Grayscale Check  | Target error rate            | Target error rate            | Target error rate            | Target error rate            |
|                  | <<br>10 % of GSDF            | <<br>10 % of GSDF            | <<br>20 % of GSDF            | <<br>20 % of GSDF            |
| Uniformity Check | -                            | -                            | -                            | -                            |
| Multi-monitor    | ΔL'max < 10 %                | ΔL'max < 10 %                | ΔL'max < 20 %                | ΔL'max < 20 %                |

# IEC 62563-2: 2021 and RadiCS

# Pattern Check

RadiCS prepares the patterns based on check results for respective compatible resolutions.

## Luminance Check

The standard includes an equality sign in each judgment condition but RadiCS does not include an equality sign.

The "Lamb/L'min (a) relationship <0.6" equation has been changed to "Lamb<Lmin/0.67" to determine the ambient luminance.

# **Grayscale Check**

The standard includes an equality sign in each judgment condition but RadiCS does not include an equality sign.

In RadiCS, "target error rate < 10 or 20 % of GSDF" indicates a contrast response test, which measures 18 points. Measured values of less than 5.00 cd/m<sup>2</sup> are not used to determine "Grayscale chromaticity  $\Delta u'v'$ ".

#### **Uniformity Check**

The standard includes an equality sign in each judgment condition but RadiCS does not include an equality sign.

It describes how to use the TG18-UNL80 pattern, but RadiCS displays a 10 % display area of the window at grayscale 204 in the middle and corner of the screen, and measures the center of the window.

#### Sensors

Noncontact and contact measurement devices can be used in IEC 62563-2.

#### **Multi-monitor**

The standard includes multi-monitor judgment and includes an equality sign, but RadiCS does not include an equality sign.

# Cautions

Although Category II is not classified in the standard, RadiCS divides it into two categories for convenience, since the evaluation contents/judgment criteria differ between diagnostic and viewing use. Note that Category III in the standard is not implemented in RadiCS.

#### AAPM

|                 | Acceptance Test                  |                                  |  |
|-----------------|----------------------------------|----------------------------------|--|
|                 | Primary                          | Secondary                        |  |
| Pattern Check   | Black                            | Black                            |  |
| (Used pattern)  | TG18-QC                          | TG18-QC                          |  |
|                 | TG18-AD                          | TG18-AD                          |  |
|                 | TG18-UN80                        | TG18-UN80                        |  |
|                 | TG18-AFC                         | TG18-AFC                         |  |
|                 | TG18-CT                          | TG18-CT                          |  |
|                 | White                            | White                            |  |
| Luminance Check | L'max / L'min > 250              | L'max / L'min > 100              |  |
|                 | L'max > 170 cd/m²                | L'max > 100 cd/m²                |  |
|                 | ΔL'max < 10 % <sup>∗1</sup>      | ΔL'max < 10 % <sup>∗1</sup>      |  |
| Grayscale Check | Target error rate < 10 % of GSDF | Target error rate < 20 % of GSDF |  |

# 9 | Information

|                  | Acceptance Test                      |                                  |  |
|------------------|--------------------------------------|----------------------------------|--|
|                  | Primary                              | Secondary                        |  |
| Uniformity Check | Grayscale: 204, 26 *2                | Grayscale: 204, 26 <sup>*2</sup> |  |
|                  | Grayscale: 204                       |                                  |  |
|                  | ∆u'v' < 0.010                        |                                  |  |
| Multi-monitor    | ΔL'max < 10 %                        | ΔL'max < 10 %                    |  |
|                  | between multiple monitors            | between multiple monitors        |  |
|                  | Grayscale 204                        |                                  |  |
|                  | Mean value between multiple monitors |                                  |  |
|                  | ∆u'v' < 0.010                        |                                  |  |

|                  | Consistency Test                 |                                  |  |
|------------------|----------------------------------|----------------------------------|--|
|                  | Primary                          | Secondary                        |  |
| Pattern Check    | TG18-QC                          | TG18-QC                          |  |
| (Used pattern)   | TG18-AD                          | TG18-AD                          |  |
|                  | TG18-UN80                        | TG18-UN80                        |  |
|                  | TG18-AFC                         | TG18-AFC                         |  |
|                  | Black                            | Black                            |  |
|                  | White                            | White                            |  |
| Luminance Check  | L'max / L'min > 250              | L'max / L'min > 100              |  |
|                  | L'max > 170 cd/m²                | L'max > 100 cd/m²                |  |
|                  | ΔL'max < 10 % <sup>*1</sup>      | ΔL'max < 10 % <sup>∗1</sup>      |  |
| Grayscale Check  | Target error rate < 10 % of GSDF | Target error rate < 20 % of GSDF |  |
| Uniformity Check | Grayscale: 204, 26 *2            | Grayscale: 204, 26 <sup>*2</sup> |  |
| Multi-monitor    | ΔL'max < 10 %                    | ΔL'max < 10 %                    |  |
|                  | between multiple monitors        | between multiple monitors        |  |

<sup>\*1</sup> Lamb < Lmin / 1.5

<sup>\*2</sup> (Lmax-Lmin) / (Lmax+Lmin) x 200 < 30 %

# **Correlation between AAPM and RadiCS**

# **Pattern Check**

A test pattern given in AAPM cannot be applied to a monitor whose screen aspect ratio is not 1:1 without modification, since AAPM (or the test pattern) uses an aspect ratio of 1:1. Therefore, RadiCS checks a monitor being tested, and determines and generates an appropriate test pattern for each resolution supported by the monitor.

| TG18-QC<br>TG18-AD | Equivalent to the pattern with the same name in the standard. The pattern is scaled in accordance with the screen resolution.                  |
|--------------------|----------------------------------------------------------------------------------------------------|
| TG18-AFC           |                                                                                                    |
| TG18-CT            |                                                                                                    |
| TG18-UN80          | Grayscale 204 white patterns. The same pattern of AAPM has a square frame but RadiCS does not have any because it does not need to be visible. |

# Luminance Check

AAPM except for Lamb < Lmin includes an equality sign in each judgment condition but RadiCS does not.

The calibration setup, Lmax value will be input in the  $\Delta$ L'max baseline value as an initial setup when performing a tasksetup.

L'max/L'min means AAPM LR'( = (Lmax+Lamb)/(Lmin+Lamb)).

## **Grayscale Check**

AAPM includes an equality sign but RadiCS doesn't because of the target error rate is < 10 % of GSDF. This is a judgment condition for DICOM Part 14 GSDF.

The number of grayscale measuring points is fixed at 18 and is unchangeable.

The measurement result is 17 points because it is expressed as  $(JND_{n+1} - JND_n)/2$ .

#### **Uniformity Check**

AAPM includes an equality sign in each judgment condition but RadiCS does not.

AAPM uses TG18-UN80 and TG18-UN10 patterns in measurement, but these patterns cannot be applied to a monitor whose screen aspect ratio is not 1:1 without modification, since they use an aspect ratio of 1:1. Instead, RadiCS displays grayscale 204 and grayscale 26 windows equivalent to 10 % of the display area in the center of the screen and in the corners, and measures the center portion of each window.

#### Sensors

Noncontact and contact measurement devices are available in AAPM.

#### **Multi-monitor**

AAPM includes a determination for multiple monitors, but by default RadiCS is set not to make such a determination. If necessary, make settings as indicated in the table above. AAPM includes an equality sign but RadiCS does not.

#### Cautions

AAPM consistency testing has three types: tests that monitor users perform daily, tests that medical physicists perform or QC (quality control) technologists perform under their instructions monthly / quarterly, and tests that medical physicists perform annually. RadiCS is mainly intended for consistency testing of the second type, but pattern checks can be performed for all three types of testing.

AAPM has an item to measure geometrical distortion but RadiForce series monitors do not need to be measured because it meets the requested specification.

However, non-RadiForce monitors may be used. Therefore, the pattern check has patterns and checkpoints for geometrical distortion.

# ACR

|                | Acceptance Test | Consistency Test |
|----------------|-----------------|------------------|
| Pattern Check  | Black           | Black            |
| (Used pattern) | TG18-QC         | TG18-QC          |
|                | TG18-AD         | TG18-AD          |
|                | TG18-UN80       | TG18-UN80        |
|                | TG18-AFC        | TG18-AFC         |
|                | TG18-CT         | White            |
|                | White           |                  |

|                  | Acceptance Test                        | Consistency Test                       |
|------------------|----------------------------------------|----------------------------------------|
| Luminance Check  | L'max / L'min > 250                    | L'max / L'min > 250                    |
|                  | L'max > 420 cd/m²                      | L'max > 420 cd/m²                      |
|                  | L'min >1.2 cd/m <sup>2</sup>           | L'min >1.2 cd/m <sup>2</sup>           |
|                  | Lamb < Lmin / 4                        | Lamb < Lmin / 4                        |
| Grayscale Check  | Target error rate < 10 % of GSDF       | Target error rate < 10 % of GSDF       |
| Uniformity Check | Grayscale: 204, 26                     | Grayscale: 204, 26                     |
|                  | (Lmax-Lmin) / (Lmax+Lmin) x 200 < 30 % | (Lmax-Lmin) / (Lmax+Lmin) x 200 < 30 % |
|                  | Grayscale: 204                         | Grayscale: 204                         |
|                  | Δu'v' < 0.010                          | Δu'v' < 0.010                          |
| Multi-monitor    | Grayscale: 204                         | Grayscale: 204                         |
|                  | Δu'v' < 0.010                          | Δu'v' < 0.010                          |

# **Correlation between ACR and RadiCS**

#### **Pattern Check**

The test patterns are not introduced specifically in ACR Mammo. The same check method as AAPM is applied to RadiCS. See the AAPM item for details of the correlation with RadiCS.

#### Luminance Check

For ACR Mammo, only "L'max  $\ge 400 \text{ cd/m}^2$  (recommendation: 450 cd/m<sup>2</sup>)" is displayed. For the Technical Standard, "L'max  $\ge 420 \text{ cd/m}^2$ " is specified for mammography, so 420 cd/m<sup>2</sup> is used. In addition, other judgment standards specified by the Technical Standard are also used. The judgment conditions include an equality sign but RadiCS does not.

#### **Grayscale Check**

GSDF is recommended for ACR Mammo, but there is no judgment standard. For reference values, the values for AAPM and the Technical Standard are used. These include an equality sign but RadiCS does not because the target error rate is < 10 % of GSDF. This is a judgment condition for DICOM Part 14 GSDF.

The number of grayscale measuring points is fixed at 18 and is unchangeable. The measurement result is 17 points because it is expressed as  $(JND_{n+1} - JND_n)/2$ .

#### **Uniformity Check**

For ACR Mammo, the uniformity of the luminance and chromaticity is not specified. The uniformity needs to be confirmed, so conditions for RadiCS include uniformity judgment for luminance and chromaticity. The content is the same as that for AAPM. For details on the correlation with RadiCS, see the AAPM section.

#### Sensors

ACR Mammo contains nothing in particular about sensors or measurement devices. Since this standard was compiled using AAPM as a reference, sensors are handled in the same manner as AAPM.

#### **Multi-monitor**

For ACR Mammo, there is no multi-monitor judgment. By default, RadiCS does not perform judgment. If necessary, make settings as indicated in the table above.

# Cautions

ACR Mammo is an educational tool to supply physicians, technicians, and physicists with extensive knowledge related to digital mammography image quality. It is not an implementation standard, a list of essential requirements, or a quality control standard. For this reason it does not cover the concepts of acceptance tests or consistency tests. However, we, who have agreed to the ACR policy, suggest support for the deficiencies in quality control with reference to the AAPM and the Technical Standard stated in ACR Mammo to achieve more practical operation.

# NYS-PDM

|                  | Acceptance Test / Consistency Test [Annually] |                                           |  |
|------------------|-----------------------------------------------|-------------------------------------------|--|
|                  | NYS PDM – Diagnostic                          | NYS PDM – Mammography                     |  |
| Pattern Check    | -                                             | -                                         |  |
| (Used pattern)   |                                               |                                           |  |
| Luminance Check  | L'max / L'min > 170                           | L'max / L'min > 250                       |  |
|                  | L'max > 171 cd/m²                             | L'max > 250 cd/m²                         |  |
|                  | Lamb < Lmin / 1.5                             | Lamb < Lmin / 1.5                         |  |
| Grayscale Check  | Target error rate < 10 % of GSDF              | Target error rate < 10 % of GSDF          |  |
| Uniformity Check | Grayscale: 204, 26                            | Grayscale: 204, 26                        |  |
|                  | (Lmax-Lmin) / (Lmax+Lmin) x 200<br>< 30 %     | (Lmax-Lmin) / (Lmax+Lmin) x 200<br>< 30 % |  |
| Multi-monitor    | -                                             | -                                         |  |

|                  | Consistency Test [Bi-Weekly] |                       |  |
|------------------|------------------------------|-----------------------|--|
|                  | NYS PDM – Diagnostic         | NYS PDM – Mammography |  |
| Pattern Check    | Black                        | Black                 |  |
| (Used pattern)   | SMPTE                        | SMPTE                 |  |
|                  | Shades of RGB                | Shades of RGB         |  |
|                  | White                        | White                 |  |
| Luminance Check  | -                            | -                     |  |
| Grayscale Check  | -                            | -                     |  |
| Uniformity Check | -                            | -                     |  |
| Multi-monitor    | -                            | -                     |  |

|                  | Consistency Test [Quarterly]     |                                  |  |
|------------------|----------------------------------|----------------------------------|--|
|                  | NYS PDM – Diagnostic             | NYS PDM – Mammography            |  |
| Pattern Check    | -                                | -                                |  |
| (Used pattern)   |                                  |                                  |  |
| Luminance Check  | L'max / L'min > 170              | L'max / L'min > 250              |  |
|                  | L'max > 171 cd/m²                | L'max > 250 cd/m²                |  |
|                  | Lamb < Lmin / 1.5                | Lamb < Lmin / 1.5                |  |
| Grayscale Check  | Target error rate < 10 % of GSDF | Target error rate < 10 % of GSDF |  |
| Uniformity Check | -                                | -                                |  |
| Multi-monitor    | -                                | -                                |  |

### Pattern Check

The Shades of RGB pattern displays 18 gradation levels for each of Red, Green, and Blue for checking. Monochrome monitors cannot run (display) this pattern even if it has been specified as a display pattern.

The Bi-Weekly setting is not available in RadiCS. Specify Weekly instead. The Visual Check settings are the same as those for Bi-Weekly.

#### Luminance Check

Lamb < Lmin/1.5 is added in accordance with AAPM On-line Report No. 03.

#### **Grayscale Check**

Added in accordance with AAPM On-line Report No. 03.

### **Uniformity Check**

Added in accordance with AAPM On-line Report No. 03.

#### Sensors

All the measurement devices can be used in accordance with AAPM On-line Report No. 03.

#### Cautions

As the guideline does not contain any description of the acceptance test, the same settings as those for the consistency test (annually) are configured.

## NYC-PDM

|                  | Acceptance Test / Consistency Test [Annually] |                                              |                                              |  |
|------------------|-----------------------------------------------|----------------------------------------------|----------------------------------------------|--|
|                  | NYC PDM – Hospitals                           | NYC PDM – Clinical<br>sites                  | NYC PDM –<br>Mammography                     |  |
| Pattern Check    | -                                             | -                                            | -                                            |  |
| (Used pattern)   |                                               |                                              |                                              |  |
| Luminance Check  | L'max / L'min > 250                           | L'max / L'min > 250                          | L'max / L'min > 250                          |  |
|                  | L'max > 350 cd/m <sup>2</sup>                 | L'max > 250 cd/m²                            | L'max > 420 cd/m <sup>2</sup>                |  |
|                  | Lamb < Lmin / 1.5                             | Lamb < Lmin / 1.5                            | Lamb < Lmin / 1.5                            |  |
| Grayscale Check  | Target error rate < 10 %<br>of GSDF           | Target error rate < 10 %<br>of GSDF          | Target error rate < 10 %<br>of GSDF          |  |
| Uniformity Check | Grayscale: 204, 26                            | Grayscale: 204, 26                           | Grayscale: 204, 26                           |  |
|                  | (Lmax-Lmin) /<br>(Lmax+Lmin) x 200 < 30<br>%  | (Lmax-Lmin) /<br>(Lmax+Lmin) x 200 < 30<br>% | (Lmax-Lmin) /<br>(Lmax+Lmin) x 200 < 30<br>% |  |
| Multi-monitor    | -                                             | -                                            | -                                            |  |

|                  | Consistency Test [Bi-Weekly] |                             |                          |  |  |
|------------------|------------------------------|-----------------------------|--------------------------|--|--|
|                  | NYC PDM – Hospitals          | NYC PDM – Clinical<br>sites | NYC PDM –<br>Mammography |  |  |
| Pattern Check    | Black                        | Black                       | Black                    |  |  |
| (Used pattern)   | SMPTE                        | SMPTE                       | SMPTE                    |  |  |
|                  | Shades of RGB                | Shades of RGB               | Shades of RGB            |  |  |
|                  | White                        | White                       | White                    |  |  |
| Luminance Check  | -                            | -                           | -                        |  |  |
| Grayscale Check  | -                            | -                           | -                        |  |  |
| Uniformity Check | -                            | -                           | -                        |  |  |

|               | Consistency Test [Bi-Weekly]                                                     |   |   |  |  |
|---------------|----------------------------------------------------------------------------------|---|---|--|--|
|               | NYC PDM – Hospitals     NYC PDM – Clinical<br>sites     NYC PDM –<br>Mammography |   |   |  |  |
| Multi-monitor | -                                                                                | - | - |  |  |

|                  | Consistency Test [Quarterly]        |                                     |                                     |  |  |
|------------------|-------------------------------------|-------------------------------------|-------------------------------------|--|--|
|                  | NYC PDM – Hospitals                 | NYC PDM – Clinical<br>sites         | NYC PDM –<br>Mammography            |  |  |
| Pattern Check    | -                                   | -                                   | -                                   |  |  |
| (Used pattern)   |                                     |                                     |                                     |  |  |
| Luminance Check  | L'max / L'min > 250                 | L'max / L'min > 250                 | L'max / L'min > 250                 |  |  |
|                  | L'max > 350 cd/m²                   | L'max > 250 cd/m <sup>2</sup>       | L'max > 420 cd/m <sup>2</sup>       |  |  |
|                  | Lamb < Lmin / 1.5                   | Lamb < Lmin / 1.5                   | Lamb < Lmin / 1.5                   |  |  |
| Grayscale Check  | Target error rate < 10 %<br>of GSDF | Target error rate < 10 %<br>of GSDF | Target error rate < 10 %<br>of GSDF |  |  |
| Uniformity Check | -                                   | -                                   | -                                   |  |  |
| Multi-monitor    | -                                   | -                                   | -                                   |  |  |

# Pattern Check

The Shades of RGB pattern displays 18 gradation levels for each of Red, Green, and Blue for checking. Monochrome monitors cannot run (display) this pattern even if it has been specified as a display pattern.

The Bi-Weekly setting is not available in RadiCS. Specify Weekly instead. The Visual Check settings are the same as those for Bi-Weekly.

#### Luminance Check

Lamb < Lmin/1.5 is added in accordance with AAPM On-line Report No. 03.

# **Grayscale Check**

Added in accordance with AAPM On-line Report No. 03.

#### **Uniformity Check**

Each judgment condition includes an equality sign, but RadiCS does not.

#### Sensors

All the measurement devices can be used in accordance with AAPM On-line Report No. 03.

#### Cautions

The judgment of the luminance check has been added to each test. In addition, the judgment of the luminance ratio has been added to consistency tests (quarterly).

#### ONR 195240-20

|                | Acceptance Test |                     |            |                         |  |
|----------------|-----------------|---------------------|------------|-------------------------|--|
|                | Category A      | Category A<br>Mammo | Category B | Category B<br>Dentistry |  |
| Pattern Check  | TG18-OIQ        | TG18-OIQ            | TG18-OIQ   | TG18-OIQ                |  |
| (Used pattern) | TG18-UN80       | TG18-UN80           | TG18-UN80  | TG18-UN80               |  |
|                | TG18-UN10       | TG18-UN10           | TG18-UN10  | TG18-UN10               |  |
|                |                 | TG18-MM1            |            |                         |  |
|                |                 | TG18-MM2            |            |                         |  |

# 9 | Information

|                      | Acceptance Test                                 |                                                 |                                                 |                                                 |
|----------------------|-------------------------------------------------|-------------------------------------------------|-------------------------------------------------|-------------------------------------------------|
|                      | Category A                                      | Category A<br>Mammo                             | Category B                                      | Category B<br>Dentistry                         |
| Illuminance judgment | ≤ 50 lx                                         | ≤ 50 lx                                         | ≤ 100 lx                                        | ≤ 100 lx                                        |
| Luminance Check      | L'max / L'min ><br>100                          | L'max / L'min ><br>250                          | L'max / L'min > 40<br>L 'max > 120 cd/          | L'max / L'min > 40<br>L 'max > 120 cd/          |
|                      | L'max > 200 cd/<br>m²                           | L'max > 250 cd/<br>m²                           | m <sup>2</sup><br>Lamb < L'max /                | m <sup>2</sup><br>Lamb < L'max /                |
|                      | Lamb < L'max /<br>100                           | Lamb < L'max /<br>100                           | 40                                              | 40                                              |
| Grayscale Check      | -                                               | -                                               | -                                               | -                                               |
| Uniformity Check     | Grayscale: 204,<br>26                           | Grayscale: 204,<br>26                           | Grayscale: 204,<br>26                           | Grayscale: 204,<br>26                           |
|                      | (Lcorner-<br>Lcenter) / Lcenter<br>x 100 < 25 % | (Lcorner-<br>Lcenter) / Lcenter<br>x 100 < 25 % | (Lcorner-<br>Lcenter) / Lcenter<br>x 100 < 30 % | (Lcorner-<br>Lcenter) / Lcenter<br>x 100 < 30 % |
| Multi-monitor        | ΔL'max < 20 %                                   | ΔL'max < 10 %                                   | ΔL'max < 20 %                                   | ΔL'max < 20 %                                   |

|                      |                                                 | Consiste                                        | ency Test                                       |                         |
|----------------------|-------------------------------------------------|-------------------------------------------------|-------------------------------------------------|-------------------------|
|                      | Category A                                      | Category A<br>Mammo                             | Category B                                      | Category B<br>Dentistry |
| Pattern Check        | TG18-OIQ                                        | TG18-OIQ                                        | TG18-OIQ                                        | TG18-OIQ                |
| (Used pattern)       | TG18-UN80                                       | TG18-UN80                                       | TG18-UN80                                       | TG18-UN80               |
|                      | TG18-UN10                                       | TG18-UN10                                       | TG18-UN10                                       | TG18-UN10               |
|                      |                                                 | TG18-MM1                                        |                                                 |                         |
|                      |                                                 | TG18-MM2                                        |                                                 |                         |
| Illuminance judgment | ≤ 50 lx                                         | ≤ 50 lx                                         | ≤ 100 lx                                        | -                       |
| Luminance Check      | L'max / L'min >                                 | L'max / L'min >                                 | L'max / L'min > 40                              | -                       |
|                      | 100                                             | 250                                             | L'max > 120 cd/                                 |                         |
|                      | L'max > 200 cd/                                 | L'max > 250 cd/                                 | m²                                              |                         |
|                      | lamb c l'max / lamb c l'max /                   |                                                 | Lamb < L'max /                                  |                         |
|                      | 100                                             | 100                                             | 40                                              |                         |
|                      | ΔLamb < 30 %                                    | ΔLamb < 30 %                                    | $\Delta Lamb < 30\%$                            |                         |
| Grayscale Check      | -                                               | -                                               | -                                               | -                       |
| Uniformity Check     | Grayscale: 204,<br>26                           | Grayscale: 204,<br>26                           | Grayscale: 204,<br>26                           | -                       |
|                      | (Lcorner-<br>Lcenter) / Lcenter<br>x 100 < 25 % | (Lcorner-<br>Lcenter) / Lcenter<br>x 100 < 25 % | (Lcorner-<br>Lcenter) / Lcenter<br>x 100 < 30 % |                         |
| Multi-monitor        | ΔL'max < 20 %                                   | ΔL'max < 10 %                                   | ΔL'max < 20 %                                   | -                       |

# ONR 195240-20: 2008 and RadiCS

# Pattern Check

RadiCS prepares the patterns based on check results for respective compatible resolutions.

#### Luminance Check

Lmax and Lmin in ONR 195240-20, which include ambient luminance, are equivalent to L'max and L'min in RadiCS. Lamb indicates ambient luminance, the same value as "Ls" in ONR 195240-20. The equation is transformed by changing Lmax/Ls>100 (or 40) in ONR 195240-20 into Ls<Lmax/100 (or 40). When a contact sensor is used in the monitor equipped with the illuminance sensor capable of measuring environmental illumination (see 5 Monitora statusa pārbaude [> 94]), the conversion from illuminance to brightness is automatically performed.

In RadiCS, as in accordance with the standard, no judgment will be made for Delta Lamb if the measurement value of the consistency test is  $0.15 \text{ cd/m}^2$  or less and below the baseline value.

#### **Uniformity Check**

Luminance uniformity is determined from the ratio of difference in luminance between the center of the screen and a corner, with the center as the standard. ONR 195240-20 provides a method that uses the SMPTE pattern and another method that uses the TG18-UNL80 (or UNL10). RadiCS adopts the method that uses the TG18-UNL80 (or UNL10) pattern. It displays grayscale 204 and grayscale 26 windows (a square occupying 10 % of the total display area) in the center of the screen and corners, and measures the middle portion of the window.

All monitors compatible with RadiCS are LCD, therefore, LCD values (25 % and 30 %) are used as the judgment value. For this reason, CRT monitors are not supported.

RadiCS specifies (Lcorner-Lcenter)/Lcenter x 100<25 % (or 30 %), but this denotes  $\pm 25$  % (or  $\pm 30$  %), and does not include an equals sign.

#### Sensors

For acceptance tests, ONR 195240-20 defines the use of measurement devices conforming to class B or higher (DIN 5032-7) and those do not block ambient light. To perform acceptance tests using RadiCS, only non-contact type measurement devices can be used. EIZO sensors can also be used for consistency tests.

# **Multi-monitor**

ONR 195240-20 has multi-monitor judgment. If necessary, make settings as indicated in the table above. ONR 195240-20 includes an equality sign but RadiCS does not.

# Cautions

Category A Mammo requires a minimum resolution of 2000 x 2500 for monitors used for mammography, however, RadiCS does not perform this judgment.

# DIN 6868-157

|                  | Acceptance Test                        |                                        |                                        |                                            |                        |
|------------------|----------------------------------------|----------------------------------------|----------------------------------------|--------------------------------------------|------------------------|
|                  | l.<br>Mammograp<br>hy                  | II.<br>Mammograp<br>hic<br>stereotaxy  | III. Projection<br>radiography         | IV.<br>Fluoroscopy,<br>all<br>applications | V. Computed tomography |
| Pattern Check    | TG18-OIQ                               | TG18-OIQ                               |                                        |                                            |                        |
| (Used pattern)   | TG18-UN80                              | TG18-UN80                              |                                        |                                            |                        |
|                  | TG18-UN10                              | TG18-UN10                              |                                        |                                            |                        |
|                  | TG18-MP                                | TG18-MP                                |                                        |                                            |                        |
|                  | TG18-LPH                               |                                        |                                        |                                            |                        |
|                  | (89,50,10)                             |                                        |                                        |                                            |                        |
|                  | TG18-LPV                               |                                        |                                        |                                            |                        |
|                  | (89,50,10)                             |                                        |                                        |                                            |                        |
| Luminance Check  | L'max > 250<br>cd/m²                   | L'max > 200<br>cd/m²                   | L'max > 250<br>cd/m²                   | L'max > 150 co<br>L'max / L'min >          | d/m²<br>▶ 100          |
|                  | L'max / L'min<br>> 250                 | L'max / L'min<br>> 100                 | L'max / L'min<br>> 250                 |                                            |                        |
|                  | Lamb < Lmin /                          | 0.1 *1                                 |                                        |                                            |                        |
| Grayscale Check  | Target error<br>rate < 10 % of<br>GSDF | Target error<br>rate < 15 % of<br>GSDF | Target error<br>rate < 10 % of<br>GSDF | Target error ra<br>GSDF                    | te < 15 % of           |
| Uniformity Check | Grayscale: 204                         | l, 26 (Lmax-Lm                         | in) / (Lmax+Lm                         | in) x 200                                  |                        |
|                  | < 25 %                                 |                                        |                                        |                                            |                        |
| Multi-monitor *2 | Grayscale: 26<br>< 10 %                | Grayscale: 26                          | < 20 %                                 |                                            |                        |
| Resolution       | ≥2048 x<br>≥2048                       | ≥1024 x<br>≥1024                       | ≥1600 x<br>≥1200                       | ≥1024 x<br>≥1024                           | ≥1024 x<br>≥1024       |

|                  |                                                                                                    | Acceptance Test               |               |  |  |
|------------------|----------------------------------------------------------------------------------------------------|-------------------------------|---------------|--|--|
|                  | VI. Digital volume<br>tomography (dental)<br>etc. in RK 5<br>VII. Intraoral X-ray<br>diagnostics (dental)<br>etc. in RK 6 |                               | VIII. Viewing |  |  |
|                  | VI. Dental X-ray<br>equipment etc. in RK 5<br>(five-year interval) <sup>*3</sup>                                          |                               |               |  |  |
| Pattern Check    | TG18-OIQ                                                                                                    | TG18-OIQ                      |               |  |  |
| (Used pattern)   | TG18-UN80                                                                                                    | TG18-UN80                     |               |  |  |
|                  | TG18-UN10                                                                                                    |                               |               |  |  |
| Luminance Check  | L'max > 200 cd/m <sup>2</sup>                                                                                             | L'max > 300 cd/m <sup>2</sup> | -             |  |  |
|                  | L'max / L'min > 100                                                                                                    | L'max / L'min > 100           |               |  |  |
|                  | Lamb < Lmin / 0.1 *1                                                                                                    |                               | -             |  |  |
| Grayscale Check  | -                                                                                                    | -                             | -             |  |  |
| Uniformity Check | Grayscale: 204, 26 (Lma<br>200                                                                                            | -                             |               |  |  |
|                  | < 30 %                                                                                                    |                               |               |  |  |
| Multi-monitor *2 | Grayscale: 26 < 30 %                                                                                                    |                               | -             |  |  |

|            | Acceptance Test                                                                  |               |   |  |
|------------|----------------------------------------------------------------------------------|---------------|---|--|
|            | VI. Digital volume<br>tomography (dental)<br>etc. in RK 5                        | VIII. Viewing |   |  |
|            | VI. Dental X-ray<br>equipment etc. in RK 5<br>(five-year interval) <sup>*3</sup> |               |   |  |
| Resolution | ≥1024 x ≥768                                                                     |               | - |  |

- \*1 L'min > 1.1Lamb  $\leftrightarrow$  Lmin+Lamb > 1.1Lamb  $\leftrightarrow$  Lmin > 0.1Lamb  $\leftrightarrow$  Lamb < Lmin/0.1
- \*2 (Lhigh-Llow)/(Lhigh+Llow) x 200
- \*3 The interval of the annual measuring tests can be extended to five years on the condition that the specified requirements are satisfied.

|                                | Consistency Test                       |                                        |                                        |                                            |                        |
|--------------------------------|----------------------------------------|----------------------------------------|----------------------------------------|--------------------------------------------|------------------------|
|                                | l.<br>Mammograp<br>hy                  | II.<br>Mammograp<br>hic<br>stereotaxy  | III. Projection<br>radiography         | IV.<br>Fluoroscopy,<br>all<br>applications | V. Computed tomography |
| Pattern Check                  | TG18-OIQ                               |                                        |                                        |                                            |                        |
| (Used pattern)                 | TG18-UN80                              |                                        |                                        |                                            |                        |
| Luminance Check                | L'max > 250                            | L'max > 200                            | L'max > 250                            | L'max > 150 co                             | d/m²                   |
|                                | cd/m <sup>2</sup>                      | cd/m <sup>2</sup>                      | cd/m <sup>2</sup>                      | L'max / L'min >                            | · 100                  |
|                                | L'max / L'min<br>> 250                 | L'max / L'min<br>> 100                 | L'max / L'min<br>> 250                 |                                            |                        |
|                                | Lamb < Lmin / 0.1 <sup>*1</sup>        |                                        |                                        |                                            |                        |
|                                | ∆L'max < 30 %                          | ,<br>D                                 |                                        |                                            |                        |
|                                | ΔL'min < 30 %                          |                                        |                                        |                                            |                        |
|                                | ΔLamb ≤ 30 %                           | *3                                     |                                        |                                            |                        |
| Grayscale Check <sup>⁺</sup> ³ | Target error<br>rate < 10 % of<br>GSDF | Target error<br>rate < 15 % of<br>GSDF | Target error<br>rate < 10 % of<br>GSDF | Target error ra<br>GSDF                    | te < 15 % of           |
| Uniformity Check               | -                                      | -                                      | -                                      | -                                          | -                      |
| Multi-monitor *2, 3            | Grayscale: 26<br>< 10 %                | Grayscale: 26                          | < 20 %                                 |                                            |                        |
| Resolution                     | ≥2048 x<br>≥2048                       | ≥1024 x<br>≥1024                       | ≥1600 x<br>≥1200 <sup>*4</sup>         | ≥1024 x<br>≥1024                           | ≥1024 x<br>≥1024       |

|                |                                                                                  | Consistency Test |          |  |  |  |
|----------------|----------------------------------------------------------------------------------|------------------|----------|--|--|--|
|                | VI. Digital volume<br>tomography (dental)<br>etc. in RK 5                        | VIII. Viewing    |          |  |  |  |
|                | VI. Dental X-ray<br>equipment etc. in RK 5<br>(five-year interval) <sup>*5</sup> |                  |          |  |  |  |
| Pattern Check  | TG18-OIQ                                                                         |                  | TG18-OIQ |  |  |  |
| (Used pattern) | TG18-UN80                                                                        |                  |          |  |  |  |

|                  | Consistency Test                                                                                                    |                     |               |  |
|------------------|----------------------------------------------------------------------------------------------------|---------------------|---------------|--|
|                  | VI. Digital volume<br>tomography (dental)<br>etc. in RK 5<br>VII. Intraoral X-ray<br>diagnostics (dental)<br>etc. in RK 6 |                     | VIII. Viewing |  |
|                  | VI. Dental X-ray<br>equipment etc. in RK 5<br>(five-year interval)⁵                                                       |                     |               |  |
| Luminance Check  | L'max > 200 cd/m <sup>2</sup>                                                                                             | L'max > 300 cd/m²   | -             |  |
|                  | L'max / L'min > 100                                                                                                    | L'max / L'min > 100 |               |  |
|                  | Lamb < Lmin / 0.1 <sup>*1</sup>                                                                                           |                     | -             |  |
|                  | ΔL'max < 30 %                                                                                                    |                     |               |  |
|                  | ΔL'min < 30 %                                                                                                    |                     |               |  |
|                  | -                                                                                                    | -                   | -             |  |
| Grayscale Check  | -                                                                                                    | -                   | -             |  |
| Uniformity Check | -                                                                                                    | -                   | -             |  |
| Multi-monitor *2 | -                                                                                                    | -                   | -             |  |
| Resolution       | ≥1024 x ≥768                                                                                                    |                     | -             |  |

- <sup>\*1</sup> L'min  $\geq$  1.1Lamb  $\leftrightarrow$  Lmin+Lamb  $\geq$  1.1Lamb  $\leftrightarrow$  Lmin  $\geq$  0.1Lamb  $\leftrightarrow$  Lamb  $\leq$  Lmin/0.1
- <sup>\*2</sup> (Lhigh-Llow)/(Lhigh+Llow) x 200
- \*3 If Room Category "RK3" is selected, it will be excepted from judgment. If the luminance satisfies ΔL'min < 30 %, ΔLamb < 30 % does not display or provide judgment.</p>
- <sup>\*4</sup> ≥1024 x ≥1024 can be used until December 31, 2024 as per transition measures.
- <sup>\*5</sup> The interval of the annual measuring tests can be extended to five years on the condition that the specified requirements are satisfied.

# Correlation between DIN 6868-157 and RadiCS

#### **Test requirements**

To create a test result report in RadiCS, it is necessary to check and enter information of the requirements before executing the test.

• Check that the image display system has adequate ability and has been installed and configured correctly.

(E.g., the system is for medical use, the grayscale characteristics of the image display device are GSDF, and the system has been configured and installed correctly according to the specifications.)

• Check that the specifications of the measurement device and software to be used in the test are appropriate.

(E.g., using the measurement device of DIN 5032-7 class B or higher, acceptance test, selecting and securing the reference clinical image<sup>\*1</sup>, appropriate resolution of the test image<sup>\*2</sup>, ensuring reliability of the testing software<sup>\*2</sup>)

 Check that the environment where the test is executed has been set up. (E.g., turn on the power of the monitor in advance, clean the display, stabilize the ambient light, and prevent reflection.)

As DIN 6868-157 specifies not only selection of the body parts and capture methods but also illuminance that should be selected depending on the actual work and locations, so it is necessary to select the environmental illumination<sup>\*3</sup>. RK that can be selected differs depending on the selected body part and capture method.

| Room category | Location (Work)                              | Illuminance (Ix) |
|---------------|----------------------------------------------|------------------|
| RK1           | Diagnostics room                             | ≤50              |
| RK2           | Examination rooms with immediate diagnostics | ≤100             |

| Room category | Location (Work)                 | Illuminance (lx) |
|---------------|---------------------------------|------------------|
| RK3           | Rooms to carry out examinations | ≤500             |
| RK4           | Viewing and treatment rooms     | ≤1000            |
| RK5           | Dental diagnostic workstation   | ≤100             |
| RK6           | Dental treatment room           | ≤1000            |

- \*1 An appropriate clinical image should be selected as reference clinical image and viewed with optimum parameters. Before running RadiCS, check the quality of the image secured by the responsible operator on the application software (viewer, etc.) to be actually used for displaying the image. On the reference clinical image confirmation dialog, enter the image identification, parameters to be displayed, name of the responsible operator, and other necessary information. Enter the judgment result when performing pattern check.
- \*2 RadiCS displays the test image in the same resolution as that of the monitor, so each pixel of the test image corresponds to that of the monitor. As displayed image is not corrected by the software, it is possible to evaluate the monitor characteristics correctly even in measurement of grayscale characteristics such as GSDF.
- \*3 It may be necessary for the environmental illumination to be set appropriately in order to pass the test.

#### **Pattern Check**

RadiCS determines the properties to be verified and independently prepares patterns for each compatible resolution applied.

As for checking the reference clinical image, the items to be checked are displayed but the image is not displayed. As the check here is only for recording the history of check results, you need to judge with the results you checked before execution.

Although the TG18-MP pattern has been created as a pattern of 10 bits or more enabling identification of both 8 bits and 10 bits resolutions, RadiCS creates and displays it as an 8-bit pattern. An 8-bit pattern is enough to check the judgment criteria of the test items.

#### Luminance Check

In case of DIN 6868-157, luminance of ambient light should be included in the test. When a contact sensor is used in the monitor equipped with the illuminance sensor capable of measuring environmental illumination (see 5 Monitora statusa pārbaude [> 94]), the conversion from illuminance to brightness is automatically performed.

Deviation from the reference value includes an equality sign in the standard but not in RadiCS.

Therefore L'min≥1.1Lamb does not include an equality sign in RadiCS.

In RadiCS, as in accordance with the standard, no judgment will be made for Delta Lamb if the measurement value of the consistency test is  $0.15 \text{ cd/m}^2$  or less and below the baseline value.

#### **Grayscale Check**

GSDF checking includes an equality sign in the standard but not in RadiCS.

#### **Uniformity Check**

In DIN 6868-157, luminance uniformity is measured at five points for less than 23 inch and nine points for 23 inch or larger, which will be selected automatically.

If a contact type sensor is used, luminance of ambient light is not included.

"(Lmax - Lmin) / (Lmax + Lmin) x 200" shown in RadiCS is the same as "200 x (Lhighest - Llowest) / (Lhighest + Llowest)" in the standard.

# Sensors

DIN 6868-157 requires a luminance meter class B or higher (DIN 5032-7) for acceptance tests and measurement devices that does not block environmental light. If measuring grayscale by bringing a measurement device in contact with the monitor, use a measurement device that, in accordance with the measurement devices' User's Manual, can be brought in contact with the monitor.

EIZO sensors are available for consistency tests. DIN 6868-157 requires creation of a reference value for consistency test to include reflected luminance caused by ambient light and accepts the use of contact type sensor.

If any measurement device or measurement method different from that is used in the acceptance test is used, it is recommended to make a correlation with the measurement device used in the acceptance test before deciding the reference value.

#### **Multi-monitor**

DIN 6868-157 includes a determination for multiple monitors, but by default RadiCS is set not to make such a determination. Enter the settings as necessary (see RadiCS Setup [> 192]).

"(Lhigh - Llow)/(Lhigh + Llow) x 200" shown in RadiCS is the same as "200 x (Lhighest - Llowest)/(Lhighest + Llowest)" in the standard.

#### Resolution

The available monitor resolution is determined in the standard depending on body part / capture method. RadiCS has set restrictions in the control criteria to be selected for body parts / capture methods in accordance with the standard.

|            | I.<br>Mammograp<br>hy | II.<br>Mammograp<br>hic<br>stereotaxy | III. Projection<br>radiography | IV.<br>Fluoroscopy,<br>all<br>applications /<br>V. Computed<br>tomography | VI. Digital<br>volume<br>tomography<br>(dental) etc.<br>in RK 5/ VI.<br>Dental X-ray<br>equipment<br>etc. in RK 5<br>(five-year<br>interval) / VII.<br>Intraoral X-<br>ray<br>diagnostics<br>(dental) etc.<br>in RK 6 |
|------------|-----------------------|---------------------------------------|--------------------------------|---------------------------------------------------------------------------|----------------------------------------------------------------------------------------------------|
| Resolution | ≥2048 x<br>≥2048      | ≥1024 x<br>≥1024                      | ≥1600 x<br>≥1200               | ≥1024 x<br>≥1024                                                          | ≥1024 x ≥768                                                                                                    |

# DIN V 6868-57

|                  | Acceptance Test              |                              |  |
|------------------|------------------------------|------------------------------|--|
|                  | Category A                   | Category B                   |  |
| Pattern Check    | Test pattern 1               | Test pattern 1               |  |
| (Used pattern)   | Test pattern 2               | Test pattern 2               |  |
|                  | Test pattern 3               | Test pattern 3               |  |
| Luminance Check  | L'max / L'min > 100          | L'max / L'min > 40           |  |
|                  | Lamb < L'max / 100           | Lamb < L'max / 40            |  |
| Grayscale Check  | -                            | -                            |  |
| Uniformity Check | Grayscale: 128 <sup>*1</sup> | Grayscale: 128 <sup>*2</sup> |  |

|                  | Consistency Test             |                              |  |
|------------------|------------------------------|------------------------------|--|
|                  | Category A                   | Category B                   |  |
| Pattern Check    | Test pattern 1               | Test pattern 1               |  |
| (Used pattern)   | Test pattern 2               | Test pattern 2               |  |
|                  | Test pattern 3               | Test pattern 3               |  |
| Luminance Check  | L'max / L'min > 100          | L'max / L'min > 40           |  |
|                  | Lamb < L'max / 100           | Lamb < L'max / 40            |  |
| Grayscale Check  | -                            | -                            |  |
| Uniformity Check | Grayscale: 128 <sup>*1</sup> | Grayscale: 128 <sup>*2</sup> |  |

\*1 (Lcorner-Lcenter) / Lcenter x 100 < 15 %

\*2 (Lcorner-Lcenter) / Lcenter x 100 < 20 %

# Correlation between DIN V 6868-57 and RadiCS

#### **Pattern Check**

A test pattern given in DIN V 6868-57 cannot be applied to a monitor whose screen aspect ratio is not 1:1 without modification, since DIN V 6868-57 (or the test pattern) uses an aspect ratio of 1:1. Therefore, RadiCS checks a monitor being tested, and determines and generates an appropriate test pattern for each resolution supported by the monitor.

Test pattern 1

Equivalent to Bild 3 pattern. The pattern is scaled in accordance with the screen resolution.

- Test pattern 2 Equivalent to Bild 2 pattern. The pattern is scaled in accordance with the screen resolution.
- Test pattern 3 Equivalent to Bild 5 pattern. The pattern is scaled in accordance with the screen resolution.

#### **Luminance Check**

Lmax and Lmin used in DIN V 6868-57 include ambient luminance and are the same as L'max and L'min in RadiCS. Lamb stands for the ambient luminance and refers to the same value as "Ls" of DIN V 6868-57. Lmax/Ls > 100 (or 40) have been Ls < Lmax/100 (or 40).

L'max/L'min stands for a contrast ratio. DIN V 6868-57 includes an equality sign like Lmax/ Lmin  $\ge$  100 (or 40) but RadiCS does not.

DIN V 6868-57 defines L'max and L'min by measuring the test pattern 2 square with white (grayscale: 255) and black (grayscale: 0). RadiCS displays 10 % of a display area in the middle and measures luminance by changing the grayscale 0 to 255. By doing so, the exact contrast ratio can be acquired.

# **Uniformity Check**

The Uniformity Check judges the uniformity of the ratio between the screen corner and the center of the screen as a standard. DIN V 6868-57 has no particular standard regarding measuring points. It also displays 10 % display area of the window at grayscale 128 in the middle of the screen and in the corner of the screen and measures the center of the window.

The basic judgment value (15 % or 20 %) is the same as LCD monitors since RadiForce series monitors are recommended for RadiCS.

RadiCS specifies (Lcorner-Lcenter)/Lcenter x 100<15 % (or 20 %), but this denotes  $\pm$ 15 % (or  $\pm$ 20 %), and does not include an equals sign.

# Sensors

DIN V 6868-57 requires a luminance meter class B or higher (DIN 5032-7) for acceptance tests and measurement devices that does not block environmental light.

DIN V 6868-57 allows noncontact sensors only to measure Category B reference value for consistency tests. EIZO sensors are available for consistency tests.

#### DMG QC Manual

#### RadiCS Setup

|                  | Acceptance Test                        | Consistency Test                 |
|------------------|----------------------------------------|----------------------------------|
| Pattern Check    | TG18-QC                                | Black                            |
| (Used pattern)   | TG18-UN80                              | TG18-QC                          |
|                  |                                        | TG18-UN80                        |
| Luminance Check  | L'max / L'min > 250                    | L'max / L'min > 250              |
|                  |                                        | ΔL'max < 10 %                    |
| Grayscale Check  | Target error rate < 15 % of GSDF       | Target error rate < 15 % of GSDF |
| Uniformity Check | Grayscale: 204                         | -                                |
|                  | (Lmax-Lmin) / (Lmax+Lmin) x 200 < 30 % |                                  |
| Multi-monitor    | ΔL'max < 10 %                          | ΔL'max < 10 %                    |
|                  | between multiple monitors              | between multiple monitors        |

#### **Correlation between DMG QC Manual and RadiCS**

#### **Pattern Check**

RadiCS determines necessary test patterns based on the inspection results and generates its own patterns corresponding to the resolution of the monitor.

• TG18-QC

Equivalent to the pattern with the same name in the standard. However, RadiCS-specific scaling is performed in accordance with the monitor resolution.

• TG18-UN80

A pattern solidly filled with white of grayscale 204. The pattern with the same name in the JESRA has a square frame, but RadiCS does not have it because it is not necessary for the visual inspection.

### Luminance Check

In DMG QCM, the luminance measurement does not include the ambient luminance. In RadiCS, an apostrophe (') in the L'max, for example, indicates that it includes the ambient luminance. However, entering the ambient luminance value as 0 cd/m<sup>2</sup> can effectively exclude the ambient luminance from the luminance measurement.

Note that none of inequalities used in RadiCS includes an equality sign although every judgment condition in DMG QCM includes it.

The Lmax value in the calibration setup is provided as the default for the baseline value of  $\Delta L$ 'max.

#### **Grayscale Check**

In DMG QCM, the luminance measurement does not include the ambient luminance. In RadiCS, an apostrophe (') in the L'max, for example, indicates that it includes the ambient luminance. However, entering the ambient luminance value as 0 cd/m<sup>2</sup> can effectively exclude the ambient luminance from the luminance measurement.

The calculation method for this item is the same as the one for  $\kappa\delta$ . RadiCS describes the specification of the grayscale as Target Error Rate < 15 % (or 30 %) of GSDF. Note that none of inequalities used in RadiCS includes an equality sign.

This specification is provided as the judgment condition for DICOM Part 14 GSDF, so there is no meaning to use this specification for other display functions. The number of measuring points is fixed to 18 points and this value cannot be changed. (The number of data points will be 17 because the result is presented as  $(JND_{n+1} - JND_n)/2$ .)

## **Uniformity Check**

Although DMG QCM includes an equality sign, each judgment condition in RadiCS does not.

The DMG QCM specifies that the luminance is measured using the TG18-UN80 patterns. On the other hand, RadiCS displays two windows (grayscale: 204) with the size of 10 % of the whole display area at the center and a corner of the screen. It then measures the luminance at the center of both windows.

#### Sensors

DMG QCM permits the use of both noncontact and contact type measurement devices. In RadiCS, the noncontact measurement device measures the monitor without shutting off the environment light, so use the device in a dark room or use a cylinder to shut off environment light. Any sensors can be used to perform both the acceptance tests and the consistency tests.

#### **Multi-monitor**

DMG QCM has multi-monitor judgment. DMG QCM includes an equality sign but RadiCS does not.

## EUREF

|                  | Acceptance Test                    |                                    |  |
|------------------|------------------------------------|------------------------------------|--|
|                  | Primary                            | Secondary                          |  |
| Pattern Check    | TG18-QC                            | TG18-QC                            |  |
| (Used pattern)   | TG18-LPH (89, 50, 10)              | TG18-LPH (89, 50, 10)              |  |
|                  | TG18-LPV (89, 50, 10)              | TG18-LPV (89, 50, 10)              |  |
| Luminance Check  | L'max / L'min > 250                | L'max / L'min > 100                |  |
| Grayscale Check  | Target error rate < 10 % of GSDF   | Target error rate < 20 % of GSDF   |  |
| Uniformity Check | Grayscale: 26                      | Grayscale: 26                      |  |
|                  | (Lmax-Lmin) / Lcenter x 100 < 30 % | (Lmax-Lmin) / Lcenter x 100 < 30 % |  |
|                  | Grayscale: 204                     | Grayscale: 204                     |  |
|                  | (Lmax-Lmin) / Lcenter x 100 < 15 % | (Lmax-Lmin) / Lcenter x 100 < 15 % |  |
| Multi-monitor    | ΔL'max < 5 %                       | ΔL'max < 5 %                       |  |
|                  | between multiple monitors          | between multiple monitors          |  |

|                 | Consistency Test                                               |                       |  |
|-----------------|----------------------------------------------------------------|-----------------------|--|
|                 | Primary Secondary                                              |                       |  |
| Pattern Check   | TG18-QC                                                        | TG18-QC               |  |
| (Used pattern)  | TG18-LPH (89, 50, 10) TG18-LPH (89, 50, 10)                    |                       |  |
|                 | TG18-LPV (89, 50, 10)                                          | TG18-LPV (89, 50, 10) |  |
| Luminance Check | L'max / L'min > 250                                            | L'max / L'min > 100   |  |
| Grayscale Check | Target error rate < 10 % of GSDF Target error rate < 20 % of G |                       |  |

|                  | Consistency Test                   |                                    |  |
|------------------|------------------------------------|------------------------------------|--|
|                  | Primary                            | Secondary                          |  |
| Uniformity Check | Grayscale: 26                      | Grayscale: 26                      |  |
|                  | (Lmax-Lmin) / Lcenter x 100 < 30 % | (Lmax-Lmin) / Lcenter x 100 < 30 % |  |
|                  | Grayscale: 204                     | Grayscale: 204                     |  |
|                  | (Lmax-Lmin) / Lcenter x 100 < 15 % | (Lmax-Lmin) / Lcenter x 100 < 15 % |  |
| Multi-monitor    | ΔL'max < 5 %                       | ΔL'max < 5 %                       |  |
|                  | between multiple monitors          | between multiple monitors          |  |

# **Correlation between EUREF and RadiCS**

# Pattern Check

The patterns used for EUREF are the same as those used for AAPM. RadiCS determines the properties to be verified and independently prepares appropriate patterns for each resolution.

- TG18-QC This is scaled to match the resolution.
- TG18-LPH (89, 50, 10) This is scaled to match the resolution.
- TG18-LPV (89, 50, 10) This is scaled to match the resolution.

# Luminance Check

Maximum luminance and luminance ratio specified in the standard correspond to L'max and L'max/L'min used in RadiCS. The patterns TG18-LN12-01 and TG18-LN12-18 are recommended for luminance measurements, but RadiCS measures the luminance by displaying a window equivalent to 10 % of the display area in the center of the screen and changing its grayscale level to 0 and 255. This provides a more accurate measurement. EUREF includes an equality sign but RadiCS does not.

# **Grayscale Check**

The GSDF determination conditions correspond to those specified in EUREF. EUREF recommends using patterns TG18-LN12-01 to TG18-LN12-18 for measurements, but RadiCS measures the luminance by displaying a window equivalent to 10 % of the display area in the center of the screen and changing the grayscale level corresponding to the specified pattern from 0 to 255. This provides a more accurate measurement. EUREF includes an equality sign but RadiCS does not.

# **Uniformity Check**

EUREF recommends using the TG18-UNL10 and TG18-UNL80 patterns, but since they have an aspect ratio of 1:1 they cannot be used directly. Instead, RadiCS displays grayscale 204 and grayscale 26 windows equivalent to 10 % of the display area in the center of the screen and in the corners, and measures the center portion of each window.

In Supplements: 2013, the judgment standard for LCDs to satisfy in relation to grayscale 204 has been tightened from 30 % to 15 % (30 % for CRTs). RadiCS monitors satisfy the standard applicable to LCDs.

# Sensors

EUREF recommends the use of a telescopic luminance meter. EIZO sensors may also be used to perform measurements.

#### **Multi-monitor**

EUREF includes a determination for multiple monitors, but by default RadiCS is set not to make such a determination. If necessary, make settings as indicated in the table above. EUREF includes an equality sign but RadiCS does not.

### Cautions

For primary use, an illuminance meter must be used to ensure that the ambient light level is less than 10 lux. RadiCS does not make illuminance-based judgment.

RadiForce series monitors are considered to sufficiently satisfy requirements regarding geometrical distortion, so this item is omitted.

### IPEM

#### RadiCS Setup

|                  | Acceptance Test                        | Consistency Test                       |
|------------------|----------------------------------------|----------------------------------------|
| Pattern Check    | TG18-QC                                | TG18-QC                                |
| (Used pattern)   |                                        |                                        |
| Luminance Check  | L'max / L'min > 250                    | L'max / L'min > 250                    |
|                  | ΔL'max < 20 %                          | ΔL'max < 20 %                          |
| Grayscale Check  | Target error rate < 10 % of GSDF       | Target error rate < 10 % of GSDF       |
| Uniformity Check | Grayscale: 128                         | Grayscale: 128                         |
|                  | (Lmax-Lmin) / (Lmax+Lmin) x 200 < 30 % | (Lmax-Lmin) / (Lmax+Lmin) x 200 < 30 % |
| Multi-monitor    | ΔL'max < 30 %                          | ΔL'max < 30 %                          |
|                  | between multiple monitors              | between multiple monitors              |
|                  | ΔL'min < 30 %                          | ΔL'min < 30 %                          |
|                  | between multiple monitors              | between multiple monitors              |

#### **Correlation between IPEM and RadiCS**

#### **Pattern Check**

The patterns used for IPEM are the same as those used for AAPM. RadiCS determines the properties to be verified and independently prepares appropriate patterns for each resolution.

• TG18-QC

This is scaled to match the resolution.

# Luminance Check

Maximum luminance and luminance ratio specified in IPEM correspond to L'max and L'max/ L'min used in RadiCS. The patterns TG18-QC and SMPTE are recommended for luminance measurements, but RadiCS measures the luminance by displaying a window equivalent to 10 % of the display area in the center of the screen and changing its grayscale level to 0 and 255. This provides a more accurate measurement. IPEM makes  $\Delta$ Lmin  $\leq$  25 % judgment, but RadiCS does not. Make the settings as necessary although the standard name will be "Custom". IPEM includes an equality sign but RadiCS does not.

#### **Uniformity Check**

IPEM recommends using TG18-QC or SMPTE patterns, but these patterns are not suitable for measuring 50 % grayscale uniformity. Instead, RadiCS displays grayscale 128 windows equivalent to 10 % of the display area in the center of the screen and in the corners, and measures the center portion of each window. IPEM includes an equality sign but RadiCS does not.

#### Sensors

Use of a measurement device that complies with the CIE standard photopic spectral response and has a calibration traceable to an appropriate primary standard is recommended. RadiCS supports use of all compliant sensors.

#### **Multi-monitor**

IPEM includes a determination for multiple monitors, but by default RadiCS is set not to make such a determination. If necessary, make settings as indicated in the table above. IPEM includes an equality sign but RadiCS does not.

#### Cautions

An illuminance meter must be used to ensure that the ambient light level is less than 15 lux. RadiCS does not make illuminance-based judgment.

# JESRA

# **RadiCS Setup**

An apostrophe (') in L'max and L'min indicates that it includes the ambient luminance. However, using a measurement method that does not include the ambient luminance or by entering the ambient luminance value as "0 cd/m<sup>2</sup>", judgment can exclude the ambient luminance from the luminance measurement.

In RadiCS, each condition does not include this symbol; however, this fact has no real influence because judgment is performed using a lower value than the fourth decimal place.

|                  |                                              | Acceptance Test                              |                                              |  |
|------------------|----------------------------------------------|----------------------------------------------|----------------------------------------------|--|
|                  | Grade 1A                                     | Grade 1B                                     | Grade 2                                      |  |
| Pattern Check    | TG18-QC                                      | TG18-QC                                      | TG18-QC                                      |  |
| (Used pattern)   | TG18-UN80                                    | TG18-UN80                                    | TG18-UN80                                    |  |
|                  | JESRA Clinical Image                         | JESRA Clinical Image                         | JESRA Clinical Image                         |  |
| Luminance Check  | L'max / L'min > 250                          | L'max / L'min > 250                          | L'max / L'min > 100                          |  |
|                  | L'max > 350 cd/m <sup>2</sup>                | L'max > 170 cd/m²                            | L'max > 100 cd/m²                            |  |
| Grayscale Check  | Target error rate < 10 %<br>of GSDF          | Target error rate < 15 %<br>of GSDF          | Target error rate < 30 %<br>of GSDF          |  |
| Uniformity Check | Grayscale: 204                               | Grayscale: 204                               | Grayscale: 204                               |  |
|                  | (Lmax-Lmin) /<br>(Lmax+Lmin) x 200 < 30<br>% | (Lmax-Lmin) /<br>(Lmax+Lmin) x 200 < 30<br>% | (Lmax-Lmin) /<br>(Lmax+Lmin) x 200 < 30<br>% |  |
|                  | Grayscale: 204                               | Grayscale: 204                               |                                              |  |
|                  | Δu'v' < 0.010                                | ∆u'v' < 0.010                                |                                              |  |
| Multi-monitor    | ΔL'max < 10 %                                | ΔL'max < 10 %                                | ΔL'max < 10 %                                |  |
|                  | between multiple<br>monitors                 | between multiple<br>monitors                 | between multiple<br>monitors                 |  |
|                  | Grayscale: 204                               | Grayscale: 204                               |                                              |  |
|                  | Mean value between multiple monitors         | Mean value between<br>multiple monitors      |                                              |  |
|                  | Δu'v' < 0.010                                | ∆u'v' < 0.010                                |                                              |  |

|                 | Consistency Test              |                               |                               |
|-----------------|-------------------------------|-------------------------------|-------------------------------|
|                 | Grade 1A                      | Grade 1B                      | Grade 2                       |
| Pattern Check   | TG18-QC                       | TG18-QC                       | TG18-QC                       |
| (Used pattern)  | TG18-UN80                     | TG18-UN80                     | TG18-UN80                     |
|                 | JESRA Clinical Image          | JESRA Clinical Image          | JESRA Clinical Image          |
| Luminance Check | L'max / L'min > 250           | L'max / L'min > 250           | L'max / L'min > 100           |
|                 | L'max > 350 cd/m <sup>2</sup> | L'max > 170 cd/m <sup>2</sup> | L'max > 100 cd/m <sup>2</sup> |
|                 | ΔL'max < 10 %                 | ΔL'max < 10 %                 | ΔL'max < 10 %                 |

|                  | Consistency Test                              |                                               |                                               |
|------------------|-----------------------------------------------|-----------------------------------------------|-----------------------------------------------|
|                  | Grade 1A                                      | Grade 1B                                      | Grade 2                                       |
| Grayscale Check  | Target error rate < 10 %<br>of GSDF           | Target error rate < 15 %<br>of GSDF           | Target error rate < 30 %<br>of GSDF           |
| Uniformity Check | -                                             | -                                             | -                                             |
| Multi-monitor    | ΔL'max < 10 %<br>between multiple<br>monitors | ΔL'max < 10 %<br>between multiple<br>monitors | ΔL'max < 10 %<br>between multiple<br>monitors |

#### **Correlation between JESRA and RadiCS**

#### Pattern Check

The guideline introduces test patterns for conducting a test, but it does not cover all medical monitors' resolutions. RadiCS provides the appropriate test patterns, taking into account the check contents shown in the guideline.

#### Luminance Check

The ambient change ratio between the baseline value and the measured value is indicated by " $\Delta$ L'max". The default baseline value is set to the Lmax value in the Calibration Settings.

#### **Grayscale Check**

The maximum error rate of contrast response, " $\kappa\delta$ ", is indicated by "target error rate < 10 % (15 %, 30 %) of GSDF".

#### **Uniformity Check**

In JESRA, measurements are performed while displaying the TG18-UN80 pattern on the full screen. In RadiCS, window patterns (same as the TG18-UN80 specifications), each of which is 10 % of the display area in 204 gradations, are sequentially displayed in the center or corner of the screen, which enables an easy-to-perform measurement. In RadiCS, the brightness uniformity is indicated by "(Lmax-Lmin)/(Lmax+Lmin) x 200".

#### Sensors

JESRA provides use of both the non-contact type (telescopic) and contact type measurement devices; therefore, all the compatible sensors can be used.

The non-contact type measurement device performs measurements including the ambient luminance. When you do not want to include the ambient luminance, perform measurements in a dark room or shut down the environmental light using a circular cylinder, etc.

# **Multi-monitor**

The differential ratio of the maximum luminance between medical monitors is indicated by " $\Delta$ L'max".

# QS-RL

|                 |                               | Acceptance Test               |                               |  |
|-----------------|-------------------------------|-------------------------------|-------------------------------|--|
|                 | Category A                    | Category B                    | Category A Mammo              |  |
| Pattern Check   | Test pattern 1                | Test pattern 1                | Test pattern 1                |  |
| (Used pattern)  | Test pattern 2                | Test pattern 2                | Test pattern 2                |  |
|                 | Test pattern 3                | Test pattern 3                | Test pattern 3                |  |
| Luminance Check | L'max / L'min > 100           | L'max / L'min > 40            | L'max / L'min > 250           |  |
|                 | L'max > 200 cd/m <sup>2</sup> | L'max > 120 cd/m <sup>2</sup> | L'max > 250 cd/m <sup>2</sup> |  |
|                 | Lamb < L'max / 100            | Lamb < L'max / 40             | L'min > 1.0 cd/m <sup>2</sup> |  |
|                 |                               |                               | Lamb < L'max / 100            |  |

# 9 | Information

|                  |                                             | Acceptance Test                             |                                             |  |
|------------------|---------------------------------------------|---------------------------------------------|---------------------------------------------|--|
|                  | Category A                                  | Category B                                  | Category A Mammo                            |  |
| Grayscale Check  | -                                           | -                                           | -                                           |  |
| Uniformity Check | Grayscale: 128                              | Grayscale: 128                              | Grayscale: 128                              |  |
|                  | (Lcorner-Lcenter) /<br>Lcenter x 100 < 15 % | (Lcorner-Lcenter) /<br>Lcenter x 100 < 20 % | (Lcorner-Lcenter) /<br>Lcenter x 100 < 15 % |  |
| Multi-monitor    | -                                           | -                                           | ΔL'max < 10 %                               |  |
|                  |                                             |                                             | between multiple<br>monitors                |  |
|                  |                                             |                                             | Δ(L'max / L'min) < 10 %                     |  |
|                  |                                             |                                             | between multiple<br>monitors                |  |

|                  | Consistency Test              |                         |                               |
|------------------|-------------------------------|-------------------------|-------------------------------|
|                  | Category A                    | Category B              | Category A Mammo              |
| Pattern Check    | Test pattern 1                | Test pattern 1          | Test pattern 1                |
| (Used pattern)   | Test pattern 2                | Test pattern 2          | Test pattern 2                |
|                  | Test pattern 3                | Test pattern 3          | Test pattern 3                |
| Luminance Check  | L'max / L'min > 100           | L'max / L'min > 40      | L'max / L'min > 250           |
|                  | L'max > 200 cd/m <sup>2</sup> | L'max > 120 cd/m²       | L'max > 250 cd/m <sup>2</sup> |
|                  | Δ(L'max / L'min) < 30 %       | Δ(L'max / L'min) < 30 % | L'min > 1.0 cd/m <sup>2</sup> |
|                  | ΔLamb < 30 %                  | ΔLamb < 30 %            | Δ(L'max / L'min) < 30 %       |
|                  |                               |                         | ΔLamb < 30 %                  |
| Grayscale Check  | -                             | -                       | -                             |
| Uniformity Check | -                             | -                       | -                             |
| Multi-monitor    | -                             | -                       | ΔL'max < 10 %                 |
|                  |                               |                         | between multiple<br>monitors  |
|                  |                               |                         | Δ(L'max / L'min) < 10 %       |
|                  |                               |                         | between multiple<br>monitors  |

# Correlation between QS-RL and RadiCS

# Pattern Check

The test patterns used are the same as the one specified in DIN V 6868-57.

#### Luminance Check

Lmax and Lmin used in QS-RL include the ambient luminance and are the same as L'max and L'min used in RadiCS.

QS-RL specifies Lmin  $\ge 1.0$  cd/m<sup>2</sup>, but RadiCS includes no equality sign. Lamb stands for the ambient luminance and refers to the same value as "Ls" of DIN V 6868-57. The inequality Lmax/Ls > 100 (or 40) in the standard has been transformed into Ls > Lmax/100 (or 40). In QS-RL, the luminance is specified as |Delta Ls|  $\le 0.3$  Ls. Delta Lamb in RadiCS corresponds to the calculation of |Delta Ls|/Ls in QS-RL, and is expressed as its percentage. Note that none of inequalities used in RadiCS includes an equality sign.

L'max/L'min stands for a contrast ratio. The inequality of L'max/L'min in QS-RL has an equality sign in it (L'max/L'min  $\ge$  100, 40 or 250) but the inequality in RadiCS does not. (L'max/L'min  $\ge$  100, 40 or 250). In QS-RL, the luminance is specified as |Delta Km|  $\le$  0.3 Km. Km corresponds to L'max/L'min in RadiCS, and Delta (L'max/L'min) in RadiCS corresponds to the calculation of |Delta Km|/Km in QS-RL, and is expressed as its percentage. Also note that none of inequalities used in RadiCS includes an equality sign.

In QS-RL, L'max and L'min are determined by measuring the luminance at square regions filled with white (grayscale: 255) and black (grayscale: 0) in the test pattern 2, respectively. RadiCS displays 10 % of a display area in the middle and measures luminance by changing the grayscale 0 to 255. By doing so, the exact contrast ratio can be acquired.

#### **Uniformity Check**

The luminance uniformity is determined by firstly measuring the luminance of the center and a corner of the screen. Then, calculate the difference of these two luminance values and evaluate a percentage by dividing the difference by the luminance of the center. However, QS-RL does not specify particular measuring points for the uniformity measurement. In QS-RL, the measuring points are indicated with the test pattern 1 or the SMPTE pattern of the aspect ratio of 1:1, but the measuring points in these patterns have a significant difference, and other patterns around the measuring points may affect the measurement results. RadiCS displays two windows (grayscale: 128) with the size of 10 % of the whole display area at the center and a corner of the screen. It then measures the luminance at the center of both windows.

Since any monitors that support the RadiCS luminance check are LCD monitors, the criteria of 15 % or 20 % should apply to the LCD monitors, not to CRT monitors.

RadiCS specifies (Lcorner-Lcenter)/Lcenter x 100<15 % (or 20 %), but this denotes  $\pm$ 15 % (or  $\pm$ 20 %), and does not include an equals sign.

#### Sensors

DIN V 6868-57 requires the use of a measurement device for the acceptance tests that provides a luminance meter compliant with Class B or higher standard (DIN 5032-7) and does not block the ambient light. This requirement is also effective for QS-RL. RadiCS only allows noncontact type measurement devices to perform both the acceptance tests and the consistency tests. Since the EIZO sensors (UX2) are contact type measurement devices, they are not applicable.

#### **Multi-monitor**

Category A Mammo includes a determination for multiple monitors. QS-RL includes an equality sign but RadiCS does not.

# Cautions

Category A Mammo conforms to the PAS1054 mammography standard. This standard includes monitor resolution of 2000 x 2500 or above as a condition, but RadiCS makes no such determination.

# **Basic QC**

#### **RadiCS Setup**

|                  | Acceptance Test | Consistency Test |
|------------------|-----------------|------------------|
| Pattern Check    | TG18-QC         | TG18-QC          |
| (Used pattern)   |                 |                  |
| Luminance Check  | -               | -                |
| Grayscale Check  | -               | -                |
| Uniformity Check | -               | -                |
| Multi-monitor    | -               | -                |

# **Correlation between Basic QC and RadiCS**

# **Pattern Check**

The patterns used for Basic QC are the same as those used for AAPM. RadiCS determines the properties to be verified and independently prepares appropriate patterns for each resolution.

• TG18-QC

This is scaled to match the resolution.

# Basic Mammo QC and Basic Mammo QC for Remote

#### **RadiCS Setup**

|                              | Acceptance Test                  | Consistency Test                 |
|------------------------------|----------------------------------|----------------------------------|
| Pattern Check                | TG18-QC                          | TG18-QC                          |
| (Used pattern) <sup>*1</sup> | TG18-UN80                        | TG18-UN80                        |
| Luminance Check              | L'max / L'min > 250              | L'max / L'min > 250              |
|                              | L'max > 450 cd/m²                | L'max > 450 cd/m²                |
|                              | Lamb < Lmin / 1.5                | Lamb < Lmin / 1.5                |
| Grayscale Check              | Target error rate < 10 % of GSDF | Target error rate < 10 % of GSDF |

<sup>\*1</sup> Not included in the consistency test of Basic Mammo QC for Remote.

# Correlation between Basic Mammo QC, Basic Mammo QC for Remote and RadiCS Pattern Check

The patterns used for Basic Mammo QC, Basic Mammo QC for Remote are the same as those used for ACR. RadiCS determines the properties to be verified and independently prepares appropriate patterns for each resolution.

- TG18-QC This is scaled to match the resolution.
- TG18-UN80

A pattern solidly filled with white of grayscale 204.

# Luminance Check

Except for Lamb < Lmin / 1.5, Basic Mammo QC and Basic Mammo QC for Remote include an equality sign in each judgment condition but RadiCS does not.

# Grayscale Check

Basic Mammo QC and Basic Mammo QC for Remote include an equality sign but RadiCS does not because the target error rate is < 10 % of GSDF. This is a judgment condition for DICOM Part 14 GSDF. The number of grayscale measuring points is fixed at 18 and is unchangeable. The measurement result is 17 points because it is expressed as  $(JND_{n+1} - JND_n)/2$ .

#### Sensors

Any sensors can be used to perform both the acceptance tests and the consistency tests with Basic Mammo QC and Basic Mammo QC for Remote.

# Basic QC Primary, Basic QC Primary for Remote, Basic QC Secondary, and Basic QC Secondary for Remote

#### RadiCS Setup

|                 | Acceptance Test                  |                                  |  |
|-----------------|----------------------------------|----------------------------------|--|
|                 | Basic QC Primary                 | Basic QC Secondary               |  |
|                 | Basic QC Primary for Remote      | Basic QC Secondary for Remote    |  |
| Pattern Check   | -                                | -                                |  |
| (Used pattern)  |                                  |                                  |  |
| Luminance Check | L'max / L'min > 250              | L'max / L'min > 100              |  |
|                 | L'max > 170 cd/m²                | L'max > 100 cd/m²                |  |
|                 | Lamb < Lmin / 1.5                | Lamb < Lmin / 1.5                |  |
|                 | ΔL'max < 10 %                    | ΔL'max < 10 %                    |  |
| Grayscale Check | Target error rate < 10 % of GSDF | Target error rate < 20 % of GSDF |  |

|                | Visual Check <sup>*1</sup> |                    |
|----------------|----------------------------|--------------------|
|                | Basic QC Primary           | Basic QC Secondary |
| Pattern Check  | TG18-QC                    | TG18-QC            |
| (Used pattern) |                            |                    |

|                              | Consistency Test                 |                                  |  |
|------------------------------|----------------------------------|----------------------------------|--|
|                              | Basic QC Primary                 | Basic QC Secondary               |  |
|                              | Basic QC Primary for Remote      | Basic QC Secondary for Remote    |  |
| Pattern Check                | TG18-QC                          | TG18-QC                          |  |
| (Used pattern) <sup>*1</sup> |                                  |                                  |  |
| Luminance Check              | L'max / L'min > 250              | L'max / L'min > 100              |  |
|                              | L'max > 170 cd/m²                | L'max > 100 cd/m²                |  |
|                              | Lamb < Lmin / 1.5                | Lamb < Lmin / 1.5                |  |
|                              | ΔL'max < 10 %                    | ΔL'max < 10 %                    |  |
| Grayscale Check              | Target error rate < 10 % of GSDF | Target error rate < 20 % of GSDF |  |

<sup>\*1</sup> Not included in Basic QC Primary for Remote and Basic QC Secondary for Remote.

# Correlation between Basic QC Primary, Basic QC Primary for Remote, Basic QC Secondary, and Basic QC Secondary for Remote and RadiCS

#### **Pattern Check**

The patterns used for Basic QC Primary and Basic QC Secondary are the same as those used for AAPM.

RadiCS determines the properties to be verified and independently prepares appropriate patterns for each resolution.

• TG18-QC

This is scaled to match the resolution.

#### Luminance Check

Except for Lamb < Lmin / 1.5, Basic QC Primary, Basic QC Primary for Remote, Basic QC Secondary, and Basic QC Secondary for Remote include an equality sign in each judgment condition but RadiCS does not.

#### **Grayscale Check**

Basic QC Primary, Basic QC Primary for Remote, Basic QC Secondary, and Basic QC Secondary for Remote includes an equality sign but RadiCS does not because the target error rate is < 10 % of GSDF. This is a judgment condition for DICOM Part 14 GSDF. The number of grayscale measuring points is fixed at 18 and is unchangeable. The measurement result is 17 points because it is expressed as  $(JND_{n+1} - JND_n)/2$ .

#### Sensors

Any sensors can be used to perform both the acceptance tests and the consistency tests with Basic QC Primary, Basic QC Primary for Remote, Basic QC Secondary, and Basic QC Secondary for Remote.

#### About Pathology350, Pathology450

#### RadiCS Setup

|                 | Acceptance Test          |                          |
|-----------------|--------------------------|--------------------------|
|                 | Pathology350             | Pathology450             |
| Luminance Check | L'max / L'min > 250      | L'max / L'min > 250      |
|                 | L'max > 350 cd/m²        | L'max > 450 cd/m²        |
|                 | ΔL'max < 10 %            | ΔL'max < 10 %            |
| Grayscale Check | Target error rate < 10 % | Target error rate < 10 % |

|                 | Consistency Test         |                          |
|-----------------|--------------------------|--------------------------|
|                 | Pathology350             | Pathology450             |
| Luminance Check | L'max / L'min > 250      | L'max / L'min > 250      |
|                 | L'max > 350 cd/m²        | L'max > 450 cd/m²        |
|                 | ΔL'max < 10 %            | ΔL'max < 10 %            |
| Grayscale Check | Target error rate < 10 % | Target error rate < 10 % |

# Correlation between Pathology350, Pathology450 and RadiCS

# Luminance Check

Pathology350, Pathology450 includes an equality sign in each judgment condition but RadiCS does not.

# Grayscale Check

Pathology350, Pathology450 includes an equality sign but RadiCS doesn't because of the target error rate is < 10 %. The number of grayscale measuring points is fixed at 18 and is unchangeable.

# Sensors

For Pathology350, Pathology450, any sensor can be used to perform both acceptance tests and consistency tests.

# **Pielikums**

# Preču zīme

USB Type-C un USB-C ir reģistrētas uzņēmuma "USB Implementers Forum, Inc." reģistrētas preču zīmes.

Microsoft, Windows, Internet Explorer, Microsoft Edge, .NET Framework, SQL Server, Windows Server un Active Directory ir uzņēmuma "Microsoft Corporation" preču zīmes, kas reģistrētas Amerikas Savienotajās Valstīs un citās valstīs.

Adobe, Acrobat un Reader ir uzņēmuma "Adobe" reģistrētas preču zīmes vai preču zīmes Amerikas Savienotajās Valstīs un citās valstīs.

Apple, macOS Ventura, macOS Sonoma, MacOS, macOS, OS X, Macintosh, Mac, MacBook Pro ir uzņēmuma "Apple Inc." preču zīmes.

Google, Android, Chrome un Google Authenticator ir Google LLC preču zīmes, un šo dokumentu (šo tīmekļvietni) Google nekādā veidā neatbalsta vai nav ar to saistīts.

Java ir uzņēmuma "Oracle Corporation" un/vai tās filiāļu reģistrēta preču zīme.

Intel ir uzņēmuma "Intel Corporation" preču zīme Amerikas Savienotajās Valstīs un/vai citās valstīs.

DICOM ir "National Electrical Manufacturers Association" reģistrēta preču zīme attiecībā uz standartu publikācijām, kas saistītas ar medicīniskās informācijas digitālo saziņu.

CD mon ir uzņēmuma "PEHA med Geräte GmbH" reģistrēta preču zīme.

RaySafe ir uzņēmuma "Unfors RaySafe AB" reģistrēta preču zīme.

KONICA MINOLTA ir uzņēmuma "Konica Minolta, Inc." reģistrēta preču zīme.

EIZO, EIZO logotips, ColorEdge, CuratOR, DuraVision, FlexScan, FORIS, RadiCS, RadiForce, RadiNET, Raptor un ScreenManager ir reģistrētas uzņēmuma "EIZO Corporation" preču zīmes, kas reģistrētas Japānā un citās valstīs.

RadiLight ir EIZO Corporation preču zīme.

Visi pārējie uzņēmumu nosaukumi, izstrādājumu nosaukumi un logotipi ir to attiecīgo īpašnieku preču zīmes vai reģistrētas preču zīmes.

# Avots

TG18 citāts:

Samei E, Badano A, Chakraborty D, Compton K, Cornelius C, Corrigan K, Flynn MJ, Hemminger B, Hangiandreou N, Johnson J, Moxley M, Pavlicek W, Roehrig H, Rutz L, Shepard J, Uzenoff R, Wang J, and Willis C.

Assessment of Display Performance for Medical Imaging Systems, Report of the American Association of Physicists in Medicine (AAPM) Task Group 18, Medical Physics Publishing, Madison, WI, AAPM tiešsaistes ziņojums Nr. 3, 2005. gada aprīlis.

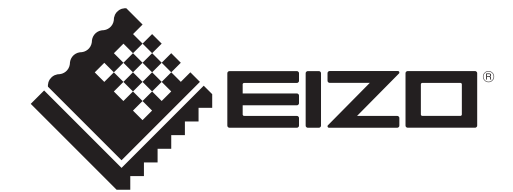

# **EIZD** Corporation

153 Shimokashiwano, Hakusan, Ishikawa 924-8566 Japan

EIZO GmbH EC REP Carl-Benz-Straße 3, 76761 Rülzheim, Germany

艺卓显像技术(苏州)有限公司 中国苏州市苏州工业园区展业路8号中新科技工业坊5B

EIZD Limited UK Responsible Person

1 Queens Square, Ascot Business Park, Lyndhurst Road, Ascot, Berkshire, SL5 9FE, UK

CH REP Moosacherstrasse 6, Au, CH-8820 Wädenswil, Switzerland

www.eizoglobal.com

Copyright © 2022 - 2024 EIZO Corporation. All rights reserved.

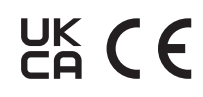

00N0N518AZ **IFU-RADICS** 

1st Edition - August 30th, 2024